HP Deskjet 6980 series

Instrukcja obsługi

#### Oświadczenia firmy Hewlett-Packard

Informacje zawarte w niniejszym dokumencie mogą ulec zmianie bez powiadomienia.

Wszelkie prawa zastrzeżone. Reprodukcja, adaptacja lub tłumaczenie tego podręcznika nie jest dozwolone bez uprzedniej pisemnej zgody firmy Hewlett-Packard, z wyjątkiem przypadków dozwolonych w ramach praw autorskich.

Jedynymi obowiązującymi gwarancjami na produkty i usługi firmy HP są te, które są wyrażone jawnie w oświadczeniach o gwarancji towarzyszących tym produktom i usługom. Żadnych informacji zawartych w tym dokumencie nie należy traktować jako dodatkowego zobowiązania gwarancyjnego ze strony firmy HP. Firma HP nie ponosi żadnej odpowiedzialności za ewentualne błędy redakcyjne, niedokładności błądź uchybienia merytoryczne zawarte w niniejszym dokumencie.

#### Znaki towarowe

Microsoft, Windows i Windows XP są zastrzeżonymi znakami towarowymi firmy Microsoft Corporation.

TrueType jest zastrzeżonym w Stanach Zjednoczonych znakiem towarowym firmy Apple Computer, Inc.

Adobe, Adobe Photoshop i Acrobat są znakami towarowymi firmy Adobe Systems Incorporated.

Bluetooth jest znakiem towarowym należącym do jego właściciela i używanym przez firmę Hewlett-Packard Company na podstawie licencji.

Copyright 2005 Hewlett-Packard Development Company, LP.

## Nazewnictwo i stosowane formy

W niniejszym podręczniku użytkownika przyjęto przedstawione poniżej terminy i formy nazewnicze.

#### Terminy

Drukarka HP Deskjet może być określana jako drukarka HP lub drukarka.

#### Uwagi i ostrzeżenia

Symbol **Ostrożnie** wskazuje na niebezpieczeństwo uszkodzenia drukarki HP Deskjet lub innego urządzenia. Na przykład:

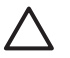

Przestroga Nie należy dotykać dysz głowicy ani miedzianych styków pojemnika z atramentem. Dotykanie tych części może spowodować zatkanie dyszy, problemy z atramentem lub wadliwe połączenie elektryczne.

Symbol **Ostrzeżenie** wskazuje na niebezpieczeństwo wyrządzenia krzywdy sobie lub innym osobom. Na przykład:

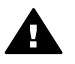

Ostrzeżenie Pojemniki z atramentem, zarówno nowe, jak i zużyte, należy przechowywać w miejscu niedostępnym dla dzieci.

## Spis treści

| 5<br>7<br>8<br>.11<br>.13 |
|---------------------------|
| 7<br>7<br>8<br>.11<br>.13 |
| 7<br>8<br>.11<br>.13      |
| 8<br>.11<br>.13           |
| .11                       |
| .13                       |
| 10                        |
| . 16                      |
| .17                       |
| .18                       |
| .19                       |
| .19                       |
| .20                       |
| .49                       |
| .56                       |
| .60                       |
| .63                       |
| .63                       |
| .65                       |
| .67                       |
| .68                       |
| .69                       |
| .70                       |
| .70                       |
| .71                       |
| .72                       |
| .72                       |
| .73                       |
| .73                       |
| .73                       |
| .74                       |
| .74                       |
| .70                       |
| .10                       |
| 70                        |
| .73<br>80                 |
| .00<br>81                 |
| 82                        |
| 84                        |
| 85                        |
|                           |
| .86                       |
| .86<br>.87                |
| .86<br>.87<br>.88         |
|                           |

|    | Plakaty                                               | 91  |
|----|-------------------------------------------------------|-----|
|    | Nadruki na koszulki                                   | 92  |
|    | Papier wstęgowy                                       | 93  |
|    | Etykiety na dyski CD/DVD                              | 94  |
| 8  | Wskazówki dotyczące drukowania                        | 96  |
|    | Klawisze skrótów drukowania                           | 96  |
|    | Drukowanie w trybie szybkim/ekonomicznym              | .96 |
|    | Drukowanie w jakości zwykłej                          | 97  |
|    | Drukowanie prezentacji                                | 97  |
|    | Druk w skali szarości                                 | 97  |
|    | Wybór jakości druku                                   | 97  |
|    | Ustawianie kolejności stron                           | .98 |
|    | Drukowanie wielu stron na jednym arkuszu papieru      | .98 |
|    | Podgląd wydruku                                       | .99 |
|    | Ustawianie niestandardowego formatu papieru           | .99 |
|    | Wybór rodzaju papieru                                 | .99 |
|    | Wybór źródła papieru                                  | 100 |
|    | Szybkie ustawienia zadania drukowania                 | 101 |
|    | Automatyczne drukowanie dwustronne                    | 102 |
|    | Ręczne drukowanie dwustronne                          | 104 |
|    | Zmiana rozmiaru dokumentu                             | 106 |
|    | Znaki wodne                                           | 107 |
| 9  | Oprogramowanie drukarki                               | 109 |
|    | Okno dialogowe Właściwości drukarki                   | 109 |
|    | Opcja pomocy Co to jest?                              | 109 |
|    | Okno Poziom atramentu                                 | 110 |
|    | Pobieranie aktualizacji oprogramowania drukarki       | 110 |
| 10 | Konserwacja                                           | 112 |
|    | Instalacja pojemników z atramentem                    | 112 |
|    | Wybieranie ustawień funkcji automatycznego wyłączania | 115 |
|    | Wyrównywanie pojemników z atramentem                  | 116 |
|    | Kalibracja koloru                                     | 116 |
|    | Automatyczne czyszczenie pojemników z atramentem      | 116 |
|    | Drukowanie strony testowej                            | 117 |
|    | Wyświetlanie szacunkowego poziomu atramentu           | 117 |
|    | Konserwacja obudowy drukarki                          | 117 |
|    | Usuwanie atramentu ze skóry i odzieży                 | 117 |
|    | Ręczne czyszczenie pojemników z atramentem            | 118 |
|    | Konserwacja pojemników z atramentem                   | 119 |
|    | Zestaw narzędzi drukarki                              | 120 |
| 11 | Rozwiązywanie problemów                               | 121 |
|    | Problemy z siecią Ethernet                            | 121 |
|    | Problemy z komunikacją bezprzewodową                  | 123 |
|    | Drukarka nie drukuje                                  | 127 |
|    | Zacięcie papieru                                      | 129 |
|    | Problemy z papierem                                   | 130 |
|    | Niezgodność rodzaju papieru                           | 131 |
|    | Drukarka jest zablokowana                             | 132 |
|    | Problemy dotyczące pojemnika z atramentem             | 133 |
|    | Fotografie nie są drukowane prawidłowo                | 135 |

|     | Problemy z portem PictBridge                                        | 137 |
|-----|---------------------------------------------------------------------|-----|
|     | Problemy z drukowaniem za pośrednictwem interfejsu Bluetooth        | 138 |
|     | Drukowanie na papierze wstęgowym odbywa się nieprawidłowo           | 140 |
|     | Jakość druku jest niska                                             | 140 |
|     | Dokument jest drukowany nieprawidłowo                               | 142 |
|     | Problemy z drukowaniem bez obramowania                              | 143 |
|     | Komunikaty o błedach                                                | 148 |
|     | Diody drukarki świecą lub migają                                    | 150 |
|     | Dokument drukuje się powoli                                         | 151 |
|     | Jeśli nadal występują problemy                                      | 152 |
|     | Proces uzyskiwania pomocy technicznej od firmy HP                   | 152 |
| 12  | Moduły                                                              | 154 |
|     | Moduł automatycznego druku dwustronnego                             | 154 |
|     | Moduł podajnika zwykłego papieru na 250 arkuszy                     | 161 |
|     | Moduł automatycznego druku dwustronnego z małym podajnikiem papieru | 167 |
| 13  | Materiały eksploatacyjne                                            | 178 |
|     | Papier                                                              | 178 |
|     | Przewody USB                                                        | 178 |
|     | Moduły                                                              | 178 |
| 14  | Parametry techniczne                                                | 179 |
|     | Parametry techniczne drukarki                                       | 179 |
| 15  | Informacje o ochronie środowiska                                    | 180 |
|     | Ochrona środowiska                                                  | 180 |
|     | Regeneracja pojemników z atramentem                                 | 182 |
| Ind | eks                                                                 | 183 |
|     |                                                                     |     |

# 1 Witamy

Odpowiedzi na pytania można uzyskać, wybierając jeden z następujących tematów:

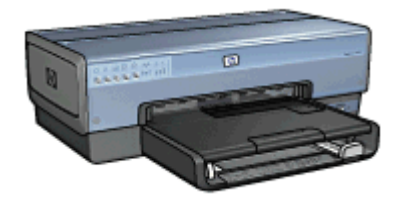

- Funkcje specjalne
- Pierwsze kroki
- Podłączanie drukarki
- Drukowanie fotografii
- Drukowanie fotografii z aparatu cyfrowego
- Drukowanie innych dokumentów
- Wskazówki dotyczące drukowania
- Oprogramowanie drukarki
- Konserwacja
- Rozwiązywanie problemów
- Moduły opcjonalne
- Materiały eksploatacyjne
- Parametry techniczne
- Informacje o ochronie środowiska

## Funkcje specjalne

Gratulujemy zakupu drukarki HP Deskjet odznaczającej się tyloma zaletami!

- Wbudowane funkcje sieciowe: Możliwe jest podłączenie do sieci przewodowej lub bezprzewodowej bez użycia zewnętrznego serwera druku.
- Tryb rezerwowy: Tryb rezerwowy umożliwia kontynuowanie drukowania przy użyciu jednego pojemnika z atramentem w sytuacji, gdy w drugim skończył się atrament.
- **Przycisk anulowania drukowania**: Anulowanie zadań drukowania przez naciśnięcie przycisku.
- **Drukowanie bez obramowania**: Funkcja drukowania bez obramowania umożliwia drukowanie fotografii oraz broszur na całej powierzchni kartki.
- Technologia Real Life: Dzięki technologii HP Real Life łatwiej uzyskać lepsze fotografie. Funkcje takie jak automatyczne usuwanie efektu czerwonych oczu czy oświetlenie adaptacyjne — rozwiązanie zapewniające lepszą widoczność elementów znajdujących się w cieniu — to tylko niektóre z licznych technologii zastosowanych w urządzeniu.
- Drukowanie w trybie sześciu kolorów atramentu: Udoskonalone drukowanie fotografii przy użyciu pojemnika fotograficznego z atramentem w sześciu kolorach (do nabycia oddzielnie).

Atramenty HP Vivera zapewniają realistyczną jakość fotografii i są wyjątkowo odporne na blaknięcie, dzięki czemu uzyskuje się żywe, trwałe kolory. Atramenty HP Vivera mają specjalny skład i zostały naukowo przebadane pod względem jakości, czystości i odporności na blaknięcie.

- Drukowanie z aparatu cyfrowego: Możliwość drukowania fotografii bezpośrednio z aparatu fotograficznego zgodnego ze standardem PictBridge przy użyciu portu USB z przodu drukarki.
- Automatyczny czujnik rodzaju papieru: Automatyczny czujnik rodzaju papieru służy do optymalizacji jakości druku w zależności od rodzaju papieru.
- **Tryb cichy**: Przycisk Quiet Mode (Tryb cichy) umożliwia cichsze drukowanie, na przykład przy śpiącym dziecku lub w obecności klienta w biurze.
- Podajnik papieru fotograficznego/kopert: Podajnik papieru fotograficznego/ kopert umożliwia wygodne drukowanie pojedynczych kopert, fotografii lub pocztówek.
- Drukowanie w technologii Bluetooth: Umożliwia drukowanie obrazów bez połączenia kablowego przy użyciu technologii Bluetooth. Opcjonalny bezprzewodowy adapter Bluetooth drukarki firmy HP umożliwia drukowanie obrazów z większości urządzeń, w których zastosowano technologię Bluetooth na drukarce bez połączenia kablowego.
- Opcjonalny moduł automatycznego druku dwustronnego: Zakup modułu automatycznego druku dwustronnego umożliwi automatyczne drukowanie dokumentów dwustronnych.
- Opcjonalny moduł automatycznego druku dwustronnego z małym podajnikiem papieru: Zakup modułu automatycznego druku dwustronnego z

małym podajnikiem papieru umożliwi automatyczne drukowanie dokumentów dwustronnych oraz podawanie nośników o małym formacie od tyłu drukarki.

• **Opcjonalny moduł podajnika zwykłego papieru na 250 arkuszy**: Zakup modułu podajnika zwykłego papieru na 250 arkuszy umożliwi zwiększenie pojemności podajników papieru drukarki.

## Pierwsze kroki

- Funkcje drukarki
- Przyciski i diody
- Podajniki papieru
- Podajnik papieru fotograficznego/kopert
- Pojemniki z atramentem
- Tryb rezerwowy
- Automatyczny czujnik rodzaju papieru

Opis modułów opcjonalnych można znaleźć na stronie poświęconej modułom opcjonalnym.

## Funkcje drukarki

Drukarka ma kilka funkcji, dzięki którym drukowanie jest łatwiejsze i bardziej efektywne.

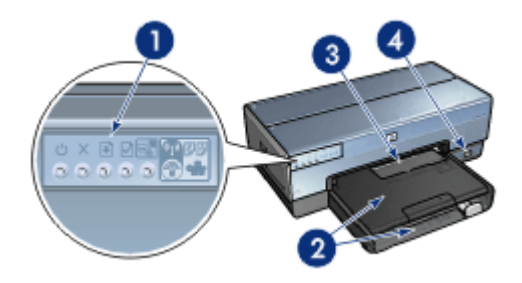

| 1 | Przyciski i diody                       |
|---|-----------------------------------------|
| 2 | Podajniki papieru                       |
| 3 | Podajnik papieru fotograficznego/kopert |
| 4 | Port USB z przodu drukarki              |

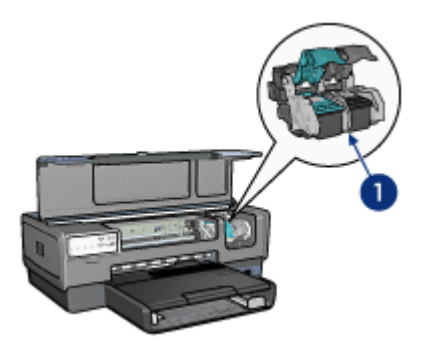

- 1 Pojemniki z atramentem
- 2 Automatyczny czujnik rodzaju papieru (brak ilustracji)
- 3 Tryb rezerwowy (brak ilustracji)

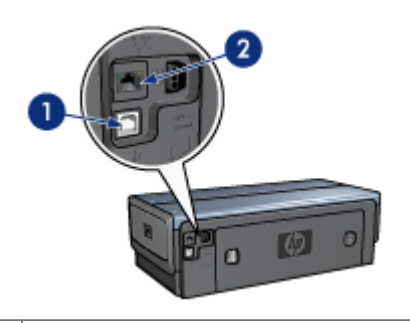

- 1 Port USB z tyłu drukarki
- 2 Port Ethernet połączenia przewodowego

#### Moduły opcjonalne

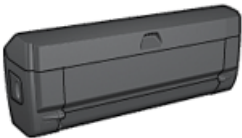

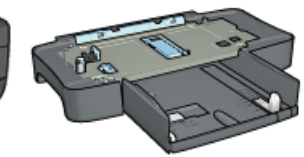

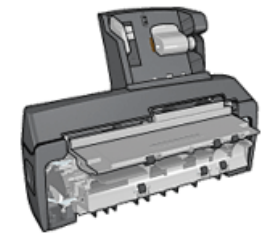

Moduł automatycznego druku dwustronnego (opcjonalny)

Moduł podajnika zwykłego papieru na 250 arkuszy (opcjonalny)

Moduł automatycznego druku dwustronnego z małym podajnikiem papieru (opcjonalny)

## Przyciski i diody

Przyciski drukarki umożliwiają włączanie i wyłączanie drukarki, anulowanie zadania drukowania, ponowne uruchamianie zadania, pracę w trybie cichym oraz konfigurowanie

połączenia bezprzewodowego za pomocą funkcji SecureEasySetup (Bezpieczna i łatwa konfiguracja). Diody służą do sygnalizowania stanu drukarki.

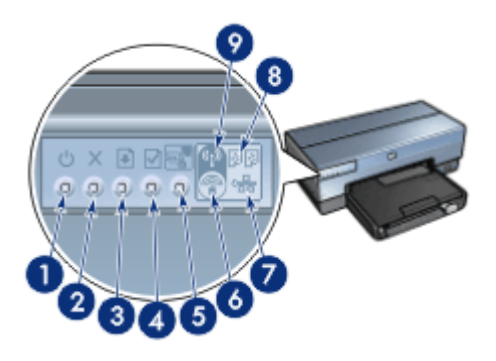

| 1 | Przycisk i dioda zasilania             |
|---|----------------------------------------|
| 2 | Przycisk anulowania drukowania         |
| 3 | Przycisk i dioda wznawiania            |
| 4 | Przycisk Strona raportu                |
| 5 | Przycisk Tryb cichy                    |
| 6 | Przycisk SecureEasySetup               |
| 7 | Dioda sieci                            |
| 8 | Diody stanu pojemników z atramentem    |
| 9 | Dioda stanu połaczenia bezprzewodowego |

Aby zapoznać się z opisem poniższych przycisków i diod, kliknij odpowiednią opcję:

- Przycisk Strona raportu
- Przycisk SecureEasySetup
- Dioda sieci
- Dioda stanu połączenia bezprzewodowego

#### Przycisk i dioda zasilania

Do włączania i wyłączania drukarki należy używać przycisku zasilania. Drukarka może włączyć się po upływie kilku sekund od naciśnięcia przycisku zasilania.

Podczas przetwarzania zadania przez drukarkę dioda zasilania miga.

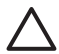

**Przestroga** Do włączania i wyłączania drukarki należy zawsze używać przycisku zasilania. Posługiwanie się przełącznikiem listwy rozgałęźnikowej, przełącznikiem urządzenia przeciwprzepięciowego lub przełącznikiem ściennym do włączania i wyłączania drukarki może spowodować jej awarię.

Drukarka jest wyposażona w funkcję automatycznego wyłączania, która (jeśli jest ustawiona) powoduje automatyczne przejście drukarki w tryb niskiego poboru mocy po upływie 30 minut bezczynności. W tym trybie drukarka zużywa maksymalnie 3,0 W mocy, gdy łączność radiowa jest wyłączona (maksymalnie 5,5 W, gdy jest włączona), i włącza się automatycznie, gdy zostanie do niej wysłane zadanie drukowania. Drukarkę można wyłączyć ręcznie, naciskając i przytrzymując przycisk Zasilanie przez trzy sekundy. Drukarka wyłączona ręcznie zużywa poniżej jednego wata mocy.

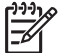

**Uwaga** Aby zupełnie uniknąć zużycia energii, należy wyłączyć drukarkę, a następnie wyjąć wtyk przewodu zasilającego z gniazda elektrycznego.

#### Przycisk Anuluj drukowanie

Naciśnięcie przycisku Anuluj drukowanie powoduje anulowanie bieżącego zadania drukowania.

#### Przycisk Wznów

Dioda wznawiania miga, jeśli konieczne jest uzupełnienie zapasu papieru lub usunięcie zacięcia papieru. Po usunięciu problemu należy nacisnąć przycisk Wznów, aby kontynuować drukowanie.

#### Przycisk Tryb cichy

Funkcja trybu cichego umożliwia cichsze drukowanie, gdy wymaga tego sytuacja, na przykład w obecności klienta w biurze lub śpiącego dziecka. Naciśnięcie przycisku Tryb cichy powoduje zmniejszenie szybkości i głośności drukowania. Aby wznowić drukowanie z normalną szybkością, należy nacisnąć ponownie przycisk Tryb cichy. Gdy tryb cichy jest aktywny, przycisk jest podświetlony.

Funkcji trybu cichego można używać w trybach drukowania: normalnym, szybkim normalnym i roboczym.

Jeśli przycisk Tryb cichy zostanie naciśnięty w czasie, gdy drukarka drukuje, tryb cichy zacznie obowiązywać od następnej strony. Dioda na przycisku Tryb cichy będzie migać, sygnalizując oczekiwanie na uaktywnienie trybu, a zacznie świecić w sposób ciągły, gdy tryb cichy stanie się aktywny.

#### Diody stanu pojemnika z atramentem

Diody stanu pojemników z atramentem informują o stanie pojemników z atramentem.

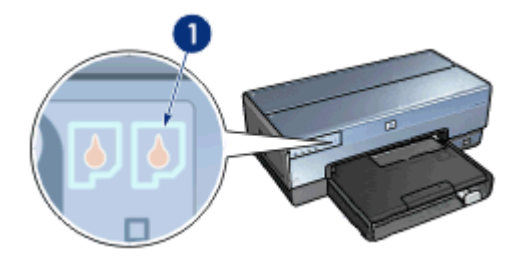

1 Diody stanu pojemników z atramentem

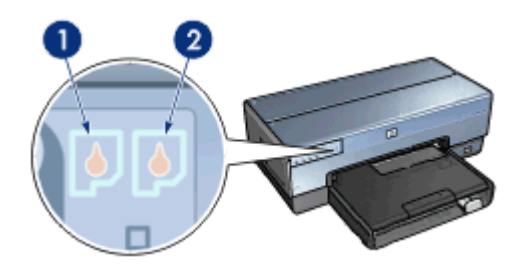

- 1. Lewa dioda stanu oznacza pojemnik z atramentem trójkolorowym, który jest zainstalowany z lewej strony kosza pojemników z atramentem.
  - Dioda świeci ciągłym światłem, jeśli poziom atramentu w pojemniku z atramentem trójkolorowym jest niski.
  - Dioda miga, jeśli pojemnik z atramentem trójkolorowym wymaga interwencji użytkownika.
- Prawa dioda stanu informuje o stanie pojemnika zainstalowanego w prawej przegrodzie kosza na pojemniki z atramentem. Tym pojemnikiem może być pojemnik z czarnym atramentem, pojemnik fotograficzny lub pojemnik fotograficzny do druku w skali szarości.
  - Dioda świeci ciągłym światłem, jeśli poziom atramentu w pojemniku z czarnym atramentem, w pojemniku fotograficznym lub w pojemniku fotograficznym do druku w skali szarości jest niski.
  - Dioda miga, jeśli pojemnik z czarnym atramentem, pojemnik fotograficzny lub pojemnik fotograficzny do druku w skali szarości wymaga interwencji użytkownika.

#### Diody portu PictBridge

Aby można było drukować fotografie cyfrowe, należy podłączyć aparat zgodny ze standardem PictBridge do portu USB z przodu drukarki za pomocą kabla USB aparatu cyfrowego.

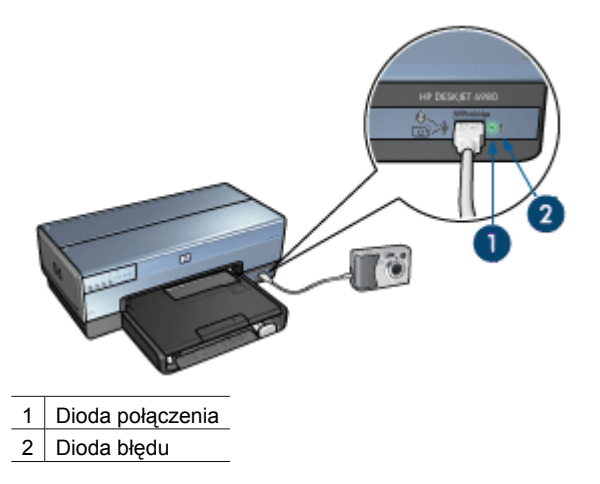

Gdy aparat zgodny ze standardem PictBridge jest podłączony prawidłowo, świeci zielona dioda połączenia. Podczas drukowania fotografii z aparatu miga dioda zasilania drukarki, a dioda połączenia świeci ciągłym światłem. Jeśli aparat nie jest zgodny ze standardem PictBridge lub nie działa w trybie PictBridge, miga żółta dioda błędu.

## Podajniki papieru

Drukarka jest wyposażona w dwa podajniki papieru:

#### Podajnik wejściowy

W podajniku wejściowym umieszcza się papier lub inne materiały.

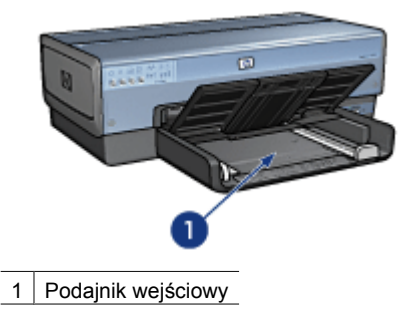

Dosuń prowadnice papieru ściśle do krawędzi nośnika używanego do drukowania.

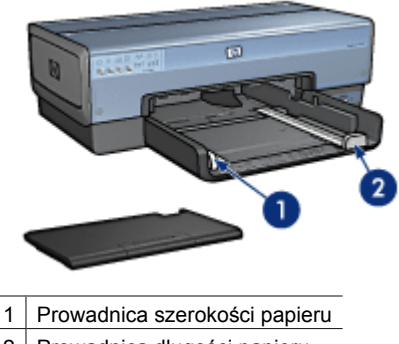

2 Prowadnica długości papieru

#### Taca odbiorcza

Wydrukowane strony są układane w tacy odbiorczej.

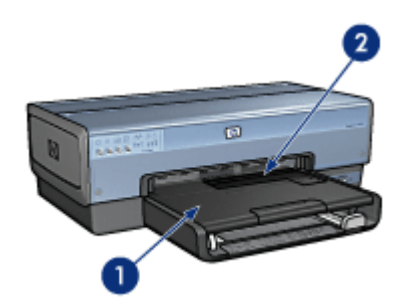

- 1 Taca odbiorcza
- 2 Podajnik papieru fotograficznego/kopert

Podajnik papieru fotograficznego/kopert służy do drukowania na pojedynczych kopertach oraz do drukowania niewielkich fotografii i kart.

Aby włożyć papier, należy unieść tacę odbiorczą. Opuść tacę odbiorczą przed rozpoczęciem drukowania.

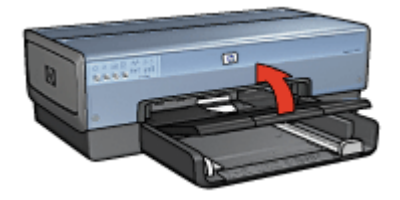

Aby zabezpieczyć papier przed wypadaniem z tacy odbiorczej, wysuń całkowicie jej przedłużenie. W przypadku drukowania w trybie szkicu roboczego rozłóż ogranicznik przedłużenia tacy odbiorczej.

Nie należy rozkładać ogranicznika przedłużenia tacy odbiorczej podczas drukowania na papierze o formacie Legal.

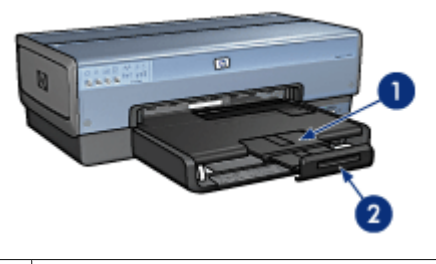

| 1 | Przedłużenie tacy odbiorczej             |
|---|------------------------------------------|
| 2 | Ogranicznik przedłużenia tacy odbiorczej |

Po zakończeniu drukowania należy złożyć ogranicznik, a następnie wsunąć przedłużenie tacy odbiorczej do środka.

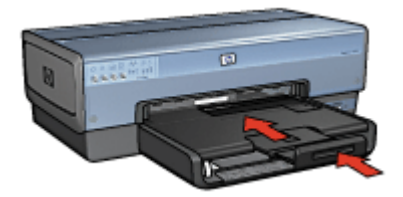

## Podajnik papieru fotograficznego/kopert

Podajnik papieru fotograficznego/kopert służy do drukowania na nośnikach o różnych rozmiarach, takich jak:

- Koperty
- Fotografie
- Pocztówki

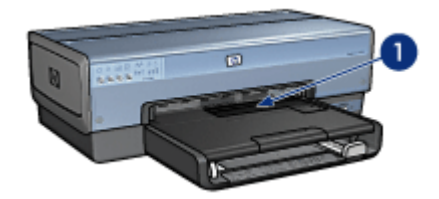

1 Podajnik papieru fotograficznego/kopert

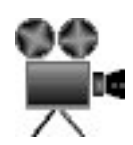

#### Koperty

Aby drukować pojedyncze koperty, używając podajnika papieru fotograficznego/kopert, należy wykonać następujące czynności:

1. Włóż kopertę do podajnika papieru fotograficznego/kopert stroną do drukowania skierowaną w dół i skrzydełkiem z lewej strony.

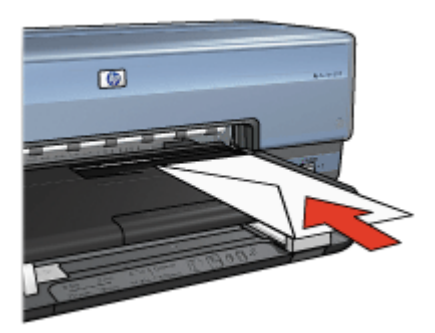

- 2. Wsuń kopertę do drukarki tak daleko, jak to możliwe bez jej zginania.
- 3. Wsuń podajnik papieru fotograficznego/kopert do oporu.

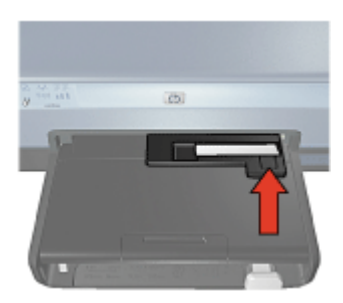

4. Rozpocznij drukowanie na kopercie.

#### Fotografie

Aby drukować pojedyncze fotografie, używając podajnika papieru fotograficznego/ kopert, należy wykonać następujące czynności:

- 1. Włóż papier fotograficzny do podajnika papieru fotograficznego/kopert stroną do drukowania skierowaną w dół.
- 2. Delikatnie wsuń papier fotograficzny do podajnika papieru fotograficznego/kopert tak daleko, jak to możliwe.

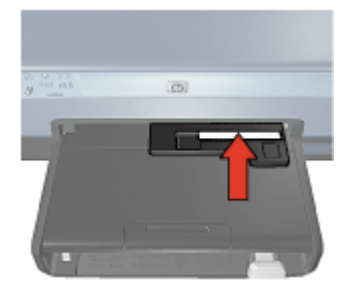

3. Wsuń podajnik papieru fotograficznego/kopert do oporu.

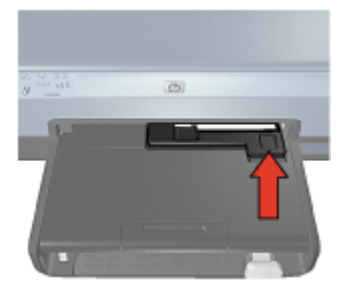

4. Wydrukuj fotografię.

#### Pocztówki

Aby drukować pojedyncze pocztówki, używając podajnika papieru fotograficznego/ kopert, należy wykonać następujące czynności:

- 1. Włóż pocztówkę do podajnika papieru fotograficznego/kopert stroną do drukowania skierowaną w dół.
- 2. Delikatnie wsuń pocztówkę do podajnika papieru fotograficznego/kopert tak daleko, jak to możliwe.

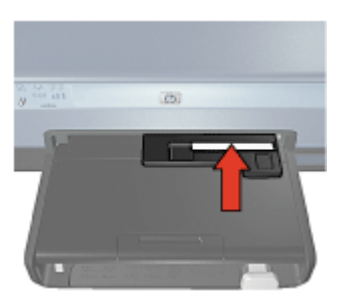

#### Rozdział 3

3. Wsuń podajnik papieru fotograficznego/kopert do oporu.

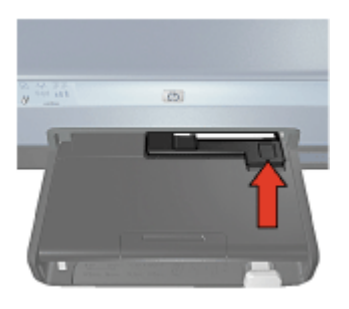

4. Wydrukuj pocztówkę.

### Pojemniki z atramentem

Drukarka umożliwia stosowanie czterech pojemników z atramentem.

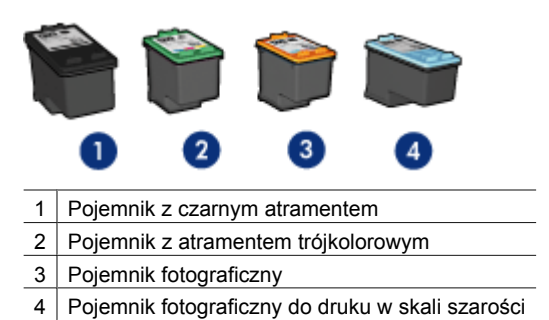

Uwaga Dostępność pojemników z atramentem zależy od kraju/regionu.

#### Eksploatacja pojemników z atramentem

Pojemniki z atramentem można wykorzystywać w następujący sposób:

- Drukowanie w jakości zwykłej: Przy drukowaniu zwykłych zadań drukowania należy używać pojemnika z atramentem trójkolorowym oraz pojemnika z czarnym atramentem.
- Fotografie kolorowe wysokiej jakości: Aby uzyskać bardziej wyraziste kolory podczas drukowania fotografii kolorowych oraz innych specjalnych dokumentów, należy wyjąć pojemnik z czarnym atramentem i zainstalować pojemnik fotograficzny. Pojemnik fotograficzny w połączeniu z pojemnikiem z atramentem trójkolorowym umożliwia drukowanie zdjęć pozbawionych efektu ziarnistości.
- Fotografie czarno-białe wysokiej jakości: Aby uzyskać znakomite fotografie czarno-białe, należy wyjąć z drukarki pojemnik z czarnym atramentem i zastosować pojemnik fotograficzny do druku w skali szarości w połączeniu z pojemnikiem z trójkolorowym atramentem.

#### Wymiana pojemników z atramentem

Kupując pojemniki z atramentem, należy dokładnie sprawdzić ich numery produktów.

Numer produktu można znaleźć w trzech miejscach:

• Etykieta z numerem produktu: Numer ten można znaleźć na etykiecie wymienianego pojemnika z atramentem.

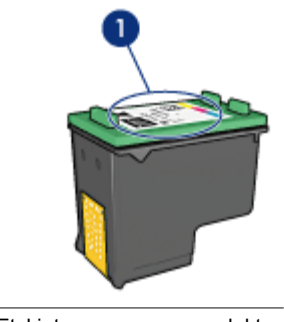

1 Etykieta z numerem produktu

- Dokumentacja drukarki: Listę numerów produktów, którymi oznaczone są pojemniki z atramentem, można znaleźć w przewodniku informacyjnym dostarczonym z drukarką.
- Okno dialogowe Informacje na temat zamawiania pojemników z atramentem: Aby wyświetlić listę numerów katalogowych pojemników z atramentem, otwórz program Zestaw narzędzi, kliknij kartę Szacunkowy poziom tuszu, a następnie kliknij przycisk Informacje dotyczące wkładów drukujących.

Po wyczerpaniu atramentu w pojemniku drukarka może działać w trybie rezerwowym.

Informacje na temat wymiany pojemników z atramentem znajdują się na stronie Instalacja pojemnika z atramentem.

### **Tryb rezerwowy**

Tryb rezerwowy umożliwia pracę drukarki z wykorzystaniem tylko jednego pojemnika z atramentem. Tryb rezerwowy jest inicjowany po wyjęciu pojemnika z kosza pojemników z atramentem.

#### Drukowanie w trybie rezerwowym

Drukowanie w trybie rezerwowym powoduje spowolnienie pracy drukarki oraz pogorszenie jakości wydruków.

| Zainstalowany<br>pojemnik z<br>atramentem | Efekt na wydruku                      |
|-------------------------------------------|---------------------------------------|
| Pojemnik z czarnym<br>atramentem          | Kolory są drukowane w skali szarości. |

| (ciaq | dalszy) |
|-------|---------|
| 10.23 | ~~      |

| Zainstalowany<br>pojemnik z<br>atramentem           | Efekt na wydruku                                                                     |
|-----------------------------------------------------|--------------------------------------------------------------------------------------|
| Pojemnik z atramentem<br>trójkolorowym              | Kolory są drukowane, ale kolor czarny nie jest w rzeczywistości czarny, tylko szary. |
| Pojemnik fotograficzny                              | Kolory są drukowane w skali szarości.                                                |
| Pojemnik fotograficzny<br>do druku w skali szarości | Kolory są drukowane w skali szarości.                                                |

Uwaga Firma HP nie zaleca korzystania w trybie rezerwowym z pojemnika fotograficznego ani z pojemnika fotograficznego do druku w skali szarości.

#### Kończenie pracy w trybie rezerwowym

Aby zakończyć pracę w trybie rezerwowym, należy zainstalować w drukarce dwa pojemniki z atramentem.

Instrukcje dotyczące instalowania pojemników z atramentem można znaleźć na stronie Instalacja pojemników z atramentem.

## Automatyczny czujnik rodzaju papieru

Automatyczny czujnik rodzaju papieru drukarki HP rozpoznaje nośnik włożony do drukarki, a następnie wybiera dla niego optymalne ustawienia drukowania. Dzięki temu do rozpoczęcia drukowania potrzeba mniej kliknięć myszą, a w przypadku papieru zwykłego, fotograficznego, broszurowego i innych wysokiej jakości papierów automatycznie ustawiana jest optymalna jakość druku. Czujnik sprawdza też szerokość papieru pod kątem zgodności z rozmiarem papieru wybranym w oprogramowaniu drukarki. Jeśli szerokości są różne, drukarka ostrzega o tym użytkownika, aby zapobiec niepotrzebnemu zużywaniu papieru.

Kiedy automatyczny czujnik rodzaju papieru jest aktywny, drukarka skanuje pierwszą stronę dokumentu przy użyciu czerwonej diody czujnika optycznego w celu określenia najlepszego ustawienia rodzaju papieru i sprawdzenia szerokości arkusza. Jeśli szerokość papieru jest inna niż szerokość ustawiona w oprogramowaniu drukarki, urządzenie ostrzega o tym użytkownika i umożliwia zatrzymanie drukowania. W przypadku gdy szerokości są takie same drukarka określa rodzaj papieru i przystępuje do drukowania strony.

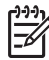

**Uwaga** Automatyczny czujnik rodzaju papieru nie może być stosowany w przypadku drukowania przy użyciu modułu podajnika zwykłego papieru na 250 arkuszy lub modułu automatycznego drukowania dwustronnego z małym podajnikiem papieru.

Aby uzyskać więcej informacji na temat korzystania z funkcji automatycznego określania rodzaju papieru, zobacz Wybór rodzaju papieru.

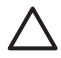

**Przestroga** Nie należy wystawiać drukarki na bezpośrednie działanie promieni słonecznych. Promienie słoneczne mogą zakłócać funkcjonowanie automatycznego czujnika rodzaju papieru.

## 4 Podłączanie drukarki

- Sieć bezprzewodowa
- Praca w sieci przewodowej Ethernet
- Podłączanie aparatu cyfrowego
- USB
- Bezprzewodowe drukowanie Bluetooth
- Drukowanie z urządzenia HP iPAQ za pośrednictwem interfejsu Wi-Fi

### USB

Drukarka jest podłączana do komputera przy użyciu kabla USB (Universal Serial Bus). Aby korzystać z kabla USB, na komputerze musi być zainstalowany system operacyjny Windows 98 SE lub nowszy.

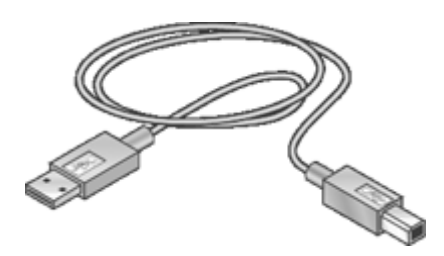

Instrukcje dotyczące podłączania drukarki przy użyciu kabla USB można znaleźć na plakacie obrazującym instalację dostarczonym razem z drukarką.

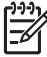

Uwaga Kabel USB może nie zostać dostarczony wraz z drukarką.

#### Zmiana połączenia drukarki z USB na połączenie sieciowe

Jeśli początkowo drukarka została zainstalowana z połączeniem USB, można je później zamienić na połączenie bezprzewodowe lub przewodowe w sieci Ethernet. Jeśli wiesz, jak łączyć z siecią, możesz postępować według poniższych ogólnych wskazówek. Dokładniejsze instrukcje podłączania drukarki do sieci znajdują się w Instrukcji instalacji.

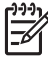

**Uwaga** Aby zapewnić optymalną wydajność i bezpieczeństwo sieci bezprzewodowej, drukarkę należy podłączać przy użyciu punktu dostępu (takiego jak router bezprzewodowy).

#### Zmiana z połączenia USB na połączenie bezprzewodowe

- 1. Odłącz kabel USB z tylnego panelu drukarki.
- Włóż dysk CD z oprogramowaniem drukarki do stacji dysków CD-ROM, a następnie postępuj według instrukcji wyświetlanych na ekranie.
   Spowoduje to uruchomienie Kreatora konfiguracji.

- 3. Na ekranie **Connection Type** (Typ połączenia) wybierz opcję **Wireless** (Komunikacja bezprzewodowa) i kliknij przycisk **Next** (Dalej).
- 4. Postępuj zgodnie z instrukcjami wyświetlanymi na ekranie, aby dokończyć instalację sieci.
- Po zakończeniu instalacji otwórz okno Drukarki i faksy w Panelu sterowania i usuń drukarki z połączeniem USB.

#### Zmiana z połączenia USB na połączenie przewodowe (Ethernet)

- 1. Odłącz kabel USB z tylnego panelu drukarki.
- 2. Podłącz kabel Ethernet z gniazda Ethernet z tyłu drukarki do wolnego gniazda Ethernet routerze, przełączniku lub punkcie dostępu.
- Włóż dysk CD z oprogramowaniem drukarki do stacji dysków CD-ROM, a następnie postępuj według instrukcji wyświetlanych na ekranie.
   Spowoduje to uruchomienie Kreatora konfiguracji.
- 4. Na ekranie **Connection Type** (Typ połączenia) wybierz opcję **Wired Network** (Sieć przewodowa) i kliknij przycisk **Next** (Dalej).
- 5. Postępuj zgodnie z instrukcjami wyświetlanymi na ekranie, aby dokończyć instalację sieci.
- 6. Po zakończeniu instalacji otwórz okno **Drukarki i faksy** w **Panelu sterowania** i usuń drukarki z połączeniem USB.

## Sieć bezprzewodowa

Aby uzyskać informacje o konfiguracji, kliknij jedną z poniższych opcji:

- Sieci bezprzewodowe informacje podstawowe
- Bezpieczeństwo sieci bezprzewodowej

Aby uzyskać informacje o funkcjach drukarki w sieci bezprzewodowej, kliknij jedną z poniższych opcji:

- Przycisk SecureEasySetup
- Dioda stanu połączenia bezprzewodowego
- Przycisk Strona raportu
- Dioda sieci
- Bezprzewodowy nadajnik radiowy
- Strona raportu HP
- Wbudowany serwer internetowy (EWS)

Pozostałe informacje:

- Przywracanie domyślnych ustawień fabrycznych drukarki
- Rozwiązywanie problemów
- Słownik

#### Sieci bezprzewodowe — informacje podstawowe

Wbudowana funkcja komunikacji bezprzewodowej umożliwia bezpośrednie podłączenie drukarki do sieci bezprzewodowej Wi-Fi 802.11g lub 802.11b bez pomocy zewnętrznego serwera druku.

Aby zainstalować drukarkę w sieci bezprzewodowej, należy wykonać czynności instalacyjne wyszczególnione w Instrukcji instalacji.

#### Wi-Fi

#### 802.11g i 802.11b

Wi-Fi to technologia komunikacji bezprzewodowej, która umożliwia łączenie komputerów i innych urządzeń (takich jak drukarki) ze sobą i z Internetem bez użycia kabli. Drukarka jest zgodna z dwoma typami technologii Wi-Fi: 802.11g i 802.11b.

Zarówno 802.11g, jak i 802.11b działają na zasadzie transmisji fal radiowych w paśmie częstotliwości 2,4 GHz. Urządzenia 802.11g komunikują się z maksymalną prędkością 54 megabitów na sekundę (Mb/s). Maksymalna szybkość komunikacji urządzeń 802.11b wynosi 11 Mb/s.

Aby uzyskać instrukcje dotyczące przełączania w drukarce standardów 802.11b a 802.11g, kliknij tutaj.

#### 802.11a

802.11a to dynamicznie rozwijająca się bezprzewodowa technologia sieciowa działająca w paśmie 5 GHz, która umożliwia osiągnięcie szybkości komunikacji porównywalnej z szybkością technologii 802.11g. Drukarka nie może komunikować się z urządzeniami 802.11a przez sieć bezprzewodową.

Użytkownicy posiadający sieć bezprzewodową 802.11a mogą za pomocą kabla Ethernet połączyć drukarkę z punktem dostępu bezprzewodowego (Wireless Access Point, WAP) w celu osiągnięcia szybkości przetwarzania porównywalnej z szybkością sieci 802.11a. Jeśli dana sieć bezprzewodowa obsługuje technologie 802.11g i 802.11b, można również przełączyć pozostałe elementy sieci na niższą częstotliwość, aby korzystać z drukarki bezprzewodowo.

Aby podłączyć drukarkę do sieci Ethernet, należy postępować zgodnie z instrukcjami instalacji w sieci Ethernet.

#### Karty i punkty dostępu

#### Karty

Niektóre urządzenia, takie jak drukarka, obsługują bezpośrednio interfejs Wi-Fi, inne jednak łączą się z sieciami Wi-Fi za pośrednictwem adaptera.

Najczęściej spotykane adaptery to:

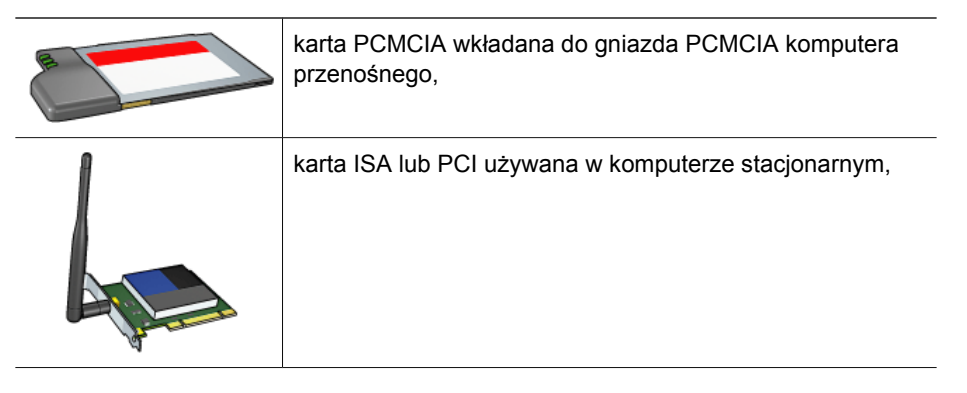

(ciąg dalszy)

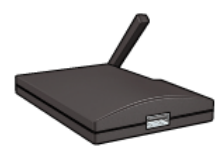

adapter USB podłączony do portu USB komputera stacjonarnego lub przenośnego.

Dostępne są również inne typy adapterów. Adaptery dostarczane są z oprogramowaniem konfiguracyjnym, które umożliwia ich konfigurację w sieci bezprzewodowej.

#### Punkty dostępu

Sieci infrastrukturalne to często spotykana odmiana sieci bezprzewodowych. Sieć infrastrukturalna wymaga użycia punktu dostępu bezprzewodowego (WAP).

Bezprzewodowy punkt dostępu pełni funkcję centralnego koncentratora sieci bezprzewodowej lub routera łączącego sieć bezprzewodową z inną siecią (na przykład z Internetem lub siecią Ethernet). Urządzenia w obrębie sieci komunikują się za pośrednictwem punktu WAP.

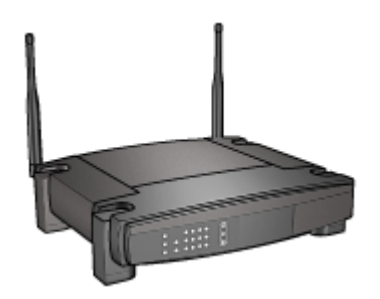

#### Przykłady sieci bezprzewodowych

Przykłady sieci bezprzewodowych można zobaczyć na stronie z przykładami sieci bezprzewodowych.

#### Tryby komunikacji

Istnieją dwa tryby komunikacji między urządzeniami bezprzewodowymi:

- Tryb infrastrukturalny
- ad hoc

#### Tryb infrastrukturalny

Aby uzyskać optymalną wydajność i bezpieczeństwo sieci bezprzewodowej, firma HP zaleca podłączanie drukarki i innych elementów sieci za pomocą punktu dostępu bezprzewodowego (WAP) (802.11b lub g). Sieć, której elementy połączone są za pośrednictwem punktu dostępu, nazywamy siecią **infrastrukturalną**. Sieć bezprzewodowa bez punktu dostępu jest nazywana siecią **ad hoc**.

Zalety bezprzewodowej sieci infrastrukturalnej w porównaniu z siecią ad hoc są następujące:

- zaawansowane zabezpieczenia sieci,
- zwiększona niezawodność;
- elastyczność sieci;
- lepsza wydajność, zwłaszcza w trybie 802.11g;
- Współużytkowany dostęp do Internetu

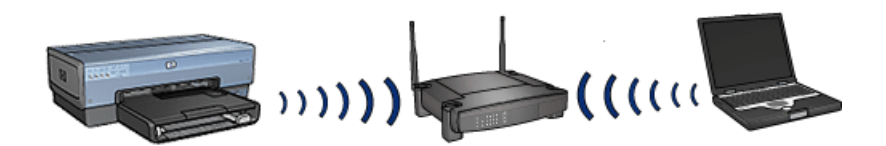

#### Elementy potrzebne do zestawienia bezprzewodowej sieci infrastrukturalnej

Aby podłączyć drukarkę do sieci bezprzewodowej, niezbędne są następujące elementy:

- Bezprzewodowa sieć 802.11b lub g z punktem dostępu bezprzewodowego.
- Komputer stacjonarny lub przenośny z bezprzewodową lub przewodową kartą sieciową. Połączenie między komputerem a punktem dostępu można zestawić za pośrednictwem sieci Ethernet (przewodowo) lub bezprzewodowo. Aby łączyć się z punktem dostępu za pośrednictwem sieci Ethernet, należy postępować według wskazówek zawartych w Instrukcji instalacji.
- Szerokopasmowy dostęp do Internetu (zalecany), np. modem kablowy lub DSL. Do połączenia drukarki do sieci bezprzewodowej z dostępem do Internetu firma HP zaleca użycie bezprzewodowego routera (punktu dostępu) działającego w protokole Dynamic Host Configuration Protocol (DHCP).
- Network Name (SSID) (Nazwa sieci (SSID))
- Klucz WEP (zalecany), hasło WPA (w razie potrzeby)

#### Tryb ad hoc

W trybie komunikacji ad hoc drukarka komunikuje się bezpośrednio z innymi bezprzewodowymi urządzeniami w sieci bez użycia punktu WAP. Aby nie inwestować zasobów w punkt dostępu lub korzystać z prostszej, mniej sformalizowanej sieci, można użyć połączenia w trybie ad hoc.

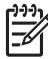

**Uwaga** Połączenie ad hoc jest przydatne, gdy użytkownik nie ma punktu dostępu. Zmniejsza ono jednak elastyczność korzystania z sieci, jej bezpieczeństwo i wydajność w porównaniu do konfiguracji z punktem dostępu.

Aby skonfigurować sieć bezprzewodową ad hoc, należy ręcznie uaktywnić bezprzewodowe łącze radiowe.

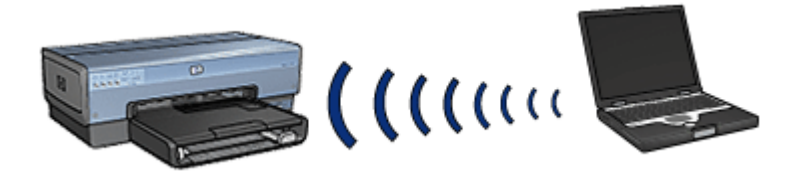

#### Przełączanie między standardem 802.11b a 802.11g

Domyślnym trybem komunikacji ad hoc jest 802.11b. Domyślny tryb komunikacji w sieciach infrastrukturalnych to 802.11g. Do zmiany tych ustawień służy wbudowany serwer internetowy (EWS).

**Uwaga** Aby przełączyć się z trybu ad hoc 802.11b do trybu ad hoc 802.11g, w komputerze musi być zainstalowany adapter 802.11g.

#### Ustawienia sieci bezprzewodowej

Urządzenia w sieci bezprzewodowej, takie jak komputery i drukarki, muszą współdzielić następujące ustawienia:

#### Network Name (SSID) (Nazwa sieci (SSID))

Nazwa sieciowa (Service Set Identifier, SSID) identyfikuje konkretną sieć bezprzewodową. Aby urządzenie mogło funkcjonować w sieci, należy w nim wprowadzić nazwę sieciową.

Dokładne objaśnienie kwestii nazw sieciowych znajduje się na stronie poświęconej tym nazwom.

#### Profile sieci bezprzewodowej

Profil sieci bezprzewodowej to zbiór ustawień odnoszący się do danej sieci. W urządzeniu bezprzewodowym można wprowadzić profile wielu sieci bezprzewodowych. Aby umożliwić używanie drukarki, na komputerze należy ustawić profil sieci bezprzewodowej, w której znajduje się drukarka.

Na przykład komputer przenośny, używany zarówno w domu, jak i w pracy, może mieć jeden profil dla sieci bezprzewodowej w miejscu pracy, a drugi dla sieci domowej.

Drukarka nie obsługuje wielu profilów.

Więcej informacji o profilach znajduje się na stronie poświęconej profilom sieci bezprzewodowej.

#### Bezpieczeństwo sieci bezprzewodowej

Urządzenia w sieci bezprzewodowej muszą mieć takie same ustawienia zabezpieczeń.

Opis opcji zabezpieczeń sieci bezprzewodowej dostępnych w drukarce znajduje się na stronie poświęconej bezpieczeństwu sieci bezprzewodowych.

#### Ograniczanie zakłóceń w sieci bezprzewodowej

Aby zmniejszyć prawdopodobieństwo wystąpienia interferencji w sieci bezprzewodowej, skorzystaj z poniższych wskazówek:

- Urządzenia bezprzewodowe powinny znajdować się z dala od dużych metalowych przedmiotów, na przykład szafek na dokumenty, a także od innych urządzeń wytwarzających pole elektromagnetyczne, takich jak kuchenki mikrofalowe i telefony bezprzewodowe, ponieważ mogą one zakłócać transmisję sygnałów radiowych.
- Urządzenia bezprzewodowe powinny znajdować się z dala od dużych konstrukcji budowlanych, ponieważ obiekty tego typu mogą pochłaniać fale radiowe i osłabiać sygnał.

- W przypadku sieci z infrastrukturą punkt WAP należy umieścić w centralnym miejscu w "polu widzenia" bezprzewodowych urządzeń należących do tej sieci.
- Wszystkie urządzenia bezprzewodowe w sieci powinny znajdować się w zasięgu pozostałych urządzeń.

#### Drukowanie

Komputery w sieci wysyłają zadania drukowania bezpośrednio do drukarki, która przetwarza je w kolejności odbierania.

Drukarka może przyjąć zadania drukowania przesłane jednocześnie przez czterech użytkowników.

Jeśli na przykład pięciu użytkowników jednocześnie prześle do drukarki zadania drukowania, drukarka przyjmie cztery z nich i odrzuci piąte. Użytkownik, którego zadanie zostało odrzucone, powinien odczekać kilka minut, a następnie ponownie przesłać zadanie.

#### Przykłady sieci bezprzewodowych

Istnieją trzy najczęściej spotykane konfiguracje sieci bezprzewodowych:

#### Sieci ad hoc

Sieć ad hoc to sieć bezprzewodowa, w której urządzenia komunikują się ze sobą bezpośrednio, nie korzystając z punktu dostępu bezprzewodowego (WAP).

Prosta bezprzewodowa sieć ad hoc może na przykład składać się z komputera przenośnego i drukarki, komunikujących się bezpośrednio.

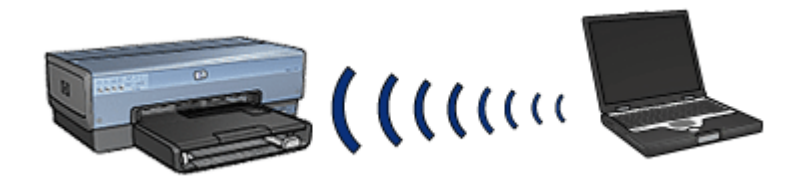

Sieci ad hoc są zazwyczaj niewielkie i proste. Po podłączeniu do sieci więcej niż sześciu urządzeń jej wydajność może spaść.

#### Sieci infrastrukturalne

Urządzenia w sieci infrastrukturalnej, takie jak komputery i drukarki, komunikują się za pośrednictwem punktu dostępu bezprzewodowego (WAP). Punkty WAP spełniają funkcję routerów lub bram w niewielkich sieciach.

Prosta bezprzewodowa sieć infrastrukturalna może na przykład składać się z komputera przenośnego i drukarki komunikujących się za pośrednictwem punktu WAP.

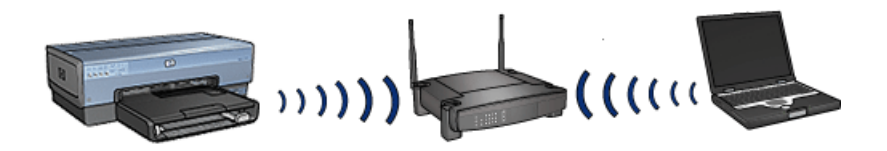

#### Mieszane sieci przewodowe i bezprzewodowe

Urządzenia bezprzewodowe często funkcjonują w sieciach składających się głównie z urządzeń przewodowych.

W takim przypadku punkt WAP jest połączony z siecią główną kablem Ethernet podłączonym do portu WAN punktu WAP. Punkt WAP pośredniczy między urządzeniami przewodowymi a bezprzewodowymi. Urządzenia przewodowe komunikują się z punktem WAP przez kabel Ethernet, zaś urządzenia bezprzewodowe za pośrednictwem fal radiowych.

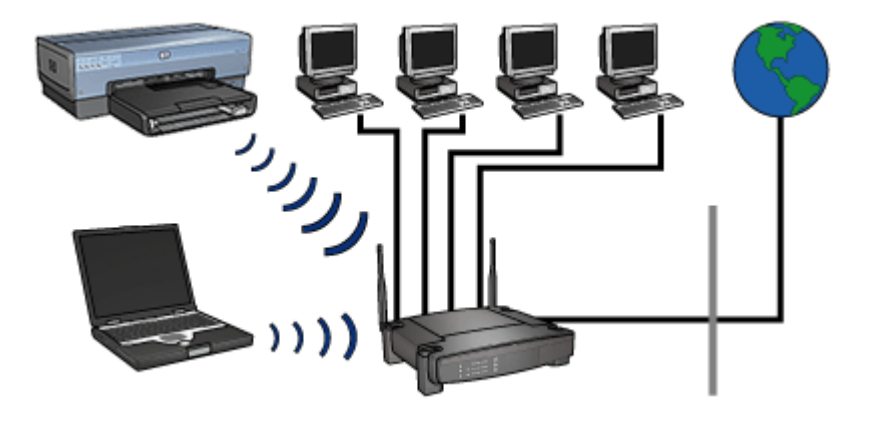

Mieszana sieć przewodowa i bezprzewodowa może na przykład składać się z następujących elementów:

- kilka komputerów stacjonarnych,
- punkt WAP podłączony do sieci Ethernet,
- drukarka podłączona bezprzewodowo do punktu WAP.

Aby umożliwić korzystanie z drukarki, komputer stacjonarny przesyła zadanie drukowania kablem Ethernet do punktu WAP. Zadanie jest następnie przesyłane bezprzewodowo z punktu WAP do drukarki.

#### Profile sieci bezprzewodowej

Profil sieci bezprzewodowej to zbiór ustawień unikatowy dla danej sieci.

W wielu urządzeniach bezprzewodowych są dostępne narzędzia konfiguracyjne, które umożliwiają konfigurowanie w nich profilów wielu sieci bezprzewodowych. Aby umożliwić używanie drukarki, na komputerze należy ustawić profil sieci bezprzewodowej, w której znajduje się drukarka.

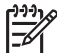

Waga Nie wszystkie urządzenia bezprzewodowe obsługują wiele profilów.

Drukarka obsługuje tylko jeden profil sieci bezprzewodowej.

#### Przykład

Użytkownik korzysta z tego samego komputera przenośnego w sieci bezprzewodowej w miejscu pracy oraz w domu. W miejscu pracy i w domu znajdują się dwie odrębne sieci bezprzewodowe.

Każda z nich ma inny zestaw ustawień. Użytkownik tworzy na komputerze przenośnym następujące profile sieci bezprzewodowej:

- praca: zawierający ustawienia sieci w miejscu pracy,
- dom: zawierający ustawienia sieci domowej.

| Lokalizacja sieci<br>bezprzewodowej | Profil                                                                                                    |
|-------------------------------------|----------------------------------------------------------------------------------------------------|
| Biuro                               | <ul> <li>praca</li> <li>Nazwa sieciowa: biuro</li> <li>Tryb komunikacji: infrastrukturalny</li> <li>Zabezpieczenie: WPA</li> <li>Uwierzytelnianie: WPA/PSK</li> </ul> |
| Dom                                 | <ul> <li>dom</li> <li>Nazwa sieciowa: dom</li> <li>Tryb komunikacji: ad hoc</li> <li>Zabezpieczenie: WEP</li> <li>Uwierzytelnianie: System otwarty</li> </ul>         |

Korzystając z komputera przenośnego w miejscu pracy, użytkownik musi używać profilu sieci bezprzewodowej "praca", aby połączyć się z siecią biurową.

Podczas pracy w domu należy z kolei ustawić profil sieci bezprzewodowej na komputerze przenośnym na "dom".

#### Network Name (SSID) (Nazwa sieci (SSID))

Nazwa sieciowa (Service Set Identifier, SSID) identyfikuje konkretną sieć bezprzewodową. Aby urządzenie mogło funkcjonować w sieci, należy w nim wprowadzić nazwę sieciową.

Sieć bezprzewodowa ma tylko jedną nazwę sieciową.

W konkretnej lokalizacji, na przykład w biurze, może znajdować się kilka sieci bezprzewodowych, z których każda ma swoją nazwę sieciową. Urządzenia bezprzewodowe używają nazw sieciowych w celu identyfikacji nakładających się sieci bezprzewodowych.

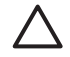

**Przestroga** Aby zapobiec dostępowi innych użytkowników do sieci bezprzewodowej, firma HP zaleca używanie hasła lub słowa kluczowego i unikatowego identyfikatora SSID dla punktu dostępu. Punkt dostępu może mieć domyślny identyfikator SSID, który może być dostępny dla innych osób korzystających z tego samego domyślnego identyfikatora. Więcej informacji na temat zmiany identyfikatora SSID znajduje się w dokumentacji dołączonej do punktu dostępu.

#### Przykład

Drukarka znajduje się w biurze, w którym działają dwie bezprzewodowe sieci infrastrukturalne. Każda z sieci ma punkt dostępu bezprzewodowego (WAP).

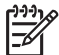

**Uwaga** W tym przykładzie obie sieci bezprzewodowe mają takie same ustawienia zabezpieczeń.

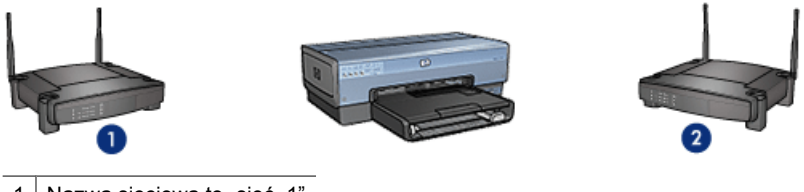

1 Nazwa sieciowa to "sieć\_1"

2 Nazwa sieciowa to "sieć\_2"

Nazwa sieciowa jednej z sieci bezprzewodowych brzmi **sieć\_1**. Nazwa sieciowa drugiej sieci to **sieć\_2**.

#### Drukarka skonfigurowana jest dla sieci sieć\_1

Nazwa sieciowa (SSID) dla drukarki została skonfigurowana jako **sieć\_1**. Drukarka może komunikować się tylko z siecią **sieć\_1**. Innymi słowy, drukarka może przyjmować zadania drukowania tylko z sieci **sieć\_1**.

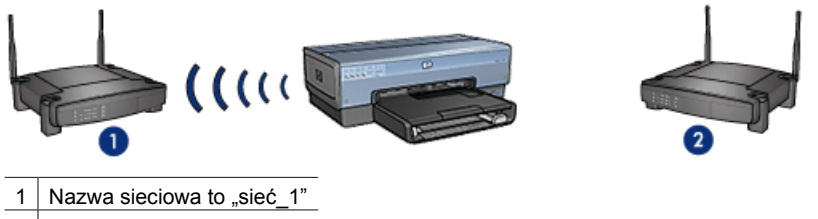

2 Nazwa sieciowa to "sieć\_2"

#### Komputer przenośny skonfigurowany jest do obsługi sieci sieć\_2

Nazwa sieciowa (SSID) na komputerze przenośnym została skonfigurowana jako **sieć\_2**. Komputer przenośny nie może komunikować się z drukarką i przesyłać do niej zadań drukowania.

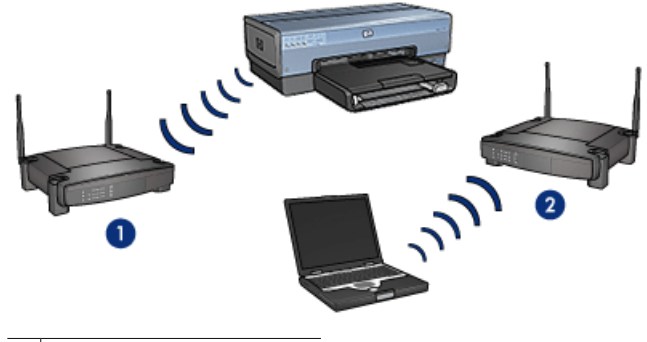

1 Nazwa sieciowa to "sieć\_1"

2 Nazwa sieciowa to "sieć\_2"

#### Komputer przenośny został ponownie skonfigurowany dla sieci sieć\_1

Nazwa sieciowa (SSID) na komputerze przenośnym została ponownie skonfigurowana jako **sieć\_1**. Komputer przenośny może komunikować się z drukarką i przesyłać zadania drukowania do sieci **sieć\_1**.

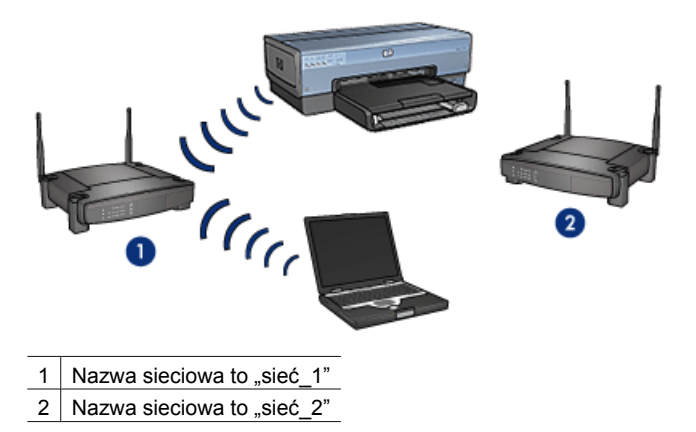

#### Bezpieczeństwo sieci bezprzewodowej

Dla drukarki można skonfigurować kilka opcji zabezpieczeń sieci bezprzewodowej, w zależności od typu sieci, której element stanowi.

#### Sieci infrastrukturalne

- WPA
- WEP
- System otwarty

#### Sieci ad hoc (bezprzewodowe połączenia bezpośrednie)

- WEP
- System otwarty

Więcej informacji o bezpieczeństwie sieci bezprzewodowych znajduje się na stronie poświęconej uwierzytelnianiu i szyfrowaniu.

#### Poprawa bezpieczeństwa sieci

Podobnie jak w przypadku innych sieci kwestie bezpieczeństwa bezprzewodowych sieci LAN (WLAN) dotyczą głównie kontroli dostępu oraz ochrony prywatności Standardowe zabezpieczenia sieci WLAN polegają między innymi na zastosowaniu identyfikatorów SSID, uwierzytelniania kluczem otwartym lub współużytkowanym, statycznych kluczy WEP oraz opcjonalnie uwierzytelniania na podstawie adresu MAC (Media Access Control). Ta kombinacja zapewnia podstawowy poziom kontroli dostępu i ochrony danych osobowych.

W przypadku korzystania z punktu dostępu można również stosować zaawansowane systemy uwierzytelniania i szyfrowania w sieci WLAN, takie jak tryb klucza wstępnego systemu WPA-PSK (Wi-Fi Protected Access (WPA-PSK)).

W celu zabezpieczenia sieci bezprzewodowej firma HP zdecydowanie zaleca wdrożenie podczas instalacji wybranego systemu ochrony (WEP lub WPA), stosowanie programów antywirusowych i przestrzeganie podstawowych zasad bezpieczeństwa, na przykład używanie trudnych do złamania haseł i nieotwieranie załączników niewiadomego pochodzenia. Projektując sieć, należy również wziąć pod uwagę takie elementy jak zapory osobiste, systemy wykrywania nieautoryzowanego dostępu i sieci dzielone.

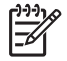

**Uwaga** Jeśli użytkownik postanowi dodać system szyfrowania i uwierzytelniania po zainstalowaniu drukarki, ustawienia drukarki należy zmienić przed zmianą ustawień innych urządzeń działających w sieci.

#### Uwierzytelnianie i szyfrowanie

Bezpieczeństwo sieci bezprzewodowej jest kwestią złożoną. Stale pojawiają się w tym zakresie nowe czynniki. Na tej stronie znajduje się krótkie omówienie podstawowych zagadnień na ten temat.

Najprościej mówiąc, bezpieczeństwo sieci bezprzewodowej opiera się na dwóch filarach: uwierzytelnianiu i szyfrowaniu.

Każda z metod zabezpieczania sieci bezprzewodowych, na przykład WEP lub WPA, zakłada zastosowanie uwierzytelniania i szyfrowania na różnych poziomach.

#### Uwierzytelnianie

#### Definicja

Uwierzytelnianie polega na identyfikacji użytkownika lub urządzenia przed umożliwieniem mu dostępu do sieci. Utrudnia to dostęp do sieci nieupoważnionym użytkownikom.

Aby uwierzytelnienie powiodło się i urządzeniu został przyznany dostęp do sieci, musi ono wysłać hasło rozpoznawane przez inne urządzenia w sieci. Jeśli urządzenie nie może podać poprawnego hasła, nie uzyska możliwości korzystania z innych urządzeń w sieci.

#### Typy uwierzytelniania

Drukarka obsługuje trzy typy uwierzytelniania. Każdy z nich ma swoje zalety i ograniczenia.

| Authentication<br>Type (Typ<br>uwierzytelniania) | Opis                                                                                                    | Zalety                                                                                                    | Ograniczenia                                                                                                    |
|--------------------------------------------------|----------------------------------------------------------------------------------------------------|----------------------------------------------------------------------------------------------------|----------------------------------------------------------------------------------------------------|
| System otwarty                                   | Urządzenia w sieci<br>identyfikują się<br>tylko za pomocą<br>identyfikatora<br>SSID.                                                                                                    | Strategia najmniej<br>skomplikowana.                                                                                                    | Niski poziom<br>ochrony przed<br>nieuprawnionymi<br>użytkownikami.                                                             |
| Klucz<br>współużytkowany                         | Urządzenia<br>identyfikują<br>uprawnione<br>elementy należące<br>do sieci na<br>podstawie<br>współużytkowaneg<br>o nadrzędnego<br>tajnego ciągu<br>kontrolnego.                               | Metoda zdająca<br>egzamin w<br>połączeniu z<br>protokołem WEP,<br>ponieważ klucz<br>WEP może pełnić<br>funkcję<br>współużytkowaneg<br>o klucza<br>uwierzytelniania.                  | Klucz musi<br>znajdować się na<br>wszystkich<br>urządzeniach.<br>Klucz<br>współużytkowany<br>nie zmienia się<br>automatycznie. |
| WPA/PSK                                          | W celu<br>identyfikowania<br>uprawnionych<br>elementów<br>należących do sieci<br>i generowania<br>klucza szyfrującego<br>w urządzeniach jest<br>używany<br>pojedynczy klucz<br>wstępny (PSK). | Klucz wstępny i<br>klucze szyfrujące<br>nie są identyczne.<br>Umożliwia<br>mniejszym sieciom,<br>w których nie ma<br>serwera<br>uwierzytelniania,<br>korzystanie z<br>protokołu WPA. | Klucz musi<br>znajdować się na<br>wszystkich<br>urządzeniach.                                                                  |

#### Szyfrowanie

#### Definicja

Szyfrowanie polega na korzystaniu z hasła w celu zakodowania danych przesyłanych przez sieć bezprzewodową, aby uniemożliwić odczytanie ich przez osoby niepowołane. Tylko urządzenia mające dostęp do hasła mogą dekodować dane.

#### Typy szyfrowania

Drukarka obsługuje cztery typy szyfrowania. Każdy z nich ma swoje zalety i ograniczenia.

| Typ szyfrowania | Opis                                       | Zalety                               | Ograniczenia                                                      |
|-----------------|--------------------------------------------|--------------------------------------|-------------------------------------------------------------------|
| System otwarty  | Urządzenia w sieci<br>nie szyfrują danych. | Strategia najmniej<br>skomplikowana. | Nie zapewnia<br>żadnej ochrony<br>przez osobami<br>niepowołanymi. |

#### Rozdział 4

| (ciąg dalszy)   |                                                                                                    |                                                                                                    |                                                                                                    |  |
|-----------------|----------------------------------------------------------------------------------------------------|----------------------------------------------------------------------------------------------------|----------------------------------------------------------------------------------------------------|--|
| Typ szyfrowania | Opis                                                                                                    | Zalety                                                                                                    | Ograniczenia                                                                                                    |  |
| Szyfrowanie WEP | Urządzenia w sieci<br>współdzielą hasło,<br>zwane kluczem<br>WEP, używane do<br>kodowania i<br>dekodowania<br>danych.                                                                                                    | Najprostsza<br>strategia<br>szyfrowania.                                                                                        | Klucz musi<br>znajdować się na<br>wszystkich<br>urządzeniach.<br>Klucz WEP nie<br>zmienia się<br>automatycznie.<br>Szyfrowanie w<br>protokole WEP<br>zapewnia mniejsze<br>bezpieczeństwo niż<br>w protokołach AES<br>lub TKIP. |  |
| AES             | AES (Advanced<br>Encryption<br>Standard) to<br>opracowana pod<br>patronatem rządu<br>Stanów<br>Zjednoczonych<br>metoda<br>szyfrowania, w<br>której zastosowano<br>złożony algorytm<br>"Rijndael". W<br>standardzie AES<br>dane są kodowane<br>za pomocą kluczy<br>szyfrujących.<br>Standard AES<br>automatycznie<br>zmienia klucze<br>szyfrujące po<br>upływie<br>określonego czasu,<br>skuteczniej<br>zabezpieczając tym<br>samym sieć<br>bezprzewodową<br>przed osobami<br>niepowołanymi. | Ponieważ klucze<br>szyfrujące<br>zmieniają się<br>automatycznie,<br>osobom<br>niepowołanym<br>trudniej jest<br>zdekodować dane. | Klucz musi<br>znajdować się na<br>wszystkich<br>urządzeniach.                                                                                                    |  |
| ТКІР            | W standardzie<br>TKIP (Temporal<br>Key Integrity<br>Protocol) dane są<br>kodowane za<br>pomocą kluczy                                                                                                    | Ponieważ klucze<br>szyfrujące<br>zmieniają się<br>automatycznie,<br>osobom<br>niepowołanym                                      | Klucz musi<br>znajdować się na<br>wszystkich<br>urządzeniach.                                                                                                    |  |

(ciąg dalszy)

| Typ szyfrowania | Opis                                                                                                    | Zalety                            | Ograniczenia |
|-----------------|----------------------------------------------------------------------------------------------------|-----------------------------------|--------------|
|                 | szyfrujących.<br>Standard TKIP<br>automatycznie<br>zmienia klucze<br>szyfrujące po<br>upływie<br>określonego czasu,<br>skuteczniej | trudniej jest<br>zdekodować dane. |              |
|                 | zabezpieczając tym<br>samym sieć<br>bezprzewodową<br>przed osobami<br>nieupoważnionymi.                                            |                                   |              |

#### Technologia chronionego dostępu Wi-Fi (WPA)

Standard WPA zapewnia bezpieczeństwo dzięki następującym działaniom:

- szyfrowanie danych przesyłanych za pośrednictwem fal radiowych z jednego urządzenia bezprzewodowego do innego,
- kontrola dostępu do zasobów sieci przez protokoły uwierzytelniania,

Tylko urządzenia o takich samych ustawieniach protokołu WPA jak drukarka mogą komunikować się z nią.

Jeśli na przykład w sieci drukarki jest stosowany protokół WPA, jedynie urządzenia o takich samych ustawieniach protokołu WPA co drukarka będą miały do niej dostęp.

Standard WPA zapewnia wyższy poziom bezpieczeństwa niż standard WEP.

#### Protokół WPA jest funkcją sieciową

Protokół WPA jest funkcją opcjonalną w sieciach bezprzewodowych. Nie we wszystkich sieciach bezprzewodowych jest używany protokół WPA.

Protokół WPA należy skonfigurować dla drukarki, tylko jeśli w sieci, w której pracuje drukarka, również jest używany protokół WPA. Ustawienia protokołu WPA drukarki muszą pokrywać się z odpowiednimi ustawieniami sieci.

Jeśli w sieci, w której pracuje drukarka, nie jest używany protokół WPA, nie należy konfigurować protokołu WPA dla drukarki.

Jeśli nie wiadomo, czy w sieci jest używany protokół WPA, należy użyć narzędzia konfiguracji karty sieciowej komputera lub punktu dostępu bezprzewodowego (WAP) sieci.

#### Szyfrowanie

W standardzie WPA dane są kodowane za pomocą kluczy szyfrujących.

Drukarka obsługuje dwa typy szyfrowania WPA: TKIP oraz AES.

Więcej informacji o standardach TKIP i AES znajduje się na stronie poświęconej uwierzytelnianiu i szyfrowaniu.

#### Dodawanie zabezpieczeń w protokole WPA

Aby skonfigurować drukarkę do pracy z protokołem WPA, wykonaj następujące czynności:

- 1. Uruchom wbudowany serwer internetowy (EWS) drukarki.
- 2. Kliknij kartę Networking (Sieć).
- 3. W obszarze **Connection** (Połączenie) kliknij opcję **Wireless (802.11)** (Bezprzewodowe (802.11).
- 4. Kliknij kartę Advanced (Zaawansowane).
- W obszarze Network Settings (Ustawienia sieci) wybierz opcję Infrastructure (Infrastrukturalna) i kliknij opcję WPA-PSK Authentication (Uwierzytelnianie WPA-PSK).
- 6. Z listy rozwijanej Encryption (Szyfrowanie) wybierz jedną z poniższych opcji:
  - TKIP
  - AES
  - AES/TKIP
  - WEP
- 7. Wprowadź hasło w polu **Passphrase** (Hasło) i powtórnie wprowadź je w polu **Confirm Passphrase** (Potwierdź hasło).
- 8. Przejrzyj podsumowanie konfiguracji, kliknij przycisk **Apply** (Zastosuj) i zamknij wbudowany serwer internetowy.

#### Protokół WEP (Wired equivalent privacy)

Protokół WEP zapewnia bezpieczeństwo dzięki szyfrowaniu danych przesyłanych między urządzeniami bezprzewodowymi za pośrednictwem fal radiowych.

Za pomocą tego protokołu można również przeprowadzać uwierzytelnianie. Więcej informacji o uwierzytelnianiu i szyfrowaniu znajduje się na stronie poświęconej uwierzytelnianiu i szyfrowaniu.

W protokole WEP dane przesyłane przez sieć są kodowane, co uniemożliwia ich odczytanie przez osoby niepowołane. Tylko urządzenia o takich samych ustawieniach protokołu WEP jak drukarka mogą komunikować się z nią.

Jeśli na przykład w sieci drukarki jest stosowany protokół WEP, jedynie urządzenia o takich samych ustawieniach protokołu WEP co drukarka będą miały do niej dostęp.

#### Protokół WEP jest funkcją sieciową

Protokół WEP jest funkcją opcjonalną w sieciach bezprzewodowych. Nie we wszystkich sieciach bezprzewodowych jest używany protokół WEP.

Protokół WEP należy skonfigurować dla drukarki, tylko jeśli w sieci, w której pracuje drukarka, również jest używany protokół WEP. Ustawienia WEP drukarki muszą pokrywać się z ustawieniami sieci. Jeśli w sieci jest używany protokół WEP, należy podłączyć drukarkę do sieci kabla Ethernet w celu zainstalowania oprogramowania drukarki.

Jeśli w sieci, w której pracuje drukarka, nie jest używany protokół WEP, nie należy konfigurować protokołu WEP dla drukarki.

Jeśli nie wiadomo, czy w sieci jest używany protokół WEP, należy użyć narzędzia konfiguracji karty sieciowej komputera lub punktu dostępu bezprzewodowego (WAP) sieci.
#### Klucze WEP

W urządzeniach w sieci obsługującej protokół WEP klucze WEP służą do kodowania danych.

Z kluczy WEP można również korzystać w procesie uwierzytelniania.

Po utworzeniu zestawu kluczy WEP należy go zachować i przechowywać w bezpiecznej lokalizacji miejscu. Po utracie kluczy WEP ich odzyskanie może okazać się niemożliwe.

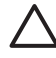

**Przestroga** W przypadku utraty kluczy WEP nie będzie można dodawać nowych urządzeń do sieci bez uprzedniej ponownej konfiguracji ustawień protokołu WEP dla każdego z istniejących urządzeń.

W sieci działającej w protokole WEP może być stosowanych wiele kluczy WEP. Każdemu z kluczy WEP jest przypisywany numer (np. Klucz 2). Każde urządzenie w sieci musi rozpoznawać wszystkie klucze WEP i przypisane im numery.

#### Dodawanie szyfrowania WEP

Aby skonfigurować drukarkę do pracy z protokołem WEP, wykonaj następujące czynności:

- 1. Uruchom wbudowany serwer internetowy (EWS) drukarki.
- 2. Kliknij kartę Networking (Sieć).
- 3. W obszarze **Connection** (Połączenie) kliknij opcję **Wireless (802.11)** (Bezprzewodowe (802.11).
- 4. Kliknij kartę Advanced (Zaawansowane).
- W obszarze Network Settings (Ustawienia sieci) wybierz opcję Infrastructure (Infrastrukturalna) lub Ad hoc i kliknij opcję WEP encryption (Szyfrowanie WEP).
- 6. Z listy rozwijanej **Authentication** (Uwierzytelnianie) wybierz metodę uwierzytelniania.
- Wprowadź klucz WEP w polu Key (Klucz), wprowadź klucz ponownie w polu Confirm Key (Potwierdź klucz) i kliknij numer na liście rozwijanej Index (Numer porządkowy), aby nadać numer porządkowy kluczowi WEP.

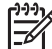

Uwaga Jeśli w sieci jest używanych wiele kluczy WEP, powtórz krok szósty dla każdego klucza. Każdemu z kluczy WEP nadaj inny numer porządkowy.

8. Przejrzyj podsumowanie konfiguracji, kliknij przycisk **Apply** (Zastosuj) i zamknij wbudowany serwer internetowy.

#### System otwarty

Sieć bezprzewodowa, w której nie jest używane uwierzytelnianie i szyfrowanie nazywana jest systemem otwartym.

Jeśli jednak punkty dostępu sieci bezprzewodowej nie emitują identyfikatora SSID sieci, poziom bezpieczeństwa w systemie otwartym może być niski. Urządzenie, w którym jest podejmowana próba podłączenia się do sieci, musi więc mieć informację o tej nazwie.

Więcej informacji o nazwach sieciowych znajduje się na stronie poświęconej tym nazwom.

System otwarty charakteryzuje się wysokim stopniem podatności na uzyskiwanie dostępu przez osoby niepowołane i włamania.

#### Konfiguracja drukarki w systemie otwartym

Aby skonfigurować drukarkę w systemie otwartym, wykonaj następujące czynności:

- 1. Uruchom wbudowany serwer internetowy (EWS) drukarki.
- 2. Kliknij kartę Networking (Sieć).
- W obszarze Connection (Połączenie) kliknij opcję Wireless (802.11) (Bezprzewodowe (802.11).
- 4. Kliknij kartę Advanced (Zaawansowane).
- 5. W obszarze **Network Settings** (Ustawienia sieci) wybierz opcję **Infrastructure** (Infrastrukturalna) lub **Ad hoc** i kliknij opcję **No Authentication or Encryption** (Brak uwierzytelniania i szyfrowania).
- 6. Przejrzyj podsumowanie konfiguracji, kliknij przycisk **Apply** (Zastosuj) i zamknij wbudowany serwer internetowy.

#### Przycisk SecureEasySetup

Przycisk SecureEasySetup (SES) ułatwia konfigurację sieci Wi-Fi, automatyzując proces konfiguracji nowych sieci bezprzewodowych i dodawania urządzeń do istniejących sieci. Po naciśnięciu przycisku SecureEasySetup na routerze i drukarce, funkcja SecureEasySetup nawiązuje indywidualne połączenie między urządzeniami i automatycznie konfiguruje identyfikator SSID sieci, a także aktywuje zabezpieczenia protokołu WPA.

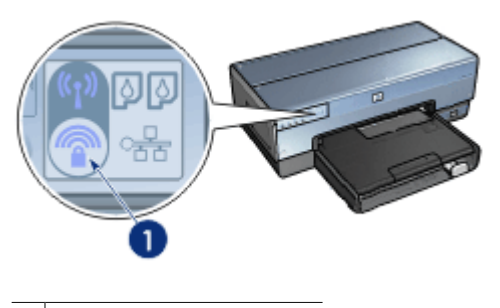

1 Przycisk SecureEasySetup

Instrukcja korzystania z funkcji SecureEasySetup znajduje się w Instrukcji instalacji.

#### Dioda stanu połączenia bezprzewodowego

Dioda stanu sieci bezprzewodowej wskazuje stan wewnętrznego bezprzewodowego nadajnika radiowego drukarki.

| Stan diody stanu połączenia<br>bezprzewodowego | Stan drukarki                                                |  |
|------------------------------------------------|--------------------------------------------------------------|--|
| Świeci                                         | Gotowa do bezprzewodowego<br>przyjmowania i wysyłania danych |  |

| (ciąg dalszy)                                  |                                                                 |
|------------------------------------------------|-----------------------------------------------------------------|
| Stan diody stanu połączenia<br>bezprzewodowego | Stan drukarki                                                   |
|                                                |                                                                 |
| Nie świeci                                     | Niegotowa do bezprzewodowego<br>przyimowania i wysyłania danych |
|                                                |                                                                 |
| Miga                                           | Odbieranie danych                                               |
|                                                |                                                                 |

#### Przycisk Strona raportu

Za pomocą przycisku strony raportu można wykonać następujące czynności:

- drukowanie strony raportu HP,
- przywracanie domyślnych ustawień fabrycznych drukarki.

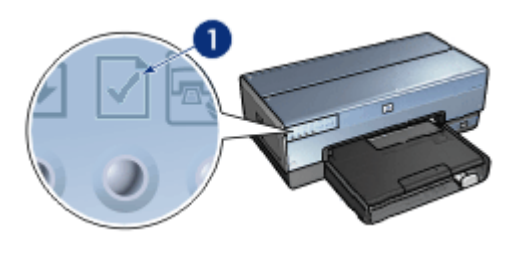

1 Przycisk Strona raportu

Rozdział 4

#### Dioda sieci

Dioda sieci świeci się, gdy drukarka jest podłączona do następujących sieci:

- sieć Ethernet,
- aktywna sieć bezprzewodowa,
- aktywne bezprzewodowe połączenie bezpośrednie z komputerem lub innym urządzeniem bezprzewodowym.

| Stan ikony | Stan połączenia sieciowego drukarki                                     |
|------------|-------------------------------------------------------------------------|
| Świeci     | Urządzenie podłączone do sieci Ethernet<br>lub sieci bezprzewodowej.    |
| Nie świeci | Urządzenie niepodłączone do sieci<br>Ethernet ani sieci bezprzewodowej. |

#### Bezprzewodowy nadajnik radiowy

Drukarka ma wewnętrzny bezprzewodowy nadajnik radiowy służący do komunikacji bezprzewodowej. Funkcja bezprzewodowego nadajnika radiowego może być włączona lub wyłączona. Jeśli funkcja jest włączona, nadajnik może być włączony lub wyłączony. Jeżeli funkcja jest wyłączona — może być jedynie wyłączony. Domyślnie funkcja bezprzewodowego nadajnika radiowego jest włączona, a nadajnik wyłączony.

#### Jak działa bezprzewodowy nadajnik radiowy

Bezprzewodowy nadajnik radiowy emituje sygnał w częstotliwości 2,4 GHz, jeżeli nadajnik jest podłączony do zasilania i włączony.

Nadajnik jest automatycznie wyłączany po wyłączeniu drukarki lub odcięciu zasilania.

Jeśli drukarka jest podłączona do aktywnej sieci Ethernet kablem Ethernet, funkcja bezprzewodowego nadajnika radiowy jest wyłączona, a drukarka nie nawiązuje połączenia bezprzewodowego.

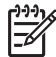

Uwaga Połączenia USB nie wpływają na funkcjonowanie nadajnika radiowego.

#### Dioda stanu połączenia bezprzewodowego

Dioda stanu sieci bezprzewodowej wskazuje stan bezprzewodowego nadajnika radiowego. Opis diody stanu sieci bezprzewodowej znajduje się na stronie poświęconej tej diodzie.

#### Włączanie i wyłączanie bezprzewodowego nadajnika radiowego

Wyłączenie funkcji nadajnika radiowego powoduje wyłączenie nadajnika. Jeśli bezprzewodowy nadajnik radiowy jest wyłączony, nie wysyła on żadnych sygnałów nawet wówczas, gdy drukarka jest włączona, co zapobiega przypadkowemu włączeniu go.

Włączenie funkcji nadajnika radiowego powoduje automatyczne włączenie nadajnika radiowego. Włączony bezprzewodowy nadajnik radiowy wysyła sygnały, jeśli zasilanie drukarki jest włączone.

#### Wyłączanie funkcji bezprzewodowego nadajnika radiowego

Aby wyłączyć funkcję nadajnika bezprzewodowego, wykonaj następujące czynności:

- 1. Sprawdź, czy drukarka jest włączona i w stanie gotowości.
- 2. Naciśnij i przytrzymaj przycisk Strona raportu.
- 3. Przytrzymując naciśnięty przycisk **Strona raportu**, naciśnij raz przycisk **Anuluj** i raz przycisk **Wznów**.
- 4. Zwolnij przycisk Strona raportu.

#### Włączanie funkcji bezprzewodowego nadajnika radiowego

Aby ponownie włączyć funkcję bezprzewodowego nadajnika radiowego, wykonaj następujące czynności:

- 1. Sprawdź, czy drukarka jest włączona i w stanie gotowości.
- 2. Naciśnij i przytrzymaj przycisk Strona raportu.
- 3. Przytrzymując naciśnięty przycisk Strona raportu, naciśnij raz przycisk Anuluj.
- 4. Zwolnij przycisk Strona raportu.

#### Ręczne włączanie i wyłączanie bezprzewodowego nadajnika radiowego

Aby szybko włączyć lub wyłączyć bezprzewodowy nadajnik radiowy, użyj przycisku SecureEasySetup (SES).

#### Włączanie nadajnika

Aby włączyć nadajnik bezprzewodowy, wykonaj następujące czynności:

- 1. Sprawdź, czy drukarka jest włączona i w stanie gotowości.
- 2. Otwórz górną pokrywę drukarki.
- Dwukrotnie naciśnij przycisk SES (dwa naciśnięcia w ciągu trzech sekund). Nadajnik bezprzewodowy (oraz dioda stanu sieci bezprzewodowej) zostaną włączone.
- 4. Zamknij pokrywę górną.

Uwaga Można teraz nawiązywać połączenia ad hoc, jeśli bezprzewodowy
 nadajnik radiowy drukarki znajduje się w trybie ad hoc. Naciśnij przycisk Strona

**raportu** i sprawdź na stronie raportu HP, czy nadajnik znajduje się w trybie komunikacji **ad hoc**, nazwa sieciowa (SSID) ma wartość **hpsetup**, a adres IP jest inny niż **0.0.0.** Jeśli nadajnik nie znajduje się w trybie ad hoc, należy za pomocą wbudowanego serwera internetowego (EWS) zmienić tryb na ad hoc lub przywrócić domyślne ustawienia fabryczne drukarki.

#### Wyłączanie nadajnika radiowego

Aby wyłączyć nadajnik bezprzewodowy, wykonaj następujące czynności:

- 1. Sprawdź, czy drukarka jest włączona i w stanie gotowości, a dioda stanu sieci bezprzewodowej świeci się.
- 2. Otwórz górną pokrywę drukarki.
- Dwukrotnie naciśnij przycisk SES (dwa naciśnięcia w ciągu trzech sekund). Bezprzewodowy nadajnik radiowy (oraz dioda stanu sieci bezprzewodowej) zostaną wyłączone.
- 4. Zamknij pokrywę górną.

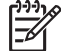

Uwaga Choć wyłączony, nadajnik radiowy jest wciąż aktywny i może się automatycznie włączyć, na przykład podczas instalacji oprogramowania.

#### Strona raportu HP

Strona raportu HP zawiera przydatne informacje o bezprzewodowych i przewodowych połączeniach drukarki oraz o połączeniach przez przedni port USB.

#### Drukowanie strony raportu HP

Aby wydrukować stronę raportu HP, sprawdź, czy drukarka jest włączona i w stanie gotowości, i naciśnij raz przycisk **Strona raportu**.

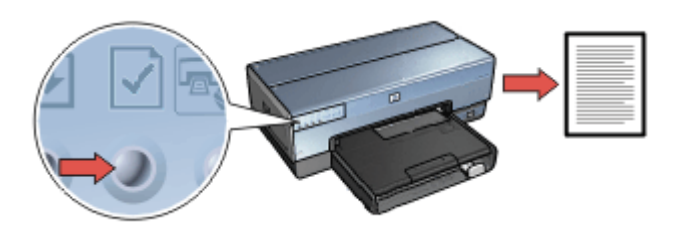

Jeśli drukarka została właśnie podłączona do sieci, poczekaj kilka minut przed drukowaniem strony raportu HP, aby umożliwić drukarce pobranie prawidłowych ustawień.

#### Wybieranie języka

Domyślnym językiem strony raportu HP jest angielski. Aby wydrukować stronę w innym języku, wykonaj następujące czynności:

- 1. Naciśnij przycisk Strona raportu, aby wydrukować angielską wersję strony.
- 2. U dołu strony znajdź żądany język.
- Aby wydrukować stronę w tym języku, postępuj według instrukcji dotyczących tego języka.

Aby na przykład wydrukować stronę w języku francuskim, naciśnij i przytrzymaj przycisk **Strona raportu**, dwukrotnie naciśnij przycisk **Wznów** i zwolnij przycisk **Strona raportu**.

#### Zawartość strony raportu HP

Strona raportu HP zawiera następujące przydatne informacje:

#### Informacje ogólne

Informacje ogólne dotyczą zarówno sieci Ethernet, jak i sieci bezprzewodowych:

| Element                                                           | Znaczenie                                                                                                    |
|-------------------------------------------------------------------|----------------------------------------------------------------------------------------------------|
| Network Status                                                    | Stan sieci, do której podłączona jest drukarka:                                                                             |
| (Stan sieci)                                                      | <ul> <li>Ready (Gotowa): Drukarka jest gotowa do pracy.</li> <li>Offline: Drukarka nie jest podłączona do sieci.</li> </ul> |
| Active                                                            | Typ sieci, do której jest podłączona drukarka:                                                                              |
| Connection<br>Type (Typ                                           | <ul> <li>Wired (Przewodowa): Drukarka jest podłączona do sieci<br/>Ethernet.</li> </ul>                                     |
| połączenia)                                                       | Wireless (Sieć bezprzewodowa): Drukarka jest podłączona do<br>sieci bezprzewodowej.                                         |
|                                                                   | • <b>Disabled</b> (Wyłączona): Drukarka nie jest podłączona do sieci.                                                       |
| URL                                                               | Adres używany podczas otwierania wbudowanego serwera internetowego drukarki.                                                |
| Hardware<br>Address (MAC)<br>(Adres<br>sprzętowy<br>(MAC))        | Adres MAC (Media Access Control) drukarki.                                                                                  |
| Firmware<br>Revision<br>(Wersja<br>oprogramowani<br>a układowego) | Numer wersji wewnętrznego oprogramowania drukarki.                                                                          |
|                                                                   | Serwis i pomoc techniczna firmy HP mogą żądać podania tej informacji.                                                       |
| Host Name<br>(Nazwa hosta)                                        | Nazwa hosta drukarki w sieci.                                                                                               |

#### Rozdział 4

| Element                                          | Znaczenie                                                                                                    |
|--------------------------------------------------|----------------------------------------------------------------------------------------------------|
| IP Address<br>(Adres IP)                         | Bieżący adres IP drukarki w sieci.                                                                                                    |
| Subnet Mask<br>(Maska<br>podsieci)               | Maska podsieci drukarki.                                                                                                    |
| Default Gateway<br>(Brama<br>podsieci)           | Adres bramy drukarki.                                                                                                    |
| Configuration<br>Source (Źródło<br>konfiguracji) | <ul> <li>Informacja o sposobie uzyskania przez drukarkę adresu IP:</li> <li>Automatic (Automatycznie): AutoIP lub DHCP</li> <li>Manual (Ręcznie): Statyczny adres IP</li> </ul>      |
| DNS Server<br>(Serwer DNS)                       | Adres IP serwera DNS drukarki. Komunikat "Not Specified" (Nie określono) oznacza, że adres IP nie został skonfigurowany. Ustawienie to nie dotyczy drukarki.                         |
| mDNS                                             | Nazwa usługi mDNS drukarki w sieci.                                                                                                    |
|                                                  | Nazwa ta jest używana w technologii Apple Rendezvous do identyfikacji drukarki w systemie Mac OS X 10.2.3 lub nowszym.                                                               |
| Admin<br>Password                                | Wskazuje, czy wbudowany serwer internetowy drukarki jest chroniony hasłem.                                                                                                    |
| (Hasło<br>administratora)                        | <ul> <li>Set (Ustawione): Hasło jest wymagane.</li> <li>Not Set (Nie ustawione): Hasło nie jest wymagane.</li> </ul>                                                                 |
| Link Config<br>(Konfiguracja<br>łącza)           | <ul> <li>Konfiguracja łącza sieciowego:</li> <li>802.11</li> <li>10T — pełen dupleks</li> <li>10T — półdupleks</li> <li>100TX — pełen dupleks</li> <li>100TX — półdupleks</li> </ul> |

#### bezprzewodowe 802.11

Informacja o łączu bezprzewodowym 802.11 dotyczy tylko bezprzewodowego połączenia drukarki:

| Element                                               | Znaczenie                                                                                                    |
|-------------------------------------------------------|----------------------------------------------------------------------------------------------------|
| Wireless Status<br>(Stan sieci<br>bezprzewodowe<br>j) | <ul> <li>Stan sieci bezprzewodowej, do której podłączona jest drukarka:</li> <li>Connected (Podłączone): Drukarka jest podłączona do sieci bezprzewodowej.</li> <li>Disconnected (Odłączona): Drukarka nie jest podłączona do sieci bezprzewodowej.</li> <li>Disabled (Wyłączona): Bezprzewodowy nadajnik radiowy jest wyłączony, a drukarka jest podłączona do sieci Ethernet.</li> </ul>                                                                           |
| Communication<br>Mode (Tryb<br>komunikacji)           | <ul> <li>Tryb komunikacji, dla którego drukarka została skonfigurowana.</li> <li>Infrastructure (Infrastrukturalny)</li> <li>Ad hoc</li> </ul>                                                                                                    |
| Network Name<br>(SSID) (Nazwa<br>sieci (SSID))        | Ustawienie identyfikatora SSID, dla którego drukarka została skonfigurowana.                                                                                                    |
| Signal Strength<br>(Natężenie<br>sygnału) (1–5)       | <ul> <li>Natężenie sygnału radiowego 802.11 odbieranego przez drukarkę:</li> <li>1 do 5: Wartość 5 oznacza silny sygnał; wartość 1 — słaby.</li> <li>Not applicable (Nie dotyczy): Drukarka została skonfigurowana do pracy w trybie komunikacji ad hoc lub sieć bezprzewodowa jest wyłączona.</li> </ul>                                                                                                    |
| Channel (Kanał)                                       | Jedna z kilku wstępnie ustawionych częstotliwości, na których<br>komunikują się urządzenia obsługujące standard 802.11b w celu<br>uniknięcia zakłóceń.<br>Liczba dostępnych kanałów zależy od kraju/regionu.<br>Określenie <b>Not applicable</b> (Nie dotyczy) oznacza, że sieć<br>bezprzewodowa jest wyłączona.                                                                                                    |
| Authentication<br>Type (Typ<br>uwierzytelniania<br>)  | <ul> <li>Ustawienie uwierzytelniania drukarki:</li> <li>Open System (System otwarty): Uwierzytelnianie nie jest stosowane.</li> <li>Shared Key (Klucz współużytkowany): W celu uwierzytelnienia w drukarce jest używany klucz WEP.</li> <li>WPA-PSK: Uwierzytelnianie, w którym używany jest klucz wstępny (Pre-Shared Key, PSK). W małych sieciach stosowane jest ono w ramach protokołu WPA.</li> <li>None (Brak): Uwierzytelnianie nie jest stosowane.</li> </ul> |
| Encryption<br>(Szyfrowanie)                           | <ul> <li>Ustawienie szyfrowania drukarki:</li> <li>64-bit WEP (64-bitowe WEP): Drukarka została skonfigurowana przy użyciu 5-znakowego lub 10-cyfrowego klucza WEP.</li> <li>128-bit WEP (128-bitowe WEP): Drukarka została skonfigurowana przy użyciu 13-znakowego lub 26-cyfrowego klucza WEP.</li> </ul>                                                                                                    |

(ciąg dalszy)

| Element                                                              | Znaczenie                                                                                                    |
|----------------------------------------------------------------------|----------------------------------------------------------------------------------------------------|
|                                                                      | <ul> <li>AES: Metoda szyfrowania, którą można stosować z kluczem WPA.</li> </ul>                                                                                                    |
|                                                                      | <ul> <li>TKIP: Metoda szyfrowania, którą można stosować z kluczem WPA.</li> </ul>                                                                                                    |
|                                                                      | • None (Brak): Szyfrowanie nie jest stosowane.                                                                                                    |
| Access Point<br>HW address<br>(Adres<br>sprzętowy<br>punktu dostępu) | Adres MAC punktu dostępu bezprzewodowego (WAP) sieci<br>drukarki. Ustawienie to dotyczy tylko sieci infrastrukturalnych.<br>Określenie "Not applicable" (Nie dotyczy) oznacza, że drukarka<br>została skonfigurowana do pracy w trybie komunikacji ad hoc. |

#### Miscellaneous (Inne)

Obszar Miscellaneous (Inne) zawiera informacje odnoszące się zarówno do sieci bezprzewodowych i sieci Ethernet, jak i do połączeń w standardzie PictBridge:

| Element                                                                          | Znaczenie                                                                                                    |
|----------------------------------------------------------------------------------|----------------------------------------------------------------------------------------------------|
| Total Packets<br>Transmitted<br>(Całkowita<br>liczba<br>przesłanych<br>pakietów) | Liczba pakietów wysłanych bez błędu.<br>Serwis i pomoc techniczna firmy HP mogą żądać podania tej<br>informacji.                                               |
| Total Packets<br>Received<br>(Całkowita<br>liczba<br>odebranych<br>pakietów)     | Liczba pakietów odebranych bez błędu.<br>Serwis i pomoc techniczna firmy HP mogą żądać podania tej<br>informacji.                                              |
| PictBridge<br>Status (Stan<br>łącza<br>PictBridge)                               | <ul> <li>Connected (Podłączone): Drukarka jest podłączona do aparatu cyfrowego.</li> <li>Error (Błąd): Połączenie PictBridge nie działa prawidłowo.</li> </ul> |
| PictBridge Last<br>Error (Ostatni<br>błąd<br>PictBridge)                         | Ostatni znany błąd w działaniu funkcji PictBridge drukarki od jej ostatniego uruchomienia.                                                                     |

#### Wbudowany serwer internetowy (EWS)

Wbudowany server internetowy (EWS) umożliwia proste zarządzanie drukarką w sieci.

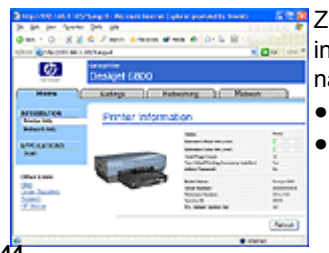

Za pomocą wbudowanego serwera

internetowego drukarki można wykonać następujące czynności:

- sprawdzenie stanu drukarki,
- dostosowanie konfiguracji sieciowej

(ciąg dalszy)

drukarki,

- sprawdzenie szacowanego poziomu atramentu w pojemnikach,
- przeglądanie danych statystycznych dotyczących sieci,
- konfigurowanie ustawień zabezpieczeń w sieci bezprzewodowej drukarki,
- konfigurowanie ustawień protokołu Bluetooth,
- aby uzyskać informacje z zakresu pomocy technicznej i nabyć materiały eksploatacyjne, odwiedź witrynę internetową firmy HP.

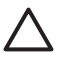

**Przestroga** Zalecane jest, aby drukarka i korzystające z niej komputery znajdowały się w tej samej podsieci. Instalacja drukarki w różnych podsieciach może stanowić problem, zależnie od typu zastosowanego routera.

Przed użyciem wewnętrznej strony internetowej drukarki należy upewnić się, że drukarka i komputer są włączone i podłączone do sieci.

#### Korzystanie z wbudowanego serwera internetowego

Aby otworzyć wewnętrzną stronę internetową drukarki, wykonaj następujące czynności:

- Uruchom przeglądarkę internetową. Należy użyć przeglądarki Microsoft Internet Explorer 5.0 lub nowszej bądź przeglądarki Netscape 4.75 lub nowszej.
- 2. W polu adresu przeglądarki wpisz adres IP lub nazwę hosta drukarki.

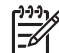

Uwaga Jeśli drukarka jest w innej podsieci niż komputer, wpisz adres IP drukarki (na przykład: http://192.168.1.1), aby otworzyć wbudowany serwer internetowy. Jeśli komputer uzyskuje dostęp do Internetu za pośrednictwem serwera proxy, może zajść potrzeba skonfigurowania przeglądarki tak, aby w celu uzyskania dostępu do serwera EWS serwer proxy był pomijany.

Jeśli nie znasz adresu IP drukarki lub nazwy hosta, wydrukuj stronę raportu HP.

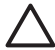

**Przestroga** Zachowaj ostrożność, zmieniając ustawienia sieci bezprzewodowej serwera drukarki; istnieje niebezpieczeństwo utraty połączenia. Jeśli połączenie zostanie utracone, może zajść potrzeba zastosowania nowych ustawień w celu jego ponownego nawiązania. Jeśli połączenie sieciowe drukarki zostanie utracone, może być konieczne przywrócenie domyślnych ustawień fabrycznych drukarki i ponowna instalacja oprogramowania.

#### Konfiguracja ustawień protokołu Bluetooth na drukarce sieciowej

W poniższej tabeli przedstawiono ustawienia protokołu Bluetooth konfigurowane na karcie **Networking** (Sieć) wbudowanego serwera internetowego (EWS) drukarki, jeśli drukarka jest podłączona do sieci bezprzewodowo lub kablem Ethernet:

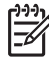

**Uwaga** Jeśli drukarka nie jest podłączona do sieci, podłącz kabel USB komputera do tylnego portu USB drukarki i uruchom program Zestaw narzędzi, aby skonfigurować ustawienia protokołu Bluetooth.

| Parametr                             | Opis                                                                                                    |
|--------------------------------------|----------------------------------------------------------------------------------------------------|
| Device Address (Adres<br>urządzenia) | Adres sprzętowy urządzenia działającego w technologii<br>Bluetooth.                                                                                                    |
|                                      | Uwaga Adresu tego nie można zmieniać.                                                                                                    |
| Device Name (Nazwa<br>urządzenia)    | Nazwa urządzenia przypisana do drukarki w celu jej<br>identyfikacji przez urządzenie działające w technologii<br>Bluetooth.                                                                                                    |
| Passkey (Hasło)                      | Czterocyfrowa wartość, którą należy wprowadzić, aby<br>umożliwić drukowanie w technologii Bluetooth. Domyślnym<br>hasłem jest 0000.                                                                                                    |
| Visibility (Widoczność)              | Wskazuje, czy drukarka jest dostępna dla innych urządzeń działających w technologii Bluetooth w zasięgu.                                                                                                    |
|                                      | <ul> <li>Visible to all (Widoczne dla wszystkich): Drukowanie<br/>na drukarce jest możliwe w przypadku dowolnego<br/>urządzenia działającego w technologii Bluetooth<br/>znajdującego się w zasięgu.</li> <li>Not visible (Niewidoczne): Drukowanie na drukarce<br/>jest możliwe jedynie za pomocą tych urządzeń<br/>Bluetooth, na których jest przechowywany adres<br/>drukarki.</li> </ul> |
| Security<br>(Zabezpieczenie)         | Poziom zabezpieczeń ustawiony dla drukarki podłączonej<br>za pośrednictwem technologii Bluetooth.                                                                                                    |
|                                      | <ul> <li>High (Wysoki): Wysłanie zadania drukowania do<br/>drukarki wymaga od urządzenia działającego w<br/>technologii Bluetooth wcześniejszego wysłania hasła.</li> <li>Low (Niski): Drukarka nie wymaga użycia hasła.<br/>Drukowanie na urządzeniu jest możliwe za pomocą<br/>dowolnego urządzenia Bluetooth znajdującego się w<br/>zasięgu.</li> </ul>                                   |

(ciąg dalszy)

| Parametr                                                         | Opis                                                                                                    |
|------------------------------------------------------------------|----------------------------------------------------------------------------------------------------|
| Tray Select (Wybór<br>podajnika)                                 | <b>Uwaga</b> Jeśli opcjonalny moduł podajnika zwykłego<br>papieru na 250 arkuszy nie jest zainstalowany, opcje<br>wyboru podajnika nie będą wyświetlane.                                                               |
|                                                                  | <ul> <li>Upper Tray (Podajnik górny): Określa podajnik górny jako źródło papieru.</li> <li>Lower Tray (Podajnik dolny): Określa podajnik dolny jako źródło papieru.</li> </ul>                                         |
| Reset Bluetooth<br>(Resetuj ustawienia<br>technologii Bluetooth) | Przywraca domyślne ustawienia fabryczne technologii<br>Bluetooth.                                                                                                    |
|                                                                  | <ul> <li>Yes, reset Bluetooth (Tak, resetuj ustawienia<br/>technologii Bluetooth): Przywraca domyślne<br/>ustawienia fabryczne technologii Bluetooth.</li> <li>No (Nie): Ustawienia pozostają niezmienione.</li> </ul> |

#### Przywracanie domyślnych ustawień fabrycznych drukarki

Po skonfigurowaniu drukarki do pracy w sieci ustawienia są zapisywane w pamięci drukarki.

Przywrócenie domyślnych ustawień fabrycznych powoduje usunięcie wszystkich ustawień sieciowych z pamięci drukarki. Operację taką należy zatem przeprowadzać w ostateczności.

Przywrócenie domyślnych ustawień fabrycznych drukarki może wymagać ponownej instalacji oprogramowania drukarki. Konieczna może się również okazać ponowna konfiguracja ustawień zabezpieczeń drukarki.

Ustawienia domyślne drukarki są następujące:

| Орсја                                                 | Ustawienie domyślne |
|-------------------------------------------------------|---------------------|
| Communication<br>Mode (Tryb<br>komunikacji)           | Ad hoc              |
| Network Name<br>(SSID) (Nazwa sieci<br>(SSID))        | hpsetup             |
| Encryption<br>(Szyfrowanie)                           | None (Brak)         |
| Wireless Radio<br>(Bezprzewodowy<br>nadajnik radiowy) | Nie świeci          |
| EWS Administrator<br>password (Hasło                  | [puste]             |

#### Rozdział 4

(ciąg dalszy)

| Орсја          | Ustawienie domyślne |
|----------------|---------------------|
| administratora |                     |
| serwera EWS)   |                     |

Aby przywrócić domyślne ustawienia fabryczne drukarki, wykonaj następujące czynności:

- 1. Sprawdź, czy drukarka jest włączona.
- 2. Naciśnij i przytrzymaj przycisk Strona raportu.
- 3. Przytrzymując naciśnięty przycisk **Strona raportu**, trzy razy naciśnij przycisk **Anuluj**.
- 4. Zwolnij przycisk Strona raportu.

#### Słownik pojęć sieciowych

#### liczby

**10/100 Base-T**: Techniczne określenie sieci Ethernet. Wartość 10/100 określa szybkość transmisji w sieci Ethernet. 10 oznacza 10 megabitów na sekundę (Mb/s) w normalnej sieci Ethernet, a 100 oznacza 100 Mb/s w sieci Fast Ethernet.

**802.11a**: Typ sieci bezprzewodowej umożliwiającej transmisję z szybkością do 54 Mb/s w paśmie 5 GHz.

**802.11b**: Typ sieci bezprzewodowej umożliwiającej transmisję z szybkością do 11 Mb/s (z redukcją do 5,5; 2 i 1 Mb/s) w paśmie 2,4 GHz.

**802.11g**: Typ sieci bezprzewodowej umożliwiającej transmisję z szybkością do 54 Mb/s w paśmie 2,4 GHz.

## Praca w sieci przewodowej Ethernet

Aby uzyskać informacje o konfiguracji, kliknij jedną z poniższych opcji:

- Sieć Ethernet informacje podstawowe
- Elementy potrzebne do podłączenia do sieci przewodowej
- Instalacja drukarki w sieci Ethernet

Aby uzyskać informacje o funkcjach drukarki w sieci Ethernet, kliknij jedną z poniższych opcji:

- Diody sieci Ethernet
- Przycisk Strona raportu
- Dioda sieci
- Strona raportów
- Wbudowany server internetowy (EWS)

Pozostałe informacje:

- Przywracanie domyślnych ustawień fabrycznych drukarki
- Rozwiązywanie problemów
- Słownik

#### Sieć Ethernet — informacje podstawowe

Wbudowana funkcja korzystania z sieci Ethernet umożliwia bezpośrednie podłączenie drukarki do sieci Ethernet 10/100 Base-T bez pomocy zewnętrznego serwera druku.

Aby zainstalować drukarkę w sieci Ethernet, należy postępować zgodnie z instrukcjami instalacji w sieci Ethernet.

#### Sprzęt

#### Koncentratory, przełączniki i routery

Wszystkie urządzenia w sieci Ethernet, takie jak komputery i drukarki, są podłączone do koncentratora, przełącznika lub routera sieciowego.

Koncentratory, przełączniki i routery mogą wyglądać podobnie, istnieją jednak między nimi poważne różnice:

- Koncentratory są urządzeniami pasywnymi. Do koncentratora podłącza się inne urządzenia w celu umożliwienia ich wzajemnej komunikacji. Koncentrator nie zarządza siecią.
- Przełącznik umożliwia urządzeniom w sieci bezproblemową i wydajną komunikację bezpośrednią. Przełącznik monitoruje ruch w sieci i kieruje nim tak, aby każdej transmisji udostępnić jak najszersze pasmo. Dzięki monitorowaniu ruchu w sieci przełącznik zapewnia minimalizację liczby kolizji i maksymalne zwiększenie szybkości transmisji.
- Podstawowym zadaniem routerów jest łączenie różnych sieci (na przykład łączenie sieci domowej z Internetem). Routery są urządzeniami aktywnymi. Routery są wyposażone w narzędzia administrowania siecią, takie jak zapory oraz protokół DHCP. W odróżnieniu od koncentratora i przełącznika router może pełnić funkcję bramy.

#### Kable

Aby podłączyć drukarkę do sieci Ethernet, należy użyć kabla Ethernet CAT-5. Kable Ethernet są wyposażone we wtyczkę RJ-45.

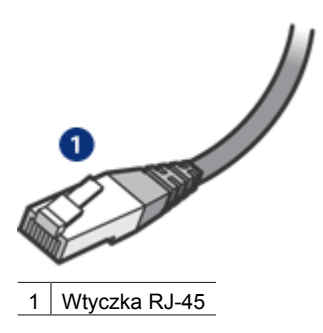

#### Komunikacja sieciowa

#### TCP/IP

Komunikacja pomiędzy urządzeniami w sieci odbywa się przy użyciu "języka" nazywanego protokołem. Drukarka jest przeznaczona do pracy w sieciach działających w popularnym protokole TCP/IP.

#### Adres IP

Każde urządzenie w sieci jest identyfikowane za pomocą unikatowego adresu IP. W większości sieci adresy IP są przypisywane automatycznie przy użyciu narzędzi programowych, takich jak protokół DHCP lub funkcja AutoIP.

#### Połączenia z Internetem

Sieci mogą nie być połączone z Internetem.

W przypadku instalacji drukarki w sieci połączonej z Internetem zaleca się użycie bramy, dzięki czemu adres IP drukarki będzie przypisywany za pośrednictwem protokołu DHCP.

Bramą może być zarówno router, jak i komputer pracujący pod kontrolą systemu operacyjnego Windows, na którym uruchomiona jest usługa Udostępnianie połączenia internetowego (ICS). Więcej informacji o usłudze ICS znajduje się w dokumentacji systemu Windows.

#### Przykłady sieci Ethernet

Przykłady sieci Ethernet można zobaczyć na stronie z przykładami sieci Ethernet.

#### Drukowanie

Komputery w sieci wysyłają zadania drukowania bezpośrednio do drukarki, która przetwarza je w kolejności odbierania.

Drukarka może przyjąć zadania drukowania przesłane jednocześnie przez czterech użytkowników.

Jeśli na przykład pięciu użytkowników jednocześnie prześle do drukarki zadania drukowania, drukarka przyjmie cztery z nich i odrzuci piąte. Użytkownik, którego zadanie zostało odrzucone, powinien odczekać kilka minut, a następnie ponownie przesłać zadanie.

#### Elementy potrzebne do podłączenia do sieci przewodowej

Aby podłączyć drukarkę do sieci przewodowej, niezbędne są następujące elementy:

- Działająca sieć Ethernet zawierająca router Ethernet, przełącznik lub punkt dostępu bezprzewodowego z portami Ethernet.
- Kabel Ethernet CAT-5

Choć standardowe kable sieci Ethernet wyglądają podobnie do standardowych kabli telefonicznych, kabli tych nie można stosować zamiennie. Kable te różnią się liczbą przewodów i wtyczkami. Wtyczka kabla Ethernet (nazywana także złączem RJ-45) jest szersza, grubsza i zawsze wyposażona w 8 styków. Wtyczka telefoniczna ma od 2 do 6 styków.

- Komputer stacjonarny lub przenośny podłączony przewodowo lub bezprzewodowo do routera lub punktu dostępu.
- Szerokopasmowy dostęp do Internetu (zalecany), np. modem kablowy lub DSL.

#### Przykłady sieci Ethernet

Istnieje kilka powszechnie spotykanych konfiguracji sieci Ethernet:

#### Współużytkowane połączenie z Internetem z routerem pełniącym funkcję bramy

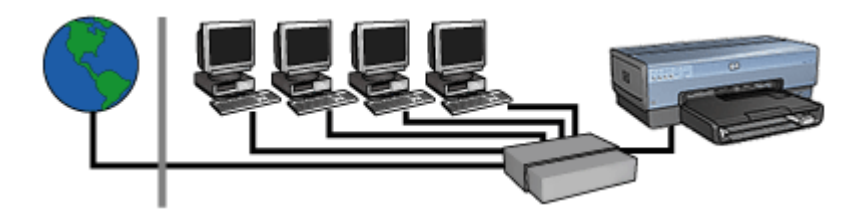

W tym przykładzie router zarządza połączeniami sieciowymi i pełni funkcję bramy między siecią a Internetem.

Współużytkowane połączenie z Internetem z komputerem pełniącym funkcję bramy

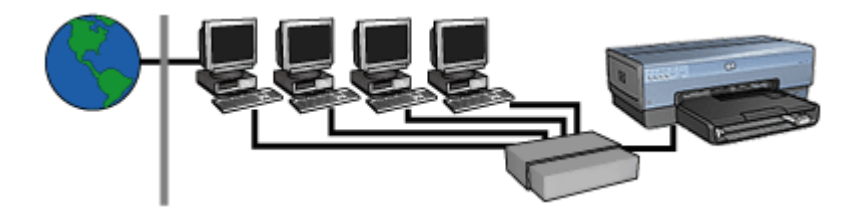

W tym przykładzie urządzenia sieciowe są podłączone do koncentratora. Jeden z komputerów w sieci pełni funkcję bramy między siecią a Internetem. Na komputerze pełniącym funkcję bramy jest uruchomiona usługa Udostępnianie połączenia internetowego (ICS) systemu Windows odpowiedzialna za zarządzanie połączeniami sieciowymi i zapewnienie innym urządzeniom dostępu do Internetu.

# Połączenie z Internetem za pośrednictwem linii DSL lub modemu kablowego bez bramy

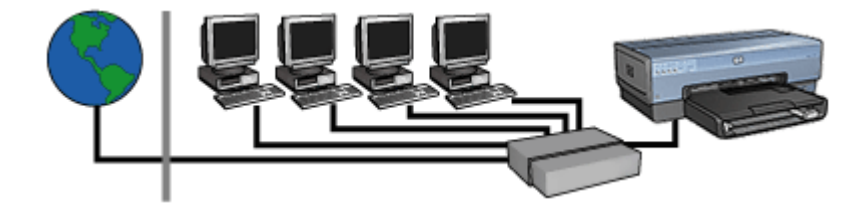

Sytuacja zbliżona do sytuacji w pierwszym przykładzie. W tym przypadku jednak urządzenia sieciowe są podłączone do koncentratora, a nie do routera. Koncentrator jest podłączony bezpośrednio do Internetu.

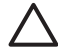

**Przestroga** Firma HP nie zaleca stosowania tej konfiguracji. W miarę możliwości dostęp sieci do Internetu należy realizować za pośrednictwem bramy. Takie rozwiązanie pozwala zabezpieczyć sieć przed nieautoryzowanym dostępem oraz ograniczyć jej narażenie na ataki wirusów.

#### Sieć Ethernet bez połączenia z Internetem

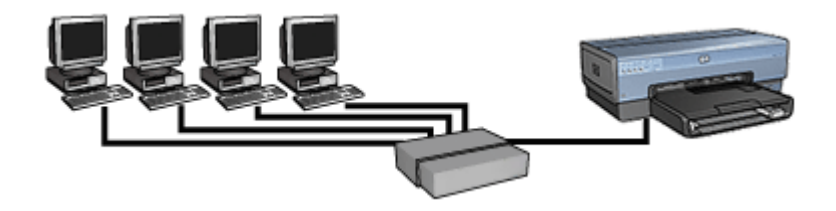

W tym przykładzie urządzenia sieciowe są podłączone do koncentratora. Urządzenia korzystają z funkcji przypisywania adresów IP AutoIP.

#### Instalacja drukarki w sieci Ethernet

Instalacja drukarki w sieci Ethernet przebiega w dwóch etapach.

Najpierw należy podłączyć drukarkę do sieci. Następnie należy zainstalować oprogramowanie drukarki na każdym z komputerów, które będą z nią współpracować.

- Podłączanie drukarki do sieci Ethernet
- Instalacja oprogramowania drukarki

#### Podłączanie drukarki do sieci Ethernet

Aby podłączyć drukarkę do sieci Ethernet, wykonaj następujące czynności:

- W razie potrzeby skonfiguruj parametry sprzętowe drukarki. Instrukcje dotyczące ustawień sprzętowych drukarki znajdują się na dołączonym do drukarki plakacie przedstawiającym procedurę instalacji.
- 2. Sprawdź, czy drukarka jest włączona.
- 3. Podłącz kabel Ethernet do dostępnego portu koncentratora lub routera sieciowego.

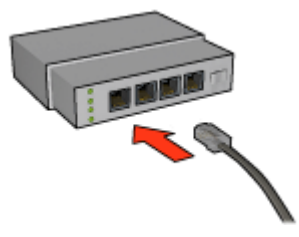

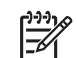

**Uwaga** Kabla Ethernet nie należy podłączać do portu oznaczonego jako WAN, Uplink lub Internet.

4. Podłącz kabel Ethernet do gniazda Ethernet z tyłu drukarki.

**Uwaga** Bezprzewodowy nadajnik radiowy drukarki jest wyłączony, gdy kabel Ethernet jest podłączony do drukarki.

5. Wykonaj jedną z następujących czynności:

| Stan diody łącza | Zadanie                                                                                                    |
|------------------|----------------------------------------------------------------------------------------------------|
| Świeci           | Przejdź do punktu 6.                                                                                                    |
|                  |                                                                                                    |
| Nie świeci       | Powtórz czynności opisane w punktach od 2 do 4. Jeśli<br>diody wciąż się nie świecą, sprawdź, czy:                                                                                           |
|                  | <ul> <li>Drukarka jest włączona.</li> <li>Koncentrator lub router sieciowy jest włączony.</li> <li>Wszystkie kable są prawidłowo podłączone.</li> <li>Zastosowano kabel Ethernet.</li> </ul> |

- 6. Wydrukuj stronę raportu HP.
- 7. Zainstaluj oprogramowanie drukarki na każdym komputerze, który będzie z nią współpracować.

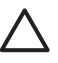

**Przestroga** Zalecane jest, aby drukarka i korzystające z niej komputery znajdowały się w tej samej podsieci. Instalacja drukarki w różnych podsieciach może stanowić problem, zależnie od typu zastosowanego routera.

#### Instalacja oprogramowania drukarki

Przed instalacją oprogramowania drukarki na komputerze podłączonym do sieci należy sprawdzić, czy:

- Drukarka jest skonfigurowana i włączona.
- Koncentrator, przełącznik lub router sieciowy jest włączony i działa prawidłowo.
- Wszystkie komputery w sieci są włączone i podłączone do sieci.
- Drukarka jest zainstalowana w sieci.

#### Uprzednio zainstalowane oprogramowanie drukarki

Jeśli na danym komputerze zainstalowano uprzednio oprogramowanie drukarki, w celu zainstalowania sterownika drukarki w wersji przeznaczonej dla sieci Ethernet należy użyć dysku CD z oprogramowaniem drukarki. Należy wykonać poniższe czynności.

Kreator instalacji oprogramowania drukarki przeprowadzi użytkownika przez proces instalacji.

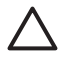

**Przestroga** Zalecane jest, aby drukarka i korzystające z niej komputery znajdowały się w tej samej podsieci. Instalacja drukarki w różnych podsieciach może stanowić problem, zależnie od typu zastosowanego routera.

#### Instalacja oprogramowania

Aby zainstalować oprogramowanie drukarki na komputerze, wykonaj następujące czynności:

- 1. Zamknij wszystkie uruchomione na komputerze aplikacje.
- 2. Włóż dysk CD z oprogramowaniem drukarki do napędu CD-ROM komputera.
- Postępuj zgodnie z instrukcjami wyświetlanymi na ekranie. Na ekranie Connection Type (Typ połączenia) wybierz opcję Wired Network (Sieć przewodowa).
- 4. Po zakończeniu instalacji postępuj zgodnie z instrukcjami wyświetlanymi na ekranie, aby wydrukować stronę testową.

#### **Diody sieci Ethernet**

Diody Ethernet drukarki informują o stanie połączenia drukarki z siecią Ethernet.

#### Dioda łącza

Dioda połączenia świeci stale, gdy drukarka jest podłączona do sieci Ethernet i włączona.

| Stan diody łącza | Stan drukarki                                                                                           |
|------------------|----------------------------------------------------------------------------------------------------|
| Świeci           | Podłączona do sieci Ethernet i włączona.                                                                |
|                  | Bezprzewodowy nadajnik radiowy drukarki jest wyłączony, gdy kabel Ethernet jest podłączony do drukarki. |
| Nie świeci       | Niepodłączona do sieci Ethernet lub wyłączona.                                                          |
|                  |                                                                                                    |

#### Dioda działania

Dioda działania miga, gdy drukarka odbiera lub przesyła dane przez łącze z siecią Ethernet.

| Stan diody<br>działania | Stan drukarki                                                                |
|-------------------------|------------------------------------------------------------------------------|
| Miga                    | Odbieranie lub przesyłanie danych przez łącze z siecią<br>Ethernet.          |
| Nie świeci              | Żadne dane nie są odbierane ani przesyłane przez łącze z<br>siecią Ethernet. |

## Bezprzewodowe drukowanie Bluetooth

W celu drukowania na drukarce obrazów z większości urządzeń działających w technologii Bluetooth bez połączenia kablowego można skorzystać z opcjonalnego bezprzewodowego adaptera drukarki Bluetooth HP. Należy po prostu włożyć adapter Bluetooth (nazywany również *kluczem sprzętowym*) do portu USB z przodu drukarki i drukować z urządzenia działającego w technologii Bluetooth, takiego jak PDA, telefon komórkowy z aparatem fotograficznym lub komputer. Więcej informacji na ten temat znajduje się w dokumentacji dostarczonej z adapterem.

Konfigurację ustawień technologii Bluetooth drukarki można przeprowadzić za pomocą wbudowanego serwera internetowego (EWS) drukarki lub programu Zestaw narzędzi, w zależności od tego, czy drukarka jest podłączona do sieci.

Podstawowe czynności, jakie należy wykonać przy drukowaniu ze wszystkich urządzeń obsługujących bezprzewodową technologię Bluetooth, są takie same:

- 1. Uruchom w urządzeniu wyszukiwanie dostępnych drukarek Bluetooth.
- 2. Wybierz drukarkę wyświetloną na ekranie urządzenia.
- 3. Wyślij zadanie drukowania.

Szczegółowe instrukcje znajdują się w dokumentacji dostarczonej wraz z urządzeniem.

#### Podłączanie bezprzewodowego adaptera drukarki Bluetooth HP

 Włóż bezprzewodowy adapter drukarki Bluetooth HP do portu USB z przodu drukarki.

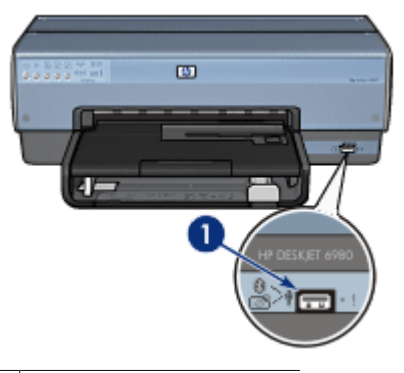

1 Port USB z przodu drukarki

 Niektóre urządzenia działające w technologii Bluetooth dokonują wymiany adresów urządzeń podczas komunikacji między sobą i nawiązują połączenie. Ponadto po nawiązaniu połączenia w niektórych urządzeniach działających w technologii Bluetooth jest wyświetlana nazwa drukarki.

# Jeśli urządzenie działające w technologii Bluetooth wymaga podania adresu drukarki

- Wydrukuj stronę raportu HP.
   Adres urządzenia adaptera drukarki Bluetooth jest podany w ustawieniach protokołu Bluetooth.
- Wprowadź adres urządzenia w urządzeniu działającym w technologii Bluetooth, postępując zgodnie z instrukcjami dostarczonymi wraz z urządzeniem działającym w technologii Bluetooth.

# Jeśli w urządzeniu działającym w technologii Bluetooth jest wyświetlana nazwa drukarki

Postępuj zgodnie z instrukcjami dostarczonymi wraz z urządzeniem działającym w technologii Bluetooth, aby wybrać drukarkę do drukowania lub zmienić wyświetlaną nazwę drukarki.

#### Konfigurowanie ustawień technologii Bluetooth

Metoda konfiguracji ustawień technologii Bluetooth drukarki zależy od tego, czy drukarka jest podłączona do sieci.

#### Jeśli drukarka nie jest podłączona do sieci

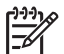

**Uwaga** Jeśli drukarka nie jest podłączona do sieci, do skonfigurowania ustawień technologii Bluetooth będzie potrzebny kabel USB.

- 1. Podłącz kabel USB komputera do portu USB z tyłu drukarki.
- 2. Otwórz program Zestaw narzędzi.
- 3. Kliknij kartę **Configure Bluetooth Settings** (Konfiguracja ustawień technologii Bluetooth).
- 4. Skonfiguruj odpowiednie ustawienia i kliknij przycisk Apply (Zastosuj).

#### Jeśli drukarka jest podłączona do sieci bezprzewodowo lub przez kabel Ethernet

- 1. Uruchom wbudowany serwer internetowy (EWS) drukarki.
- 2. Kliknij kartę **Bluetooth**.
- 3. Skonfiguruj odpowiednie ustawienia i kliknij przycisk Apply (Zastosuj).

W poniższej tabeli opisano ustawienia technologii Bluetooth:

| Орсја                                                               | Opis                                                                                                    |
|---------------------------------------------------------------------|----------------------------------------------------------------------------------------------------|
| Device Address<br>(Adres urządzenia)                                | Adres MAC bezprzewodowego adaptera Bluetooth drukarki.                                                                                                    |
| Device Name<br>(Nazwa urządzenia)                                   | Nazwa przypisana do drukarki, wyświetlana na innych<br>urządzeniach działających w technologii Bluetooth po<br>zlokalizowaniu przez nie drukarki. Można wprowadzić nową<br>nazwę drukarki.                                         |
| Passkey (Hasło)                                                     | Czterocyfrowa liczba, którą należy wprowadzić, aby umożliwić<br>drukowanie w technologii Bluetooth. Domyślnym hasłem jest<br>0000.                                                                                                 |
|                                                                     | Zmiana hasła                                                                                                    |
|                                                                     | <ul> <li>Zestaw narzędzi: Kliknij przycisk Change Passkey<br/>(Zmień hasło), a następnie wprowadź nową czterocyfrową<br/>liczbę.</li> <li>EWS: Wprowadź nową czterocyfrową liczbę.</li> </ul>                                      |
| Reset Bluetooth<br>(Resetuj ustawienia<br>technologii<br>Bluetooth) | Aby przywrócić domyślne ustawienia fabryczne technologii Bluetooth                                                                                                    |
|                                                                     | Zestaw narzędzi: Kliknij przycisk Resetuj dostęp do                                                                                                    |
|                                                                     | <ul> <li>EWS: Kliknij przycisk Yes, reset Bluetooth (Tak, resetuj ustawienia technologii Bluetooth).</li> </ul>                                                                                                    |
| Visibility<br>(Widoczność)                                          | Aby wybrać stopień widoczności drukarki dla innych<br>urządzeń działających w technologii Bluetooth                                                                                                    |
|                                                                     | Zestaw narzędzi: Kliknij pole wyboru Urządzenie ma być<br>widoczne dla innych urządzeń Bluetooth, aby umożliwić<br>wszystkim urządzeniom działającym w technologii<br>Bluetooth w zasięgu wykrycie i korzystanie z drukarki. Jeśli |

(ciąg dalszy)

| Орсја                                      | Opis                                                                                                    |
|--------------------------------------------|----------------------------------------------------------------------------------------------------|
|                                            | <ul> <li>pole wyboru nie zostanie zaznaczone, wykrycie drukarki i<br/>drukowanie będzie możliwe tylko w przypadku urządzeń,<br/>które przechowują adres urządzenia Bluetooth drukarki.</li> <li>EWS: Wybierz jedną z poniższych opcji:         <ul> <li>Visible to All (Widoczna dla wszystkich): Wykrycie i<br/>drukowanie na drukarce jest możliwe za pomocą<br/>każdego urządzenia działającego w technologii<br/>Bluetooth znajdującego się w zasięgu.</li> <li>Not Visible (Niewidoczna): Wykrycie drukarki i<br/>drukowanie będzie możliwe tylko za pomocą<br/>urządzeń, które przechowują adres urządzenia<br/>Bluetooth drukarki.</li> </ul> </li> </ul> |
| Security Level<br>(Poziom<br>zabezpieczeń) | Aby ustawić poziom zabezpieczeń                                                                                                    |
|                                            | Wybierz jedną z poniższych opcji:                                                                                                    |
|                                            | <ul> <li>Low (Niski): Drukarka nie wymaga użycia hasła.<br/>Drukowanie na drukarce jest możliwe w przypadku<br/>dowolnego urządzenia działającego w technologii<br/>Bluetooth znajdującego się w zasięgu.</li> <li>High (Wysoki): Wysłanie zadania drukowania do drukarki<br/>wymaga od urządzenia działającego w technologii<br/>Bluetooth wcześniejszego wysłania hasła.</li> </ul>                                                                                                    |

#### Drukowanie z urządzenia HP iPAQ w technologii Bluetooth

Aby bezprzewodowo wydrukować plik z komputera kieszonkowego HP iPAQ w technologii Bluetooth, wykonaj następujące czynności:

#### Krok 1: Instalacja oprogramowania Mobile Printing

Zainstaluj oprogramowanie HP Mobile Printing z komputera stacjonarnego na komputerze kieszonkowym, posługując się programem Microsoft ActiveSync.

- 1. Zapisz na komputerze stacjonarnym program instalatora (**hpmobileprinting.exe**) pobrany ze strony internetowej o adresie www.hp.com/go/pocketpcprint\_software.
- Podłącz komputer kieszonkowy do komputera stacjonarnego za pomocą podstawki ActiveSync. Aby oprogramowanie zostało poprawnie zainstalowane, komputer kieszonkowy musi znajdować się na podstawce ActiveSync. Pomoc dotyczącą realizacji połączenia za pomocą programu ActiveSync można znaleźć w podręczniku użytkownika komputera kieszonkowego.
- 3. Kliknij dwukrotnie plik **hpmobileprinting.exe** na komputerze stacjonarnym. Program instalatora przekopiuje niezbędne pliki na komputer kieszonkowy.

#### Krok 2: Dodawanie drukarki do listy drukarek

1. Włóż bezprzewodowy adapter Bluetooth do drukarki i naciśnij przycisk **Strona raportu** na drukarce, aby wydrukować stronę raportu HP.

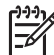

Uwaga Domyślna nazwa Bluetooth drukarki to Deskjet 6800 series.

- 2. W programie HP Mobile Printing na komputerze kieszonkowym wskaż ikonę **Tools** (Narzędzia), a następnie ikonę **Print config** (Konfiguracja drukarki).
- 3. Wybierz kartę Printers (Drukarki), a następnie wskaż polecenie Add (Dodaj).
- 4. Na ekranie Add Printer (Dodawanie drukarki) wybierz pozycję **Network** (Sieć ), a następnie wskaż polecenie **Next** (Dalej).
- Na ekranie Add Bluetooth Printer (Dodawanie drukarki Bluetooth) wybierz polecenie Search for a Bluetooth printer near me (Szukaj drukarki Bluetooth w pobliżu), aby przeprowadzić wyszukiwanie dostępnych w pobliżu urządzeń działających w technologii Bluetooth.
- 6. Po zakończeniu wyszukiwania wybierz nazwę Bluetooth drukarki i wskaż polecenie **Next** (Dalej).
- 7. Wybierz producenta i model drukarki.
- 8. W razie potrzeby zaznacz poniższe pola wyboru:
  - Enable raw file type (Zezwalaj na pliki nieprzetworzone): Powoduje wysłanie nieprzetworzonego pliku (takiego jak plik PDF) bezpośrednio do drukarki.
  - Set as default printer (Ustaw jako drukarkę domyślną): Powoduje ustawienie bieżącej drukarki jako drukarki domyślnej.
- 9. Wskaż polecenie **Finish** (Zakończ). Zostanie wyświetlony ekran Configuration (Konfiguracja).
- 10. Wskaż polecenie **OK** na ekranie Configuration (Konfiguracja). Zostanie wyświetlony ekran My Printers (Moje drukarki) z widoczną dodaną drukarką.

#### Krok 3: Drukowanie pliku

Uwaga Lista obsługiwanych typów plików znajduje się na stronie internetowej
 pod adresem www.hp.com/go/pocketpcprint.

- 1. Uruchom program HP Mobile Printing i wskaż ikonę **File View** (Widok plików) na pasku poleceń.
- 2. Wykonaj jedną z następujących czynności:
  - Aby wyświetlić pliki na komputerze kieszonkowym: Wskaż ikonę My Device (Moje urządzenie) na pasku poleceń.
  - Aby wyświetlić pliki dostępne w sieci: Wskaż ikonę Network (Sieć) na pasku poleceń, wpisz nazwę ścieżki, a następnie wskaż polecenie OK. Może się okazać konieczne podanie nazwy użytkownika i hasła.
- 3. Wybierz plik do drukowania.
- 4. Wskaż polecenie Print (Drukuj).
- 5. Wybierz drukarkę z listy drukarek i wskaż polecenie Print (Drukuj).

# Drukowanie z urządzenia HP iPAQ za pośrednictwem interfejsu Wi-Fi

Aby bezprzewodowo wydrukować plik z komputera kieszonkowego HP iPAQ, wykonaj następujące czynności:

#### Krok 1: Instalacja oprogramowania Mobile Printing

Zainstaluj oprogramowanie HP Mobile Printing z komputera stacjonarnego na komputerze kieszonkowym, posługując się programem Microsoft ActiveSync.

- 1. Zapisz na komputerze stacjonarnym program instalatora (**hpmobileprinting.exe**) pobrany ze strony internetowej o adresie www.hp.com/go/pocketpcprint\_software.
- Podłącz komputer kieszonkowy do komputera stacjonarnego za pomocą podstawki ActiveSync. Aby oprogramowanie zostało poprawnie zainstalowane, komputer kieszonkowy musi znajdować się na podstawce ActiveSync. Pomoc dotyczącą realizacji połączenia za pomocą programu ActiveSync można znaleźć w podręczniku użytkownika komputera kieszonkowego.
- 3. Kliknij dwukrotnie plik **hpmobileprinting.exe** na komputerze stacjonarnym. Program instalatora przekopiuje niezbędne pliki na komputer kieszonkowy.

#### Krok 2: Konfiguracja komputera kieszonkowego iPAQ

Aby umożliwić komunikację komputera kieszonkowego HP iPAQ z drukarką, należy skonfigurować obsługę sieci Wi-Fi na komputerze iPAQ. Konieczne jest wprowadzenie następujących ustawień:

- Nazwa sieciowa
- Typ sieci
- Ustawienia zabezpieczeń Wi-Fi

Szczegółowe informacje znajdują się w dokumentacji karty Wi-Fi.

#### Krok 3: Dodawanie drukarki do listy drukarek

- 1. Naciśnij przycisk Strona raportu na drukarce, aby wydrukować stronę raportu HP.
  - Uwaga Na stronie raportu HP powinna być wyszczególniona drukarka znajdująca się w tej samej sieci co komputer kieszonkowy. Informacje o zmianie ustawień sieci bezprzewodowej drukarki znajdują się w instrukcji instalacji.
- 2. W programie HP Mobile Printing na komputerze kieszonkowym wskaż ikonę **Tools** (Narzędzia), a następnie ikonę **Print config** (Konfiguracja drukarki).
- 3. Wybierz kartę Printers (Drukarki), a następnie wskaż polecenie Add (Dodaj).
- Na ekranie Add Printer (Dodawanie drukarki) wybierz pozycję Network (Sieć), a następnie wskaż polecenie Next (Dalej).
- 5. Na ekranie Specify Printer (Określanie drukarki) wybierz producenta i model drukarki.
- 6. Wprowadź adres IP drukarki widniejący na stronie raportu HP.
- 7. Wprowadź unikatową nazwę drukarki w celu ułatwienia jej identyfikacji.
- 8. W razie potrzeby zaznacz poniższe pola wyboru:
  - Enable raw file type (Zezwalaj na pliki nieprzetworzone): Powoduje wysłanie nieprzetworzonego pliku (takiego jak plik PDF) bezpośrednio do drukarki.
  - Set as default printer (Ustaw jako drukarkę domyślną): Powoduje ustawienie bieżącej drukarki jako drukarki domyślnej.
- 9. Wskaż polecenie **Finish** (Zakończ). Zostanie wyświetlony ekran Configuration (Konfiguracja).
- 10. Wskaż polecenie **OK** na ekranie Configuration (Konfiguracja). Zostanie wyświetlony ekran My Printers (Moje drukarki) z widoczną dodaną drukarką.

#### Krok 4: Drukowanie pliku

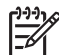

Uwaga Lista obsługiwanych typów plików znajduje się na stronie internetowej pod adresem www.hp.com/go/pocketpcprint.

- 1. Uruchom program HP Mobile Printing i wskaż ikonę **File View** (Widok plików) na pasku poleceń.
- 2. Wykonaj jedną z następujących czynności:
  - Aby wyświetlić pliki na komputerze kieszonkowym: Wskaż ikonę My Device (Moje urządzenie) na pasku poleceń.
  - Aby wyświetlić pliki dostępne w sieci: Wskaż ikonę Network (Sieć) na pasku poleceń, wpisz nazwę ścieżki, a następnie wskaż polecenie OK. Może się okazać konieczne podanie nazwy użytkownika i hasła.
- 3. Wybierz plik do drukowania.
- 4. Wskaż polecenie **Print** (Drukuj).
- 5. Wybierz drukarkę z listy drukarek i wskaż polecenie Print (Drukuj).

# 5 Drukowanie fotografii

Oprogramowanie drukarki oferuje szereg funkcji ułatwiających drukowanie fotografii cyfrowych oraz zwiększających jakość wydruków fotograficznych.

Zapoznaj się z informacjami dotyczącymi następujących tematów:

- Drukowanie fotografii bez obramowania
- Drukowanie fotografii z obramowaniem
- Retuszowanie fotografii za pomocą technologii HP Real Life technologies
- Korzystanie z pojemnika fotograficznego w celu uzyskania doskonałych kolorów i wyeliminowania efektu ziarnistości
- Znakomite fotografie czarno-białe można uzyskać, używając pojemnika fotograficznego do druku w skali szarości.
- Uzyskiwanie najwyższej rozdzielczości wydruków za pomocą opcji Maksymalna rozdzielczość
- Udoskonalania kolorów wydruku za pomocą następujących opcji programowych:
  - Zaawansowane ustawienia kolorów
  - Zarządzanie kolorami
- Drukowanie fotografii w formacie Exif Print za pomocą oprogramowania z funkcją Exif Print
- Zapobieganie zaginaniu papieru fotograficznego poprzez przestrzeganie wskazówek dotyczących przechowywania papieru fotograficznego i obchodzenia się z nim
- Korzystanie z papieru HP Photo do użytku na co dzień w celu zaoszczędzenia pieniędzy i atramentu podczas drukowania fotografii

# Drukowanie fotografii bez obramowania

Funkcja drukowania bez obramowania umożliwia zadrukowywanie niektórych rodzajów papieru do samej krawędzi w szerokim zakresie formatów — od fotograficznego 3 x 5 cali do niestandardowego fotograficznego 210 x 594 mm (8,5 x 23,4 cala).

#### Wskazówki

- W celu uzyskania najlepszych wyników należy użyć pojemnika fotograficznego w połączeniu z pojemnikiem z atramentem trójkolorowym.
- Nie należy drukować fotografii bez obramowania w trybie rezerwowym. W drukarce powinny być zawsze zainstalowane dwa pojemniki z atramentem.
- Otwórz plik w programie takim jak HP Photosmart lub Adobe Photoshop i określ odpowiedni rozmiar fotografii. Rozmiar ten musi być zgodny z formatem papieru, na którym będzie drukowana fotografia.
- Mając zainstalowane oprogramowanie HP Photosmart, można w nim połączyć w jedną całość panoramiczne fotografie cyfrowe, które mają zostać wydrukowane.
- Maksymalną trwałość kolorów zapewnia papier HP Premium Plus Photo.

- Upewnij się, że używany papier fotograficzny jest płaski. Informacje na temat zabezpieczania papieru fotograficznego przed zwijaniem można znaleźć w instrukcjach dotyczących przechowywania papieru fotograficznego.
- Nie należy przekraczać pojemności podajnika wejściowego: 25 arkuszy papieru fotograficznego.

#### Przygotowanie do drukowania

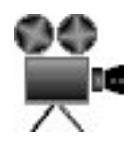

Aby wydrukować pojedynczą małą fotografię, użyj podajnika papieru fotograficznego/ kopert.

Aby wydrukować większe fotografie lub wiele fotografii, wykonaj następujące czynności:

- 1. Sprawdź, czy drukarka jest włączona.
- 2. W przypadku małych fotografii wyjmij tacę odbiorczą. W przypadku dużych fotografii unieś tacę odbiorczą. Wyjmij cały papier z podajnika wejściowego.
- 3. Przesuń prowadnicę szerokości papieru maksymalnie w lewo, a następnie wyciągnij prowadnicę długości papieru.
- 4. Upewnij się, że używany papier fotograficzny jest płaski.
- Umieść papier fotograficzny w podajniku wejściowym, stroną do zadrukowania w dół.

Przy korzystaniu z papieru fotograficznego z oddzieraną zakładką zakładka nie może być skierowana w stronę drukarki.

6. Dosuń prowadnice papieru ściśle do krawędzi papieru.

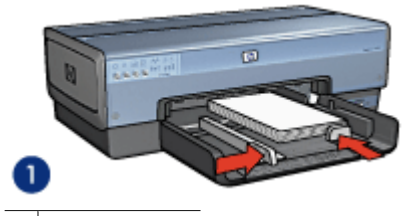

1 Małe fotografie

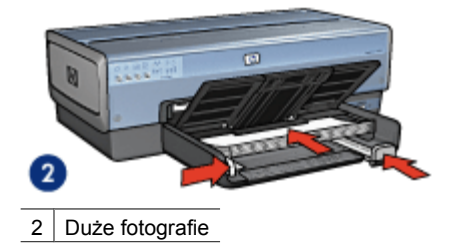

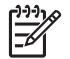

**Uwaga** W przypadku niektórych rozmiarów papieru do drukowania fotografii panoramicznych papier może wystawać poza krawędź podajnika.

7. W przypadku małych fotografii załóż tacę odbiorczą. W przypadku dużych fotografii obniż tacę odbiorczą.

#### Drukowanie

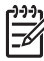

**Uwaga** Jeśli używany program umożliwia drukowanie fotografii, należy zastosować się do instrukcji dostarczonych z tym programem. W przeciwnym razie należy postępować zgodnie z poniższymi zaleceniami.

- 1. Otwórz plik fotografii w aplikacji umożliwiającej edycję, na przykład HP Photosmart lub Adobe Photoshop.
- 2. Otwórz okno dialogowe Właściwości drukarki.
- 3. Kliknij kartę Klawisze skrótów drukowania.
- Na liście rozwijanej Co chcesz zrobić kliknij pozycję Drukowanie bez obramowania na papierze fotograficznym, a następnie określ następujące ustawienia:
  - Jakość druku: Normalna lub Najlepsza.

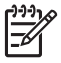

Uwaga Aby uzyskać maksymalną rozdzielczość, przejdź do karty Papier/Jakość i kliknij na liście rozwijanej Jakość druku pozycję Maksymalna rozdzielczość.

- Rodzaj papieru: odpowiedni rodzaj papieru fotograficznego
- Format papieru: odpowiedni format papieru fotograficznego bez obramowania
- Orientacja: Pionowa lub Pozioma
- 5. Wybierz odpowiednie ustawienia dotyczące technologii HP Real Life technologies.
- 6. Kliknij przycisk **OK**, aby wydrukować fotografię.

W przypadku drukowania na papierze fotograficznym z oddzieraną zakładką, usuń zakładkę, aby dokument był całkowicie pozbawiony marginesów.

Opcja pomocy Co to jest? pozwala uzyskać informacje na temat funkcji dostępnych w oknie Właściwości drukarki.

## Drukowanie fotografii z obramowaniem

Aby wydrukować fotografie z białym obramowaniem, należy postępować zgodnie z poniższymi instrukcjami.

#### Wskazówki

- W celu uzyskania najlepszych wyników należy użyć pojemnika fotograficznego w połączeniu z pojemnikiem z atramentem trójkolorowym.
- Maksymalną trwałość kolorów zapewnia papier HP Premium Plus Photo.
- Otwórz plik w programie takim jak HP Photosmart lub Adobe Photoshop i określ odpowiedni rozmiar fotografii. Rozmiar ten musi być zgodny z formatem papieru, na którym będzie drukowana fotografia.
- Mając zainstalowane oprogramowanie HP Photosmart, można w nim połączyć w jedną całość panoramiczne fotografie cyfrowe, które mają zostać wydrukowane.

- Upewnij się, że używany papier fotograficzny jest płaski. Informacje na temat zabezpieczania papieru fotograficznego przed zwijaniem można znaleźć w instrukcjach dotyczących przechowywania papieru fotograficznego.
- Nie należy przekraczać pojemności podajnika wejściowego: 25 arkuszy papieru fotograficznego.

#### Przygotowanie do drukowania

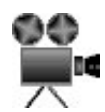

Aby wydrukować pojedynczą małą fotografię, użyj podajnika papieru fotograficznego/ kopert.

Aby wydrukować większe fotografie lub wiele fotografii, wykonaj następujące czynności:

- 1. Sprawdź, czy drukarka jest włączona.
- 2. W przypadku małych fotografii wyjmij tacę odbiorczą. W przypadku dużych fotografii unieś tacę odbiorczą. Wyjmij cały papier z podajnika wejściowego.
- 3. Przesuń prowadnicę szerokości papieru maksymalnie w lewo, a następnie wyciągnij prowadnicę długości papieru.
- 4. Upewnij się, że używany papier fotograficzny jest płaski.
- 5. Umieść papier fotograficzny w podajniku wejściowym stroną do drukowania skierowaną w dół.
- 6. Dosuń prowadnice papieru ściśle do krawędzi papieru.

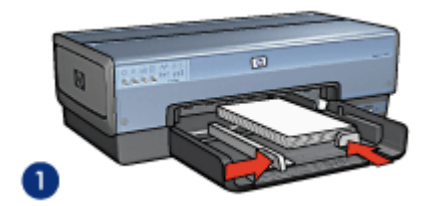

1 Małe fotografie

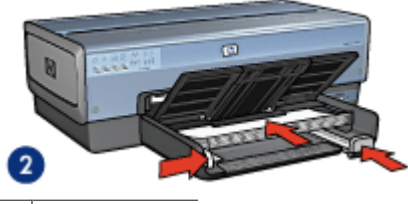

2 Duże fotografie

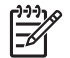

**Uwaga** W przypadku niektórych rozmiarów papieru do drukowania fotografii panoramicznych papier może wystawać poza krawędź podajnika.

7. W przypadku małych fotografii załóż tacę odbiorczą. W przypadku dużych fotografii obniż tacę odbiorczą.

#### Drukowanie

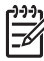

**Uwaga** Jeśli używany program umożliwia drukowanie fotografii, należy zastosować się do instrukcji dostarczonych z tym programem. W przeciwnym razie należy postępować zgodnie z poniższymi zaleceniami.

- 1. Otwórz plik fotografii w aplikacji umożliwiającej edycję, na przykład HP Photosmart lub Adobe Photoshop.
- 2. Otwórz okno dialogowe Właściwości drukarki.
- 3. Kliknij kartę Klawisze skrótów drukowania.
- Na liście rozwijanej Co chcesz zrobić? kliknij pozycję Drukowanie na papierze fotograficznym z białym obramowaniem, a potem określ następujące ustawienia:
  - Jakość druku: Normalna lub Najlepsza

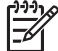

Uwaga Aby uzyskać maksymalną rozdzielczość, przejdź do karty Papier/Jakość i kliknij na liście rozwijanej Jakość druku pozycję Maksymalna rozdzielczość.

- Rodzaj papieru: odpowiedni rodzaj papieru fotograficznego
- Format papieru: odpowiedni format papieru fotograficznego
- Orientacja: Pionowa lub Pozioma
- 5. Wybierz odpowiednie ustawienia dotyczące technologii HP Real Life technologies.
- 6. Kliknij przycisk OK, aby wydrukować fotografię.

Opcja pomocy Co to jest? pozwala uzyskać informacje na temat funkcji dostępnych w oknie Właściwości drukarki.

# **Technologie HP Real Life technologies**

Technologie HP Real Life technologies ułatwiają wykonywanie lepszych zdjęć. Funkcje takie, jak Automatyczne usuwanie efektu czerwonych oczu czy Oświetlenie adaptacyjne — rozwiązanie zapewniające lepszą widoczność elementów znajdujących się w cieniu to tylko piektóre z lieznych tochologii zastecowanych w urządzoniu.

to tylko niektóre z licznych technologii zastosowanych w urządzeniu.

#### Otwieranie okna dialogowego HP Real Life technologies

Aby otworzyć okno dialogowe HP Real Life technologies, wykonaj następujące czynności:

- 1. Otwórz okno dialogowe Właściwości drukarki.
- 2. Kliknij kartę Papier/Jakość, a następnie przycisk Fotografia cyfrowa Real Life.

#### Korzystanie z technologii HP Real Life technologies

Okno dialogowe HP Real Life technologies umożliwia określenie następujących ustawień:

- 1. Automatyczne usuwanie efektu czerwonych oczu: Kliknij opcję Włączone, aby automatycznie usunąć bądź ograniczyć efekt czerwonych oczu na fotografii.
- Rozjaśnianie zdjęć: Automatyczne poprawianie wyrazistości kolorów i kontrastu fotografii o słabej jakości. Kliknij opcję Automatycznie, aby umożliwić inteligentne rozjaśnienie fotografii przez oprogramowanie drukarki — tylko w tych obszarach, które wymagają korekty.
- Oświetlenie adaptacyjne: Umożliwia dostosowanie naświetlania w ciemnych obszarach fotografii w celu uwydatnienia szczegółów. Kliknij opcję Automatycznie, aby jasność obrazu została określona automatycznie przez oprogramowanie drukarki.
- SmartFocus: Funkcja ta umożliwia poprawienie jakości i wyrazistości obrazów o niskiej rozdzielczości, na przykład zdjęć pobieranych z Internetu. Kliknij opcję Włączone, aby umożliwić automatyczne wyostrzenie szczegółów obrazu przez oprogramowanie drukarki.
- Ostrość: Umożliwia dostosowanie ostrości obrazu do własnych upodobań. Kliknij opcję Automatycznie, aby poziom ostrości obrazu został ustawiony automatycznie przez oprogramowanie drukarki.
- 6. **Wygładzanie**: Umożliwia wygładzenie obrazu. Kliknij opcję **Automatycznie**, aby poziom wygładzania obrazu został ustawiony automatycznie przez oprogramowanie drukarki.

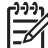

 Uwaga Mając zainstalowane oprogramowanie HP Photosmart, można go użyć do edycji i retuszu fotografii cyfrowych.

# Pojemnik fotograficzny

Wykorzystanie pojemnika fotograficznego w połączeniu z pojemnikiem z atramentem trójkolorowym umożliwia drukowanie zdjęć pozbawionych efektu ziarnistości. Atrament ten zapewnia wyjątkową trwałość kolorów fotografii drukowanych na papierze HP Premium Plus Photo.

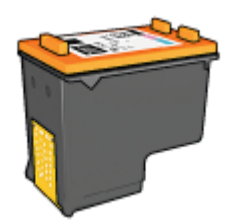

Jeśli pojemnik fotograficzny nie został dostarczony razem z drukarką, można go zakupić oddzielnie.

#### Instalacja pojemnika fotograficznego

Aby zainstalować pojemnik fotograficzny, wyjmij z drukarki pojemnik z czarnym atramentem, a następnie zainstaluj pojemnik fotograficzny z prawej strony kosza pojemników.

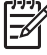

**Uwaga** Aby zapewnić ochronę pojemnika z atramentem w czasie, gdy znajduje się on poza drukarką, należy postępować zgodnie ze wskazówkami dotyczącymi przechowywania.

#### Używanie pojemnika fotograficznego

- 1. Otwórz okno dialogowe Właściwości drukarki.
- 2. Kliknij kartę Klawisze skrótów drukowania.
- Na liście rozwijanej Co chcesz zrobić? kliknij pozycję Drukowanie bez obramowania na papierze fotograficznym albo pozycję Drukowanie na papierze fotograficznym z białym obramowaniem.
- 4. Na liście rozwijanej Jakość druku kliknij pozycję Normalna lub Najlepsza.

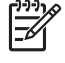

 Uwaga Aby uzyskać maksymalną rozdzielczość, przejdź do karty Papier/ Jakość i kliknij na liście rozwijanej Jakość druku pozycję Maksymalna rozdzielczość.

- 5. Z listy rozwijanej **Rodzaj papieru** wybierz odpowiedni rodzaj papieru fotograficznego.
- 6. Wybierz inne żądane ustawienia drukowania, a następnie kliknij przycisk OK.

#### Przechowywanie pojemnika fotograficznego

Przy przechowywaniu pojemnika fotograficznego należy przestrzegać poniższych wskazówek.

### Maksymalna rozdzielczość

Opcja jakości druku Maksymalna rozdzielczość oferuje optymalizowaną rozdzielczość 4800 x 1200 punktów na cal (dpi).

Zoptymalizowana rozdzielczość 4800 x 1200 dpi jest najlepszą rozdzielczością dla tej drukarki. Po wybraniu w oprogramowaniu drukarki optymalizowanej rozdzielczości 4800 x 1200 dpi pojemnik z atramentem trójkolorowym drukuje w trybie optymalizowanej rozdzielczości 4800 x 1200 dpi (maksymalnie w optymalizowanej rozdzielczości 4800 x 1200 dpi dla koloru i rozdzielczości wejściowej 1200 dpi).

Jeśli zainstalowany jest także pojemnik fotograficzny, jakość druku będzie lepsza. Jeśli pojemnik fotograficzny nie został dostarczony razem z drukarką, można go zakupić oddzielnie.

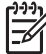

 Uwaga Ustawienie maksymalnej rozdzielczości powoduje wydłużenie czasu drukowania i wymaga dużej ilości miejsca na dysku.

Aby drukować w trybie zoptymalizowanej rozdzielczości 4800 x 1200 dpi, należy wykonać następujące czynności:

- 1. Otwórz okno dialogowe Właściwości drukarki.
- 2. Kliknij kartę **Papier/Jakość**.

- 3. Na liście rozwijanej **Rodzaj** kliknij opcję **Więcej**, a następnie wybierz odpowiedni rodzaj papieru fotograficznego.
- 4. Z listy rozwijanej Jakość druku wybierz opcję Maksymalna rozdzielczość.
- 5. Wybierz inne żądane ustawienia drukowania, a następnie kliknij przycisk OK.

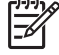

 Uwaga W przypadku drukowania w trybie maksymalnej rozdzielczości należy korzystać z papieru HP Premium Photo, aby uzyskać lepsze odwzorowanie kolorów i szczegółów fotografii.

### Zaawansowane ustawienia kolorów

Okno dialogowe Zaawansowane ustawienia kolorów służy do korygowania kolorów drukowanych na fotografiach.

Zmiana wartości tych ustawień spowoduje, że kolory na wydruku będą różnić się od kolorów wyświetlanych na monitorze komputera.

Aby określić zaawansowane ustawienia kolorów, należy wykonać następujące czynności:

- 1. Otwórz okno dialogowe Właściwości drukarki.
- 2. Kliknij kartę Kolor, a następnie kliknij przycisk Zaawansowane ustawienia kolorów.

Zostanie wyświetlone okno dialogowe Zaawansowane ustawienia kolorów.

- 3. Istnieje możliwość regulacji następujących ustawień:
  - Zaawansowane ustawienia kolorów: Umożliwia zmianę ustawień
     Nasycenie, Jasność i Tonacja koloru, które mają ogólny wpływ na sposób drukowania kolorów.
  - Szczegółowe ustawienia koloru: Ustaw suwaki Turkusowy, Karmazynowy, Żółty i Czarny, aby określić poziom każdego koloru używanego podczas drukowania.

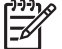

**Uwaga** Zmiany dokonane podczas regulacji ustawień kolorów widoczne są w oknie Podgląd.

- 4. Po określeniu ustawień koloru kliknij przycisk OK.
- 5. Wybierz inne żądane ustawienia drukowania, a następnie kliknij przycisk **OK**.

# Zarządzanie kolorami

Opcje zarządzania kolorami określają zakres kolorów, jakie mogą być drukowane. Oprogramowanie drukarki dokonuje konwersji kolorów fotografii według bieżących ustawień na kolory według wybranej opcji zarządzania kolorami.

Aby wybrać opcję zarządzania kolorami, należy wykonać następujące czynności:

- 1. Otwórz okno dialogowe Właściwości drukarki.
- 2. Kliknij kartę Kolor.
- 3. Z listy rozwijanej Zarządzanie kolorami wybierz jedną z następujących opcji:
  - ColorSmart/sRGB: ColorSmart/sRGB to opcja odpowiednia dla większości zadań drukowania. Opcja ta stosowana jest w wypadku większości
dokumentów pobranych z sieci oraz nowoczesnych urządzeń do przetwarzania obrazu.

- AdobeRGB: W przypadku drukowania z profesjonalnych programów przy użyciu opcji Adobe RGB wyłącz opcję zarządzania kolorami w programie i zezwól oprogramowaniu drukarki na zarządzanie przestrzenią kolorów. Ustawienie AdobeRGB przeznaczone jest do drukowania fotografii wykonanych w przestrzeni kolorów AdobeRGB.
- Zarządzane przez aplikację: Opcja ta umożliwia programowi, z którego jest wykonywany wydruk, zarządzanie kolorami fotografii.
- Zarządzanie kolorami obrazu (ICM): Opracowana przez firmę Microsoft technologia zarządzania kolorami obrazu (ICM, Image Color Management) zapewnia wierne odwzorowanie kolorów przy drukowaniu obrazów, grafik i obiektów tekstowych, a także gwarantuje zachowanie spójności barw.
- 4. Wybierz inne żądane ustawienia drukowania, a następnie kliknij przycisk **OK**.

## Pojemnik fotograficzny do druku w skali szarości

Pojemnik fotograficzny do druku w skali szarości, używany w połączeniu z pojemnikiem z trójkolorowym atramentem, umożliwia wydruk wysokiej jakości fotografii czarnobiałych.

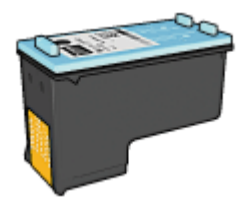

Jeśli pojemnik fotograficzny do druku w skali szarości nie został dostarczony razem z drukarką, można go zakupić oddzielnie.

## Instalowanie pojemnika fotograficznego do druku w skali szarości

Aby zainstalować pojemnik fotograficzny do druku w skali szarości, należy wyjąć z drukarki pojemnik z czarnym atramentem, a następnie zainstalować pojemnik fotograficzny do druku w skali szarości w prawej przegrodzie kosza na pojemniki z atramentem.

Więcej informacji na ten temat można znaleźć na stronie z opisem instalacji pojemników z atramentem.

#### Używanie pojemnika fotograficznego do druku w skali szarości

W celu użycia pojemnika fotograficznego do druku w skali szarości należy postąpić według instrukcji drukowania fotografii czarno-białych.

#### Przechowywanie pojemnika fotograficznego do druku w skali szarości

Aby zachować pojemniki z atramentem w dobrym stanie, należy zastosować wskazówki dotyczące przechowywania pojemników z atramentem.

## Exif Print

Exif Print (Exchangeable Image File Format 2.2) to międzynarodowy standard przetwarzania obrazów cyfrowych, który upraszcza obróbkę fotografii cyfrowych i umożliwia poprawę jakości drukowanych fotografii. Jeśli fotografia pochodzi z aparatu cyfrowego obsługującego standard Exif Print, przy użyciu funkcji Exif Print można przechwycić informacje dotyczące czasu naświetlania, typu lampy błyskowej i nasycenia kolorów oraz zachować te dane w pliku obrazu. Oprogramowanie drukarki HP Deskjet korzysta z tych informacji do automatycznego wprowadzania ulepszeń charakterystycznych dla określonego obrazu, dzięki czemu można uzyskać znakomite fotografie.

Do drukowania zdjęć w formacie Exif Print wymagane są następujące elementy:

- cyfrowy aparat fotograficzny obsługujący standard Exif Print,
- oprogramowanie do obróbki fotografii obsługujące standard Exif Print.

Aby wydrukować fotografie ulepszone za pomocą technologii Exif Print, należy wykonać następujące czynności:

- 1. Otwórz plik fotografii w aplikacji umożliwiającej edycję, na przykład HP Photosmart lub Adobe Photoshop.
- 2. Otwórz okno dialogowe Właściwości drukarki.
- 3. Kliknij kartę Papier/Jakość.
- 4. Na liście rozwijanej **Rodzaj** kliknij opcję **Więcej**, a następnie wybierz odpowiedni rodzaj papieru fotograficznego.
- 5. Z listy rozwijanej Jakość druku wybierz opcję Normalna, Najlepsza lub Maksymalna rozdzielczość.
- 6. Wybierz inne żądane ustawienia drukowania, a następnie kliknij przycisk **OK**.

Oprogramowanie drukarki automatycznie optymalizuje drukowany obraz.

## Przechowywanie i używanie papieru fotograficznego

W celu zachowania jakości markowego papieru fotograficznego HP należy postępować według poniższej instrukcji.

#### Przechowywanie

- Nieużywany papier fotograficzny należy przechowywać w plastikowym opakowaniu. Opakowany papier fotograficzny należy przechowywać w chłodnym pomieszczeniu na płaskiej powierzchni.
- Przed przystąpieniem do drukowania należy wyjąć z plastikowego opakowania tylko taką ilość papieru, jaka będzie zużyta podczas drukowania. Po zakończeniu drukowania należy umieścić niewykorzystane arkusze papieru fotograficznego z powrotem w plastikowym opakowaniu.
- Nie należy pozostawiać niewykorzystanego papieru fotograficznego w podajniku drukarki. Papier może zacząć się zwijać lub marszczyć, co spowoduje obniżenie jakości drukowanych fotografii.

## Obsługa

- Papier fotograficzny zawsze należy chwytać za krawędzie. Odciski palców na papierze mogą spowodować pogorszenie jakości druku.
- Jeżeli narożniki papieru fotograficznego zwijają się o ponad 10 mm (0,4 cala), papier należy spłaszczyć, wkładając go do plastikowej torby, a następnie odginając go delikatnie w stronę przeciwną do zagięcia aż do wyprostowania papieru.
   Papier fotograficzny używany do drukowania powinien być płaski.

## Oszczędne drukowanie fotografii

W celu zaoszczędzenia pieniędzy i atramentu podczas drukowania fotografii należy korzystać z papieru HP Photo do użytku na co dzień i wybrać dla ustawienia jakości druku wartość **Normalna**.

Papier HP Photo do użytku na co dzień umożliwia drukowanie wysokiej jakości fotografii przy użyciu mniejszej ilości atramentu.

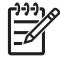

**Uwaga** Aby uzyskać wyższą jakość fotografii, należy korzystać z papieru HP Premium Plus Photo i ustawić dla jakości druku wartość **Najlepsza** lub Maksymalna rozdzielczość.

## Inne projekty fotograficzne

Oprogramowanie HP Photosmart koordynuje funkcje urządzeń graficznych HP: skanerów, aparatów fotograficznych, drukarek i urządzeń wielofunkcyjnych. W zależności od tego, jakie urządzenia zostały zainstalowane i jakie są ich możliwości, można szybko i łatwo porządkować, edytować i udostępniać obrazy cyfrowe.

## Twórcze edytowanie, porządkowanie i udostępnianie obrazów cyfrowych

W ramach domyślnej, typowej instalacji oprogramowania drukarki instalowane jest też oprogramowanie HP Photosmart. Korzystanie z oprogramowania HP Photosmart jest łatwe:

- drukowanie fotografii i obrazów cyfrowych,
- pobieranie obrazów z aparatu lub karty pamięci,
- przeglądanie obrazów w trybie pokazu slajdów,
- edytowanie obrazów,
- tworzenie ulotek i stron albumów fotograficznych,
- udostępnianie fotografii przyjaciołom i rodzinie.

## Wymienianie się fotografiami z przyjaciółmi i rodziną

W ramach domyślnej, typowej instalacji oprogramowania drukarki instalowane jest też oprogramowanie HP Photosmart. Mając zainstalowane oprogramowanie HP Photosmart, można w prosty sposób wybierać obrazy i udostępniać je innym za pomocą poczty elektronicznej bez załączania dużych plików do wiadomości (odpowiednie informacje znajdują się w Pomocy tego oprogramowania).

# 6 Drukowanie fotografii z aparatu cyfrowego

Fotografie można drukować bezpośrednio z aparatu cyfrowego.

- Korzystanie z aparatu z obsługą standardu PictBridge
- Korzystanie z telefonu z aparatem fotograficznym i interfejsem Bluetooth

## Korzystanie z aparatu z obsługą standardu PictBridge

Jeśli aparat cyfrowy obsługuje standard PictBridge, do drukowania fotografii cyfrowych nie jest potrzebny komputer. Wystarczy podłączyć aparat do portu USB z przodu drukarki.

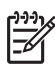

Uwaga Do portu USB z przodu drukarki nie wolno podłączać urządzeń USB innych niż aparaty fotograficzne zgodne ze standardem PictBridge i adaptery Bluetooth.

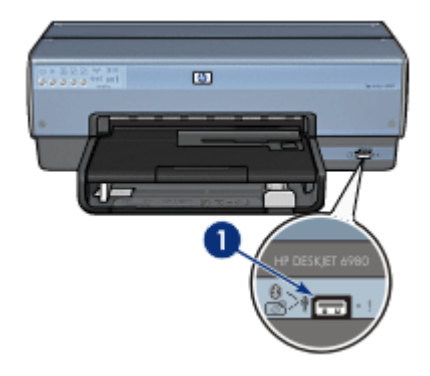

1 Port USB z przodu drukarki

Uwaga Dwa komunikujące się urządzenia PictBridge obsługują tylko te usługi, które są dla nich wspólne. Na przykład niektóre aparaty fotograficzne mogą umożliwiać drukowanie przez połączenie PictBridge fotografii zapisanych w formatach TIFF lub JPEG, ale ponieważ drukarka nie obsługuje przesyłania przez połączenie PictBridge plików TIFF, mogą być drukowane tylko pliki w formacie JPEG.

Kiedy do portu USB z przodu drukarki zostanie podłączony aparat obsługujący standard PictBridge, zgodnie z domyślnymi ustawieniami drukarki będą drukowane fotografie formatu 10,16 x 15,24 cm, bez obramowania i w orientacji pionowej. Szczegółowe informacje na temat drukowania bezpośrednio z aparatu można znaleźć w instrukcji obsługi danego aparatu.

## Drukowanie z zastosowaniem standardu PictBridge

Do drukowania fotografii bezpośrednio z aparatu cyfrowego wymagane są następujące elementy:

- aparat cyfrowy zgodny ze standardem PictBridge,
- kabel USB do aparatu cyfrowego.

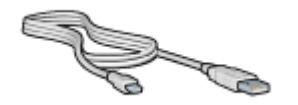

Informacje o tym, czy dany aparat obsługuje standard PictBridge, można znaleźć w jego dokumentacji.

Aby wydrukować fotografie z aparatu zgodnego ze standardem PictBridge, wykonaj następujące czynności:

- 1. Sprawdź, czy drukarka jest włączona.
- 2. W przypadku małych fotografii wyjmij tacę odbiorczą. W przypadku dużych fotografii unieś tacę odbiorczą. Wyjmij cały papier z podajnika wejściowego.
- 3. Przesuń prowadnicę szerokości papieru maksymalnie w lewo, a następnie wyciągnij prowadnicę długości papieru.
- 4. Umieść papier fotograficzny w podajniku, stroną do zadrukowania w dół.
- 5. Dosuń prowadnice papieru ściśle do krawędzi papieru.
- 6. Podłącz aparat do portu USB z przodu drukarki za pomocą kabla USB dostarczonego z aparatem.
- Włącz aparat i przestaw go w tryb PictBridge. Jeśli nie wiesz, jak uaktywnić w aparacie tryb PictBridge, poszukaj stosownych informacji w instrukcji obsługi aparatu.

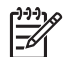

**Uwaga** Po prawidłowym podłączeniu aparatu zaświeci się dioda połączenia. W trakcie drukowania fotografii z aparatu dioda połączenia miga na zielono. Jeśli aparat nie jest zgodny ze standardem PictBridge lub nie działa w trybie PictBridge, miga dioda błędu.

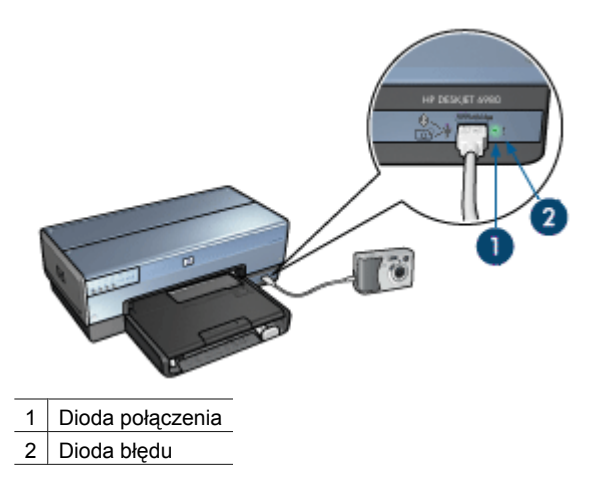

Po pomyślnym podłączeniu aparatu do drukarki można przystąpić do drukowania fotografii. Należy upewnić się, że format papieru umieszczonego w drukarce odpowiada

ustawieniom aparatu. Szczegółowe informacje na temat drukowania bezpośrednio z aparatu można znaleźć w instrukcji obsługi aparatu.

## Korzystanie z telefonu z aparatem fotograficznym i interfejsem Bluetooth

W przypadku posiadania telefonu z aparatem fotograficznym działającym w technologii bezprzewodowej Bluetooth można zakupić opcjonalny bezprzewodowy adapter Bluetooth drukarki firmy HP i drukować bezpośrednio z telefonu przy użyciu połączenia bezprzewodowego Bluetooth.

## Drukowanie fotografii z telefonu z aparatem fotograficznym i interfejsem Bluetooth

- 1. Sprawdź, czy drukarka jest włączona.
- 2. W przypadku małych fotografii wyjmij tacę odbiorczą. W przypadku dużych fotografii unieś tacę odbiorczą. Wyjmij cały papier z podajnika wejściowego.
- 3. Przesuń prowadnicę szerokości papieru maksymalnie w lewo, a następnie wyciągnij prowadnicę długości papieru.
- 4. Umieść papier fotograficzny w podajniku, stroną do zadrukowania w dół.
- 5. Dosuń prowadnice papieru ściśle do krawędzi papieru.
- 6. Włóż bezprzewodowy adapter drukarki Bluetooth HP do portu USB z przodu drukarki.

W przypadku korzystania z papieru fotograficznego z oddzieraną zakładką sprawdź, czy jest ona skierowana w stronę przeciwną do drukarki.

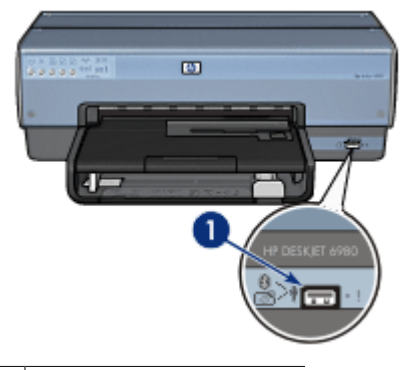

1 Port USB z przodu drukarki

Dioda na adapterze sygnalizuje informację o jego stanie:

| Sygnał                      | Opis                                                                                  |
|-----------------------------|---------------------------------------------------------------------------------------|
| Dwa mignięcia co<br>sekundę | Urządzenie jest zainstalowane i zasilane.                                             |
| Szybkie miganie             | Trwa wykrywanie bezprzewodowego adaptera drukarki firmy HP przez urządzenie nadawcze. |

| Sygnał         | Opis                                                              |
|----------------|-------------------------------------------------------------------|
| Stale włączona | Trwa odbiór danych przez bezprzewodowy adapter drukarki firmy HP. |

7. Aby przesłać fotografie do drukarki, postępuj zgodnie z instrukcjami podanymi w dokumentacji aparatu cyfrowego.

## 7 Drukowanie innych dokumentów

| * <b>E</b>      |                     |                         |         |
|-----------------|---------------------|-------------------------|---------|
| Poczta e-mail   | Listy               | Dokumenty               | Koperty |
|                 |                     |                         |         |
| Broszury        | Karty pocztowe      | Pocztówki               | Folie   |
|                 |                     |                         |         |
| Etykiety        | Karty katalogowe    | Broszury                | Plakaty |
|                 | 2                   | $\bigcirc$              |         |
| Papier wstęgowy | Nadruki na koszulki | Etykiety na dyski<br>CD |         |

Wskazówki dotyczące drukowania: Wskazówki dotyczące drukowania pozwalają obniżyć koszty i ułatwiają pracę, a jednocześnie umożliwiają uzyskanie wyższej jakości wydruków.

Oprogramowanie drukarki: Informacje dotyczące oprogramowania drukarki.

## Poczta elektroniczna

## Wskazówki

Nie należy przekraczać pojemności podajnika wejściowego: 150 arkuszy zwykłego papieru.

- 1. Sprawdź, czy drukarka jest włączona.
- 2. Podnieś tacę odbiorczą.
- 3. Przesuń prowadnicę szerokości papieru maksymalnie w lewo, a następnie wyciągnij prowadnicę długości papieru.
- 4. Umieść zwykły papier w podajniku wejściowym, wsuwając go do drukarki, aż napotkasz opór.

5. Dosuń prowadnice papieru ściśle do krawędzi papieru.

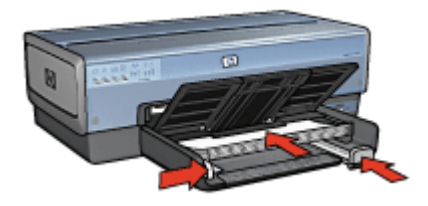

6. Opuść tacę odbiorczą.

## Drukowanie

- 1. Otwórz okno dialogowe Właściwości drukarki.
- 2. Kliknij kartę Klawisze skrótów drukowania.
- Z listy rozwijanej Co chcesz zrobić? wybierz opcję Drukowanie w jakości zwykłej lub Drukowanie w trybie szybkim/ekonomicznym, a potem określ następujące ustawienia drukowania:
  - Rodzaj papieru: Automatyczny lub Zwykły papier
  - Format papieru: odpowiedni rozmiar papieru
- 4. Wybierz następujące ustawienia zgodnie z potrzebami:
  - Jakość druku
  - Źródło papieru
  - Druk w skali szarości
- 5. Wybierz inne żądane ustawienia drukowania, a następnie kliknij przycisk OK.

Opcja pomocy Co to jest? pozwala uzyskać informacje na temat funkcji dostępnych w oknie Właściwości drukarki.

## Listy

#### Wskazówki

- Warto zapoznać się ze sposobem dodawania do listu znaku wodnego.
- Zapoznaj się z informacjami na temat drukowania na kopertach.
- Nie należy przekraczać pojemności podajnika wejściowego: 150 arkuszy papieru.

#### Przygotowanie do drukowania

- 1. Sprawdź, czy drukarka jest włączona.
- 2. Podnieś tacę odbiorczą.
- Przesuń prowadnicę szerokości papieru maksymalnie w lewo, a następnie wyciągnij prowadnicę długości papieru.
- 4. Umieść papier w podajniku, wsuwając go do drukarki, aż napotkasz opór.

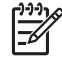

Uwaga Jeśli korzystasz z papieru z nadrukiem firmowym, sprawdź, czy strona z nadrukiem jest skierowana w dół, górną częścią nadruku do wnętrza drukarki.

5. Dosuń prowadnice papieru ściśle do krawędzi papieru.

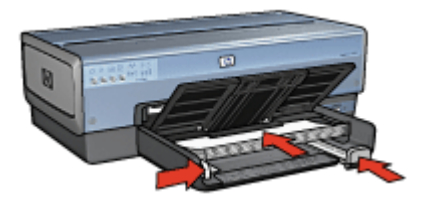

6. Opuść tacę odbiorczą.

Nie należy przekraczać ogranicznika przedłużenia tacy odbiorczej podczas drukowania na papierze formatu Legal.

## Drukowanie

- 1. Otwórz okno dialogowe Właściwości drukarki.
- 2. Kliknij kartę Klawisze skrótów drukowania.
- 3. Z listy rozwijanej **Co chcesz zrobić?** wybierz opcję **Drukowanie prezentacji**, a potem określ następujące ustawienia drukowania:
  - Rodzaj papieru: Automatyczny lub Zwykły papier
  - Format papieru: odpowiedni rozmiar papieru
- 4. Wybierz następujące ustawienia zgodnie z potrzebami:
  - Jakość druku
  - Źródło papieru
- 5. Wybierz inne żądane ustawienia drukowania, a następnie kliknij przycisk OK.

Opcja pomocy Co to jest? pozwala uzyskać informacje na temat funkcji dostępnych w oknie Właściwości drukarki.

## Dokumenty

#### Wskazówki

- W przypadku drukowania wersji roboczych dokumentów należy korzystać z funkcji Drukowanie w trybie szybkim/ekonomicznym.
- Należy oszczędzać papier, stosując opcję drukowania dwustronnego.
- Zapoznaj się z informacjami na temat dodawania znaku wodnego do dokumentu.
- Nie należy przekraczać pojemności podajnika wejściowego: 150 arkuszy papieru.

- 1. Sprawdź, czy drukarka jest włączona.
- 2. Podnieś tacę odbiorczą.
- 3. Przesuń prowadnicę szerokości papieru maksymalnie w lewo, a następnie wyciągnij prowadnicę długości papieru.
- 4. Umieść zwykły papier w podajniku wejściowym, wsuwając go do drukarki, aż napotkasz opór.
- 5. Dosuń prowadnice papieru ściśle do krawędzi papieru.

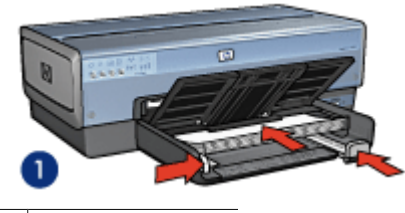

1 Papier Letter lub A4

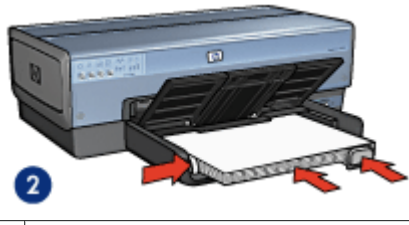

2 Papier formatu Legal (wystaje ponad krawędź podajnika)

 Opuść tacę odbiorczą. Nie należy przekraczać ogranicznika przedłużenia tacy odbiorczej podczas drukowania na papierze formatu Legal.

#### Drukowanie

- 1. Otwórz okno dialogowe Właściwości drukarki.
- 2. Kliknij kartę Klawisze skrótów drukowania.
- Z listy rozwijanej Co chcesz zrobić wybierz opcję Drukowanie w jakości zwykłej lub Drukowanie prezentacji, a następnie określ następujące ustawienia drukowania:
  - Rodzaj papieru: Automatyczny lub Zwykły papier
  - Format papieru: odpowiedni rozmiar papieru
- 4. Wybierz następujące ustawienia drukowania:
  - Jakość druku
  - Źródło papieru
  - Druk na obu stronach (ręcznie) w przypadku drukowania po obu stronach arkusza papieru
- 5. Wybierz inne żądane ustawienia drukowania, a następnie kliknij przycisk **OK**.

Opcja pomocy Co to jest? pozwala uzyskać informacje na temat funkcji dostępnych w oknie Właściwości drukarki.

## Koperty

#### Wskazówki

- Należy unikać stosowania kopert, które mają:
  - wycięcia lub okienka;
  - grube, nieregularne bądź zagięte krawędzie;

- błyszczące bądź wytłaczane powłoki;
- zagięcia, zadarcia bądź inne uszkodzenia.
- Przed włożeniem kopert do podajnika należy wyrównać ich krawędzie.
- Nie należy przekraczać pojemności podajnika wejściowego: maksymalnie 20 kopert.

## Przygotowanie do drukowania

Aby wydrukować pojedynczą kopertę, skorzystaj z podajnika papieru fotograficznego/ kopert.

Aby wydrukować wiele kopert, wykonaj następujące czynności:

- 1. Sprawdź, czy drukarka jest włączona.
- 2. Wyjmij tacę odbiorczą i usuń papier znajdujący się w podajniku wejściowym.
- Przesuń prowadnicę szerokości papieru maksymalnie w lewo, a następnie wyciągnij prowadnicę długości papieru.
- Umieść koperty w podajniku, dosuwając je do końca w prawo. Strona przeznaczona do zadrukowania powinna być skierowana do dołu, a skrzydełko powinno znajdować się z lewej strony.
- 5. Wsuwaj koperty do drukarki, aż napotkasz opór.
- 6. Dosuń prowadnice papieru ściśle do krawędzi kopert.

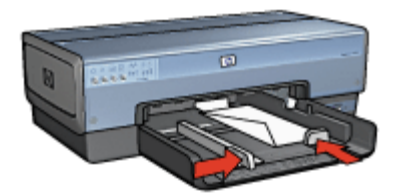

7. Załóż tacę odbiorczą.

## Drukowanie

- 1. Otwórz okno dialogowe Właściwości drukarki.
- 2. Kliknij kartę Papier/Jakość, a następnie określ następujące ustawienia drukowania:
  - **Format**: odpowiedni format kopert
    - Rodzaj: Automatyczny lub Zwykły papier
- 3. Wybierz inne żądane ustawienia drukowania, a następnie kliknij przycisk OK.

Opcja pomocy Co to jest? pozwala uzyskać informacje na temat funkcji dostępnych w oknie Właściwości drukarki.

## Broszury

#### Wskazówki

- Nie należy drukować dokumentów bez obramowania w trybie rezerwowym. W drukarce powinny być zawsze zainstalowane dwa pojemniki z atramentem.
- Należy otworzyć plik w programie i określić odpowiedni rozmiar broszury. Rozmiar ten musi być zgodny z formatem papieru, na którym będzie drukowana broszura.
- Nie należy przekraczać pojemności podajnika wejściowego: 25 arkuszy papieru broszurowego.

#### Przygotowanie do drukowania

- 1. Sprawdź, czy drukarka jest włączona.
- 2. Podnieś tacę odbiorczą.
- 3. Przesuń prowadnicę szerokości papieru maksymalnie w lewo, a następnie wyciągnij prowadnicę długości papieru.
- 4. Umieść w podajniku wejściowym papier broszurowy, wsuwając go do drukarki, aż napotkasz opór.
- 5. Dosuń prowadnice papieru ściśle do krawędzi papieru.

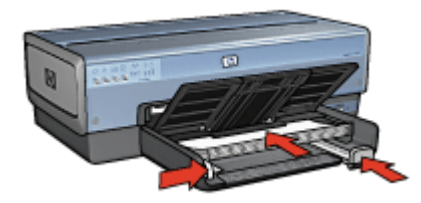

6. Opuść tacę odbiorczą.

#### Drukowanie broszur bez obramowania

- 1. Otwórz okno dialogowe Właściwości drukarki.
- 2. Kliknij kartę Papier/Jakość, a następnie określ następujące ustawienia drukowania:
  - Format: odpowiedni rozmiar papieru
  - Rodzaj: Kliknij opcję Więcej, a następnie wybierz odpowiedni papier broszurowy lub inny rodzaj papieru. Nie wybieraj opcji Automatyczny.

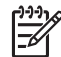

 Uwaga Opcja drukowania bez obramowania nie jest dostępna dla wszystkich formatów papieru.

- 3. Zaznacz pole wyboru **Drukowanie bez obramowania**.
- 4. Przy określaniu jakości druku wybierz opcję Najlepsza.
- Kliknij kartę Wykończenie, określ orientację, a następnie wybierz opcję Druk na obu stronach (ręcznie), aby drukować po obu stronach arkusza papieru.
   Więcej informacji na ten temat znajduje się w części Drukowanie dwustronne.
- 6. Kliknij przycisk OK, aby wydrukować dokument.

Opcja pomocy Co to jest? pozwala uzyskać informacje na temat funkcji dostępnych w oknie Właściwości drukarki.

## Drukowanie broszur z obramowaniem

- 1. Otwórz okno dialogowe Właściwości drukarki.
- 2. Kliknij kartę Klawisze skrótów drukowania.
- 3. Z listy rozwijanej **Co chcesz zrobić?** wybierz opcję **Drukowanie prezentacji**, a potem określ następujące ustawienia drukowania:
  - Rodzaj papieru: papier broszurowy odpowiedniego formatu.
    Nie wybieraj opcji Automatyczny.
  - Format papieru: odpowiedni rozmiar papieru
- 4. Wybierz następujące ustawienia zgodnie z potrzebami:
  - Jakość druku
  - Druk w skali szarości
  - Druk na obu stronach (ręcznie)
- 5. Wybierz inne żądane ustawienia drukowania, a następnie kliknij przycisk **OK**.

Opcja pomocy Co to jest? pozwala uzyskać informacje na temat funkcji dostępnych w oknie Właściwości drukarki.

## Karty pocztowe

#### Wskazówki

- Fabrycznie złożone karty należy rozłożyć, a następnie umieścić w podajniku wejściowym.
- Nie należy przekraczać pojemności podajnika wejściowego: 30 kart.

## Przygotowanie do drukowania

- 1. Sprawdź, czy drukarka jest włączona.
- 2. Podnieś tacę odbiorczą i usuń papier znajdujący się w podajniku wejściowym.
- 3. Przesuń prowadnicę szerokości papieru maksymalnie w lewo, a następnie wyciągnij prowadnicę długości papieru.
- 4. Przekartkuj krawędzie kart pocztowych, aby je rozdzielić, a następnie wyrównaj krawędzie.
- 5. Umieść karty pocztowe w podajniku wejściowym stroną do drukowania skierowaną w dół.
- 6. Wsuwaj karty do drukarki, aż napotkasz opór.
- 7. Dosuń prowadnice papieru ściśle do krawędzi papieru.

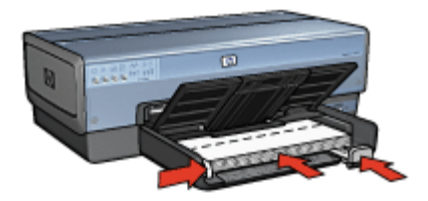

8. Opuść tacę odbiorczą.

## Drukowanie

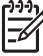

Uwaga Jeśli używany program umożliwia drukowanie kart pocztowych, należy zastosować się do dostarczonych z tym programem instrukcji. W przeciwnym razie należy postępować zgodnie z poniższymi zaleceniami.

- 1. Otwórz okno dialogowe Właściwości drukarki.
- Kliknij kartę Papier/Jakość, a następnie wybierz następujące ustawienia drukowania:
  - **Format**: odpowiedni format kart
  - Źródło: Górny podajnik
  - Rodzaj: Kliknij opcję Więcej, a następnie wybierz odpowiedni rodzaj kart.
  - Jakość druku: Normalna
- 3. Wybierz inne żądane ustawienia drukowania, a następnie kliknij przycisk **OK**. Opcja pomocy Co to jest? pozwala uzyskać informacje na temat funkcji dostępnych w oknie Właściwości drukarki.

## Pocztówki

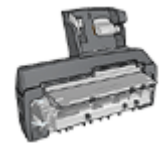

Jeśli do drukarki dołączony jest opcjonalny moduł automatycznego druku dwustronnego z małym podajnikiem papieru, należy wykonać następujące czynności, aby wydrukować pocztówki przy użyciu modułu automatycznego druku dwustronnego z małym podajnikiem papieru.

## Wskazówki

- Należy korzystać wyłącznie z kart, które spełniają wymagania drukarki odnośnie formatu papieru. Informacje na ten temat można znaleźć w przewodniku informacyjnym dostarczonym z drukarką.
- Nie należy przekraczać pojemności podajnika wejściowego: 60 kart.

## Przygotowanie do drukowania

Aby wydrukować pojedynczą pocztówkę, skorzystaj z podajnika papieru fotograficznego/ kopert.

Aby wydrukować wiele kart, wykonaj następujące czynności:

- 1. Sprawdź, czy drukarka jest włączona.
- 2. Wyjmij tacę odbiorczą i usuń papier znajdujący się w podajniku wejściowym.
- 3. Przesuń prowadnicę szerokości papieru maksymalnie w lewo, a następnie wyciągnij prowadnicę długości papieru.
- Umieść karty w podajniku, dosuwając je do końca w prawo. Strona przeznaczona do zadrukowania powinna być skierowana w dół, a krótsza krawędź do wnętrza drukarki.
- 5. Wsuwaj karty do drukarki, aż napotkasz opór.
- 6. Dosuń prowadnice papieru ściśle do krawędzi kart.

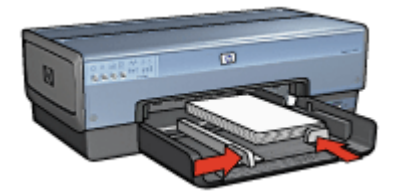

7. Załóż tacę odbiorczą.

## Drukowanie

- 1. Otwórz okno dialogowe Właściwości drukarki.
- 2. Kliknij kartę Papier/Jakość, a następnie określ następujące ustawienia drukowania:
  - Format: odpowiedni format kart
  - Rodzaj: Automatyczny lub kliknij opcję Więcej i wybierz odpowiedni rodzaj kart
  - Źródło: Górny podajnik
  - Jakość druku: Normalna lub Najlepsza
- 3. Wybierz inne żądane ustawienia drukowania, a następnie kliknij przycisk **OK**.

Opcja pomocy Co to jest? pozwala uzyskać informacje na temat funkcji dostępnych w oknie Właściwości drukarki.

## Folie

## Wskazówki

Nie należy przekraczać pojemności podajnika wejściowego: 30 arkuszy folii.

## Przygotowanie do drukowania

- 1. Sprawdź, czy drukarka jest włączona.
- 2. Podnieś tacę odbiorczą i usuń papier znajdujący się w podajniku wejściowym.
- 3. Przesuń prowadnicę szerokości papieru maksymalnie w lewo, a następnie wyciągnij prowadnicę długości papieru.
- 4. Włóż arkusze folii do podajnika.

Strona przeznaczona do zadrukowania powinna być skierowana w dół, a pasek samoprzylepny do góry, w stronę drukarki.

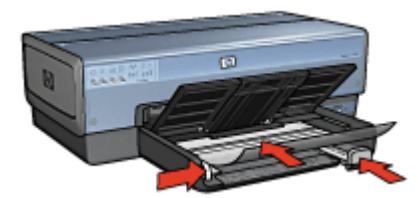

- 5. Ostrożnie wsuń arkusze folii do drukarki, aż napotkasz opór, tak aby paski samoprzylepne nie skleiły się ze sobą.
- 6. Dosuń prowadnice papieru ściśle do krawędzi arkuszy folii.
- 7. Opuść tacę odbiorczą.

## Drukowanie

- 1. Otwórz okno dialogowe Właściwości drukarki.
- 2. Kliknij kartę Klawisze skrótów drukowania.

- Z listy rozwijanej Co chcesz zrobić? wybierz opcję Drukowanie prezentacji, a potem określ następujące ustawienia drukowania:
  - Rodzaj papieru: Automatyczny lub kliknij opcję Więcej i wybierz odpowiedni rodzaj folii.
  - Format papieru: odpowiedni rozmiar papieru
  - Źródło papieru: Górny podajnik
- 4. Wybierz następujące ustawienia zgodnie z potrzebami:
  - Jakość druku
  - Druk w skali szarości
- 5. Wybierz inne żądane ustawienia drukowania, a następnie kliknij przycisk OK.

Opcja pomocy Co to jest? pozwala uzyskać informacje na temat funkcji dostępnych w oknie Właściwości drukarki.

## Etykiety

## Wskazówki

- Należy używać wyłącznie etykiet papierowych, plastikowych bądź foliowych przeznaczonych specjalnie dla drukarek atramentowych.
- Należy używać tylko kompletnych arkuszy etykiet.
- Należy unikać korzystania z arkuszy klejących lub pogniecionych bądź odstających od podkładu.
- Nie należy przekraczać pojemności podajnika wejściowego: 30 arkuszy naklejek (należy używać tylko arkuszy w formacie Letter lub A4).

## Przygotowanie do drukowania

- 1. Sprawdź, czy drukarka jest włączona.
- 2. Podnieś tacę odbiorczą i usuń papier znajdujący się w podajniku wejściowym.
- 3. Przesuń prowadnicę szerokości papieru maksymalnie w lewo, a następnie wyciągnij prowadnicę długości papieru.
- 4. Przekartkuj brzegi arkuszy etykiet, aby je rozdzielić, a następnie wyrównaj krawędzie.
- Umieść arkusze etykiet w podajniku wejściowym stroną z etykietami skierowaną w dół.
- 6. Wsuwaj arkusze do drukarki, aż napotkasz opór.
- 7. Dosuń prowadnice papieru dokładnie do krawędzi arkuszy.

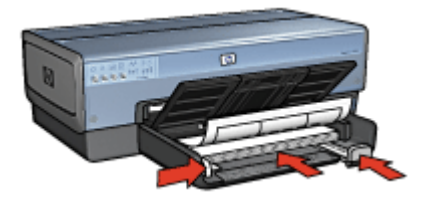

8. Opuść tacę odbiorczą.

## Drukowanie

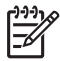

**Uwaga** Jeśli używany program umożliwia drukowanie etykiet, należy zastosować się do dostarczonych z tym programem instrukcji. W przeciwnym razie należy postępować zgodnie z poniższymi zaleceniami.

- 1. Otwórz okno dialogowe Właściwości drukarki.
- 2. Kliknij kartę Klawisze skrótów drukowania.
- 3. Z listy rozwijanej **Co chcesz zrobić?** wybierz opcję **Drukowanie w jakości zwykłej**, a potem określ następujące ustawienia drukowania:
  - Rodzaj papieru: Automatyczny lub Zwykły papier
  - Format papieru: odpowiedni rozmiar papieru
  - Źródło papieru: Górny podajnik
- 4. Wybierz następujące ustawienia zgodnie z potrzebami:
  - Jakość druku
  - Druk w skali szarości
- 5. Wybierz inne żądane ustawienia drukowania, a następnie kliknij przycisk **OK**.

Opcja pomocy Co to jest? pozwala uzyskać informacje na temat funkcji dostępnych w oknie Właściwości drukarki.

## Karty katalogowe i inne materiały o małych formatach

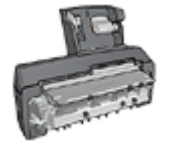

Jeśli do drukarki dołączony jest opcjonalny moduł automatycznego druku dwustronnego z małym podajnikiem papieru, należy wykonać następujące czynności, aby drukować na nośnikach o małym formacie przy użyciu modułu automatycznego druku dwustronnego z małym podajnikiem papieru.

#### Wskazówki

- Należy korzystać wyłącznie z kart i materiałach o małych formatach, które spełniają wymagania drukarki odnośnie formatu papieru. Informacje na ten temat można znaleźć w przewodniku informacyjnym dostarczonym z drukarką.
- Nie należy przekraczać pojemności podajnika wejściowego: 60 kart.

- 1. Sprawdź, czy drukarka jest włączona.
- 2. Wyjmij tacę odbiorczą i usuń papier znajdujący się w podajniku wejściowym.
- Przesuń prowadnicę szerokości papieru maksymalnie w lewo, a następnie wyciągnij prowadnicę długości papieru.
- Umieść karty w podajniku, dosuwając je do końca w prawo. Strona przeznaczona do zadrukowania powinna być skierowana w dół, a krótsza krawędź do wnętrza drukarki.
- 5. Wsuwaj karty do drukarki, aż napotkasz opór.
- 6. Dosuń prowadnice papieru ściśle do krawędzi kart.

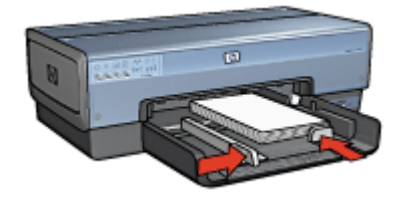

7. Załóż tacę odbiorczą.

## Drukowanie

- 1. Otwórz okno dialogowe Właściwości drukarki.
- 2. Kliknij kartę Papier/Jakość, a następnie określ następujące ustawienia drukowania:
  - Format: odpowiedni format kart
  - Rodzaj: Kliknij opcję Więcej, a następnie wybierz odpowiedni rodzaj kart.
  - Źródło: Górny podajnik
- 3. Wybierz inne żądane ustawienia drukowania, a następnie kliknij przycisk **OK**.

Opcja pomocy Co to jest? pozwala uzyskać informacje na temat funkcji dostępnych w oknie Właściwości drukarki.

## Ulotki

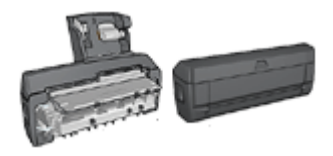

Jeśli do drukarki dołączony jest opcjonalny moduł druku dwustronnego, należy wykonać czynności umożliwiające automatyczne drukowanie broszury.

Drukowanie ulotki powoduje automatyczną zmianę rozmiaru stron i uporządkowanie ich w taki sposób, aby po złożeniu ulotki kolejność stron była prawidłowa.

Na przykład, podczas drukowania czterostronicowej ulotki po obu stronach arkusza kolejność stron zostanie zmieniona i zostaną one wydrukowane w następujący sposób:

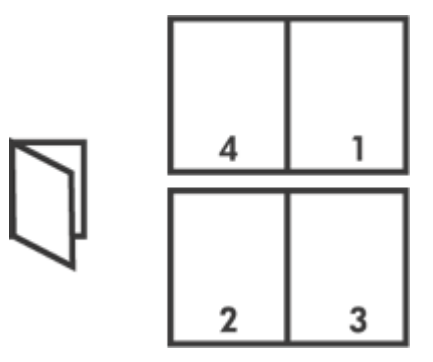

#### Wskazówki

Nie należy przekraczać pojemności podajnika wejściowego: 150 arkuszy papieru.

#### Przygotowanie do drukowania

- 1. Sprawdź, czy drukarka jest włączona.
- 2. Podnieś tacę odbiorczą.
- 3. Przesuń prowadnicę szerokości papieru maksymalnie w lewo, a następnie wyciągnij prowadnicę długości papieru.
- 4. Umieść zwykły papier w podajniku wejściowym, wsuwając go do drukarki, aż napotkasz opór.
- 5. Dosuń prowadnice papieru ściśle do krawędzi papieru.

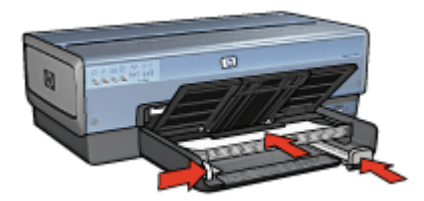

6. Opuść tacę odbiorczą.

## Drukowanie

- 1. Otwórz okno dialogowe Właściwości drukarki.
- 2. Kliknij kartę Klawisze skrótów drukowania.
- 3. Z listy rozwijanej Co chcesz zrobić? wybierz opcję Drukowanie broszury.
- 4. Z listy rozwijanej **Druk na obu stronach (ręcznie)** wybierz jedną z następujących opcji oprawy:
  - Broszura łączona lewą krawędzią
  - Broszura łączona prawą krawędzią
- 5. Wybierz inne żądane ustawienia drukowania, a następnie kliknij przycisk OK.
- 6. Po wyświetleniu monitu załaduj wydrukowane strony do podajnika wejściowego zgodnie z poniższym rysunkiem.

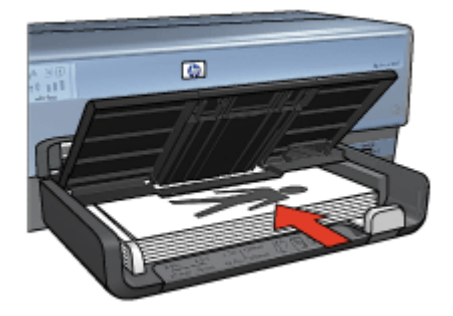

7. Kliknij przycisk Kontynuuj, aby zakończyć drukowanie broszury.

Opcja pomocy Co to jest? pozwala uzyskać informacje na temat funkcji dostępnych w oknie Właściwości drukarki.

## Plakaty

## Wskazówki

• Po wydrukowaniu wszystkich fragmentów plakatu należy odciąć krawędzie arkuszy, a następnie skleić arkusze razem.

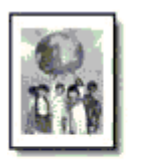

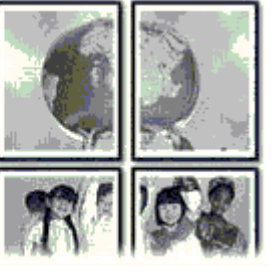

• Nie należy przekraczać pojemności podajnika wejściowego: 150 arkuszy papieru.

- 1. Sprawdź, czy drukarka jest włączona.
- 2. Podnieś tacę odbiorczą.
- 3. Przesuń prowadnicę szerokości papieru maksymalnie w lewo, a następnie wyciągnij prowadnicę długości papieru.
- Umieść zwykły papier w podajniku wejściowym, wsuwając go do drukarki, aż napotkasz opór.
- 5. Dosuń prowadnice papieru ściśle do krawędzi papieru.

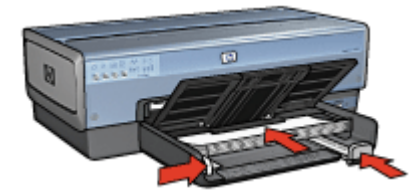

#### Rozdział 7

6. Opuść tacę odbiorczą.

## Drukowanie

- 1. Otwórz okno dialogowe Właściwości drukarki.
- 2. Kliknij kartę Papier/Jakość, a następnie określ następujące ustawienia drukowania:
  - Format: odpowiedni rozmiar papieru
  - Źródło: Górny podajnik
  - Rodzaj: Automatyczny lub Zwykły papier
- 3. Kliknij kartę Wykończenie, a następnie określ następujące ustawienia drukowania:
  - Kilka stron na arkusz i drukowanie plakatów: Plakat 2 x 2, Plakat 3 x 3, Plakat 4 x 4 lub Plakat 5 x 5
  - Orientacja: Pionowa lub Pozioma
- 4. Wybierz inne żądane ustawienia drukowania, a następnie kliknij przycisk OK.

Opcja pomocy Co to jest? pozwala uzyskać informacje na temat funkcji dostępnych w oknie Właściwości drukarki.

## Nadruki na koszulki

## Wskazówki

 Podczas drukowania odbicia lustrzanego tekst i rysunki są odwracane w poziomie względem obrazu na monitorze.

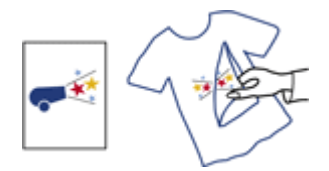

Nie należy przekraczać pojemności podajnika wejściowego: 20 nadruków na koszulki.

- 1. Sprawdź, czy drukarka jest włączona.
- 2. Podnieś tacę odbiorczą i usuń papier znajdujący się w podajniku wejściowym.
- Przesuń prowadnicę szerokości papieru maksymalnie w lewo, a następnie wyciągnij prowadnicę długości papieru.
- 4. Umieść papier do drukowania nadruków na koszulki w podajniku wejściowym, stroną do zadrukowania w dół.
- 5. Wsuwaj papier do drukarki, aż napotkasz opór.
- 6. Dosuń prowadnice papieru ściśle do krawędzi papieru.

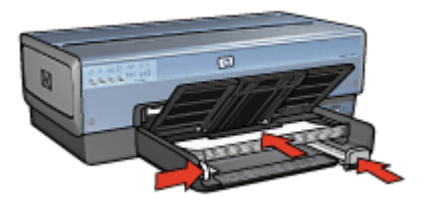

7. Opuść tacę odbiorczą.

#### Drukowanie

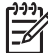

**Uwaga** Jeśli używany program umożliwia drukowanie nadruków na koszulki, należy zastosować się do instrukcji dostarczonych razem z programem. W przeciwnym razie należy postępować zgodnie z poniższymi zaleceniami.

- 1. Otwórz okno dialogowe Właściwości drukarki.
- 2. Kliknij kartę Papier/Jakość, a następnie określ następujące ustawienia drukowania:
  - Format: odpowiedni rozmiar papieru
  - Rodzaj: Kliknij opcję Więcej, a następnie wybierz pozycję Nadruki na koszulki.
  - Źródło: Górny podajnik
  - Jakość druku: Normalna lub Najlepsza
- 3. Kliknij kartę Wykończenie.
- 4. Zaznacz pole wyboru Odbicie lustrzane.

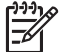

 Uwaga Niektóre programy do drukowania nadruków na koszulki nie wymagają ustawienia odbicia lustrzanego.

5. Wybierz inne żądane ustawienia drukowania, a następnie kliknij przycisk OK.

Opcja pomocy Co to jest? pozwala uzyskać informacje na temat funkcji dostępnych w oknie Właściwości drukarki.

## Papier wstęgowy

#### Wskazówki

 Przed umieszczeniem papieru wstęgowego w podajniku wejściowym usuń z niego perforowane paski.

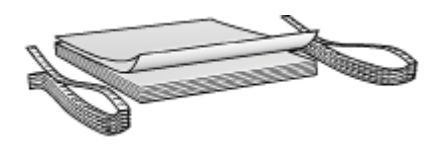

• Nie należy przekraczać pojemności podajnika wejściowego: 20 arkuszy.

- 1. Sprawdź, czy drukarka jest włączona.
- 2. Wyjmij tacę odbiorczą i usuń papier znajdujący się w podajniku wejściowym.
- 3. Przesuń prowadnicę szerokości papieru maksymalnie w lewo, a następnie wyciągnij prowadnicę długości papieru.
- 4. Włóż papier wstęgowy do podajnika wejściowego w taki sposób, aby wolna krawędź stosu papieru znajdowała się na górze i była skierowana w stronę drukarki.

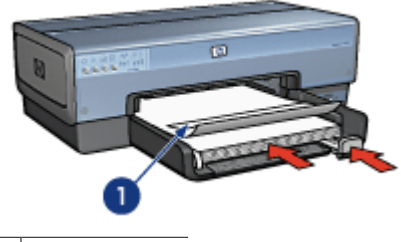

1 Wolna krawędź

5. Dosuń prowadnicę szerokości papieru ściśle do krawędzi papieru.

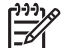

**Uwaga** Podczas drukowania na papierze wstęgowym taca odbiorcza powinna być wyjęta z drukarki.

## Drukowanie

Skorzystaj z funkcji pomocy Co to jest, aby uzyskać informacje o funkcjach wyświetlanych w oknie dialogowym **Właściwości drukarki**.

- 1. Otwórz okno dialogowe Właściwości drukarki.
- 2. Kliknij kartę Papier/Jakość, a następnie określ następujące ustawienia drukowania:
  - Format: Letter lub A4
  - Źródło: Górny podajnik
  - Rodzaj: Papier HP Banner
- 3. Wybierz inne żądane ustawienia drukowania, a następnie kliknij przycisk OK.

## Etykiety na dyski CD/DVD

#### Wskazówki

- Najbardziej aktualne wskazówki dotyczące drukowania są dostarczane z nośnikami.
- Aby uniknąć uszkodzenia drukarki, nie należy wkładać arkusza etykiet do drukarki więcej niż jeden raz.
- Oddzielenie dowolnej części etykiety od arkusza ochronnego przed rozpoczęciem drukowania może spowodować uszkodzenie drukarki. Należy upewnić się, że etykieta pokrywa cały arkusz ochronny, nie zostawiając odkrytych miejsc.
- Nie należy korzystać z etykiet odklejających się od arkusza ochronnego, pomiętych, pozwijanych lub w jakikolwiek sposób uszkodzonych.
- Jeśli arkusze etykiet nie wchodzą swobodnie do drukarki, należy postępować według następujących zaleceń:
  - Włóż do podajnika wejściowego mniejszą liczbę arkuszy niż maksymalna.
  - Przekartkuj stos etykiet.
  - Wkładaj do podajnika po jednym arkuszu etykiet.

## Przygotowanie do drukowania

#### Ładowanie papieru

- 1. Sprawdź, czy drukarka jest włączona.
- 2. Wyjmij tacę odbiorczą i usuń papier znajdujący się w podajniku wejściowym.
- 3. Przesuń prowadnicę szerokości papieru maksymalnie w lewo, a następnie wyciągnij prowadnicę długości papieru.
- 4. Włóż jeden arkusz, wsuwając go do drukarki do oporu.
- 5. Dosuń prowadnice papieru dokładnie do krawędzi arkusza.
- 6. Załóż tacę odbiorczą.

Aby uprościć pobieranie przykładowych szablonów i arkuszy ćwiczeń, skonfiguruj program Adobe Acrobat Reader 5.0 lub nowszy jako domyślną przeglądarkę plików PDF, postępując według poniższych instrukcji:

## Konfiguracja programu Acrobat jako domyślnej przeglądarki plików PDF

- 1. Kliknij prawym przyciskiem myszy dowolny plik PDF na komputerze.
- 2. Kliknij polecenie Otwórz za pomocą w menu głównym.
- 3. Kliknij przycisk Wybierz program.
- 4. Wybierz opcję Acrobat Reader, Adobe Reader 5.0 lub nowszy.
- 5. Zaznacz pole wyboru Zawsze używaj wybranego programu do otwierania tego typu plików.

Łatwe do zastosowania szablony umożliwiające tworzenie własnych etykiet znajdują się pod adresem www.hp.com.

#### Drukowanie

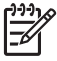

**Uwaga** Przed rozpoczęciem drukowania etykiety należy wydrukować stronę próbną, aby przetestować układ projektu. Projekt może wymagać drobnych poprawek.

- 1. Wybierz funkcję **Drukuj** w używanym oprogramowaniu.
- 2. Wybierz drukarkę w oknie dialogowym Drukowanie.
- 3. Wybierz opcję Właściwości.
- 4. Wybierz format papieru Letter (8,5 x 11 cali).
- 5. Wybierz rodzaj papieru HP Premium Plus.
- 6. Wybierz jakość obrazu **Najlepsza**.
- 7. Wybierz następujące ustawienia:
  - Page Scaling (Skalowanie strony): None (Brak)
  - Auto-Rotate and Center (Automatyczne obracanie i wyśrodkowanie): Wyłączone
- 8. Kliknij przycisk OK.

## Wskazówki dotyczące drukowania

## Zaoszczędzisz czas:

- używając karty Klawisze skrótów drukowania.
- Utwórz szybkie ustawienia zadania drukowania dla często drukowanych dokumentów.
- używając modułu podajnika zwykłego papieru na 250 arkuszy w celu wyeliminowania konieczności częstego ładowania papieru do drukarki,
- Określ kolejność drukowania stron.

#### Zaoszczędzisz pieniądze:

- używając funkcji Drukowanie w trybie szybkim/ekonomicznym,
- drukując wiele stron na jednym arkuszu papieru.
- drukując dokument dwustronny automatycznie lub ręcznie,
- Używaj do drukowania fotografii papieru fotograficznego HP Everyday, który pozwala zaoszczędzić atrament i pieniądze.

#### Poprawisz jakość wydruków:

- wyświetlając Podgląd dokumentu przed jego wydrukowaniem,
- drukując przy użyciu niestandardowego formatu papieru.
- Wybierz właściwy rodzaj papieru.
- Wybierz właściwą jakość druku.
- Zmień rozmiar dokumentu stosownie do potrzeb.
- Dodaj znak wodny.
- drukując ulotki bez obramowania,

## Klawisze skrótów drukowania

Karta Klawisze skrótów drukowania ułatwia ustawianie opcji drukowania dla drukowanych dokumentów.

Na karcie Klawisze skrótów drukowania dostępne są następujące zadania:

- Drukowanie w jakości zwykłej
- Drukowanie bez obramowania na papierze fotograficznym
- Drukowanie na papierze fotograficznym z białym obramowaniem
- Drukowanie w trybie szybkim/ekonomicznym
- Drukowanie prezentacji
- Drukowanie dwustronne
- Drukowanie na pocztówkach

## Drukowanie w trybie szybkim/ekonomicznym

Funkcja Drukowanie w trybie szybkim/ekonomicznym umożliwia szybkie uzyskanie wydruków roboczych.

Aby użyć funkcji Drukowanie w trybie szybkim/ekonomicznym, należy wykonać następujące czynności:

- 1. Otwórz okno dialogowe Właściwości drukarki.
- 2. Kliknij kartę Klawisze skrótów drukowania.
- 3. Z listy rozwijanej Co chcesz zrobić? wybierz opcję Drukowanie w trybie szybkim/ ekonomicznym.
- 4. Wybierz żądane opcje drukowania.
- 5. Kliknij przycisk OK.

Opcja pomocy Co to jest? pozwala uzyskać informacje na temat funkcji dostępnych w oknie Właściwości drukarki.

## Drukowanie w jakości zwykłej

Opcja Drukowanie w jakości zwykłej służy do szybkiego drukowania dokumentów.

- Dokumenty
- Poczta e-mail

## Drukowanie prezentacji

Opcja Drukowanie prezentacji służy do drukowania dokumentów o wysokiej jakości, takich jak:

- Listy
- Broszury
- Folie

## Druk w skali szarości

Aby drukować w skali szarości, należy wykonać następujące czynności:

- 1. Otwórz okno dialogowe Właściwości drukarki.
- 2. Kliknij kartę Kolor.
- 3. Kliknij pole wyboru **Druk w skali szarości**, a następnie kliknij jedną z następujących opcji:
  - Wysoka jakość: Ta opcja służy do drukowania fotografii i tworzenia innych wydruków wysokiej jakości.
  - Tylko pojemnik z czarnym atramentem: Ta opcja służy do szybkiego, ekonomicznego drukowania.
- 4. Wybierz inne żądane ustawienia drukowania, a następnie kliknij przycisk OK.

## Wybór jakości druku

W celu wybrania jakości druku należy wykonać następujące czynności:

- 1. Otwórz okno dialogowe Właściwości drukarki.
- 2. Kliknij kartę Klawisze skrótów drukowania.
- 3. Wybierz jedną z następujących opcji z listy rozwijanej Jakość druku:
  - Szkic roboczy: Pozwala uzyskać największą szybkość drukowania przy zużyciu najmniejszej ilości atramentu.
  - Szybka normalna: Drukowanie przebiega szybciej niż w trybie Normalna; opcja ta pozwala na uzyskanie wyższej jakości druku niż w przypadku trybu Szkic roboczy.

- Normalna: Zapewnia optymalną równowagę między jakością a szybkością drukowania. Jest to ustawienie odpowiednie dla większości drukowanych dokumentów.
- **Najlepsza**: Zapewnia najlepszą jakość druku.
- Maksymalna rozdzielczość: zapewnia najwyższą jakość, ale drukowanie trwa dłużej niż w trybie Najlepsza. Ponadto wymagana jest duża ilość miejsca na dysku.

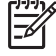

Uwaga Opcja Maksymalna rozdzielczość jest dostępna na karcie Papier/Jakość.

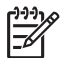

**Uwaga** Opcje jakości druku dostępne na karcie **Klawisze skrótów drukowania** są różne w zależności od rodzaju drukowanego dokumentu.

## Ustawianie kolejności stron

Ustawienie kolejności stron decyduje o sposobie drukowania dokumentów wielostronicowych.

Aby ustawić kolejność stron, należy wykonać następujące czynności:

- 1. Otwórz okno dialogowe Właściwości drukarki.
- 2. Kliknij kartę Zaawansowane.
- 3. Kliknij pozycję Opcje dokumentu, a następnie Opcje układu.
- 4. Kliknij jedną z następujących opcji dla pozycji Kolejność stron:
  - Od początku do końca: Powoduje wydrukowanie pierwszej strony dokumentu na końcu. Ustawienie to zapewnia oszczędność czasu, ponieważ dzięki niemu nie ma potrzeby porządkowania stron w dokumencie. Ustawienie to jest odpowiednie do drukowania większości dokumentów.
  - Od końca do początku: Powoduje wydrukowanie ostatniej strony dokumentu na końcu.
- 5. Wybierz inne żądane ustawienia drukowania, a następnie kliknij przycisk **OK**.

## Drukowanie wielu stron na jednym arkuszu papieru

Drukowanie wielu stron dokumentu na jednym arkuszu papieru jest możliwe dzięki oprogramowaniu drukarki. Oprogramowanie drukarki pozwala automatycznie zmieniać rozmiar tekstu i obrazów w dokumencie, tak aby mieściły się na stronie wydruku.

Aby wydrukować kilka stron dokumentu na jednym arkuszu papieru, należy wykonać następujące czynności:

- 1. Otwórz okno dialogowe Właściwości drukarki.
- 2. Kliknij kartę Wykończenie.
- 3. Z listy rozwijanej **Kilka stron na arkusz i drukowanie plakatów** wybierz liczbę stron, które mają być drukowane na każdym arkuszu papieru.
- 4. Aby umieścić ramkę wokół każdego obrazu strony drukowanego na arkuszu papieru, zaznacz pole wyboru **Drukuj ramki stron**.
- 5. Na liście rozwijanej **Kolejność stron** kliknij odpowiedni układ dla każdego arkusza papieru.
- 6. Wybierz inne żądane ustawienia drukowania, a następnie kliknij przycisk **OK**.

## Podgląd wydruku

Funkcja podglądu wydruku umożliwia wyświetlenie widoku drukowanego dokumentu na ekranie komputera przed rozpoczęciem drukowania. Jeśli wydruk nie wygląda prawidłowo, można anulować zadanie drukowania i skorygować ustawienia.

Aby wyświetlić podgląd wydruku, należy wykonać następujące czynności:

- 1. Otwórz okno dialogowe Właściwości drukarki.
- 2. Kliknij kartę Wykończenie.
- 3. Zaznacz pole wyboru Podgląd wydruku.
- Wybierz inne żądane ustawienia drukowania, a następnie kliknij przycisk OK. Przed wydrukowaniem dokumentu zostanie wyświetlony podgląd jego wydruku.
- 5. Wykonaj jedną z poniższych czynności:
  - Aby wydrukować dokument, kliknij menu Plik i wybierz polecenie Drukuj do drukarki HP Deskjet.
  - Aby anulować zadanie drukowania, kliknij menu Plik i wybierz polecenie Anuluj drukowanie. Przed ponowną próbą wydrukowania dokumentu odpowiednio dostosuj ustawienia drukowania.

## Ustawianie niestandardowego formatu papieru

Do drukowania na papierze o niestandardowym formacie służy okno dialogowe Format papieru.

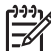

Waga Funkcja ta jest dostępna tylko dla niektórych rodzajów papieru.

Aby zdefiniować niestandardowy format papieru, należy wykonać następujące czynności:

- 1. Otwórz okno dialogowe Właściwości drukarki.
- 2. Kliknij kartę Papier/Jakość.
- Kliknij przycisk Niestandardowy.
  Zostanie wyświetlone okno dialogowe Niestandardowy format papieru.
- 4. Z listy rozwijanej Nazwa wybierz nazwę niestandardowego formatu papieru.
- Wpisz wymiary papieru w polach Szerokość i Długość.
  Poniżej tych pól wyświetlane są minimalne i maksymalne wymiary papieru.
- 6. Kliknij jednostkę miary: Cale lub Milimetry.
- 7. Kliknij przycisk **Zachowaj**, aby zachować niestandardowy format papieru.
- 8. Kliknij przycisk OK, aby zamknąć okno dialogowe Niestandardowy format papieru.

## Wybór rodzaju papieru

W celu określenia rodzaju papieru dla zadania drukowania wybierz opcję Automatycznie, aby użyć automatycznego czujnika rodzaju papieru, lub wybierz samodzielnie właściwy rodzaj papieru.

#### Korzystanie z automatycznego czujnika rodzaju papieru

Domyślnie wybrane jest ustawienie Automatycznie. W takim przypadku automatyczny czujnik rodzaju papieru samoczynnie określa ustawienia drukowania odpowiednie dla materiału umieszczonego w podajniku, zwłaszcza w odniesieniu do papieru i materiałów HP.

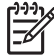

Uwaga Automatyczny czujnik rodzaju papieru nie może być używany w przypadku dokumentów drukowanych z zastosowaniem modułu podajnika zwykłego papieru na 250 arkuszy.

Aby korzystać z automatycznego czujnika rodzaju papieru, wykonaj następujące czynności:

- 1. Otwórz okno dialogowe Właściwości drukarki.
- 2. Kliknij kartę Klawisze skrótów drukowania.
- 3. Z listy rozwijanej Rodzaj papieru wybierz opcję Automatyczny.
- 4. Wybierz inne żądane ustawienia drukowania, a następnie kliknij przycisk **OK**.

Ē

 Uwaga Opcji Automatycznie nie należy używać do drukowania fotografii i innych dokumentów wymagających wysokiej jakości. W takim przypadku należy samodzielnie wybrać określony rodzaj papieru.

## Wybierz określony rodzaj papieru

W przypadku drukowania dokumentów wymagających wysokiej jakości zalecane jest wybranie określonego rodzaju papieru.

Aby wybrać określony rodzaj papieru, należy wykonać następujące czynności:

- 1. Otwórz okno dialogowe Właściwości drukarki.
- 2. Kliknij kartę Klawisze skrótów drukowania.
- 3. Na liście rozwijanej Rodzaj papieru kliknij odpowiedni rodzaj papieru.
- 4. Wybierz inne żądane ustawienia drukowania, a następnie kliknij przycisk **OK**.

## Wybór źródła papieru

Drukarka umożliwia używanie trzech źródeł papieru:

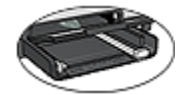

podajnik wejściowy

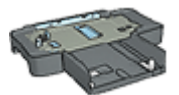

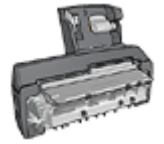

moduł podajnika zwykłego papieru na 250 arkuszy

moduł automatycznego druku dwustronnego z małym podajnikiem papieru

Aby wybrać określone źródło papieru, wykonaj następujące czynności:

- 1. Otwórz okno dialogowe Właściwości drukarki.
- 2. Kliknij kartę Klawisze skrótów drukowania lub Papier/Jakość.
- 3. Znajdź odpowiednią listę rozwijaną:

| Karta                       | Lista rozwijana |
|-----------------------------|-----------------|
| Klawisze skrótów drukowania | Źródło papieru  |
| Papier/Jakość               | Źródło          |

Wybierz inne żądane ustawienia drukowania, a następnie kliknij przycisk OK.

- 4. Z listy rozwijanej wybierz jedną z następujących opcji:
  - **Górny podajnik**: drukuje z podajnika wejściowego.
  - **Dolny podajnik**: drukuje z modułu podajnika zwykłego papieru na 250 arkuszy.
  - Górny, potem dolny: drukuje z podajnika wejściowego. Jeśli podajnik wejściowy jest pusty, drukarka drukuje z modułu podajnika zwykłego papieru na 250 arkuszy.
  - Dolny, potem górny: drukuje z modułu podajnika zwykłego papieru na 250 arkuszy. Jeśli moduł ten jest pusty, drukarka drukuje z podajnika wejściowego.
  - Tylny podajnik: drukuje z modułu automatycznego druku dwustronnego z małym podajnikiem papieru. Ta opcja jest wyświetlana tylko wtedy, gdy moduł jest dołączony do drukarki.

## Szybkie ustawienia zadania drukowania

Funkcja szybkich ustawień zadania drukowania umożliwia drukowanie przy użyciu często stosowanych ustawień drukowania oraz ich zachowywanie.

Na przykład użytkownik, który często drukuje na kopertach może utworzyć zadanie drukowania zawierające ustawienia formatu papieru, jakości druku i orientacji stosowane zwykle podczas drukowania na kopertach. Po utworzeniu zadania drukowania wystarczy wybrać je podczas drukowania na kopertach zamiast wybierać każde ustawienie oddzielnie.

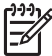

**Uwaga** Oprogramowanie drukarki umożliwia zapisanie maksymalnie 25 zestawów ustawień do szybkiego wykonywania zadania drukowania.

Istnieje możliwość utworzenia własnego zadania drukowania lub zastosowania specjalnie zaprojektowanych zadań drukowania dostępnych na liście rozwijanej Szybkie ustawienia zadania drukowania.

## Korzystanie z szybkich ustawień zadania drukowania

Aby użyć szybkich ustawień zadania drukowania, należy wykonać następujące czynności:

- Otwórz okno dialogowe Właściwości drukarki. Lista rozwijana Szybkie ustawienia zadania drukowania jest wyświetlana u góry większości kart.
- Przejdź do listy Szybkie ustawienia zadania drukowania na dowolnej karcie, na której jest wyświetlana.
- 3. Z listy rozwijanej wybierz zadanie drukowania, którego chcesz użyć.
- 4. Kliknij przycisk OK.

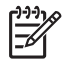

**Uwaga** Aby przywrócić domyślne ustawienia drukowania, wybierz z listy rozwijanej **Szybkie ustawienia zadania drukowania** pozycję **Ustawienia domyślne drukowania**, a następnie kliknij przycisk **OK**.

#### Tworzenie zestawu szybkich ustawień zadania drukowania

Aby utworzyć zestaw ustawień do szybkiego wykonywania zadania drukowania, należy wykonać następujące czynności:

- 1. Otwórz okno dialogowe Właściwości drukarki.
- 2. Wybierz opcje, które mają zostać uwzględnione w nowym zadaniu drukowania.
- 3. Przejdź do listy **Szybkie ustawienia zadania drukowania** na dowolnej karcie, na której jest wyświetlana.
- Na liście rozwijanej Szybkie ustawienia zadania drukowania wprowadź nazwę nowego zadania drukowania, a następnie kliknij przycisk Zachowaj. Utworzony zestaw ustawień do szybkiego wykonywania zadania drukowania zostanie dodany do listy rozwijanej.

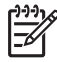

**Uwaga** Jeśli do określonego zadania drukowania zostanie dodanych więcej opcji, należy zmienić nazwę zadania drukowania, a następnie kliknąć przycisk **OK**.

#### Usuwanie zestawu szybkich ustawień zadania drukowania

Aby usunąć zestaw ustawień do szybkiego wykonywania zadania drukowania, należy wykonać następujące czynności:

- Otwórz okno dialogowe Właściwości drukarki. Lista rozwijana Szybkie ustawienia zadania drukowania jest wyświetlana u góry większości kart.
- 2. Przejdź do listy **Szybkie ustawienia zadania drukowania** na dowolnej karcie, na której jest wyświetlana.
- Wybierz z listy rozwijanej zadanie drukowania, które chcesz usunąć, a następnie kliknij przycisk Usuń.

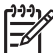

 Uwaga Niektórych zestawów ustawień do szybkiego wykonywania zadania drukowania nie można usunąć.

## Automatyczne drukowanie dwustronne

Aby możliwe było automatyczne drukowanie dwustronne dokumentów, do drukarki musi być dołączony jeden z następujących modułów:

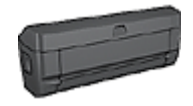

moduł automatycznego druku dwustronnego

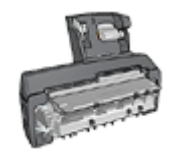

Moduły druku dwustronnego obsługują tylko niektóre rodzaje papieru. Lista obsługiwanych rodzajów papieru znajduje się w dokumentacji dostarczonej razem z danym modułem.

Jeśli moduł druku dwustronnego nie jest dołączony do drukarki lub jeśli używany jest nieobsługiwany rodzaj papieru, należy skorzystać z opcji ręcznego drukowania dwustronnego.

## Typ oprawy

Należy wybrać typ oprawy, który ma zostać zastosowany dla dokumentu dwustronnego, a następnie wykonać odpowiednie czynności:

| R                                       |  |
|-----------------------------------------|--|
| ,,,,,,,,,,,,,,,,,,,,,,,,,,,,,,,,,,,,,,, |  |
|                                         |  |
|                                         |  |

Oprawa notatnikowa

Oprawa ksiażkowa

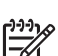

Uwaga Najczęściej używanym rodzajem oprawy jest oprawa książkowa.

## Oprawa książkowa

Aby wydrukować dokument dwustronny z zastosowaniem oprawy książkowej, należy wykonać następujące czynności:

- 1. Otwórz okno dialogowe Właściwości drukarki.
- 2. Kliknij kartę Klawisze skrótów drukowania, a następnie na liście rozwijanej kliknij opcję Drukowanie dwustronne.
- 3. Z listy rozwijanej Druk na obu stronach (ręcznie) wybierz opcję Automatycznie.
- 4. Wybierz inne żądane ustawienia drukowania, a następnie kliknij przycisk OK.

Po wydrukowaniu pierwszej strony drukarka przerywa pracę, aby atrament na tej stronie mógł wyschnąć. Po wyschnięciu atramentu papier jest wsuwany ponownie do modułu automatycznego druku dwustronnego, po czym następuje wydrukowanie drugiej strony arkusza.

Nie należy wyjmować papieru z drukarki przed wydrukowaniem obu stron arkusza.

#### Oprawa notatnikowa

Aby wydrukować dokument dwustronny z zastosowaniem oprawy notatnikowej, należy wykonać następujące czynności:

- 1. Otwórz okno dialogowe Właściwości drukarki.
- 2. Kliknij kartę Wykończenie.
- 3. Zaznacz pole wyboru Druk na obu stronach (ręcznie).
- 4. Zaznacz pole wyboru Użyj automatycznego trybu druku dwustronnego.
- 5. Zaznacz pole wyboru **Zachowaj układ**.
- 6. Zaznacz pole wyboru Odwracaj strony górą.
- 7. Wybierz inne żądane ustawienia drukowania, a następnie kliknij przycisk OK. Po wydrukowaniu pierwszej strony drukarka przerywa pracę, aby atrament na tej stronie mógł wyschnąć. Po wyschnięciu atramentu papier jest wsuwany ponownie do modułu automatycznego druku dwustronnego, po czym następuje wydrukowanie drugiej strony arkusza.

Nie należy wyjmować papieru z drukarki przed wydrukowaniem obu stron arkusza.

## Ręczne drukowanie dwustronne

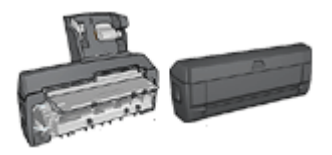

Jeśli do drukarki dołączony jest opcjonalny moduł druku dwustronnego, należy postępować zgodnie z instrukcjami dotyczącymi automatycznego drukowania dwustronnego.

Funkcja drukowania dwustronnego (*dupleks*) umożliwia drukowanie po obu stronach arkusza papieru. Drukowanie po obu stronach arkuszy papieru zapewnia nie tylko oszczędności finansowe, ale przynosi również korzyści środowisku naturalnemu.

#### Drukowanie dokumentu dwustronnego

Aby wydrukować dokument dwustronny, wykonaj następujące czynności:

- 1. Otwórz okno dialogowe Właściwości drukarki.
- 2. Kliknij kartę Klawisze skrótów drukowania.
- 3. Z listy rozwijanej Co chcesz zrobić? wybierz opcję Drukowanie dwustronne.
- 4. Z listy rozwijanej Druk na obu stronach (ręcznie) wybierz opcję Ręcznie.
- 5. Wybierz inne żądane ustawienia drukowania, a następnie kliknij przycisk **OK**. Drukarka wydrukuje najpierw strony nieparzyste.
- 6. Po wydrukowaniu stron nieparzystych załaduj ponownie arkusze papieru, stroną zadrukowaną skierowaną do góry.

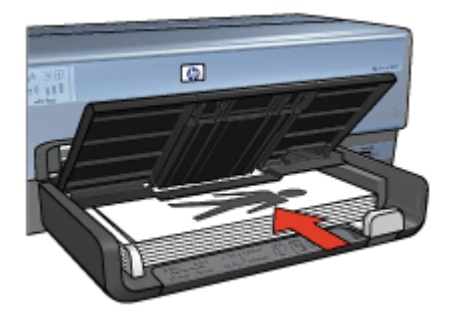

7. Kliknij przycisk **Kontynuuj**, aby wydrukować strony parzyste.

## Tworzenie łączonego dokumentu dwustronnego

Wybierz typ oprawy dwustronnego dokumentu, następnie zastosuj się do czynności wymaganych dla tego typu oprawy.

Oprawa książkowa

Oprawa notatnikowa

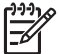

Uwaga Najczęściej używanym rodzajem oprawy jest oprawa książkowa.

## Oprawa książkowa

Aby wydrukować dokument dwustronny z zastosowaniem oprawy książkowej, należy wykonać następujące czynności:

- 1. Otwórz okno dialogowe Właściwości drukarki.
- 2. Kliknij kartę Klawisze skrótów drukowania.
- 3. Z listy rozwijanej Co chcesz zrobić? wybierz opcję Drukowanie dwustronne.
- 4. Z listy rozwijanej Druk na obu stronach (ręcznie) wybierz opcję Ręcznie.
- Wybierz inne żądane ustawienia drukowania, a następnie kliknij przycisk OK. Drukarka wydrukuje najpierw strony nieparzyste.
- 6. Po wydrukowaniu stron nieparzystych załaduj ponownie arkusze papieru, stroną zadrukowaną skierowaną do góry.

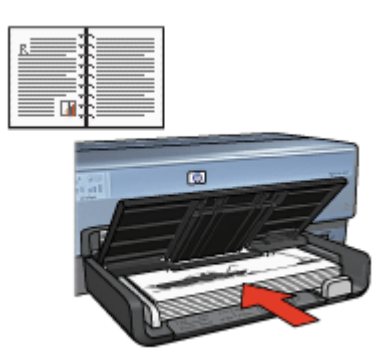

7. Kliknij przycisk **Kontynuuj**, aby wydrukować strony parzyste.

## Oprawa notatnikowa

Aby wydrukować dokument dwustronny z zastosowaniem oprawy notatnikowej, należy wykonać następujące czynności:

- 1. Otwórz okno dialogowe Właściwości drukarki.
- 2. Kliknij kartę Wykończenie.
- 3. Zaznacz następujące pola wyboru:
  - Druk na dwóch stronach (ręczny)
  - Zachowaj układ
  - Odwracaj strony górą
- 4. Wybierz inne żądane ustawienia drukowania, a następnie kliknij przycisk **OK**. Drukarka wydrukuje najpierw strony nieparzyste.
- 5. Po wydrukowaniu stron nieparzystych załaduj ponownie arkusze papieru stroną zadrukowaną skierowaną do góry, zgodnie z poziomą lub pionową orientacją dokumentu.

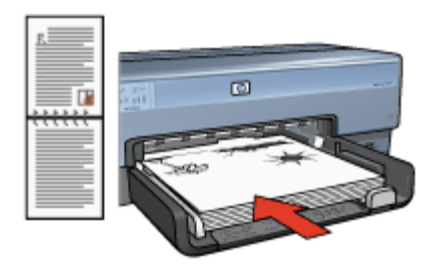

## Pionowa

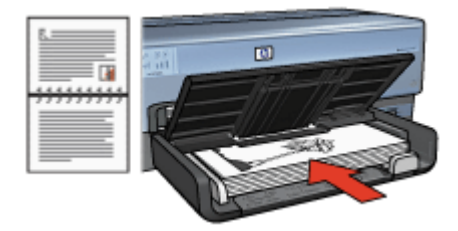

#### Pozioma

6. Kliknij przycisk Kontynuuj, aby wydrukować strony parzyste.

## Zmiana rozmiaru dokumentu

Użycie oprogramowania drukarki umożliwia:

- Drukowanie dokumentu na papierze o formacie innym niż ten, dla którego dokument został sformatowany.
- Zmniejszenie lub powiększenie tekstu bądź grafiki na drukowanej stronie.
#### Drukowanie na papierze o innym formacie

Użycie tej funkcji umożliwia drukowanie dokumentu na papierze o rozmiarze innym niż ten, który został określony dla tego dokumentu. Opcja ta jest przydatna wtedy, gdy dokument został sformatowany do drukowania na papierze o formacie, którym użytkownik aktualnie nie dysponuje.

Na przykład, jeśli dokument został sformatowany dla papieru formatu Letter, ale brakuje takiego papieru, można dokonać wydruku na papierze o innym formacie.

Aby zmienić rozmiar dokumentu w celu dopasowania do innego formatu papieru, należy wykonać następujące czynności:

- 1. Otwórz okno dialogowe Właściwości drukarki.
- 2. Kliknij kartę Efekty.
- 3. Zaznacz pole wyboru **Drukuj dokument na**, a następnie wybierz docelowy format papieru z listy rozwijanej.

Formatem docelowym jest format papieru aktualnie używany do drukowania, a nie format, dla którego dany dokument został sformatowany.

4. Wykonaj jedną z poniższych czynności:

| Cel                                                                                                | Czynność                                                  |
|----------------------------------------------------------------------------------------------------|-----------------------------------------------------------|
| Zmniejszenie lub powiększenie<br>dokumentu w celu dopasowania do<br>docelowego formatu papieru.    | Zaznacz pole wyboru <b>Wskaluj aby<br/>zmieścić</b> .     |
| Wydrukowanie dokumentu w jego<br>oryginalnym rozmiarze na papierze o<br>formacie wybranym z listy. | Nie zaznaczaj pola wyboru <b>Wskaluj</b><br>aby zmieścić. |

5. Wybierz inne żądane ustawienia drukowania, a następnie kliknij przycisk OK.

#### Zmniejszanie lub powiększanie tekstu bądź grafiki

Użycie tej funkcji umożliwia zmniejszenie lub powiększenie drukowanego tekstu i grafiki bez zmiany używanego formatu papieru.

W celu zmniejszenia lub powiększenia tekstu i grafiki należy wykonać następujące czynności:

- 1. Otwórz okno dialogowe Właściwości drukarki.
- 2. Kliknij kartę Efekty.
- W polu % normalnego rozmiaru wpisz wartość procentową, o jaką chcesz zmniejszyć lub powiększyć tekst i grafikę.
   Wartość 100% oznacza rzeczywisty rozmiar tekstu i grafiki. Aby zmniejszyć tekst i grafikę, należy wpisać wartość mniejszą niż 100. Aby powiększyć tekst i grafikę, należy wpisać wartość większą niż 100.
- 4. Wybierz inne żądane ustawienia drukowania, a następnie kliknij przycisk **OK**.

## Znaki wodne

Znaki wodne występują jako tło w drukowanych dokumentach.

#### Stosowanie istniejącego znaku wodnego

Aby zastosować istniejący znak wodny w dokumencie, należy wykonać następujące czynności:

- 1. Otwórz okno dialogowe Właściwości drukarki.
- 2. Kliknij kartę Efekty.
- Z listy rozwijanej Znaki wodne wybierz odpowiedni znak wodny. Jeśli nie chcesz użyć żadnego ze znaków wodnych znajdujących się na liście, utwórz nowy znak wodny.
- 4. Wybierz jedną z poniższych możliwości:
  - Jeśli znak wodny ma być umieszczony tylko na pierwszej stronie, zaznacz pole wyboru **Tylko na pierwszej stronie**.
  - Jeśli znak wodny ma być umieszczony na wszystkich drukowanych stronach, pole wyboru **Tylko na pierwszej stronie** pozostaw puste.
- 5. Wydrukuj dokument zgodnie z instrukcjami dotyczącymi określonego rodzaju papieru.

#### Tworzenie lub zmiana znaku wodnego

Aby utworzyć lub zmienić znak wodny, należy wykonać następujące czynności:

- 1. Otwórz okno dialogowe Właściwości drukarki.
- 2. Kliknij kartę Efekty.
- Kliknij przycisk Edytuj.
   Zostanie wyświetlone okno dialogowe Szczegóły znaków wodnych.
- 4. Wybierz jedną z poniższych możliwości:
  - Kliknij przycisk **Nowy**.
  - Wybierz istniejący znak wodny, który chcesz zmienić.
- 5. Wpisz treść znaku wodnego, a następnie wybierz kąt i atrybuty czcionki.
- 6. Po ustawieniu szczegółów znaku wodnego kliknij przycisk **OK**.

Informacje dotyczące stosowania znaków wodnych znajdują się w sekcji stosowanie istniejącego znaku wodnego w dokumencie.

Opcja pomocy Co to jest? umożliwia zapoznanie się z informacjami na temat funkcji dostępnych w oknie Właściwości drukarki.

## 9 Oprogramowanie drukarki

- Okno dialogowe Właściwości drukarki umożliwia wybranie opcji drukowania.
- Przycisk pomocy Co to jest? pozwala uzyskać informacje na temat określonych ustawień drukowania.
- Karta Klawisze skrótów drukowania służy do szybkiego określenia ustawień drukowania.
- Okno Poziom atramentu pokazuje przybliżony poziom atramentu w każdym pojemniku.
- Pobranie aktualizacji oprogramowania drukarki umożliwia dostęp do najnowszych funkcji i usprawnień.

## Okno dialogowe Właściwości drukarki

Pracą drukarki steruje oprogramowanie zainstalowane na komputerze. Oprogramowanie drukarki, zwane także *sterownikiem drukarki*, umożliwia zmianę ustawień drukowania dla dokumentu.

Aby zmienić ustawienia drukowania, należy otworzyć okno dialogowe Właściwości drukarki.

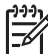

 Uwaga Okno dialogowe Właściwości drukarki jest czasem nazywane oknem preferencji drukowania.

#### Otwieranie okna dialogowego Właściwości drukarki

Aby otworzyć okno dialogowe Właściwości drukarki, należy wykonać następujące czynności:

- 1. Otwórz plik przeznaczony do wydrukowania.
- Kliknij kolejno polecenia Plik, Drukuj, a następnie kliknij przycisk Właściwości lub Preferencje.

Zostanie wyświetlone okno dialogowe Właściwości drukarki.

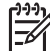

Uwaga Metoda dostępu do okna dialogowego Właściwości drukarki może się różnić w zależności od używanego programu.

#### Pomoc Co to jest?

Opcja pomocy Co to jest? umożliwia zapoznanie się z informacjami na temat funkcji dostępnych w oknie Właściwości drukarki.

## Opcja pomocy Co to jest?

Funkcja pomocy Co to jest? umożliwia uzyskanie dodatkowych informacji na temat dostępnych opcji drukowania.

- 1. Umieść kursor myszy w obszarze opcji, o której chcesz dowiedzieć się więcej.
- 2. Kliknij prawym przyciskiem myszy.

Zostanie wyświetlone okno Co to jest.

 Przesuń kursor myszy w obszar pola Co to jest?, a następnie kliknij lewym przyciskiem myszy.
 Zostania wyćwiatlany opia danci opeji.

Zostanie wyświetlony opis danej opcji.

## **Okno Poziom atramentu**

Drukowaniu pliku zawsze towarzyszy wyświetlenie okna Poziom atramentu. W tym oknie jest pokazywany orientacyjny poziom atramentu w poszczególnych pojemnikach. Aby zamknąć okno Poziom atramentu, kliknij przycisk **Zamknij**.

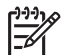

**Uwaga** Okno Poziom atramentu może nie zostać wyświetlone, jeśli drukarka działa w konfiguracji opartej na oprogramowaniu innej firmy niż Microsoft.

#### Pojemniki z atramentem — informacje i zamawianie

Aby uzyskać informacje na temat pojemników z atramentem i zamówić potrzebne pojemniki w witrynie internetowej firmy HP, kliknij przycisk **Informacje dotyczące wkładów drukujących**.

#### Wyświetlanie okna Poziom atramentu

Jeśli nie chcesz, aby okno Poziom atramentu było wyświetlane przy drukowaniu, zaznacz w jego lewym dolnym rogu pole wyboru **Nie pokazuj więcej tego komunikatu**.

Aby ponownie włączyć funkcję wyświetlania okna Poziom atramentu podczas drukowania, wykonaj następujące czynności:

 W systemie Windows 2000 kliknij przycisk Start, a następnie kliknij pozycję Ustawienia. W systemie Windows XP kliknij przycisk Start, a następnie kliknij pozycję Drukarki i faksy.

Zostanie wyświetlona lista drukarek zainstalowanych na komputerze.

- 2. Zaznacz właściwą nazwę drukarki, a następnie kliknij ją prawym przyciskiem myszy, aby wyświetlić listę opcji.
- Kliknij pozycję Właściwości. Zostanie wyświetlone okno dialogowe właściwości drukarki.
- 4. Kliknij kartę Ustawienia urządzenia.
- 5. Odszukaj opcję **Wyświetl okno poziomu atramentu** i wybierz dla niej ustawienie **Włączone**, a następnie kliknij przycisk **OK**.

## Pobieranie aktualizacji oprogramowania drukarki

Co kilka miesięcy należy pobierać aktualizacje oprogramowania drukarki, aby mieć dostęp do najnowszych funkcji i usprawnień:

- 1. Upewnij się, że komputer jest podłączony do Internetu.
- W systemie Windows 2000 kliknij przycisk Start, a następnie kliknij kolejno polecenia Programy, HP, Aktualizacja oprogramowania HP. W systemie Windows XP kliknij przycisk Start, a następnie kliknij kolejno polecenia Wszystkie programy, HP, Aktualizacja oprogramowania HP.

Zostanie wyświetlone okno Aktualizacja oprogramowania HP.

3. Kliknij przycisk Dalej.

Narzędzie Aktualizacja oprogramowania HP sprawdzi, czy w witrynie internetowej firmy HP są dostępne aktualizacje oprogramowania drukarki.

- Jeśli na komputerze jest zainstalowana najnowsza wersja oprogramowania drukarki, w oknie Aktualizacja oprogramowania HP zostanie wyświetlony komunikat Obecnie brak dostępnych aktualizacji dla tego systemu.
- Jeśli na komputerze jest zainstalowana starsza wersja oprogramowania drukarki, w oknie Aktualizacja oprogramowania HP zostanie wyświetlona dostępna aktualizacja oprogramowania.
- 4. Jeśli aktualizacja oprogramowania jest dostępna, zaznacz pole wyboru obok jej nazwy.
- 5. Kliknij przycisk Zainstaluj.
- 6. Postępuj zgodnie z wyświetlanymi instrukcjami.

#### Pobieranie oprogramowania HP Photosmart

Zainstalowanie aktualizacji oprogramowania pobranej z witryny internetowej firmy HP nie powoduje aktualizacji oprogramowania HP Photosmart, które może być zainstalowane na komputerze. Informacje na temat aktualizowania oprogramowania HP Photosmart można znaleźć w Pomocy oprogramowania HP Photosmart.

# 10 Konserwacja

- Instalacja pojemników z atramentem
- Wybieranie ustawień funkcji automatycznego wyłączania
- Wyrównywanie pojemników z atramentem
- Kalibracja koloru
- Automatyczne czyszczenie pojemników z atramentem
- Drukowanie strony testowej
- Wyświetlanie szacunkowego poziomu atramentu
- Konserwacja obudowy drukarki
- Usuwanie atramentu ze skóry i odzieży
- Ręczne czyszczenie pojemników z atramentem
- Konserwacja pojemników z atramentem
- Zestaw narzędzi drukarki

### Instalacja pojemników z atramentem

Przy wymianie pojemników z atramentem należy się upewnić, że zakupione zostały pojemniki odpowiednie dla posiadanej drukarki. Pojemniki należy zainstalować w koszu na pojemniki z atramentem.

#### Kombinacje pojemników z atramentem

Przy drukowaniu większości dokumentów należy używać pojemnika z atramentem trójkolorowym oraz pojemnika z atramentem czarnym. Do drukowania fotografii należy stosować pojemnik fotograficzny wraz z pojemnikiem z atramentem trójkolorowym. Do drukowania wysokiej jakości fotografii czarno-białych należy używać pojemnika fotograficznego do druku w skali szarości w połączeniu z pojemnikiem z atramentem trójkolorowym.

Pojemnik z atramentem trójkolorowym należy zainstalować z lewej strony kosza pojemników.

W prawej przegrodzie kosza na pojemniki z atramentem należy zainstalować pojemnik z atramentem czarnym, pojemnik fotograficzny lub pojemnik fotograficzny do druku w skali szarości.

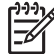

**Uwaga** Aby sprawdzić, w której części kosza powinien zostać zainstalowany pojemnik, należy dopasować symbol znajdujący się na etykiecie pojemnika do symbolu umieszczonego nad koszem.

#### Numery produktów

Kupując nowy pojemnik z atramentem, należy zwracać uwagę na numer produktu.

Numer produktu można znaleźć w trzech miejscach:

 Etykieta z numerem produktu: Numer ten można znaleźć na etykiecie wymienianego pojemnika z atramentem.

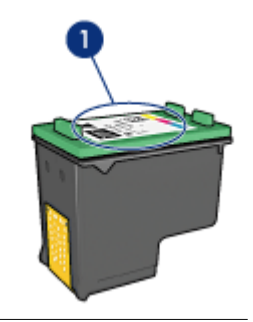

1 Etykieta z numerem produktu

- Dokumentacja drukarki: Listę numerów produktów, którymi oznaczone są pojemniki z atramentem, można znaleźć w przewodniku informacyjnym dostarczonym z drukarką.
- Okno dialogowe Informacje dotyczące wkładów drukujących: Aby wyświetlić listę numerów katalogowych pojemników z atramentem, otwórz program Zestaw narzędzi, kliknij kartę Szacunkowy poziom tuszu, a następnie kliknij przycisk Informacje dotyczące wkładów drukujących.

#### Tryb rezerwowy

Drukarka może pracować nawet wtedy, gdy zainstalowany jest tylko jeden pojemnik z atramentem. Więcej informacji na ten temat można znaleźć w sekcji Tryb rezerwowy.

#### Instrukcje dotyczące instalacji

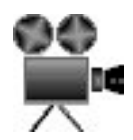

Aby zainstalować pojemnik z atramentem, należy wykonać następujące czynności:

- 1. Sprawdź, czy drukarka jest włączona.
- 2. Załaduj do podajnika zwykły, biały papier formatu Letter lub A4.
- 3. Otwórz pokrywę drukarki.
- Poczekaj, aż kosz na pojemniki z atramentem przemieści się na prawą stronę drukarki i przejdzie w tryb spoczynkowy, a następnie unieś zatrzask pojemnika z atramentem, aby go otworzyć.

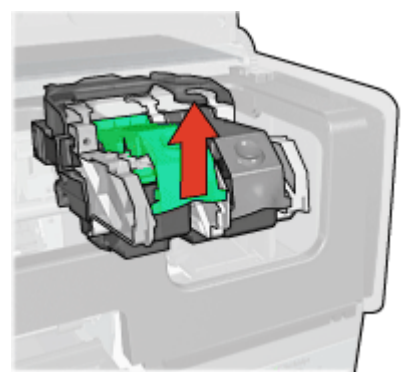

#### Rozdział 10

5. Wyciągnij pojemnik z kosza na pojemniki z atramentem.

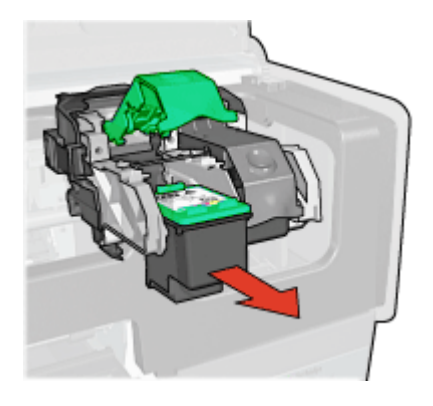

 Wyjmij zapasowy pojemnik z opakowania i ostrożnie usuń z niego taśmę winylową. Chwyć pojemnik z atramentem w taki sposób, aby miedziany pasek znajdował się u dołu pojemnika i był zwrócony w stronę drukarki.

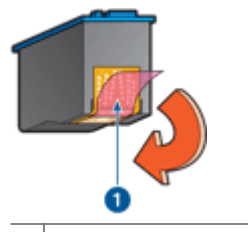

1 Zdejmij taśmę winylową

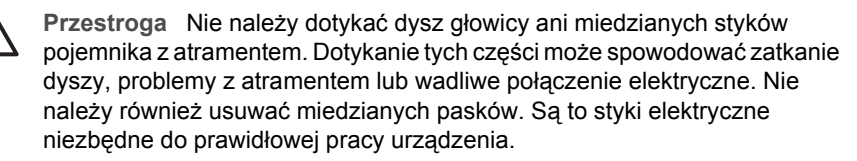

 Chwyć pojemnik z atramentem w taki sposób, aby miedziane paski znajdowały się u dołu pojemnika i były zwrócone w stronę drukarki, po czym wsuń pojemnik do kosza, jak pokazano na rysunku.

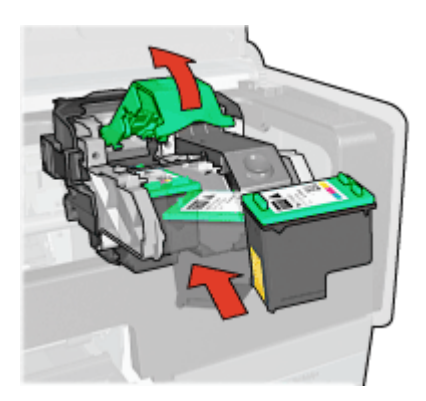

8. Naciskaj zatrzask pojemnika z atramentem, dopóki nie zatrzaśnie się we właściwej pozycji.

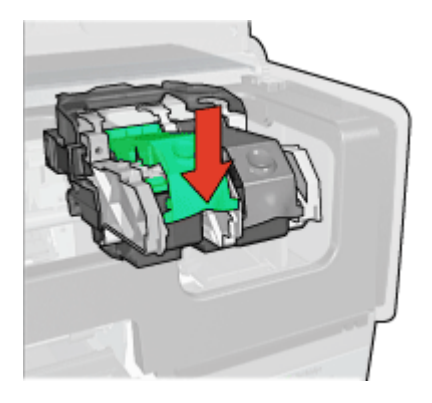

Zamknij pokrywę drukarki.
 Drukarka automatycznie zacznie drukować stronę kalibracyjną.

Informacje na temat przechowywania pojemników z atramentem można znaleźć w sekcji Konserwacja pojemników z atramentem.

Informacje na temat utylizacji pustych pojemników z atramentem znajdują się w sekcji Regeneracja pojemników z atramentem.

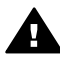

**Ostrzeżenie** Pojemniki z atramentem, zarówno nowe, jak i zużyte, należy przechowywać w miejscu niedostępnym dla dzieci.

## Wybieranie ustawień funkcji automatycznego wyłączania

Drukarka jest wyposażona w funkcję automatycznego wyłączania, która powoduje automatyczne przejście drukarki w tryb niskiego poboru mocy po upływie 30 minut bezczynności. W tym trybie drukarka zużywa maksymalnie 3,0 W mocy, gdy łączność radiowa jest wyłączona (maksymalnie 5,5 W, gdy jest włączona), i włącza się automatycznie, gdy zostanie do niej wysłane zadanie drukowania. Drukarkę można wyłączyć ręcznie, naciskając i przytrzymując przycisk Zasilanie przez trzy sekundy. Drukarka wyłączona ręcznie zużywa poniżej jednego wata mocy. Ręczne wyłączenie zasilania drukarki jest zalecane w sytuacji, gdy drukarka powoduje zakłócenia w pracy innych urządzeń bezprzewodowych lub gdy drukarka nie będzie używana przez długi czas.

Uaktywnienie funkcji automatycznego wyłączania powoduje anulowanie trybu oszczędzania energii FEMP.

Aby zupełnie uniknąć zużycia energii, należy wyłączyć drukarkę, a następnie wyjąć wtyk przewodu zasilającego z gniazda elektrycznego.

Aby uruchomić funkcję automatycznego wyłączania, należy wykonać następujące czynności:

 W systemie Windows 2000 kliknij przycisk Start, wskaż polecenie Ustawienia, a następnie kliknij pozycję Drukarki. W systemie Windows XP kliknij przycisk Start, a następnie kliknij pozycję Drukarki i faksy.

Zostanie wyświetlona lista drukarek zainstalowanych na komputerze.

- 2. Zaznacz właściwą nazwę drukarki, a następnie kliknij ją prawym przyciskiem myszy, aby wyświetlić listę opcji.
- Kliknij pozycję Właściwości. Zostanie wyświetlone okno dialogowe Właściwości drukarki.
- 4. Kliknij kartę Ustawienia urządzenia.
- 5. Aby wybrać opcję **Włącz funkcję automatycznego wyłączania sprzętowego**, wybierz ustawienie **Włączone**, a następnie kliknij przycisk **OK**.

## Wyrównywanie pojemników z atramentem

Drukarka automatycznie wyrównuje pojemniki z atramentem po zainstalowaniu nowego pojemnika. Pojemniki z atramentem można także wyrównać w dowolnym innym czasie, aby uzyskać optymalną jakość druku.

Aby wyrównać pojemniki z atramentem:

- 1. Załaduj do podajnika zwykły, biały papier formatu Letter lub A4.
- 2. Otwórz program Zestaw narzędzi.
- 3. Kliknij pozycję Wyrównanie pojemników z tuszem.
- 4. Kliknij przycisk **Wyrównaj**, a następnie postępuj zgodnie z instrukcjami wyświetlanymi na ekranie.

## Kalibracja koloru

Kalibrację koloru należy wykonać w przypadku, gdy kolory uzyskiwane na fotografii drukowanej przy użyciu pojemnika fotograficznego są cały czas nieprawidłowe.

Przed rozpoczęciem kalibracji koloru należy wyrównać pojemniki z atramentem, a następnie wydrukować ponownie fotografię. Jeżeli uzyskiwany kolor nadal pozostaje nieprawidłowy, należy przeprowadzić kalibrację koloru.

Aby skalibrować kolor:

- 1. Załaduj do podajnika zwykły, biały papier formatu Letter lub A4.
- 2. Sprawdź, czy w drukarce jest zainstalowany pojemnik z atramentem trójkolorowym oraz pojemnik fotograficzny.
- 3. Otwórz program Zestaw narzędzi.
- 4. Kliknij opcję Kalibracja koloru.
- 5. Kliknij przycisk Start i postępuj zgodnie z wyświetlanymi instrukcjami.

## Automatyczne czyszczenie pojemników z atramentem

Jeśli na wydrukowanych stronach brakuje linii lub punktów albo występują na nich smugi atramentu, może to oznaczać, że w pojemnikach jest mało atramentu lub że mogą one wymagać czyszczenia.

Jeśli w pojemnikach jest wystarczający poziom atramentu, należy wykonać poniższe czynności, aby wyczyścić pojemniki automatycznie:

- 1. Otwórz program Zestaw narzędzi.
- 2. Kliknij przycisk Czyszczenie pojemników z tuszem.
- 3. Kliknij przycisk **Oczyść**, a następnie postępuj zgodnie z instrukcjami wyświetlanymi na ekranie.

Jeśli po zakończeniu czyszczenia na wydrukach nadal brakuje linii lub punktów, należy wymienić pojemniki z atramentem.

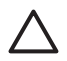

**Przestroga** Pojemniki z atramentem należy czyścić tylko wtedy, gdy jest to konieczne. Zbyt częste czyszczenie powoduje szybkie zużywanie atramentu i skrócenie okresu eksploatacji pojemników.

## Drukowanie strony testowej

Aby wydrukować stronę testową, należy wykonać poniższe czynności:

- 1. Otwórz program Zestaw narzędzi.
- 2. Kliknij przycisk **Drukowanie strony testowej**, a następnie postępuj zgodnie z instrukcjami wyświetlanymi na ekranie.

### Wyświetlanie szacunkowego poziomu atramentu

Aby wyświetlić szacunkowy poziom atramentu w pojemnikach zainstalowanych w drukarce, należy wykonać następujące czynności:

- 1. Otwórz program Zestaw narzędzi.
- 2. Kliknij kartę Szacunkowy poziom tuszu.

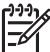

Uwaga Jeśli pojemniki z atramentem były używane przed zainstalowaniem w drukarce, na karcie Szacunkowy poziom atramentu nie będą wyświetlane informacje o poziomie atramentu.

Karta Szacunkowy poziom atramentu zawiera również informacje o zamawianiu pojemników. W celu zapoznania się z tymi informacjami kliknij przycisk **Informacje dotyczące wkładów drukujących**.

## Konserwacja obudowy drukarki

Ponieważ atrament jest wyrzucany z dysz na papier w postaci mikroskopijnych kropelek, po pewnym czasie na obudowie drukarki i przylegających powierzchniach mogą pojawić się smugi atramentu. Smugi, plamy lub zaschnięty atrament można usunąć z zewnętrznych powierzchni drukarki przy użyciu miękkiej ściereczki zwilżonej wodą.

Podczas czyszczenia drukarki należy stosować się do poniższych wskazówek:

- Nie wolno czyścić wnętrza drukarki. Nie wolno dopuścić do przedostania się jakichkolwiek płynów do wnętrza drukarki.
- Nie należy stosować domowych środków czyszczących ani detergentów. Jeśli do czyszczenia drukarki został użyty domowy środek czyszczący lub detergent, należy wytrzeć zewnętrzną powierzchnię drukarki za pomocą miękkiej ściereczki zwilżonej wodą.
- Nie należy smarować pręta wspornikowego, po którym przesuwa się kosz pojemników z atramentem. Głośny dźwięk towarzyszący przesuwaniu się kosza w obu kierunkach jest zjawiskiem normalnym.

## Usuwanie atramentu ze skóry i odzieży

Aby usunąć atrament ze skóry lub odzieży, należy wykonać poniższe czynności:

| Powierzchnia     | Sposób rozwiązania problemu                                               |
|------------------|---------------------------------------------------------------------------|
| Skóra            | Umyj zabrudzone miejsce pastą mydlaną.                                    |
| Biała tkanina    | Wypierz tkaninę w <i>zimnej</i> wodzie z dodatkiem wybielacza chlorowego. |
| Kolorowa tkanina | Wypierz tkaninę w <i>zimnej</i> wodzie z dodatkiem amoniaku.              |

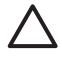

**Przestroga** Do usuwania atramentu z tkanin należy zawsze stosować zimną wodę. Użycie ciepłej lub gorącej wody może doprowadzić do utrwalenia plam na tkaninie.

## Ręczne czyszczenie pojemników z atramentem

Jeśli drukarka pracuje w zakurzonym pomieszczeniu, na stykach pojemników z atramentem mogą gromadzić się niewielkie ilości zanieczyszczeń.

#### Przygotowanie materiałów do czyszczenia

Do czyszczenia pojemników z atramentem potrzebne są:

- woda destylowana (woda z kranu może zawierać zanieczyszczenia, które mogą uszkodzić pojemniki z atramentem);
- waciki bawełniane lub wykonane z innego miękkiego materiału, który nie będzie zostawiał włókien na pojemnikach.

Należy uważać, aby podczas czyszczenia nie poplamić atramentem rąk ani ubrania.

#### Przygotowanie do czyszczenia

- 1. Otwórz pokrywę drukarki.
- 2. Poczekaj, aż kosz pojemników z atramentem przesunie się do prawej strony drukarki.
- 3. Wyjmij pojemniki z atramentem i połóż je na kawałku papieru paskami miedzianymi do góry.

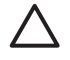

**Przestroga** Po wyjęciu pojemników z atramentem nie należy trzymać ich poza drukarką dłużej niż 30 minut.

#### Instrukcje dotyczące czyszczenia

- Delikatnie zwilż bawełniany wacik wodą destylowaną i wyciśnij z niego nadmiar wody.
- 2. Wytrzyj bawełnianym wacikiem miedziane styki pojemnika z atramentem.

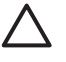

**Przestroga** Nie dotykaj końcówek wylotowych. Dotknięcie dysz może spowodować ich zatkanie, problemy z atramentem lub wadliwe połączenie elektryczne.

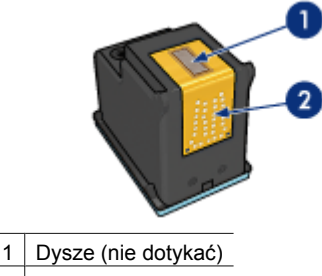

- 2 Miedziane styki
- 3. Wycieraj ścianki tak długo, aż na kolejnym waciku nie będzie już widać śladów atramentu ani kurzu.
- 4. Włóż pojemniki z atramentem z powrotem do drukarki i zamknij pokrywę.

## Konserwacja pojemników z atramentem

Przestrzeganie poniższych wskazówek ułatwi konserwację pojemników z atramentem HP i zapewni wysoką jakość druku.

- Wszystkie pojemniki z atramentem należy przechowywać w zamkniętych, oryginalnych opakowaniach aż do momentu użycia. Pojemniki z atramentem należy przechowywać w temperaturze pokojowej (od 15° do 35° C; od 59° do 95° F).
- Dopóki drukarka nie będzie gotowa do zainstalowania pojemnika z atramentem, nie wolno odklejać winylowej taśmy zakrywającej dysze głowicy. W przypadku usunięcia taśmy z pojemnika nie należy podejmować prób ponownego jej założenia. Przyklejenie taśmy z powrotem spowoduje uszkodzenie pojemnika z atramentem.

Należy przestrzegać poniższych instrukcji dotyczących przechowywania pojemników z atramentem.

#### Przechowywanie pojemników z atramentem

Wyjęte z drukarki pojemniki z atramentem należy włożyć do szczelnego plastikowego pojemnika lub do oryginalnej osłony zabezpieczającej dołączonej do pojemnika fotograficznego.

W przypadku przechowywania pojemnika z atramentem w szczelnym plastikowym pojemniku należy się upewnić, że dysze głowicy znajdują się u dołu i nie dotykają ścianek pojemnika.

#### Umieszczanie pojemnika z atramentem w osłonie zabezpieczającej

Pojemnik z atramentem należy wsunąć pod niewielkim kątem do osłony zabezpieczającej, a następnie zatrzasnąć osłonę we właściwym położeniu.

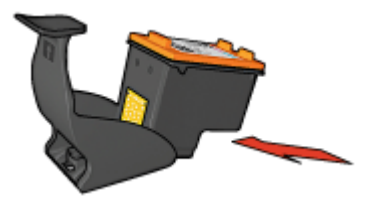

#### Wyjmowanie pojemnika z atramentem z osłony zabezpieczającej

W celu zwolnienia pojemnika należy nacisnąć górną część osłony zabezpieczającej w dół i do tyłu. Następnie należy wysunąć pojemnik z osłony zabezpieczającej.

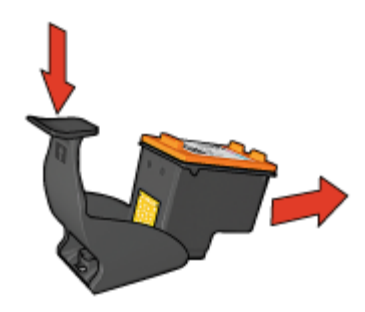

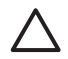

**Przestroga** Pojemniki z atramentem należy chronić przed upadkami. Upuszczenie pojemnika z atramentem może spowodować jego uszkodzenie.

## Zestaw narzędzi drukarki

Oprogramowanie drukarki zawiera szereg użytecznych narzędzi rozszerzających funkcjonalność urządzenia.

Zestaw narzędzi umożliwia wykonanie następujących czynności:

- Wybieranie ustawień funkcji automatycznego wyłączania
- Wyrównanie pojemników z atramentem
- Kalibrowanie koloru
- Czyszczenie pojemników z atramentem
- Drukowanie strony testowej
- Wyświetlanie szacowanego poziomu atramentu
- Konfigurowanie ustawień interfejsu Bluetooth (jeśli drukarka jest podłączona do komputera kablem USB)

#### Korzystanie z Zestawu narzędzi

Aby skorzystać z Zestawu narzędzi drukarki, należy wykonać poniższe czynności:

- 1. Otwórz okno dialogowe Właściwości drukarki.
- 2. Kliknij kartę Usługi, a następnie kliknij przycisk Serwis urządzenia.

## 11 Rozwiązywanie problemów

- Problemy z siecią Ethernet
- Problemy z komunikacją bezprzewodową
- Drukarka nie drukuje
- Zacięcie papieru
- Problemy z papierem
- Niezgodność rodzaju papieru
- Drukarka jest zablokowana
- Problemy dotyczące pojemnika z atramentem
- Fotografie nie są drukowane prawidłowo
- Problemy z portem PictBridge
- Problemy z drukowaniem za pośrednictwem interfejsu Bluetooth
- Drukowanie na papierze wstęgowym odbywa się nieprawidłowo
- Jakość druku jest niska
- Dokument jest drukowany nieprawidłowo
- Problemy z drukowaniem bez obramowania
- Komunikaty o błędach
- Diody drukarki świecą lub migają
- Dokument drukuje się powoli
- Jeśli nadal występują problemy
- Proces uzyskiwania pomocy technicznej od firmy HP

## Problemy z siecią Ethernet

W przypadku połączenia Ethernet mogą wystąpić poniższe problemy.

#### Drukarka nie drukuje

#### Wydrukuj stronę raportu HP.

Jeśli nie można wydrukować strony raportu HP, sprawdź, czy:

- Drukarka jest skonfigurowana i włączona.
- Pojemniki z atramentem są zainstalowane prawidłowo.
- Drukarka jest włączona, a papier jest załadowany do podajnika.
- W drukarce nie ma zacięć papieru.

#### Dioda łącza

Jeśli drukarka nadal nie drukuje, sprawdź, czy świeci dioda łącza znajdująca się z tyłu drukarki:

| Stan diody łącza | Zadanie                                                        |
|------------------|----------------------------------------------------------------|
| Miga             | Wyślij ponownie dokument, a następnie sprawdź diodę działania. |

#### Rozdział 11

(ciag dalszy)

| Stan diody łącza | Zadanie                                                                                                    |
|------------------|----------------------------------------------------------------------------------------------------|
|                  |                                                                                                    |
| Nie świeci       | Sprawdź, czy:                                                                                                    |
|                  | <ul> <li>Kabel Ethernet jest starannie podłączony do drukarki.</li> <li>Koncentrator, przełącznik lub router sieciowy jest<br/>włączony i działa prawidłowo.</li> <li>Drukarka jest podłączona do sieci.</li> </ul> |

#### Dioda działania

Jeśli dioda działania świeci, ale drukarka nie drukuje, wykonaj następujące czynności:

- 1. Zaczekaj, aż drukarka przejdzie w tryb bezczynności.
- 2. Spróbuj wydrukować ponownie dokument.
- 3. Sprawdź diodę działania z tyłu drukarki.

| Stan diody działania | Zadanie                                                                                                    |
|----------------------|----------------------------------------------------------------------------------------------------|
| Miga                 | Połączenie Ethernet działa prawidłowo. Wypróbuj<br>ponownie podane rozwiązania.                                                                                                    |
| Nie świeci           | Sprawdź, czy:                                                                                                    |
|                      | <ul> <li>Drukarka została wybrana w aplikacji, z której<br/>wywoływane jest drukowanie.</li> <li>Komputer jest podłączony do sieci.</li> <li>Oprogramowanie osobistej zapory sieciowej może<br/>blokować komunikację między drukarką a<br/>komputerem. Wykonaj podane czynności.</li> </ul> |

### Nie można otworzyć wbudowanego serwera internetowego (EWS) drukarki

Sprawdź, czy:

- Do połączenia drukarki z siecią nie jest używany przewód telefoniczny.
- Kabel Ethernet jest starannie podłączony do drukarki.
- Koncentrator, przełącznik lub router sieciowy jest włączony i działa prawidłowo.
- Używany komputer jest podłączony do sieci.

Jeśli nadal nie można uzyskać dostępu do wbudowanego serwera internetowego (EWS) drukarki, należy wykonać następujące czynności:

- 1. Wydrukuj stronę raportu HP.
- 2. Znajdź adres IP drukarki.
- 3. Uruchom przeglądarkę internetową.

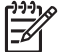

 Uwaga Należy użyć przeglądarki Microsoft Internet Explorer 5.0 lub nowszej bądź przeglądarki Netscape 4.75 lub nowszej.

4. W polu adresu wprowadź adres IP drukarki, a następnie naciśnij klawisz Enter.

#### Oprogramowanie osobistej zapory sieciowej blokuje komunikację między drukarką a komputerem

Osobista zapora sieciowa jest programem chroniącym komputer przed intruzami. Jednak może ona blokować komunikację między komputerem a drukarką.

Jeśli nie można nawiązać komunikacji z drukarką, należy podjąć próbę wyłączenia osobistej zapory sieciowej. Jeśli mimo to komunikacja z drukarką nie jest możliwa, zaporę należy z powrotem włączyć.

Jeśli wyłączenie zapory umożliwia komunikację z drukarką, można przypisać drukarce statyczny adres IP, a następnie z powrotem włączyć zaporę. Instrukcje przypisywania drukarce statycznego adresu IP można znaleźć w Instrukcji instalacji dostarczonej z drukarką.

## Problemy z komunikacją bezprzewodową

Wydrukuj stronę raportu HP.

Jeśli nie można wydrukować strony raportu HP, sprawdź, czy:

- Drukarka jest skonfigurowana i włączona.
- Pojemniki z atramentem są zainstalowane prawidłowo.
- Drukarka jest włączona, a papier jest załadowany do podajnika.
- W drukarce nie ma zacięć papieru.

Jeśli wystąpił dowolny z tych problemów, zapoznaj się z treścią strony Drukarka nie drukuje.

Jeśli *można* wydrukować stronę raportu HP, spróbuj wykonać czynności opisane w następujących sekcjach:

#### Sprawdź diodę stanu połączenia bezprzewodowego

Sprawdź diodę stanu połączenia bezprzewodowego drukarki:

| Stan diody stanu połączenia<br>bezprzewodowego | Zadanie                   |
|------------------------------------------------|---------------------------|
| Świeci                                         | Wykonaj podane czynności. |

#### Rozdział 11

| (ciąg dalszy)                                  | ,                                                                                                    |
|------------------------------------------------|----------------------------------------------------------------------------------------------------|
| Stan diody stanu połączenia<br>bezprzewodowego | Zadanie                                                                                                    |
|                                                |                                                                                                    |
| Nie świeci                                     | Sprawdź, czy:                                                                                                    |
|                                                | <ul> <li>Kabel Ethernet nie jest podłączony do<br/>drukarki. Podłączenie kabla Ethernet<br/>do drukarki powoduje automatyczne<br/>wyłączenie bezprzewodowego łącza<br/>radiowego. Odłącz kabel.</li> <li>Drukarka jest podłączona do<br/>zasilania.</li> </ul> |

#### Dioda stanu połączenia bezprzewodowego świeci

Jeśli dioda stanu połączenia bezprzewodowego świeci, spróbuj ponownie wydrukować dokument, a następnie sprawdź diodę komunikacji bezprzewodowej drukarki:

| Stan diody stanu połączenia<br>bezprzewodowego | Zadanie                                                                                                    |
|------------------------------------------------|----------------------------------------------------------------------------------------------------|
| Miga                                           | Funkcja komunikacji bezprzewodowej<br>drukarki działa prawidłowo. Wypróbuj<br>ponownie podane rozwiązania.                                                                                                    |
| Nie miga                                       | <ul> <li>Bezprzewodowe łącze radiowe drukarki jest sprawne, ale brak komunikacji między drukarką a komputerem.</li> <li>Ustawienia sieciowe drukarki są niezgodne z ustawieniami sieci. Wykonaj podane czynności.</li> <li>W konfiguracji komputera ustawiono niewłaściwy profil sieci bezprzewodowej. Wykonaj podane czynności.</li> <li>Oprogramowanie osobistej zapory sieciowej może blokować komunikację między drukarką a</li> </ul> |

| Stan diody stanu połączenia<br>bezprzewodowego | Zadanie                                  |
|------------------------------------------------|------------------------------------------|
|                                                | komputerem. Wykonaj podane<br>czvnności. |

#### Ustawienia sieciowe drukarki są niezgodne z ustawieniami sieci.

Ustawienia sieciowe drukarki muszą być zgodne z ustawieniami sieci.

#### Ustawienia sieciowe drukarki są nieprawidłowe

1. Aby poznać ustawienia sieci, wykonaj jedną z następujących czynności:

| Tryb komunikacji drukarki | Zadanie                                                                             |
|---------------------------|-------------------------------------------------------------------------------------|
| Sieć z infrastrukturą     | Uruchom narzędzie konfiguracyjne<br>punktu dostępu bezprzewodowego<br>(WAP).        |
| Sieć ad hoc               | Uruchom narzędzie konfiguracyjne<br>karty sieciowej zainstalowanej w<br>komputerze. |

 Porównaj ustawienia sieci z ustawieniami wydrukowanymi na stronie raportu HP. Zanotuj różnice. Możliwe problemy:

| Problem                                                                                                    | Rozwiązanie               |
|----------------------------------------------------------------------------------------------------|---------------------------|
| Punkt WAP filtruje adresy sprzętowe (adresy MAC).                                                                                                    | Wykonaj podane czynności. |
| Jedno z następujących ustawień<br>drukarki może być nieprawidłowe:                                                                                                    | Wykonaj podane czynności. |
| <ul> <li>Communication mode (Tryb<br/>komunikacji)</li> <li>Network Name (SSID) (Nazwa<br/>sieci (SSID))</li> <li>Channel (Kanał — dotyczy tylko<br/>sieci ad hoc)</li> <li>Authentication Type (Typ<br/>uwierzytelniania)</li> <li>Encryption (Szyfrowanie)</li> <li>WPA (TKIP)</li> </ul> |                           |

#### 3. Wydrukuj ponownie dokument.

Jeśli nadal nie można wydrukować dokumentu, przywróć domyślne ustawienia fabryczne drukarki i zainstaluj ponownie oprogramowanie drukarki z dysku CD.

## W konfiguracji karty łączności bezprzewodowej komputera ustawiono niewłaściwy profil sieci bezprzewodowej

Profil sieci bezprzewodowej jest zbiorem ustawień sieciowych unikalnych dla danej sieci. Jedna karta łączności bezprzewodowej może mieć kilka profili sieci bezprzewodowej (na przykład jeden dla sieci domowej, a drugi dla sieci biurowej).

Uruchom narzędzie konfiguracyjne karty sieciowej zainstalowanej w komputerze i sprawdź, czy wybrany profil jest zgodny z profilem sieci drukarki. W przypadku niezgodności wybierz prawidłowy profil.

#### Sygnał radiowy jest słaby

Jeśli drukarka drukuje powoli, przyczyną może być słaby sygnał radiowy. Wydrukuj stronę raportu HP i sprawdź wartość siły sygnału radiowego (5 oznacza bardzo silny sygnał, 1 oznacza bardzo słaby sygnał). Jeśli sygnał jest słaby, wykonaj poniższe instrukcje.

#### Ograniczanie zakłóceń w sieci bezprzewodowej

Aby ograniczyć możliwość występowania zakłóceń w sieci bezprzewodowej, należy przestrzegać następujących wskazówek:

- Urządzenia bezprzewodowe powinny znajdować się z dala od dużych metalowych przedmiotów, na przykład szafek na dokumenty, a także od innych urządzeń wytwarzających pole elektromagnetyczne, takich jak kuchenki mikrofalowe i telefony bezprzewodowe, ponieważ mogą one zakłócać transmisję sygnałów radiowych.
- Urządzenia bezprzewodowe powinny znajdować się z dala od dużych konstrukcji budowlanych, ponieważ obiekty tego typu mogą pochłaniać fale radiowe i osłabiać sygnał.
- W przypadku sieci z infrastrukturą punkt WAP należy umieścić w centralnym miejscu w "polu widzenia" bezprzewodowych urządzeń należących do tej sieci.
- Wszystkie urządzenia bezprzewodowe w sieci powinny znajdować się w zasięgu pozostałych urządzeń.

## Oprogramowanie osobistej zapory sieciowej blokuje komunikację między drukarką a komputerem

Osobista zapora sieciowa jest programem chroniącym komputer przed intruzami. Jednak może ona blokować komunikację między komputerem a drukarką.

Jeśli nie można nawiązać komunikacji z drukarką, należy podjąć próbę wyłączenia osobistej zapory sieciowej. Jeśli mimo to komunikacja z drukarką nie jest możliwa, zaporę należy z powrotem włączyć.

Jeśli wyłączenie zapory umożliwia komunikację z drukarką, można przypisać drukarce statyczny adres IP, a następnie z powrotem włączyć zaporę. Instrukcje przypisywania drukarce statycznego adresu IP można znaleźć w Instrukcji instalacji dostarczonej z drukarką.

#### Punkt dostępu bezprzewodowego filtruje adresy MAC

Filtrowanie adresów MAC jest funkcją bezpieczeństwa opartą na skonfigurowanej dla punktu dostępu bezprzewodowego (WAP) liście adresów MAC (zwanych również "adresami sprzętowymi") urządzeń, którym przyznano prawa dostępu do sieci za pośrednictwem punktu WAP.

Jeśli na liście punktu WAP nie ma adresu sprzętowego urządzenia próbującego uzyskać dostęp do sieci, punkt WAP odmawia takiemu urządzeniu dostępu do sieci.

Jeśli punkt WAP filtruje adresy MAC, do listy akceptowanych przez niego adresów MAC należy dodać adres MAC drukarki.

- 1. Wydrukuj stronę raportu HP.
- 2. Na stronie raportu HP znajdź adres sprzętowy drukarki.
- 3. Uruchom narzędzie konfiguracyjne punktu WAP, a następnie do listy akceptowanych adresów MAC dodaj adres sprzętowy drukarki.

#### Ustawienia sieciowe drukarki są nieprawidłowe

Jeśli jedno z poniższych ustawień sieciowych drukarki jest nieprawidłowe, nie można nawiązać komunikacji z drukarką:

- Communication mode (Tryb komunikacji)
- Network Name (SSID) (Nazwa sieci (SSID))
- Channel (Kanał dotyczy tylko sieci ad hoc)
- Authentication Type (Typ uwierzytelniania)
- Encryption (Szyfrowanie)
- WPA

Aby poprawić ustawienia sieciowe drukarki, wykonaj następujące czynności:

- 1. Podłącz drukarkę do sieci lub do komputera za pomocą kabla Ethernet.
- 2. Uruchom wbudowany serwer internetowy (EWS) drukarki.
- Kliknij kartę Networking (Praca w sieci), a następnie kliknij opcję Wireless (802.11) (Sieć bezprzewodowa (802.11)) pod nagłówkiem Connections (Połączenia).
- Na karcie Wireless Setup (Konfiguracja sieci bezprzewodowej) kreatora konfiguracji sieci bezprzewodowej zmień ustawienia drukarki na zgodne z ustawieniami sieci.
- 5. Zamknij wbudowany serwer internetowy (EWS) drukarki, a następnie odłącz od niej kabel Ethernet.

## Drukarka nie drukuje

#### Sprawdź następujące elementy

Jeśli drukarka nie drukuje, należy sprawdzić czy:

- drukarka jest podłączona do źródła zasilania,
- kable są podłączone prawidłowo,
- drukarka jest włączona,
- pojemniki z atramentem są odpowiednimi wkładami drukującymi dla danej drukarki i są prawidłowo zainstalowane,
- papier lub inny nośnik jest prawidłowo załadowany do podajnika wejściowego,
- pokrywa drukarki jest zamknięta,
- zamontowane są tylne drzwiczki.

#### Sprawdź diody drukarki

Diody drukarki wskazują stan urządzenia i ostrzegają przed wystąpieniem potencjalnych problemów.

Więcej informacji znajduje się w części Diody drukarki świecą lub migają.

#### Sprawdź stan połączeń kablowych drukarki

Jeśli drukarka i komputer są połączone za pośrednictwem interfejsu USB i nie komunikują się ze sobą, spróbuj wykonać następujące czynności:

- Sprawdź, czy przewód zasilający jest starannie podłączony do drukarki i do gniazda elektrycznego.
- Sprawdź kabel USB. Jeśli używasz starszego kabla, może on nie działać prawidłowo. Jeśli nadal występują problemy, konieczna może być wymiana kabla USB. Sprawdź również, czy długość przewodu nie przekracza 3 metrów (9,8 stopy).
- Sprawdź połączenie drukarki z komputerem. Upewnij się, że kabel USB jest starannie podłączony do portu USB z tyłu drukarki. Upewnij się, że drugi koniec kabla USB jest podłączony do portu USB komputera. Po właściwym podłączeniu kabla wyłącz drukarkę, a następnie uruchom ją ponownie.
- W przypadku podłączania drukarki za pomocą koncentratora USB upewnij się, że koncentrator jest włączony. Jeśli koncentrator jest włączony, spróbuj podłączyć urządzenie bezpośrednio do komputera.
- Spróbuj podłączyć kabel USB do innego portu w komputerze. Po sprawdzeniu połączeń spróbuj uruchomić ponownie komputer. Wyłącz drukarkę, a następnie włącz ją ponownie.

#### Sprawdź kolejkę wydruku

Drukowanie nie jest możliwe, jeśli zadanie drukowania zostało wstrzymane w kolejce. Aby rozwiązać problem z zadaniem drukowania wstrzymanym w kolejce wydruku, wykonaj następujące czynności:

- W systemie Windows 2000 kliknij przycisk Start, wskaż polecenie Ustawienia, a następnie kliknij pozycję Drukarki. W systemie Windows XP kliknij przycisk Start, a następnie kliknij pozycję Drukarki i faksy.
- 2. Kliknij dwukrotnie nazwę drukarki HP Deskjet.
- 3. Kliknij menu Drukarka i wybierz polecenie Wstrzymaj drukowanie.
- 4. Kliknij ponownie menu **Drukarka**, a następnie wybierz polecenie **Anuluj wszystkie** dokumenty.
- 5. Kliknij przycisk Tak.
- 6. Kliknij menu Drukarka i wybierz polecenie Wznów drukowanie.
- 7. Jeśli na liście wciąż są dokumenty, uruchom ponownie komputer.
- 8. Jeśli po ponownym uruchomieniu komputera na liście nadal będą się znajdować dokumenty, powtórz czynności opisane w punktach 1–6.

#### Jeśli drukarka nadal nie drukuje

- 1. Wybierz poniższy temat, który najlepiej charakteryzuje istniejący problem:
  - Zacięcie papieru
  - Komunikat o braku papieru

- Drukarka zwraca papier
- Drukarka jest zablokowana
- 2. Jeśli drukarka nadal nie drukuje, wyłącz komputer, a następnie uruchom go ponownie.

## Zacięcie papieru

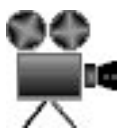

Aby usunąć zacięcie się papieru, należy wykonać poniższe czynności:

- Naciśnij przycisk Wznów. Jeśli zacięcie papieru nie zostało usunięte, przejdź do następnego punktu.
- 2. Wyłącz drukarkę.
- 3. Przesuń uchwyty dwóch zatrzasków na tylnych drzwiczkach dostępu w drukarce, tak aby się do siebie zbliżyły, a następnie zdemontuj drzwiczki.

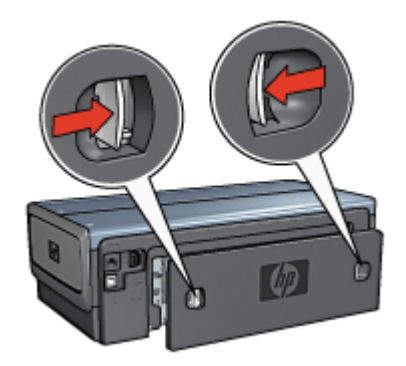

- Wyjmij papier znajdujący się we wnętrzu drukarki, wyciągając go od tyłu drukarki. Jeśli drukowane były etykiety, upewnij się, że żadna z nich nie odkleiła się od arkusza podczas przechodzenia przez drukarkę.
- 5. Załóż tylne drzwiczki dostępu i sprawdź poprawność ich zamontowania.

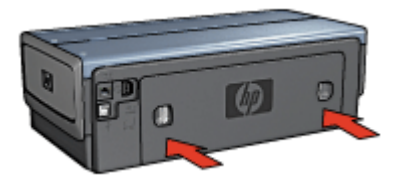

 Jeśli papieru nie można wyciągnąć z tylnej części drukarki, podnieś pokrywę drukarki, usuń zacięty papier w przedniej części urządzenia, a następnie opuść pokrywę.

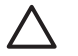

**Przestroga** Przy usuwaniu zaciętego papieru od przodu należy zachować ostrożność, ponieważ można uszkodzić drukarkę.

- 7. Włącz drukarkę i naciśnij przycisk wznowienia.
- 8. Ponownie wydrukuj dokument.

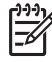

**Uwaga** Jeśli papier zacina się często, zastosuj papier o większej gramaturze. Informacje dotyczące gramatury papieru znajdują się w przewodniku informacyjnym.

#### Moduły?

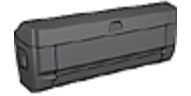

Jeśli do drukarki jest podłączony moduł druku dwustronnego, należy wykonać następujące czynności, aby usunąć zacięcie papieru w module druku dwustronnego.

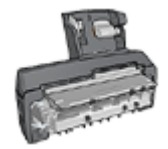

Jeśli do drukarki jest podłączony moduł automatycznego druku dwustronnego z małym podajnikiem papieru, należy wykonać następujące czynności, aby usunąć zacięcie papieru w module automatycznego druku dwustronnego z małym podajnikiem papieru.

## Problemy z papierem

#### Drukarka nie pobiera papieru

Spróbuj zastosować jedno lub kilka z poniższych rozwiązań:

- Wyjmij z podajnika część arkuszy.
- Wyjmij papier z podajnika, a następnie załaduj go ponownie.
- Użyj innego rodzaju papieru.

#### Drukarka zwraca papier

Jeśli drukarka zwraca papier, spróbuj zastosować jedno z poniższych rozwiązań:

- Przesuń drukarkę w inne miejsce, nienarażone na bezpośrednie działanie słońca. Drukarka być może jest wystawiona na bezpośrednie działanie promieni słonecznych, co może wpływać na automatyczny czujnik rodzaju papieru.
- Wybierz typ papieru inny niż Automatyczny.
- Jeżeli jest przeprowadzana kalibracja koloru, zainstaluj pojemnik z atramentem trójkolorowym oraz pojemnik fotograficzny.
- Jeśli podczas drukowania dokumentu bez obramowania migają diody stanu pojemników z atramentem i dioda wznawiania, zastosuj się do wskazówek dotyczących drukowania bez obramowania.

- Należy sprawdzić, czy winylowa taśma ochronna została usunięta z pojemników z atramentem.
- Jeśli podczas drukowania dokumentu bez obramowania migają diody wznowienia oraz stanu pojemnika z atramentem, możliwe że drukowanie bez obramowania wykonywane jest z zainstalowanym jedynie pojemnikiem z czarnym atramentem. Do drukowania bez obramowania wymagany jest pojemnik z atramentem trójkolorowym oraz pojemnik z czarnym atramentem lub pojemnik fotograficzny.

#### Komunikat o braku papieru

Jeśli zostanie wyświetlony komunikat o braku papieru, wykonaj następujące instrukcje.

#### Zacięcie papieru

Informacje dotyczące usuwania zacięć papieru można znaleźć na stronie opisującej zacięcia papieru.

#### Urządzenie drukuje na kilku arkuszach naraz

Jeśli urządzenie drukuje na kilku arkuszach naraz, zastosuj się do następujących wskazówek.

#### Drukarka drukuje na kilku arkuszach jednocześnie

Jeśli urządzenie drukuje na kilku arkuszach naraz, należy sprawdzić następujące elementy:

#### Gramatura papieru

Drukarka może drukować na kilku arkuszach naraz, jeśli gramatura papieru jest niższa od zalecanego limitu. Należy zastosować papier o zalecanej specyfikacji. Informacje dotyczące gramatury papieru można znaleźć w przewodniku informacyjnym dostarczonym z drukarką.

#### Prawidłowość załadowania papieru

Drukarka może drukować na kilku arkuszach papieru naraz, jeśli papier został zbyt mocno dociśnięty do jej tylnej ścianki oraz gdy prowadnica papieru nie jest dociśnięta do arkuszy. Załaduj ponownie papier do podajnika, wsuwając go do oporu, a następnie dosuń prowadnicę do krawędzi stosu papieru.

Drukarka może również drukować na kilku arkuszach jednocześnie, jeśli do podajnika załadowano różne rodzaje papieru. Na przykład papier fotograficzny może być pomieszany ze zwykłym papierem. Należy opróżnić podajnik i załadować tylko ten rodzaj papieru, który jest odpowiedni dla drukowanego dokumentu.

### Niezgodność rodzaju papieru

Jeśli wyświetlany jest komunikat o błędzie zgodności rodzaju papieru, format lub rodzaj papieru wybrany w używanym programie lub w oprogramowaniu drukarki nie jest zgodny z formatem lub rodzajem papieru znajdującym się w podajniku.

Drukowanie można kontynuować, naciskając przycisk **wznowienia**. Aby anulować drukowanie, naciśnij przycisk **anulowania**.

Aby rozwiązać problem niezgodności papieru, zmień ustawienia formatu i rodzaju papieru w używanym programie lub w oprogramowaniu drukarki albo wymień papier w podajniku.

Wykonaj następujące czynności w używanym programie:

- 1. Naciśnij przycisk anulowania.
- 2. Otwórz menu Plik i wybierz polecenie Ustawienia strony.
- Na ekranie Ustawienia strony sprawdź wybrany format i rodzaj papieru. Jeśli wybrany format i rodzaj papieru odpowiada papierowi znajdującemu się w podajniku, przejdź do punktu 2 poniżej. Jeśli ustawienia formatu i rodzaju papieru nie są właściwe, wybierz poprawny format i rodzaj papieru lub zmień papier w podajniku.
- 4. Naciśnij przycisk wznawiania, aby kontynuować drukowanie.

Wykonaj następujące czynności w oprogramowaniu drukarki:

- 1. Naciśnij przycisk anulowania.
- 2. Otwórz okno dialogowe Właściwości drukarki.
- Na karcie Papier/Jakość sprawdź, czy wybrany format i rodzaj papieru odpowiada papierowi znajdującemu się w podajniku. Jeśli ustawienia formatu i rodzaju papieru nie są właściwe, wybierz poprawny format i rodzaj papieru lub zmień papier w podajniku.
- 4. Naciśnij przycisk wznawiania, aby kontynuować drukowanie.

## Drukarka jest zablokowana

Jeśli drukarka blokuje się podczas drukowania dokumentu, naciśnij przycisk **wznowienia**. W przypadku gdy drukarka nie wznawia drukowania podnieś jej pokrywę i odłącz przewód zasilania od jej tylnej ścianki.

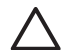

**Przestroga** Sprawdź, czy wewnątrz drukarki nie ma luźnych lub uszkodzonych części. Jeśli znajdziesz luźne lub uszkodzone części, przejdź do sekcji www.hp.com/support lub skontaktuj się z firmą HP. Numery telefonów pomocy technicznej można znaleźć w przewodniku informacyjnym dostarczonym wraz z drukarką oraz w sekcji www.hp.com/support.

Jeśli w drukarce nie ma luźnych ani uszkodzonych części, wykonaj następujące czynności:

- 1. Sprawdź, czy wewnątrz drukarki nie ma żadnych ciał obcych, które uniemożliwiają ruch pojemników z atramentem, takich jak resztki opakowania transportowego. Jeśli przedmioty takie znajdują się w drukarce, usuń je.
- 2. Upewnij się, że pojemniki z atramentem są prawidłowo zainstalowane w koszu.
- Upewnij się, że pojemnik z atramentem trójkolorowym jest zainstalowany po lewej, a pojemnik z czarnym atramentem lub pojemnik fotograficzny — po prawej stronie kosza.
- 4. Sprawdź, czy nie doszło do zacięcia papieru. Jeśli tak, usuń z drukarki zacięty papier.
- 5. Opuść pokrywę drukarki.
- 6. Podłącz przewód zasilania z tyłu drukarki, a następnie włącz drukarkę.
  - Jeśli dioda wznawiania nie miga, kontynuuj drukowanie dokumentu.
  - W przypadku gdy dioda wznawiania miga naciśnij przycisk wznowienia. Jeśli dioda nadal miga, powtórz wymienione czynności.

## Problemy dotyczące pojemnika z atramentem

#### Niewłaściwy pojemnik z atramentem

Drukowanie jest możliwe tylko gdy zainstalowane są właściwe pojemniki z atramentem. Pojawienie się komunikatu o błędzie dotyczącym pojemników z atramentem oznacza, że nie można użyć jednego lub nawet obu pojemników. O tym, który pojemnik nie jest obsługiwany, informuje migająca dioda stanu pojemnika z atramentem.

Aby sprawdzić, czy zainstalowane zostały odpowiednie pojemniki z atramentem, wykonaj następujące czynności:

- 1. Otwórz pokrywę drukarki.
- 2. Odczytaj numer katalogowy na etykiecie pojemnika.

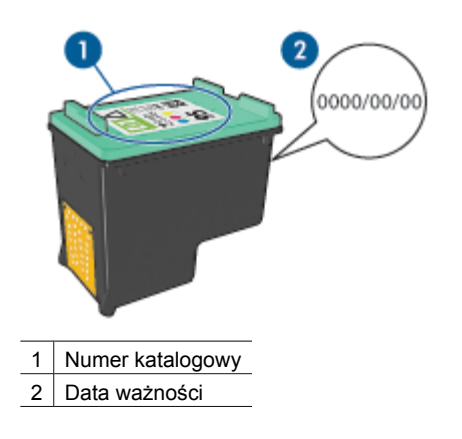

- 3. Zapoznaj się z listą pojemników z atramentem obsługiwanych przez drukarkę.
  - a. Otwórz program Zestaw narzędzi.
  - b. Kliknij kartę Szacunkowy poziom tuszu.
  - c. Kliknij przycisk Informacje dotyczące wkładów drukujących, aby wyświetlić listę numerów katalogowych pojemników z atramentem.
     Numery katalogowe pojemników z atramentem można również znaleźć w przewodniku informacyjnym dostarczonym z drukarką.
- 4. Sprawdź datę ważności na pojemniku z atramentem.
- 5. Jeśli pojemnik z atramentem jest oznaczony nieprawidłowym numerem katalogowym lub upłynęła data ważności, zainstaluj nowy pojemnik.
- Zamknij pokrywę drukarki. Jeśli dioda stanu pojemnika z atramentem przestała migać, problem został rozwiązany.

W przypadku gdy dioda ta nadal miga, odwiedź witrynę pomocy technicznej firmy HP pod adresem www.hp.com/support.

#### Komunikat o problemie dotyczącym pojemnika z atramentem

Jeśli wyświetlony został komunikat o problemie dotyczącym jednego z pojemników z atramentem, wykonaj następujące czynności:

- 1. Podnieś pokrywę drukarki i wyjmij pojemnik, którego dotyczy komunikat.
- Zainstaluj ponownie pojemnik z atramentem. Jeśli dioda stanu pojemnika z atramentem przestała migać, problem został rozwiązany.
  - W przypadku gdy dioda ta nadal miga, przejdź do następnego punktu.
- 3. Wyczyść ręcznie pojemnik z atramentem.
- 4. Zainstaluj pojemnik z atramentem i zamknij pokrywę drukarki.

Jeśli dioda stanu pojemnika z atramentem nadal miga, pojemnik jest uszkodzony i należy go wymienić.

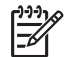

**Uwaga** W przypadku braku pojemnika zapasowego można kontynuować drukowanie przy użyciu drugiego, sprawnego pojemnika z atramentem. Uaktywniany jest wtedy tryb rezerwowy.

5. Jeśli po wymianie pojemnika z atramentem dioda wciąż miga, odwiedź witrynę pomocy technicznej firmy HP pod adresem www.hp.com/support.

#### Komunikat "Drukowanie w trybie z zapasowym pojemnikiem"

Gdy drukarka wykryje, że zainstalowany jest tylko jeden pojemnik z atramentem, przechodzi w tryb rezerwowy. W trybie tym dokumenty mogą być drukowane przy użyciu jednego pojemnika z atramentem, ale drukarka pracuje wolniej i pogarsza się jakość druku.

Jeśli komunikat dotyczący trybu rezerwowego jest wyświetlany, gdy w drukarce są zainstalowane dwa pojemniki z atramentem, sprawdź, czy z obu pojemników została usunięta taśma winylowa. W przypadku gdy styki pojemnika są zakryte winylową taśmą ochronną drukarka nie może wykryć, czy pojemnik jest zainstalowany.

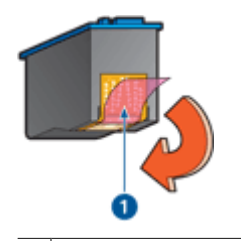

1 Zdejmij taśmę winylową

#### Komunikat "Pojemnik z atramentem jest w niewłaściwym gnieździe"

Komunikat ten informuje, że pojemnik z atramentem został zainstalowany po niewłaściwej stronie kosza pojemników.

Pojemnik z atramentem trójkolorowym należy zawsze instalować w *lewej* przegrodzie kosza na pojemniki z atramentem.

Pojemnik z czarnym atramentem lub pojemnik fotograficzny należy zainstalować po *prawej* stronie kosza.

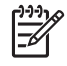

**Uwaga** Aby sprawdzić, w której części kosza powinien zostać zainstalowany pojemnik, należy dopasować symbol znajdujący się na etykiecie pojemnika do symbolu umieszczonego nad koszem.

## Fotografie nie są drukowane prawidłowo

#### Sprawdź podajnik papieru

 Upewnij się, że papier fotograficzny jest umieszczony w podajniku wejściowym stroną do drukowania skierowaną w dół.

Upewnij się, że używany papier fotograficzny jest płaski.

- 2. Przesuwaj papier do przodu, aż napotkasz opór.
- Dosuń prowadnice papieru ściśle do krawędzi papieru.
   Nie dociskaj prowadnic zbyt mocno, aby nie wygiąć i nie pofałdować papieru.

#### Sprawdź właściwości drukarki

Otwórz okno dialogowe Właściwości drukarki, a następnie sprawdź następujące ustawienia:

| Karta         | Ustawienie                                              |
|---------------|---------------------------------------------------------|
|               | Format: odpowiedni rozmiar papieru                      |
| Papier/Jakość | Rodzaj: odpowiedni papier fotograficzny                 |
|               | Jakość druku: Najlepsza lub Maksymalna<br>rozdzielczość |

#### Kolory są przyciemnione lub nieprawidłowe

Jeśli kolory na fotografii są przyciemnione lub nieprawidłowe, należy wykonać następujące czynności:

- Sprawdź, czy w żadnym pojemniku nie kończy się atrament. Jeśli w pojemnikach jest jeszcze wystarczająco dużo atramentu, przejdź do punktu 2.
- 2. Wyrównaj pojemniki z atramentem.
- 3. Wydrukuj fotografię ponownie.
- Jeżeli kolory są nadal drukowane niewłaściwie, przeprowadź kalibrację kolorów. Do kalibracji kolorów musi być zainstalowany zarówno pojemnik fotograficzny, jak i pojemnik z atramentem trójkolorowym.
- 5. Wydrukuj fotografię ponownie.
- Jeśli kolory na fotografii są w dalszym ciągu nieprawidłowe lub mają niewłaściwy odcień, otwórz okno dialogowe Właściwości drukarki, kliknij kartę Kolor, a następnie kliknij przycisk Zaawansowane ustawienia kolorów.
- 7. Skoryguj kolory za pomocą okna dialogowego Zaawansowane ustawienia kolorów.

#### Na fotografii widoczne są poziome linie

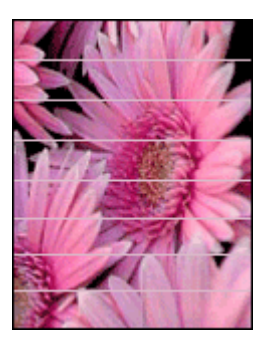

Jeśli na fotografiach widoczne są jasne lub ciemne poziome linie, należy wykonać następujące czynności:

- 1. Oczyść pojemniki z atramentem.
- 2. Wydrukuj fotografię ponownie.
- 3. Jeśli poziome linie nadal występują, wyrównaj pojemniki z atramentem.
- 4. Wydrukuj fotografię ponownie.

#### Fragment fotografii jest wyblakły

Jeśli część fotografii jest wyblakła, zastosuj się do następujących wskazówek.

#### Fragment fotografii jest wyblakły

Blaknięcie może wystąpić na brzegach lub w pobliżu brzegów fotografii.

#### Blaknięcie pojawia się na brzegach fotografii

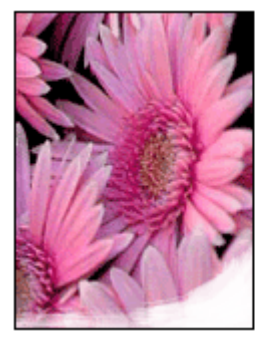

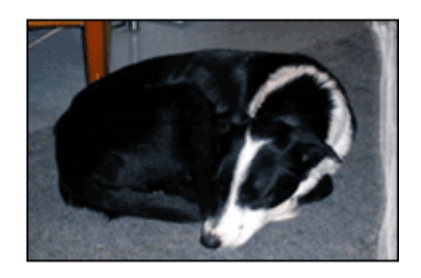

Sprawdź, czy papier fotograficzny nie zwija się. Jeśli papier fotograficzny zwija się, umieść go w torebce plastikowej i delikatnie odwiń go w przeciwnym kierunku. Jeśli problem występuje nadal, użyj papieru fotograficznego, który się nie zwija.

Informacje na temat zabezpieczania papieru fotograficznego przed zwijaniem się zamieszczono w sekcji Przechowywanie i używanie papieru fotograficznego.

#### Blaknięcie pojawia się przy brzegach fotografii

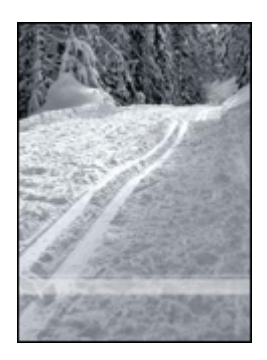

Jeśli fotografia jest wyblakła w miejscach oddalonych o 25 do 63 mm (1,0 - 2,5 cala) od krawędzi, należy wykonać następujące czynności:

- Zainstaluj w drukarce pojemnik fotograficzny i pojemnik z atramentem trójkolorowym.
- Otwórz okno dialogowe Właściwości drukarki, kliknij kartę Papier/Jakość, a następnie wybierz dla pozycji Jakość druku ustawienie Maksymalna rozdzielczość.
- Obróć obraz o 180°.

## Problemy z portem PictBridge

#### Fotografie z podłączonego aparatu cyfrowego nie są drukowane

Fotografie z podłączonego aparatu cyfrowego nie są drukowane w następujących sytuacjach:

- Aparat cyfrowy nie jest zgodny ze standardem PictBridge.
- W aparacie nie został włączony tryb PictBridge.
- Fotografie są zapisane w nieobsługiwanym formacie.
- W aparacie nie wybrano żadnych fotografii do drukowania.

Poszukaj w dokumentacji aparatu informacji o tym, czy obsługuje standard PictBridge.

Jeśli aparat jest zgodny ze standardem PictBridge, upewnij się, że tryb PictBridge został w nim włączony. Instrukcje uaktywniania trybu PictBridge można znaleźć w dokumentacji aparatu.

Sprawdź, czy aparat cyfrowy zapisuje fotografie w formacie obsługiwanym przez funkcję PictBridge:

- EXIF/JPEG
- JPEG.

Zanim podłączysz aparat cyfrowy do przedniego portu USB drukarki, wybierz w nim fotografie do wydrukowania.

#### Migają diody portu PictBridge

| Stan diod                                                  | Zadanie                                                                                     |
|------------------------------------------------------------|---------------------------------------------------------------------------------------------|
| Miga dioda połączenia i dioda błędu.                       | Drukarka utraciła połączenie z aparatem<br>w trakcie drukowania.<br>Sprawdź połączenie USB. |
| Dioda połączenia świeci, a dioda błędu<br>miga.            | Brak zasilania aparatu.<br>Wymień baterie aparatu lub podłącz go do<br>zasilacza.           |
| Dioda połączenia świeci, a dioda błędu<br>miga dwukrotnie. | Aparat zażądał wykonania<br>nieobsługiwanego polecenia.                                     |

## Problemy z drukowaniem za pośrednictwem interfejsu Bluetooth

#### Urządzenie Bluetooth nie może znaleźć drukarki

Wypróbuj jedno z następujących rozwiązań:

- Upewnij się, że karta bezprzewodowa HP Bluetooth jest podłączona do portu aparatu znajdującego się z przodu drukarki. Gdy karta jest gotowa do odbioru danych, dioda na karcie miga dwukrotnie co sekundę.
- Być może urządzenie znajduje się zbyt daleko od drukarki. Umieść urządzenie działające w technologii bezprzewodowej Bluetooth bliżej drukarki. Maksymalna zalecana odległość między urządzeniem działającym w technologii bezprzewodowej Bluetooth a drukarką wynosi 10 metrów (30 stóp).

#### Drukarka nie zwróciła żadnej strony

Być może drukarka nie rozpoznaje typu pliku wysłanego przez urządzenie działające w technologii bezprzewodowej Bluetooth. Zmień format pliku na obsługiwany przez drukarkę, a następnie wyślij plik ponownie.

#### Drukarka zwróciła pustą stronę

Pusta strona wysunięta z drukarki oznacza, że drukowany plik jest nieobsługiwany, uszkodzony lub zbyt duży.

#### Niska jakość druku

Być może drukowany obraz ma niską rozdzielczość. Aby uzyskać lepsze efekty w przyszłości, o ile to możliwe, ustaw urządzenie na wyższą rozdzielczość. Pamiętaj, że zdjęcia wykonane przy użyciu aparatów o rozdzielczości VGA, takich jak znajdujące się w telefonach komórkowych, mogą mieć zbyt niską rozdzielczość, aby uzyskany wydruk był wysokiej jakości.

#### Obraz jest drukowany z obramowaniem

Aplikacja drukująca zainstalowana w urządzeniu działającym w technologii bezprzewodowej Bluetooth może nie obsługiwać drukowania bez obramowania. Skontaktuj się z dostawcą urządzenia lub odwiedź jego internetową witrynę pomocy technicznej w celu uzyskania najnowszych aktualizacji aplikacji drukującej.

#### Karta bezprzewodowa Bluetooth nie działa

Jeśli wygląda na to, że karta bezprzewodowa Bluetooth nie działa, spróbuj rozwiązać problem, stosując się do poniższych wskazówek:

- Wyjmij kartę z drukarki na kilka sekund, a następnie włóż ją z powrotem.
- Wyłącz drukarkę z włożoną kartą bezprzewodową Bluetooth, a następnie włącz drukarkę ponownie.

Możesz również podjąć próbę wykonania następujących czynności:

- 1. Wyłącz drukarkę.
- 2. Odłącz drukarkę od źródła zasilania.
- 3. Włóż kartę bezprzewodową Bluetooth do drukarki.
- 4. Podłącz ponownie zasilanie.
- 5. Włącz drukarkę.

# Drukowanie na papierze wstęgowym odbywa się nieprawidłowo

#### Sprawdź podajnik papieru

- Jeśli drukarka pobiera kilka arkuszy jednocześnie, rozłóż i złóż papier.
- Upewnij się, że wolna krawędź stosu papieru wstęgowego leży na górze i jest skierowana w stronę drukarki.
- Sprawdź, czy używany jest odpowiedni papier do drukowania wstęgowego.

#### Sprawdź właściwości drukarki

Otwórz okno dialogowe Właściwości drukarki, a następnie sprawdź następujące ustawienia:

| Karta         | Ustawienie                                 |
|---------------|--------------------------------------------|
| Papier/Jakość | Format: właściwy format papieru wstęgowego |
|               | Rodzaj: Papier HP Banner                   |

#### Sprawdź oprogramowanie

- Sprawdź, czy używane oprogramowanie umożliwia drukowanie wstęgowe. Nie wszystkie programy pozwalają na drukowanie z użyciem papieru wstęgowego.
- W przypadku pojawienia się w trakcie drukowania luk na końcach arkuszy sprawdź, czy oprogramowanie drukarki działa prawidłowo.

## Jakość druku jest niska

#### Smugi i brakujące linie

Jeśli na wydrukowanych stronach brakuje linii lub punktów albo występują smugi atramentu, może to oznaczać, że w pojemnikach jest mało atramentu lub że należy je wyczyścić.

#### Wydruk jest wyblakły

- Należy sprawdzić, czy w którymś z pojemników nie jest za mało atramentu. Jeśli w pojemniku kończy się atrament, należy rozważyć możliwość wymiany pojemnika z atramentem. Informacje dotyczące prawidłowych numerów katalogowych można znaleźć w przewodniku informacyjnym dostarczonym z drukarką.
- Sprawdź, czy jest zainstalowany pojemnik z czarnym atramentem. Jeśli czarny kolor tekstu i grafiki na wydruku jest wyblakły, być może w drukarce jest zainstalowany tylko pojemnik z atramentem trójkolorowym. Aby uzyskać optymalną jakość czerni na wydruku, należy zainstalować pojemnik z czarnym atramentem, nie wyjmując pojemnika z atramentem trójkolorowym.
- Należy sprawdzić, czy winylowa taśma ochronna została usunięta z pojemników z atramentem.

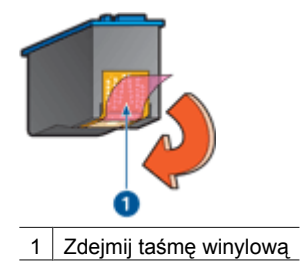

• Rozważ wybranie lepszej jakości druku.

#### Drukowane są puste strony

 Być może winylowa taśma ochronna nadal znajduje się na pojemnikach z atramentem. Należy sprawdzić, czy winylowa taśma została usunięta z pojemników z atramentem.

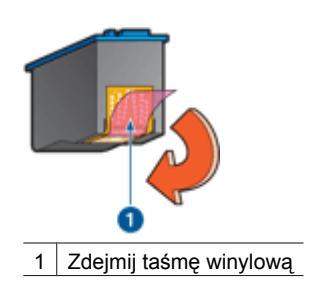

- Być może w pojemnikach brakuje atramentu. Należy wymienić jeden lub oba puste pojemniki.
- Być może drukarka jest poddana bezpośredniemu działaniu promieni słonecznych. Promienie słoneczne mogą zakłócać funkcjonowanie automatycznego czujnika rodzaju papieru. Należy przesunąć drukarkę w inne miejsce nienarażone na bezpośrednie działanie słońca.
- Być może próbowano wydrukować dokument bez obramowania w sytuacji, gdy zainstalowany jest tylko pojemnik z czarnym atramentem. Do drukowania bez obramowania wymagany jest pojemnik z atramentem trójkolorowym oraz pojemnik z czarnym atramentem lub pojemnik fotograficzny.

#### Wydruk zawiera zbyt dużo lub zbyt mało atramentu

Jeśli na stronie jest za mało lub za dużo atramentu, zastosuj się do następujących instrukcji.

#### Wydruk zawiera zbyt dużo lub zbyt mało atramentu

Jeśli wydruk zawiera zbyt dużo lub zbyt mało atramentu, skoryguj objętość atramentu i czas jego schnięcia lub wybierz inny rodzaj papieru.

#### Ustaw objętość atramentu i czas schnięcia

- 1. Otwórz okno dialogowe Właściwości drukarki.
- 2. Kliknij kartę Zaawansowane.
- 3. Kliknij pozycję Opcje dokumentu, a następnie Funkcje drukarki.
- 4. Kliknij pozycję **Czas schnięcia**, wybierz z listy rozwijanej opcję **Zmień**, a następnie kliknij przycisk **Zmień**. Zostanie wyświetlony suwak **Czas schnięcia**.
- 5. Przesuń suwak Czas schnięcia w kierunku ustawienia Krótki lub Długi.
- 6. Kliknij przycisk OK.
- Kliknij pozycję Objętość atramentu, wybierz z listy rozwijanej opcję Zmień, a następnie kliknij przycisk Zmień. Zostanie wyświetlony suwak Objętość atramentu.
- 8. Przesuń suwak Objętość atramentu w kierunku ustawienia Mała lub Duża.

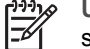

**Uwaga** Jeśli objętość atramentu została zwiększona, należy przesunąć suwak **Czas schnięcia** w kierunku ustawienia **Długi**, aby uniknąć rozmazywania się atramentu.

9. Kliknij przycisk **OK**, a następnie ponownie przycisk **OK**.

#### Wybierz określony rodzaj papieru

- 1. Otwórz okno dialogowe Właściwości drukarki.
- 2. Kliknij kartę Papier/Jakość.
- 3. Z listy rozwijanej **Rodzaj** wybierz odpowiedni rodzaj papieru. Nie wybieraj opcji **Automatyczny**.
- 4. Kliknij przycisk OK, a następnie ponownie przycisk OK.

## Dokument jest drukowany nieprawidłowo

#### Niewłaściwe wzajemne położenie tekstu i obrazów

Jeśli położenie tekstu względem obrazów na wydrukach jest nieprawidłowe, należy przeprowadzić wyrównanie pojemników z atramentem.

#### Dokument jest drukowany z przesunięciem lub pod kątem

- 1. Sprawdź, czy papier jest umieszczony prawidłowo w podajniku.
- 2. Sprawdź, czy prowadnice papieru przylegają ściśle do krawędzi papieru.
- 3. Ponownie wydrukuj dokument.

#### Brakuje fragmentów dokumentu lub są one drukowane w niewłaściwym miejscu

Otwórz okno dialogowe Właściwości drukarki i sprawdź następujące opcje:

| Karta         | Ustawienie                                                              |
|---------------|-------------------------------------------------------------------------|
| Wykończenie   | <b>Orientacja</b> : Sprawdź, czy ustawiona została właściwa orientacja. |
| Papier/Jakość | Format: Sprawdź, czy ustawiony został właściwy format papieru.          |
(ciąg dalszy)

| Karta       | Ustawienie                                                                                  |
|-------------|---------------------------------------------------------------------------------------------|
| Efekty      | Wskaluj, aby zmieścić: Opcja ta umożliwia dopasowanie tekstu i grafiki do rozmiaru papieru. |
| Wykończenie | Drukowanie plakatów: Sprawdź, czy<br>zaznaczona jest opcja Wyłączone.                       |

Jeśli w dalszym ciągu brakuje fragmentów dokumentu, ustawienia drukarki mogły zostać zastąpione przez ustawienia drukowania używanej aplikacji. Należy wybrać odpowiednie ustawienia drukowania w aplikacji.

#### Koperta jest drukowana ukośnie

- 1. Przed załadowaniem koperty do drukarki wsuń skrzydełko koperty do jej wnętrza.
- 2. Sprawdź, czy prowadnice papieru przylegają ściśle do krawędzi koperty.
- 3. Wydrukuj ponownie kopertę.

#### Wydruk nie uwzględnia nowych ustawień drukowania

Ustawienia drukarki mogą się różnić od ustawień drukowania w używanej aplikacji. Wybierz odpowiednie ustawienia drukowania w używanym programie.

## Problemy z drukowaniem bez obramowania

#### Wskazówki dotyczące drukowania bez obramowania

Aby wydrukować fotografie lub broszury bez obramowania, należy postępować według poniższych wskazówek:

- Sprawdź, czy format papieru wybrany z listy rozwijanej Format papieru na karcie Klawisze skrótów drukowania odpowiada formatowi papieru umieszczonemu w podajniku.
- Wybierz odpowiedni rodzaj papieru z listy rozwijanej Rodzaj papieru na karcie Klawisze skrótów drukowania.
- W przypadku drukowania w odcieniach szarości kliknij kartę Klawisze skrótów drukowania i wybierz z listy rozwijanej Opcje koloru opcję Druk wysokiej jakości w skali szarości.
- Nie należy drukować dokumentów bez obramowania w trybie rezerwowym. Podczas drukowania bez obramowania, w drukarce powinny być zainstalowane dwa pojemniki z atramentem.

#### W jasnym obszarze fotografii widoczne są smugi

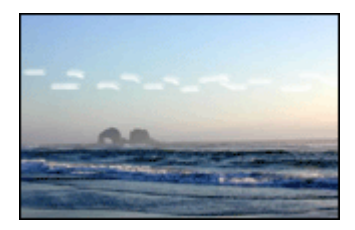

Jeśli w jasnym obszarze fotografii widać smugi w miejscach oddalonych o mniej więcej 63 mm (2,5 cala) od dłuższych krawędzi papieru, należy wykonać następujące czynności:

- Zainstaluj w drukarce pojemnik fotograficzny.
- Obróć obraz o 180°.
- Otwórz okno dialogowe Właściwości drukarki, kliknij kartę Papier/Jakość, a następnie wybierz dla pozycji Jakość druku ustawienie Maksymalna rozdzielczość.

#### Na fotografii widoczne są poziome linie

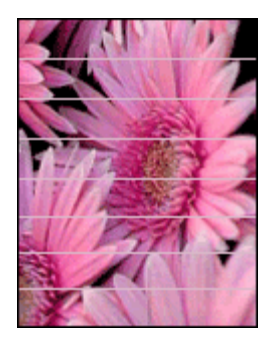

Jeśli na fotografiach widoczne są jasne lub ciemne poziome linie:

- 1. Oczyść pojemniki z atramentem.
- 2. Wydrukuj fotografię ponownie.
- 3. Jeśli linie nadal występują, wyrównaj pojemniki z atramentem.
- 4. Wydrukuj fotografię ponownie.

#### Obraz jest drukowany ukośnie

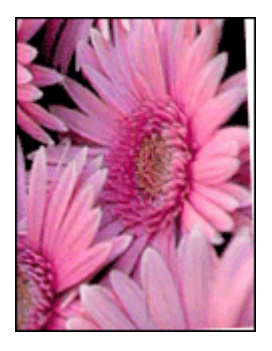

Sprawdź, czy problem nie dotyczy obrazu źródłowego. Jeśli, na przykład, drukowany jest skanowany obraz, sprawdź, czy obraz nie zmienił położenia na skanerze.

Jeśli problem nie jest spowodowany obrazem źródłowym, należy wykonać następujące czynności:

- 1. Usuń cały papier z podajnika wejściowego.
- 2. Załaduj prawidłowo papier do podajnika.
- 3. Sprawdź, czy prowadnice papieru przylegają ściśle do krawędzi papieru.
- Postępuj zgodnie ze wskazówkami dotyczącymi ładowania papieru określonego typu.

#### Atrament się rozmazuje

Jeżeli z tyłu fotografii pojawia się rozmazany atrament lub arkusze papieru sklejają się, zastosuj się do poniższych wskazówek:

- Użyj papieru fotograficznego HP Photo.
- Sprawdź, czy papier fotograficzny nie zwija się. Jeśli papier fotograficzny jest zwinięty, umieść go w plastikowej torbie i delikatnie wygnij w przeciwnym kierunku, aby go wyprostować.

Jeśli papier nie jest zwinięty, należy wykonać następujące czynności:

- 1. Otwórz okno dialogowe Właściwości drukarki.
- 2. Kliknij kartę Zaawansowane.
- 3. Kliknij pozycję Opcje dokumentu, a następnie Funkcje drukarki.
- 4. Kliknij pozycję **Czas schnięcia**, wybierz z listy rozwijanej opcję **Zmień**, a następnie kliknij przycisk **Zmień**. Zostanie wyświetlony suwak **Czas schnięcia**.
- 5. Przesuń suwak **Czas schnięcia** w kierunku ustawienia **Długi**, a następnie kliknij przycisk **OK**.
- Kliknij pozycję Objętość atramentu, wybierz z listy rozwijanej opcję Zmień, a następnie kliknij przycisk Zmień. Zostanie wyświetlony suwak Objętość atramentu.
- 7. Przesuń suwak **Objętość atramentu** w kierunku ustawienia **Mała**, a następnie kliknij przycisk **OK**.

Uwaga Kolory na obrazie mogą stać się jaśniejsze.

8. Kliknij przycisk OK.

Jeśli problem nadal występuje, należy wykonać następujące czynności:

- 1. Wyjmij papier fotograficzny, a następnie załaduj do podajnika zwykły papier.
- 2. Naciśnij i przytrzymaj przycisk **Anuluj drukowanie**, aż drukarka rozpocznie drukowanie strony testowej, a następnie zwolnij przycisk.
- 3. Powtarzaj czynność 2, aż strona testowa będzie pozbawiona smug.

#### Fragment fotografii jest wyblakły

Jeśli część fotografii jest wyblakła, zastosuj się do następujących wskazówek.

#### Na fotografii pojawia się niezamierzone obramowanie

Jeśli na fotografii pojawia się niezamierzone obramowanie, zastosuj się do następujących wskazówek.

#### Fragment fotografii jest wyblakły

Blaknięcie może wystąpić w różnych fragmentach fotografii.

#### Blaknięcie pojawia się na brzegach wydruku

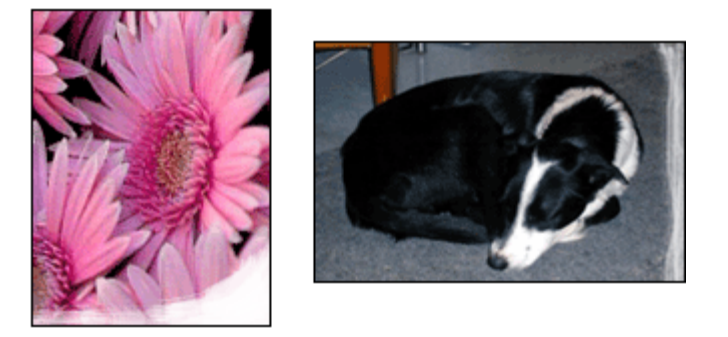

Sprawdź, czy papier fotograficzny nie zwija się. Jeżeli papier fotograficzny zwija się, umieść go w torebce plastikowej i delikatnie odwiń go w przeciwnym kierunku. Jeśli problem występuje nadal, użyj papieru fotograficznego, który się nie zwija.

Informacje na temat zabezpieczania papieru fotograficznego przed zwijaniem się zamieszczono w sekcji przechowywanie papieru fotograficznego i obchodzenie się z nim.

#### Blaknięcie pojawia się przy brzegach fotografii

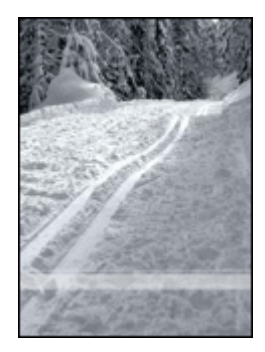

Jeśli fotografia jest wyblakła w miejscach oddalonych o 25 do 63 mm (1,0 - 2,5 cala) od krawędzi, należy wykonać następujące czynności:

- Zainstaluj w drukarce pojemnik fotograficzny.
- Otwórz okno dialogowe Właściwości drukarki, kliknij kartę Papier/Jakość, a następnie wybierz dla pozycji Jakość druku ustawienie Maksymalna rozdzielczość.
- Obróć obraz o 180°.

#### Na fotografii pojawia się niezamierzony margines

Poniższe przyczyny mogą spowodować pojawienie się niezamierzonego obramowania.

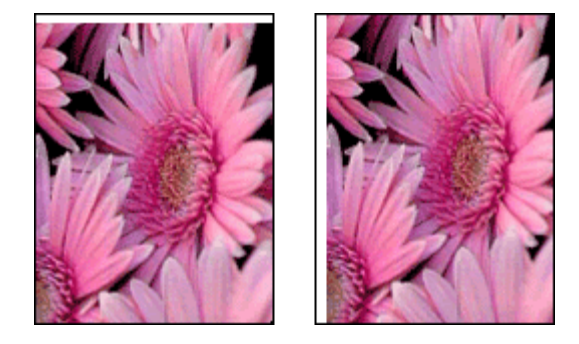

#### Większość rodzajów papieru

Jeśli fotografia zawiera niezamierzony margines, należy wykonać jedną z poniższych czynności:

- Wyrównaj pojemniki z atramentem.
- Otwórz okno dialogowe Właściwości drukarki, kliknij kartę Papier/Jakość, a następnie sprawdź, czy wybrany format papieru odpowiada formatowi, dla jakiego przygotowana została fotografia oraz formatowi papieru załadowanego do podajnika.
- Sprawdź, czy problem nie dotyczy obrazu źródłowego. Jeśli, na przykład, drukowany jest skanowany obraz, sprawdź, czy obraz nie zmienił położenia na skanerze.

#### Dotyczy papieru fotograficznego z oddzieraną zakładką

Jeżeli poniżej oddzieranej zakładki pojawia się margines, usuń zakładkę.

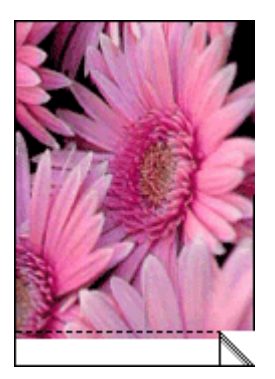

Jeśli margines pojawia się nad oddzieraną zakładką:

- Wyrównaj pojemniki z atramentem.
- Sprawdź, czy problem nie dotyczy obrazu źródłowego. Jeśli, na przykład, drukowany jest skanowany obraz, sprawdź, czy obraz nie zmienił położenia na skanerze.

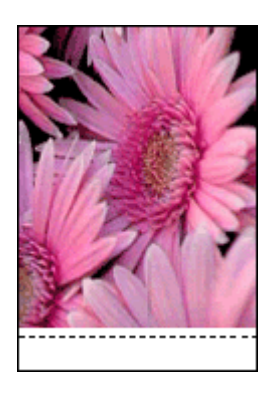

## Komunikaty o błędach

#### Komunikat o braku papieru

Jeśli zostanie wyświetlony komunikat o braku papieru, zastosuj się do następujących wskazówek.

#### "Podczas zapisu do portu USB wystąpił błąd"

Być może drukarka nie otrzymuje prawidłowych danych z innego urządzenia USB lub z koncentratora USB. Należy podłączyć drukarkę bezpośrednio do portu USB w komputerze.

# "Nie można nawiązać komunikacji dwukierunkowej" lub "Drukarka nie odpowiada"

Komunikacja drukarki z komputerem może być niemożliwa, jeśli kabel USB jest zbyt długi.

Po wystąpieniu tego komunikatu o błędzie należy sprawdzić, czy długość przewodu USB nie przekracza 5 metrów.

#### Komunikat o niewłaściwym pojemniku z atramentem

Drukowanie jest możliwe tylko gdy zainstalowane są właściwe pojemniki z atramentem. Jeśli zostanie wyświetlony komunikat o niewłaściwym pojemniku z atramentem, zastosuj się do następujących instrukcji.

#### Komunikat o problemie dotyczącym pojemnika z atramentem

Komunikat o problemie dotyczącym pojemnika z atramentem może oznaczać, że dany pojemnik jest uszkodzony. Aby rozwiązać ten problem, zastosuj się do następujących instrukcji.

#### "Karetka pojemnika z atramentem jest zablokowana"

Jeśli drukarka zablokuje się podczas drukowania dokumentu, wykonaj następujące czynności.

#### "Wykryty papier nie jest zgodny z wybranym formatem lub rodzajem papieru"

Jeśli wyświetlany jest komunikat o błędzie zgodności rodzaju papieru, format lub rodzaj papieru wybrany w używanym programie lub w oprogramowaniu drukarki nie jest zgodny z formatem lub rodzajem papieru znajdującym się w podajniku. Aby rozwiązać ten problem, zastosuj się do następujących instrukcji.

#### "Pojemnik z atramentem jest w niewłaściwym gnieździe"

Komunikat ten informuje, że pojemnik z atramentem został zainstalowany po niewłaściwej stronie kosza pojemników.

Pojemnik z atramentem trójkolorowym należy zawsze instalować w *lewej* przegrodzie kosza na pojemniki z atramentem.

Pojemnik z czarnym atramentem lub pojemnik fotograficzny należy zainstalować po *prawej* stronie kosza.

#### "Drukowanie w trybie z zapasowym pojemnikiem"

Gdy drukarka wykryje, że zainstalowany jest tylko jeden pojemnik z atramentem, przechodzi w tryb rezerwowy. W trybie tym dokumenty mogą być drukowane przy użyciu jednego pojemnika z atramentem, ale drukarka pracuje wolniej i pogarsza się jakość druku.

Jeśli komunikat dotyczący trybu rezerwowego jest wyświetlany, gdy w drukarce są zainstalowane dwa pojemniki z atramentem, sprawdź, czy z obu pojemników została usunięta taśma winylowa. W przypadku gdy styki pojemnika są zakryte winylową taśmą ochronną, drukarka nie może wykryć, czy pojemnik jest zainstalowany.

#### Komunikat o braku papieru

Wykonaj czynności odpowiednie dla zaistniałej sytuacji.

#### Jeśli w podajniku wejściowym znajduje się papier

- 1. Sprawdź, czy:
  - W podajniku znajduje się wystarczająca ilość papieru (co najmniej dziesięć arkuszy).
  - Podajnik nie jest nadmiernie zapełniony.
  - Stos arkuszy papieru dotyka tylnej części podajnika.
- 2. Dosuń prowadnice papieru ściśle do krawędzi papieru.
- 3. Naciśnij przycisk wznawiania, aby kontynuować drukowanie.

#### Jeśli podajnik wejściowy jest pusty

- 1. Załaduj papier do podajnika.
- 2. Naciśnij przycisk wznawiania, aby kontynuować drukowanie.

# Diody drukarki świecą lub migają

Diody wskazują stan drukarki.

#### Dioda stanu połączenia bezprzewodowego miga

Informacje na temat diody stanu połączenia bezprzewodowego można znaleźć na stronie z opisem diody stanu połączenia bezprzewodowego.

#### Dioda zasilania miga

Dioda przestaje migać po odebraniu przez drukarkę wszystkich danych.

Drukarka jest w fazie przygotowania do drukowania.

#### Dioda wznowienia miga

Jeśli dioda wznowienia miga, powodem mogą być następujące czynniki:

- Być może w drukarce nie ma papieru.
  Umieść papier w podajniku i naciśnij przycisk wznowienia.
- Być może doszło do zacięcia papieru. Aby usunąć zacięcie papieru, należy wykonać następujące czynności:
- pojemniki z atramentem są odpowiednimi wkładami drukującymi dla danej drukarki i są prawidłowo zainstalowane,
- Być może drukarka jest zablokowana.
  Aby odblokować drukarkę, zastosuj się do następujących instrukcji.

#### Dioda stanu pojemnika z atramentem świeci lub miga

Drukarka jest wyposażona w dwie diody stanu pojemnika z atramentem.

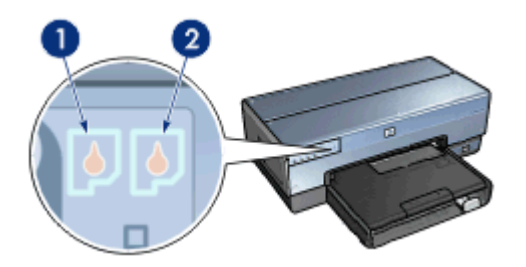

- 1. Lewa dioda stanu oznacza pojemnik z atramentem trójkolorowym, który jest zainstalowany z lewej strony kosza pojemników z atramentem.
- Prawa dioda stanu informuje o poziomie atramentu w pojemniku z czarnym atramentem lub w pojemniku fotograficznym. Jeden z tych pojemników jest zainstalowany w prawej części kosza pojemników z atramentem.

#### Jeśli dioda stanu świeci, ale nie miga

• Sprawdź, czy w pojemniku nie jest za mało atramentu.

Jeśli w pojemniku kończy się atrament, rozważ możliwość wymiany pojemnika.

 Jeśli w żadnym z pojemników nie kończy się atrament, naciśnij przycisk Wznów. Jeśli dioda stanu pojemnika z atramentem nadal świeci, wyłącz i włącz ponownie drukarkę.

#### Jeśli dioda stanu świeci i miga

Sprawdź, czy zainstalowano prawidłowe pojemniki z atramentem.

Jeśli podczas drukowania dokumentu bez obramowania dioda zaczyna migać, postępuj zgodnie ze wskazówkami dotyczącymi drukowania bez obramowania.

W przeciwnym razie wykonaj następujące czynności:

- 1. Podnieś pokrywę drukarki, wyjmij prawy pojemnik z atramentem i opuść pokrywę.
- 2. Wykonaj jedną z poniższych czynności:
  - Jeśli dioda miga: Otwórz pokrywę drukarki, włóż z powrotem wyjęty pojemnik z atramentem i wyjmij drugi z pojemników. Przejdź do punktu 3.
  - Jeśli dioda nie świeci: Problem dotyczy wyjętego pojemnika z atramentem. Przejdź do punktu 3.
- 3. Wyczyść ręcznie pojemnik z atramentem.

Po wyczyszczeniu umieść pojemnik z atramentem z powrotem w drukarce. Jeśli dioda nadal miga, wymień pojemnik z atramentem.

#### Wszystkie diody migają

Być może należy ponownie uruchomić drukarkę

- Naciśnij przycisk zasilania, aby wyłączyć drukarkę, a następnie naciśnij przycisk zasilania, aby ponownie włączyć drukarkę.
   Przejdź do punktu 2, jeśli diody nadal migają.
- 2. Naciśnij przycisk zasilania, aby wyłączyć drukarkę.
- 3. Odłącz przewód zasilania drukarki od gniazda elektrycznego.
- 4. Ponownie podłącz przewód zasilania drukarki do gniazda elektrycznego.
- 5. Naciśnij przycisk zasilania, aby włączyć drukarkę.

### Dokument drukuje się powoli

#### Otwartych jest wiele aplikacji

Zasoby komputera są niewystarczające, aby drukarka mogła drukować z optymalną szybkością.

Aby zwiększyć szybkość drukowania, należy przed rozpoczęciem drukowania zamknąć wszystkie niepotrzebne programy.

#### Drukowane są złożone dokumenty, grafika lub fotografie

Dokumenty zawierające grafikę lub fotografie są drukowane wolniej niż dokumenty tekstowe.

#### Wybrano jakość druku Najlepsza lub Maksymalna rozdzielczość

Drukowanie przebiega wolniej, jeśli przy określaniu jakości druku wybrano opcję Najlepsza lub Maksymalna rozdzielczość. Aby zwiększyć szybkość drukowania, należy wybrać inny tryb jakości druku.

#### Drukarka działa w trybie rezerwowym

Drukowanie może przebiegać wolniej, jeśli drukarka działa w trybie rezerwowym.

Aby zwiększyć szybkość drukowania, należy zainstalować w drukarce dwa pojemniki.

#### Oprogramowanie drukarki jest nieaktualne

Być może zainstalowane zostało nieaktualne oprogramowanie drukarki.

Informacje na temat aktualizacji oprogramowania drukarki można znaleźć na stronie aktualizacji oprogramowania.

#### Komputer nie spełnia wymagań systemowych

Jeśli komputer nie ma wystarczającej ilości pamięci RAM lub dostatecznej ilości wolnego miejsca na twardym dysku, przetwarzanie zadań przez drukarkę trwa dłużej.

- Sprawdź, czy ilość miejsca na twardym dysku, wielkość pamięci RAM oraz szybkość procesora komputera spełniają wymagania systemowe.
   Informacje dotyczące wymagań systemowych dostępne są w przewodniku informacyjnym dostarczonym z drukarką.
- 2. Zwiększ ilość dostępnego miejsca na dysku, usuwając niepotrzebne pliki.

### Jeśli nadal występują problemy

Jeśli po wykonaniu czynności opisanych w sekcjach rozwiązywania problemów nadal występują problemy, należy wyłączyć komputer, a następnie uruchomić go ponownie.

Jeśli po ponownym uruchomieniu komputera sytuacja nie ulegnie zmianie, odwiedź witrynę pomocy technicznej firmy HP pod adresem www.hp.com/support.

### Proces uzyskiwania pomocy technicznej od firmy HP

- Odwiedź witrynę pomocy technicznej firmy HP pod adresem www.hp.com/support. Serwis internetowy i pomoc techniczna firmy HP są zawsze dostępne dla wszystkich klientów firmy HP przez cały czas eksploatacji produktów HP. Jest to najszybsze źródło aktualnych informacji o produktach oraz wykwalifikowanej pomocy, obejmujące:
  - Szybki dostęp do wykwalifikowanych specjalistów internetowego działu pomocy technicznej
  - Aktualizacje oprogramowania i sterowników drukarki
  - Cenne informacje o produkcie i rozwiązywaniu typowych problemów
  - Profilaktyczne aktualizacje produktów, ostrzeżenia działu pomocy technicznej i biuletyny HP dostępne po zarejestrowaniu produktu
- Tylko w Europie: Skontaktuj się z lokalnym punktem sprzedaży.
  W przypadku awarii sprzętowej należy zwrócić drukarkę do punktu, w którym została zakupiona. (Naprawa jest bezpłatna w okresie objętym ograniczoną gwarancją

drukarki. Po upływie okresu gwarancji konieczne będzie uiszczenie opłaty za usługę).

 Zadzwoń do działu pomocy technicznej firmy HP.
 Odpowiedni numer telefonu można znaleźć na wewnętrznej stronie przedniej okładki Przewodnika informacyjnego dostarczonego z drukarką. Informacje o procedurze uzyskiwania pomocy przez telefon można znaleźć w Przewodniku informacyjnym, w części "Pomoc techniczna firmy HP przez telefon".

Opcje pomocy technicznej oraz dostęp do nich mogą różnić się w zależności od produktu, kraju/regionu i języka.

# 12 Moduły

Drukarka HP umożliwia użycie następujących modułów opcjonalnych:

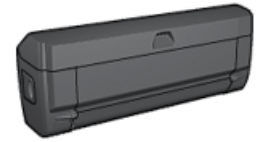

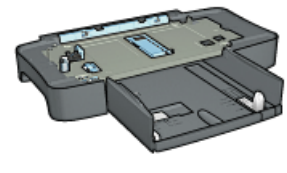

Moduł automatycznego druku dwustronnego

Moduł podajnika zwykłego papieru na 250 arkuszy

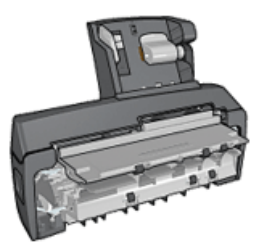

Moduł automatycznego druku dwustronnego z małym podajnikiem papieru

Jeśli dany moduł opcjonalny nie został dostarczony z drukarką, można zakupić go oddzielnie u autoryzowanego przedstawiciela firmy HP.

Numery katalogowe modułów opcjonalnych można znaleźć na stronie moduły.

<sup>99</sup> Uwaga W zależności od kraju/regionu mogą być dostępne różne moduły.

## Moduł automatycznego druku dwustronnego

Moduł automatycznego druku dwustronnego to specjalny element sprzętu, umożliwiający drukarce automatyczne drukowanie po obu stronach papieru.

Stosowanie tego modułu ma kilka zalet. Umożliwia on wykonywanie następujących zadań:

- Drukowanie po obu stronach arkusza papieru bez konieczności jego ręcznego przekładania.
- Zużywanie mniejszej ilości papieru dzięki drukowaniu na obu stronach papieru.
- Tworzenie profesjonalnych broszur, raportów, biuletynów oraz innych dokumentów.

Jeśli moduł automatycznego druku dwustronnego nie został dostarczony razem z drukarką, można go zakupić oddzielnie u autoryzowanego przedstawiciela firmy HP.

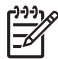

**Uwaga** W niektórych krajach/regionach moduł automatycznego druku dwustronnego nie jest dostępny.

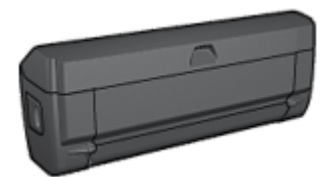

Moduł automatycznego druku dwustronnego obsługuje tylko niektóre rodzaje papieru. Lista obsługiwanych rodzajów papieru znajduje się w dokumentacji dostarczonej razem z tym modułem.

#### Instalowanie modułu automatycznego druku dwustronnego

Aby dołączyć moduł automatycznego druku dwustronnego do drukarki, należy wykonać następujące czynności:

1. Przesuń uchwyty dwóch zatrzasków na tylnych drzwiczkach dostępu w drukarce, tak aby się do siebie zbliżyły, a następnie zdemontuj drzwiczki.

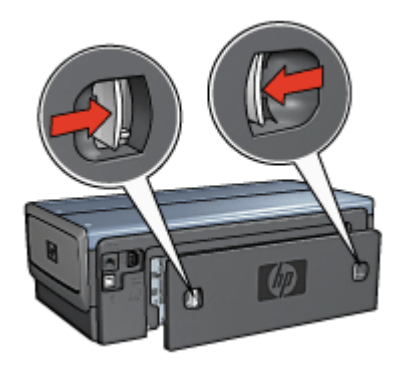

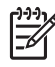

**Uwaga** Nie należy pozbywać się tylnych drzwiczek dostępu. Aby można było drukować, do drukarki musi być dołączony moduł automatycznego druku dwustronnego lub tylne drzwiczki.

2. Włóż moduł automatycznego druku dwustronnego z tyłu drukarki, aż obie jego strony zatrzasną się w odpowiednim miejscu.

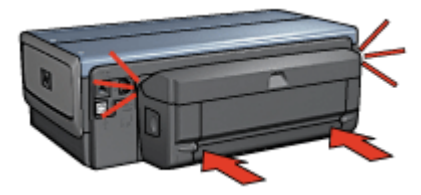

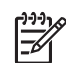

**Uwaga** Nie należy naciskać przycisków na bocznych ścianach modułu automatycznego druku dwustronnego podczas instalowania go w drukarce. Przycisków tych należy używać wyłącznie podczas wyjmowania modułu z drukarki.

#### Włączanie modułu automatycznego druku dwustronnego

Aby włączyć moduł automatycznego druku dwustronnego, należy wykonać następujące czynności:

- 1. Otwórz program Zestaw narzędzi.
- 2. Kliknij kartę Konfiguracja.
- Kliknij opcję Moduł automatycznego druku dwustronnego lub Urządzenie dodatkowe do automatycznego drukowania dwustronnego wraz z małym podajnikiem materiałów, a następnie kliknij przycisk Zastosuj.
- 4. W wyświetlonym oknie potwierdzenia kliknij przycisk **OK**.
- 5. Kliknij przycisk **X** w prawym górnym rogu, aby zamknąć ekran.

 Waga Po włączeniu modułu automatycznego druku dwustronnego nie ma potrzeby powtórnego włączania go przy każdym drukowaniu.

#### Automatyczne drukowanie dwustronne

Aby możliwe było automatyczne drukowanie dwustronne dokumentów, do drukarki musi być dołączony jeden z następujących modułów:

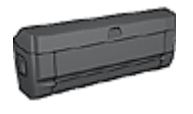

Moduł automatycznego druku dwustronnego

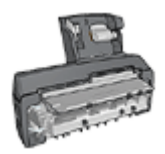

Moduł automatycznego druku dwustronnego z małym podajnikiem papieru

Moduły druku dwustronnego obsługują tylko niektóre rodzaje papieru. Lista obsługiwanych rodzajów papieru znajduje się w dokumentacji dostarczonej razem z danym modułem.

Jeśli moduł druku dwustronnego nie jest dołączony do drukarki lub jeśli używany jest nieobsługiwany rodzaj papieru, skorzystaj z opcji ręcznego drukowania dwustronnego.

#### Typ oprawy

Należy wybrać typ oprawy, który ma zostać zastosowany dla dokumentu dwustronnego, a następnie wykonać odpowiednie czynności:

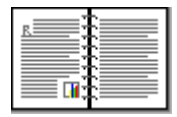

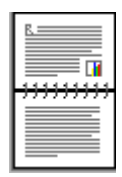

Oprawa książkowa

Oprawa notatnikowa

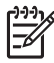

Uwaga Najczęściej używanym rodzajem oprawy jest oprawa książkowa.

#### Oprawa książkowa

Aby wydrukować dokument dwustronny z zastosowaniem oprawy książkowej, należy wykonać następujące czynności:

Po wydrukowaniu pierwszej strony drukarka przerywa pracę, aby atrament na tej stronie mógł wyschnąć. Po wyschnięciu atramentu papier jest wsuwany ponownie do modułu automatycznego druku dwustronnego, po czym następuje wydrukowanie drugiej strony arkusza.

- 1. Otwórz okno dialogowe Właściwości drukarki.
- Kliknij kartę Klawisze skrótów drukowania, a następnie na liście rozwijanej kliknij opcję Drukowanie dwustronne.
- 3. Z listy rozwijanej Druk na obu stronach (ręcznie) wybierz opcję Automatycznie.
- 4. Wybierz inne żądane ustawienia drukowania, a następnie kliknij przycisk OK.

Nie należy wyjmować papieru z drukarki przed wydrukowaniem obu stron arkusza.

#### Oprawa notatnikowa

Aby wydrukować dokument dwustronny z zastosowaniem oprawy notatnikowej, należy wykonać następujące czynności:

Po wydrukowaniu pierwszej strony drukarka przerywa pracę, aby atrament na tej stronie mógł wyschnąć. Po wyschnięciu atramentu papier jest wsuwany ponownie do modułu automatycznego druku dwustronnego, po czym następuje wydrukowanie drugiej strony arkusza.

- 1. Otwórz okno dialogowe Właściwości drukarki.
- 2. Kliknij kartę Wykończenie.
- 3. Zaznacz pole wyboru Druk na obu stronach (ręcznie).
- 4. Zaznacz pole wyboru Zachowaj układ.
- 5. Zaznacz pole wyboru Odwracaj strony górą.
- 6. Wybierz inne żądane ustawienia drukowania, a następnie kliknij przycisk OK.

Nie należy wyjmować papieru z drukarki przed wydrukowaniem obu stron arkusza.

#### Automatyczne drukowanie broszury

Aby automatycznie wydrukować broszurę, należy dołączyć do drukarki jeden z następujących modułów:

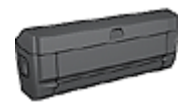

Moduł automatycznego druku dwustronnego

Moduł automatycznego druku dwustronnego z małym podajnikiem papieru

Moduły druku dwustronnego obsługuja tylko niektóre rodzaje papieru. Lista obsługiwanych rodzajów papieru znajduje się w dokumentacji dostarczonej razem z modułem automatycznego druku dwustronnego lub modułem automatycznego druku dwustronnego z małym podajnikiem papieru.

Jeśli moduł druku dwustronnego nie jest dołaczony do drukarki lub jeśli używany jest nieobsługiwany rodzaj papieru, należy skorzystać z opcji recznego drukowania dwustronnego.

#### Wskazówki

Nie należy przekraczać pojemności podajnika wejściowego: 150 arkuszy.

#### Drukowanie

Aby automatycznie wydrukować broszure, należy umieścić papier w podajniku drukarki, a następnie wykonać następujące czynności:

- Otwórz okno dialogowe Właściwości drukarki. 1.
- 2. Wybierz kartę Klawisze skrótów drukowania, a następnie na liście rozwijanej kliknij opcję Drukowanie dwustronne.
- 3. Z listy rozwijanej Druk na obu stronach (ręcznie) wybierz jedną z następujących opcji oprawy:
  - Broszura łączona lewą krawędzią
  - Broszura łaczona prawa krawędzia

Wybierz inne żądane ustawienia drukowania, a następnie kliknij przycisk OK. 4. Po wydrukowaniu pierwszej strony drukarka przerywa prace, aby atrament na tej stronie mógł wyschnąć. Po wyschnieciu atramentu papier jest wsuwany ponownie do modułu automatycznego druku dwustronnego, po czym następuje wydrukowanie drugiej strony arkusza.

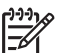

**Uwaga** Nie należy wyjmować papieru z drukarki przed wydrukowaniem obu stron arkusza.

#### Problemy z automatycznym drukowaniem dwustronnym

#### Zacięcie papieru wewnątrz modułu automatycznego druku dwustronnego

Aby usunąć zacięcie papieru z modułu automatycznego druku dwustronnego, należy wykonać poniższe czynności:

- 1. Wyłącz drukarkę.
- 2. Naciśnij przyciski po obu stronach modułu automatycznego druku dwustronnego, a następnie wyjmij go z drukarki.

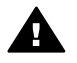

Ostrzeżenie Usuwając zacięcie papieru, wyjmij moduł, zanim go otworzysz.

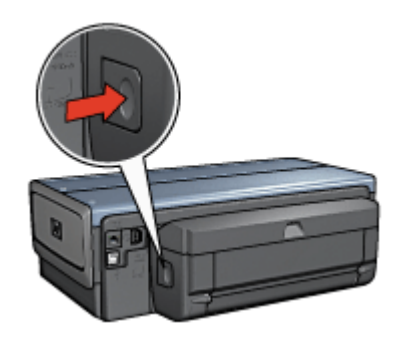

- 3. Wyjmij papier znajdujący się we wnętrzu drukarki.
- 4. Otwórz moduł automatycznego druku dwustronnego.

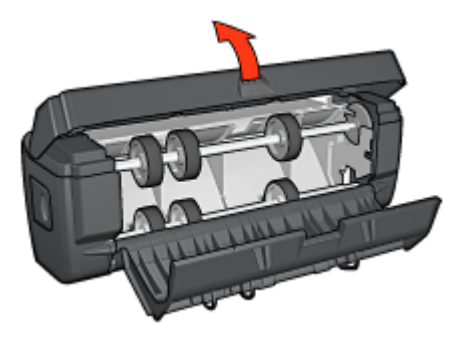

- 5. Wyjmij papier znajdujący się wewnątrz modułu.
- 6. Zamknij moduł i dołącz go ponownie do drukarki.

#### Nie można wybrać opcji drukowania dwustronnego

Sterownik drukarki nie może wykryć modułu druku dwustronnego, dopóki zadanie drukowania nie zostanie wysłane do drukarki. Najpierw należy wydrukować jakiś dokument na pojedynczych stronach, a następnie przystąpić do drukowania dokumentu dwustronnego. W oprogramowaniu drukarki zostanie wówczas wyświetlona opcja drukowania przy użyciu modułu automatycznego druku dwustronnego.

Jeśli opcja drukowania przy użyciu modułu automatycznego druku dwustronnego jest nadal niedostępna, należy sprawdzić, czy:

- Moduł automatycznego druku dwustronnego jest dołączony do drukarki.
- Moduł automatycznego druku dwustronnego został włączony w oprogramowaniu drukarki.
- Moduł automatycznego druku dwustronnego obsługuje rodzaje i formaty nośników wybrane na karcie Papier/Jakość.

Listę obsługiwanych rodzajów i formatów nośników można znaleźć na stronach zawierających parametry techniczne modułu automatycznego druku dwustronnego:

- Moduł automatycznego druku dwustronnego
- Moduł automatycznego druku dwustronnego z małym podajnikiem papieru

# Po wybraniu opcji drukowania dwustronnego drukowana jest tylko jedna strona arkusza

Sprawdź, czy spełnione są następujące warunki:

- Zarówno w oprogramowaniu, jak i w aktualnie używanej aplikacji ustawione są prawidłowe opcje drukowania.
- Używany papier fotograficzny do drukowania dwustronnego nie zwija się. Papier fotograficzny powinien być płaski przed rozpoczęciem wydruku. Więcej informacji

można znaleźć na stronie opisującej przechowywanie i obsługę papieru fotograficznego.

 Jeśli rodzaj lub format nośnika nie jest obsługiwany przez moduł automatycznego druku dwustronnego, dokument można wydrukować, korzystając z instrukcji dotyczących ręcznego drukowania dwustronnego.
 Rodzaje i formaty nośników wybrane na karcie **Papier/Jakość** są obsługiwane przez moduł automatycznego druku dwustronnego.

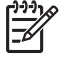

**Uwaga** Nie należy podejmować prób drukowania dokumentu dwustronnego na papierze przeznaczonym do druku jednostronnego, na przykład na papierze fotograficznym do drukowania jednostronnego.

#### Margines na oprawę znajduje się w niewłaściwym miejscu

- 1. Otwórz okno dialogowe Właściwości drukarki.
- 2. Kliknij kartę Wykończenie.
- 3. Sprawdź, czy spełnione są następujące warunki:
  - W przypadku oprawy wzdłuż bocznej krawędzi (oprawa książkowa) nie została wybrana opcja Odwracaj strony górą.
  - W przypadku oprawy wzdłuż górnej krawędzi (oprawa notatnikowa) została wybrana opcja Odwracaj strony górą.

Więcej informacji można znaleźć na stronie opisującej drukowanie dwustronne.

#### Format papieru zmienia się po wybraniu opcji drukowania dwustronnego

Format papieru nie jest obsługiwany przez moduł automatycznego druku dwustronnego.

#### Kolory są wyblakłe

Jeśli kolory na wydrukach wyglądają na wyblakłe, spróbuj wydrukować dokument dwustronny przy użyciu instrukcji dotyczących ręcznego drukowania dwustronnego.

#### Parametry techniczne modułu automatycznego druku dwustronnego

#### Wymiary po dołączeniu do drukarki

124,6 mm (4,9 cala) wysokości x 320,5 mm (12,62 cala) szerokości x 77,7 mm (3,06 cala) głębokości

#### Przesunięcie (druga strona drukowanego arkusza)

Zwykły papier: +/- 0,009 mm/mm (0,009 cala/cala) Karty: +/- 0,006 mm/mm (0,006 cala/cala) Koperty: +/- 0,012 mm/mm (0,012 cala/cala)

#### Gramatura nośników

Letter/A4: od 60 do 90 g/m² (od 16 do 24 funtów) Karty: do 200 g/m² (karty katalogowe — maksymalnie 110 funtów) Papier specjalny: do 160 g/m² (papier dokumentowy — 44 funty)

#### Formaty nośników

Zakres formatów: od 81 x 117 mm do 216 x 297 mm (od 3,2 x 4,6 cala do 8,5 x 11 cali) Papier:

- U.S. Letter: 216 x 279 mm (8,5 x 11 cali)
- Executive: 184 x 267 mm (7,25 x 10,5 cala) •
- A4: 210 x 297 mm
- A5: 148 x 210 mm
- B5: 182 x 257 mm

Karty:

- 127 x 203 mm (5 x 8 cali) •
- 102 x 152 mm (4 x 6 cali)
- A6: 105 x 148,5 mm .
- Hagaki: 100 x 148 mm
- Format L: 89 x 127 mm

## Moduł podajnika zwykłego papieru na 250 arkuszy

Moduł podajnika zwykłego papieru na 250 arkuszy zwiększa pojemność drukarki do 400 arkuszy. Jest on przydatny w przypadku drukowania dużej liczby stron oraz gdy użytkownik zamierza wykorzystać standardowy podajnik wejściowy do podawania specjalnych nośników, takich jak papier firmowy, a jednocześnie chce mieć możliwość korzystania z przygotowanego zapasu zwykłego papieru.

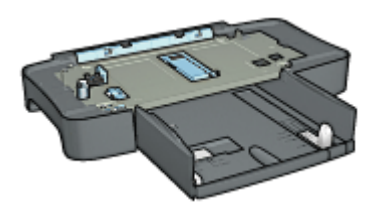

Jeśli moduł podajnika zwykłego papieru na 250 arkuszy nie został dostarczony razem z drukarka, można go zakupić oddzielnie u autoryzowanego przedstawiciela firmy HP.

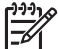

Uwaga W niektórych krajach/regionach urządzenie to nie jest dostępne.

#### Instalowanie modułu podajnika zwykłego papieru na 250 arkuszy

Aby zainstalować moduł podajnika zwykłego papieru na 250 arkuszy, należy wykonać następujące czynności:

- 1. Wyłącz drukarkę.
- 2. Wybierz lokalizację drukarki i umieść tam moduł podajnika zwykłego papieru na 250 arkuszy.
- Ostrożnie unieś drukarkę i umieść ją w odpowiedniej pozycji nad podajnikiem. 3.

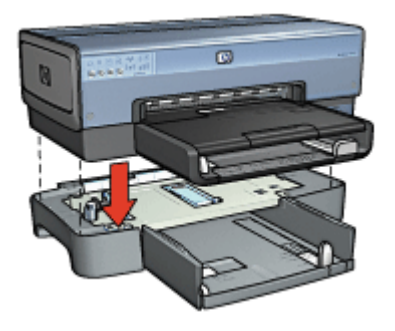

4. Ostrożnie ustaw drukarkę na podajniku.

#### Ładowanie nośników do modułu podajnika zwykłego papieru na 250 arkuszy

Aby załadować nośniki do modułu podajnika zwykłego papieru na 250 arkuszy, należy wykonać poniższe instrukcje.

#### Dwie części składowe

Moduł podajnika zwykłego papieru na 250 arkuszy składa się z dwóch części.

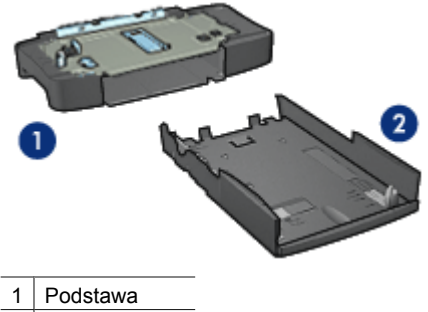

2 Dolny podajnik

Dolny podajnik wyposażony jest w trzy elementy do regulacji formatu.

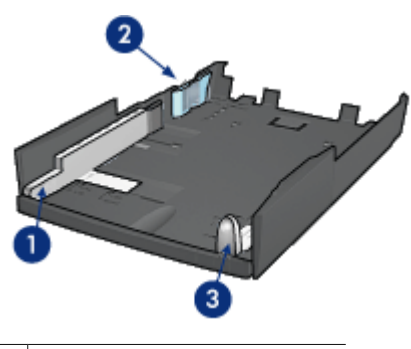

1Prowadnica szerokości papieru2Ogranicznik szerokości papieru3Prowadnica długości papieru

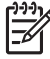

 Uwaga Zmieniając rozmiar papieru w podajniku, należy ustawić wszystkie trzy prowadnice papieru.

#### Ustawianie formatu papieru

Zmieniając format papieru w podajniku, należy w prawidłowy sposób ustawić wszystkie trzy prowadnice papieru.

Aby ustawić format papieru, należy wykonać następujące czynności:

1. Wyjmij dolny podajnik z podstawy.

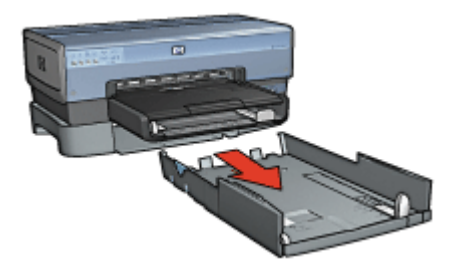

2. Przesuwaj prowadnicę szerokości papieru, dopóki strzałka nie będzie wskazywała odpowiedniego ustawienia.

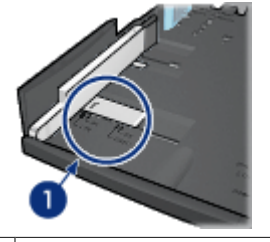

1 Wyrównaj względem strzałek

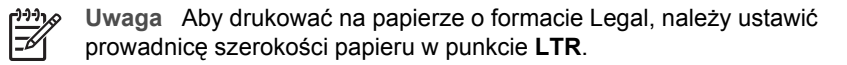

3. Ustaw ogranicznik szerokości papieru, delikatnie zatrzaskując go w szczelinach odpowiadających rozmiarowi danego papieru.

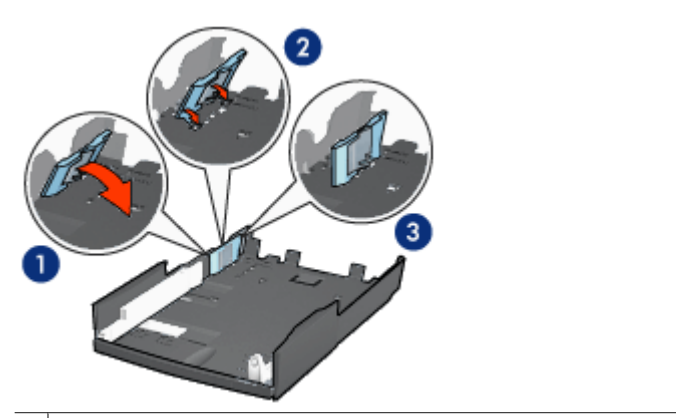

- 1 Pochyl ogranicznik do przodu
- 2 Włóż ogranicznik do odpowiednich szczelin
- 3 Odchylaj ogranicznik do tyłu, aż zatrzaśnie się we właściwej pozycji

**Uwaga** Aby drukować na papierze o formacie Legal, należy ustawić prowadnicę szerokości papieru w punkcie **LTR**.

4. Ustaw prowadnicę długości papieru, przesuwając ją, dopóki strzałka nie będzie wskazywała danego formatu papieru.

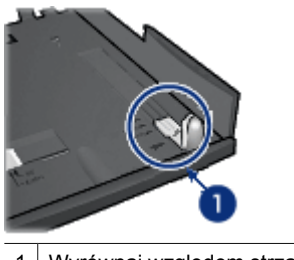

1 Wyrównaj względem strzałek

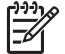

**Uwaga** Aby drukować na papierze o formacie Legal, należy całkowicie wysunąć prowadnicę długości papieru.

#### Ładowanie papieru

Aby włożyć papier do podajnika, należy wykonać następujące czynności:

- 1. Wyjmij dolny podajnik z podstawy.
- 2. Sprawdź, czy wszystkie trzy prowadnice papieru są ustawione w prawidłowy sposób.
- 3. Umieść papier w dolnym podajniku.

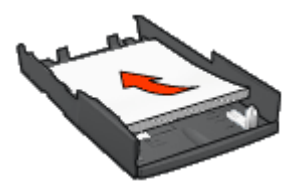

4. Wsuwaj dolny podajnik do podstawy, aż zatrzaśnie się w odpowiedniej pozycji.

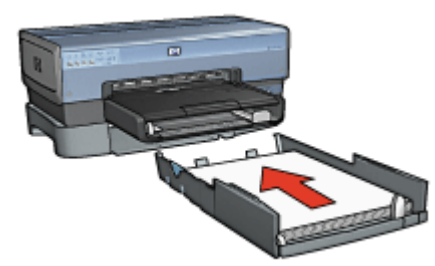

#### Korzystanie z modułu podajnika zwykłego papieru na 250 arkuszy

Jeśli moduł podajnika zwykłego papieru na 250 arkuszy nie jest zainstalowany, należy przeprowadzić czynności instalacyjne.

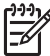

**Uwaga** W niektórych krajach/regionach urządzenie to nie jest dostępne.

Aby korzystać z modułu podajnika zwykłego papieru na 250 arkuszy, należy wykonać następujące czynności:

- 1. Otwórz okno dialogowe Właściwości drukarki.
- 2. Kliknij kartę Klawisze skrótów drukowania lub Papier/Jakość.
- 3. Znajdź odpowiednią listę rozwijaną:

| Karta                       | Lista rozwijana |
|-----------------------------|-----------------|
| Klawisze skrótów drukowania | Źródło papieru  |
| Papier/Jakość               | Źródło          |

<sup>999</sup> Uwaga Nie ma potrzeby ustawiania źródła papieru na obu kartach.

- 4. Z listy rozwijanej wybierz jedną z następujących opcji:
  - Górny podajnik: drukuje z podajnika wejściowego.
  - **Dolny podajnik:** drukuje z modułu podajnika zwykłego papieru na 250 arkuszy.
  - Górny, potem dolny: drukuje z podajnika wejściowego. Jeśli podajnik wejściowy jest pusty, drukarka drukuje z modułu podajnika zwykłego papieru na 250 arkuszy.
  - Dolny, potem górny: drukuje z modułu podajnika zwykłego papieru na 250 arkuszy. Jeśli moduł ten jest pusty, drukarka drukuje z podajnika wejściowego.

#### Parametry techniczne modułu podajnika zwykłego papieru na 250 arkuszy

#### Wymiary

448 mm (17,64 cala) szerokości x 65 mm (2,56 cala) wysokości x 384 mm (15,12 cala) głębokości

#### Waga

1,99 kg (4,40 funta)

#### Gramatura nośników

Papier Letter/A4: od 60 do 105 g/m<sup>2</sup> (od 16 do 28 funtów)

#### Formaty nośników

U.S. Letter: 216 x 279 mm (8,5 x 11 cali) Executive: 184 x 267 mm (7,25 x 10,5 cala) A4: 210 x 297 mm A5: 148 x 210 mm B5: 182 x 257 mm

# Moduł automatycznego druku dwustronnego z małym podajnikiem papieru

Moduł automatycznego druku dwustronnego z małym podajnikiem papieru to urządzenie składające się z umieszczonego z tyłu podajnika na nośniki o małym formacie oraz modułu automatycznego druku dwustronnego przeznaczonego do drukowania dwustronnego na nośnikach o dużym i małym formacie.

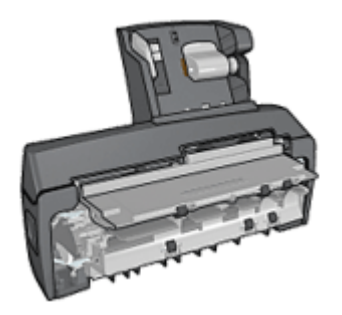

- Pocztówki oraz inne nośniki o małych formatach można automatycznie drukować dwustronnie, jeśli do ich podawania używany jest tylny podajnik.
- Na papierze fotograficznym oraz kopertach można drukować jednostronnie przy użyciu małego podajnika papieru.
- Dokumenty dwustronne można drukować automatycznie.

Jeśli moduł automatycznego druku dwustronnego z małym podajnikiem papieru nie został dostarczony razem z drukarką, można zakupić go oddzielnie u autoryzowanego przedstawiciela firmy HP.

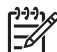

**Uwaga** W niektórych krajach/regionach moduł automatycznego druku dwustronnego z małym podajnikiem papieru nie jest dostępny.

# Instalacja modułu automatycznego druku dwustronnego z małym podajnikiem papieru

W celu zainstalowania modułu automatycznego druku dwustronnego z małym podajnikiem papieru należy wykonać następujące czynności:

1. Przesuń uchwyty dwóch zatrzasków na tylnych drzwiczkach dostępu w drukarce, tak aby się do siebie zbliżyły, a następnie zdejmij drzwiczki.

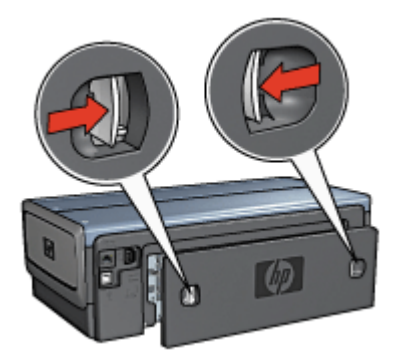

Nie należy pozbywać się tylnych drzwiczek dostępu. Aby drukowanie było możliwe, do drukarki musi być przymocowany moduł automatycznego druku dwustronnego lub tylne drzwiczki dostępu.

2. Włóż moduł automatycznego druku dwustronnego z tyłu drukarki, aż obie jego strony zatrzasną się na właściwym miejscu.

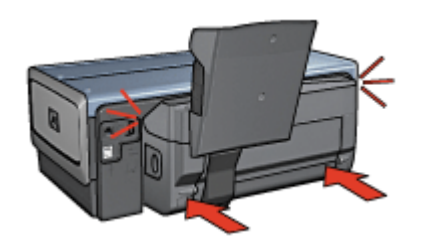

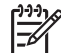

 Uwaga Nie należy naciskać przycisków na bocznych ścianach modułu automatycznego druku dwustronnego podczas instalowania go w drukarce.
 Przycisków tych można używać wyłącznie podczas wyjmowania modułu z drukarki.

#### Włączanie modułu automatycznego druku dwustronnego

Aby włączyć moduł automatycznego druku dwustronnego, należy wykonać następujące czynności:

- 1. Otwórz program Zestaw narzędzi.
- 2. Kliknij kartę Konfiguracja.
- Kliknij opcję Moduł automatycznego druku dwustronnego lub Urządzenie dodatkowe do automatycznego drukowania dwustronnego wraz z małym podajnikiem materiałów, a następnie kliknij przycisk Zastosuj.
- 4. W wyświetlonym oknie potwierdzenia kliknij przycisk **OK**.
- 5. Kliknij przycisk **X** w prawym górnym rogu, aby zamknąć ekran.

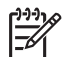

Uwaga Po włączeniu modułu automatycznego druku dwustronnego nie ma potrzeby powtórnego włączania go przy każdym drukowaniu.

#### Drukowanie pocztówek

#### Wskazówki

- Należy używać wyłącznie kart, które spełniają wymagania określone dla modułu automatycznego druku dwustronnego z małym podajnikiem papieru. Więcej informacji można znaleźć na stronie zawierającej parametry techniczne modułu automatycznego druku dwustronnego z małym podajnikiem papieru.
- W przypadku drukowania dużej liczby kart po wykonaniu około połowy zadania drukowania należy wyjąć wydrukowane karty z tacy odbiorczej drukarki.
- Nie należy przekraczać maksymalnej pojemności tylnego podajnika: 100 kart.

#### Przygotowanie do drukowania

- 1. Przesuń prowadnicę szerokości papieru w lewo.
- Odciągnij dźwignię papieru do przodu i wsuń karty. Karty powinny być włożone stroną do zaadresowania zwróconą na zewnątrz.

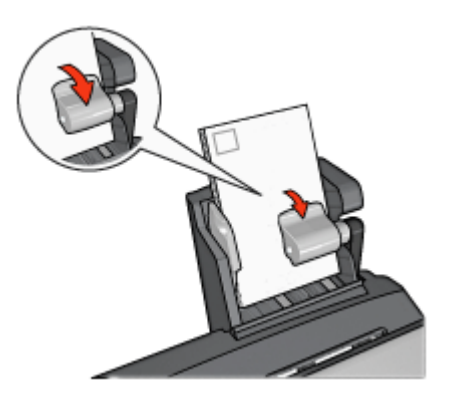

- 3. Zwolnij dźwignię papieru.
- 4. Dosuń prowadnicę szerokości papieru do krawędzi kart.

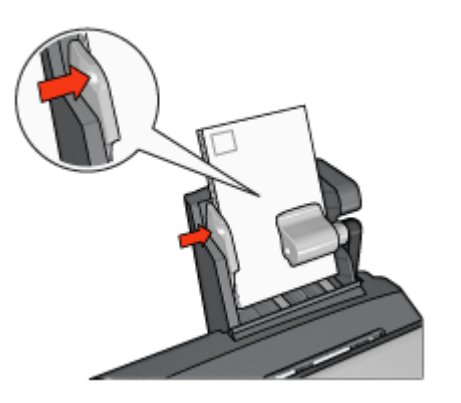

#### Drukowanie

- 1. Otwórz okno dialogowe Właściwości drukarki.
- Na karcie Klawisze skrótów drukowania kliknij opcję Drukowanie na pocztówkach, a następnie określ następujące ustawienia drukowania:
  - Format papieru: odpowiedni format papieru
  - Rodzaj papieru: Zwykły papier
  - Źródło papieru: Tylny podajnik
- 3. Wybierz inne żądane ustawienia drukowania, a następnie kliknij przycisk OK.

Opcja pomocy Co to jest pozwala na uzyskanie informacji na temat funkcji dostępnych w oknie dialogowym Właściwości drukarki.

# Korzystanie z modułu automatycznego druku dwustronnego z małym podajnikiem papieru w przypadku drukowania z aparatu cyfrowego

Aby podczas drukowania bezpośrednio z aparatu cyfrowego można było używać modułu automatycznego druku dwustronnego z małym podajnikiem papieru, konieczne może być skonfigurowanie drukarki w taki sposób, aby papier był podawany z modułu, a nie z podajnika drukarki.

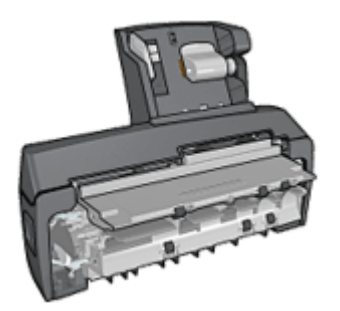

#### Konfigurowanie drukarki na potrzeby podawania papieru z modułu

Aby skonfigurować drukarkę na potrzeby podawania papieru z modułu, należy wykonać następujące czynności:

- 1. Naciśnij i przytrzymaj przycisk Strona raportu.
- 2. Przytrzymując naciśnięty przycisk **Strona raportu**, naciśnij dwukrotnie przycisk **Anuluj**.
- 3. Zwolnij przycisk Strona raportu.

Po skonfigurowaniu drukarki na potrzeby podawania papieru z modułu, załaduj papier fotograficzny do modułu, a następnie wykonaj instrukcje dotyczące drukowania przy użyciu interfejsu PictBridge.

<sup>11</sup>/<sub>20</sub> Uwaga Wystarczy jednokrotne skonfigurowanie drukarki na potrzeby

drukowania zdjęć przy użyciu interfejsu PictBridge z modułu automatycznego druku dwustronnego z małym podajnikiem papieru. Drukarka po skonfigurowaniu będzie drukować, pobierając papier z modułu, dopóki jej konfiguracja nie zostanie zmieniona na drukowanie fotografii przy użyciu interfejsu PictBridge z podajnika drukarki.

#### Konfigurowanie drukarki na potrzeby podawania papieru z podajnika

Aby skonfigurować drukarkę na potrzeby drukowania fotografii przy użyciu interfejsu PictBridge z podawaniem papieru z podajnika, należy wykonać następujące czynności:

- 1. Naciśnij i przytrzymaj przycisk Strona raportu.
- 2. Przytrzymując naciśnięty przycisk **Strona raportu**, naciśnij dwukrotnie przycisk **Anuluj**, a następnie raz przycisk **Wznów**.
- 3. Zwolnij przycisk Strona raportu.

#### Drukowanie małych fotografii

#### Wskazówki

- W celu uzyskania najlepszych wyników należy użyć pojemnika fotograficznego w połączeniu z pojemnikiem z atramentem trójkolorowym.
- Aby uzyskać największą odporność na blaknięcie, należy używać papieru fotograficznego HP Premium Plus Photo Paper i zainstalować w drukarce pojemnik z atramentem fotograficznym.
- Dowiedz się, jak korzystać z dostępnych funkcji drukowania fotografii.
- Używanie do drukowania fotografii papieru fotograficznego HP Everyday, półbłyszczącego pozwala zaoszczędzić atrament i pieniądze.
- Upewnij się, że używany papier fotograficzny jest płaski. Informacje na temat zabezpieczania papieru fotograficznego przed zwijaniem można znaleźć w instrukcjach dotyczących przechowywania papieru fotograficznego.
- Nie należy przekraczać pojemności podajnika wejściowego: 80 arkuszy papieru fotograficznego.

#### Przygotowanie do drukowania

- 1. Przesuń prowadnicę szerokości papieru w lewo.
- Odciągnij dźwignię papieru do przodu i wsuń papier fotograficzny. Papier fotograficzny powinien być włożony stroną do zadrukowania zwróconą do góry

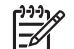

**Uwaga** W przypadku drukowania na papierze fotograficznym z oddzieraną zakładką zakładka powinna być skierowana do góry, a nie do wnętrza drukarki.

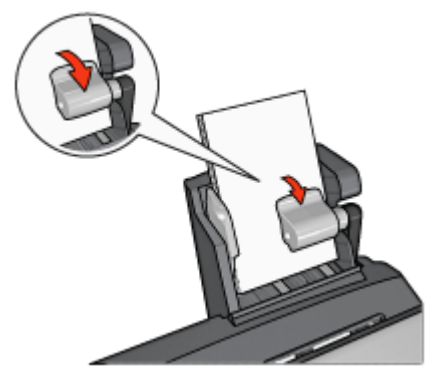

- 3. Zwolnij dźwignię papieru.
- 4. Dosuń prowadnicę papieru do krawędzi papieru fotograficznego.

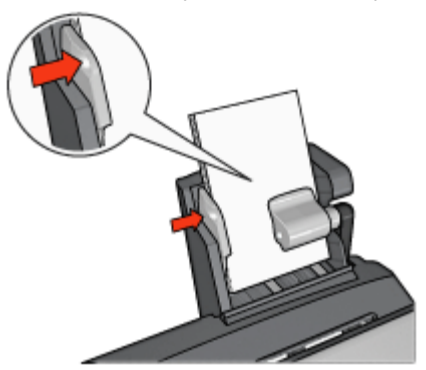

#### Drukowanie

- 1. Otwórz okno dialogowe Właściwości drukarki.
- Na karcie Klawisze skrótów drukowania jako typ dokumentu wybierz opcję Drukowanie bez obramowania na papierze fotograficznym lub Drukowanie na papierze fotograficznym z białym obramowaniem, a następnie określ poniższe opcje:
  - Jakość druku: Normalna, Najlepsza lub Maksymalna rozdzielczość
  - Format papieru: odpowiedni format papieru fotograficznego
  - Źródło papieru: Tylny podajnik
  - Rodzaj papieru: odpowiedni rodzaj papieru fotograficznego
  - Orientacja: Pionowa lub Pozioma
- 3. Dostosuj następujące opcje zgodnie z potrzebami:
  - Opcje fotografii cyfrowej HP
  - Zaawansowane ustawienia kolorów
  - Zarządzanie kolorami
  - Jakość druku w skali szarości
- 4. Kliknij przycisk OK, aby rozpocząć drukowanie fotografii.

Opcja pomocy Co to jest pozwala na uzyskanie informacji na temat funkcji dostępnych w oknie dialogowym Właściwości drukarki.

#### Drukowanie na kopertach

#### Wskazówki

- Nie należy używać kopert, które:
  - mają okienka lub klamry;
  - mają grube, nieregularne lub zawinięte brzegi;
  - są błyszczące lub mają wytłoczenia;
  - są zgniecione, naddarte lub uszkodzone w inny sposób.
- Przed włożeniem kopert do tylnego podajnika należy wyrównać ich krawędzie.
- Nie należy przekraczać pojemności tylnego podajnika: 80 kopert.

#### Przygotowanie do drukowania

- 1. Przesuń prowadnicę szerokości papieru w lewo.
- Odciągnij dźwignię papieru do przodu i wsuń koperty. Koperty należy umieścić stroną adresową na zewnątrz, a skrzydełkiem z lewej strony.

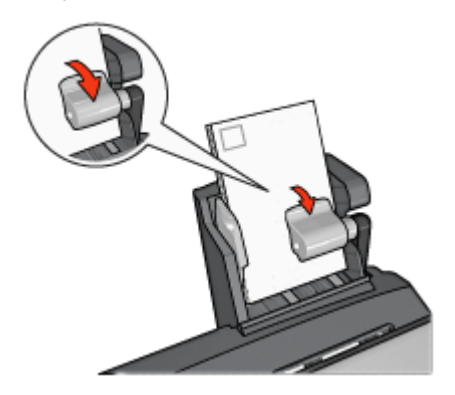

- 3. Zwolnij dźwignię papieru.
- 4. Dosuń prowadnicę szerokości papieru do krawędzi kopert.

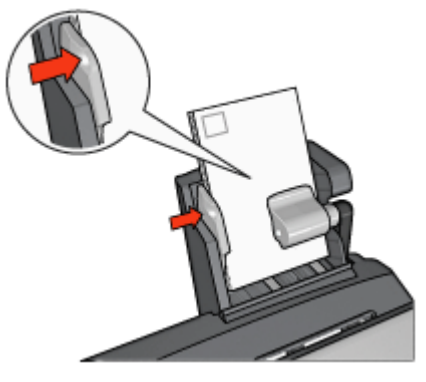

#### Drukowanie

- 1. Otwórz okno dialogowe Właściwości drukarki.
- 2. Kliknij kartę Papier/Jakość, a następnie określ następujące ustawienia drukowania:
  - Format: odpowiedni format koperty
  - Rodzaj: odpowiedni rodzaj papieru
  - Źródło: Tylny podajnik
- 3. Wybierz inne żądane ustawienia drukowania, a następnie kliknij przycisk **OK**. Opcja pomocy Co to jest pozwala na uzyskanie informacji na temat funkcji dostępnych w oknie dialogowym Właściwości drukarki.

# Problemy z modułem automatycznego druku dwustronnego z małym podajnikiem papieru

#### Zacięcie papieru

Nie należy usuwać zacięć papieru od przodu drukarki.

Aby usunąć zacięcie papieru z modułu automatycznego druku dwustronnego z małym podajnikiem papieru, należy wykonać następujące czynności:

- 1. Wyłącz drukarkę.
- 2. Naciśnij przyciski po obu stronach modułu automatycznego druku dwustronnego, a następnie wyjmij go z drukarki.

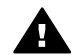

**Ostrzeżenie** Usuwając zacięcie papieru, wyjmij moduł automatycznego druku dwustronnego z małym podajnikiem papieru, zanim go otworzysz.

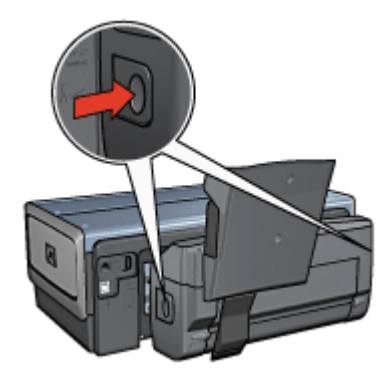

- 3. Wyjmij papier znajdujący się we wnętrzu drukarki.
- 4. Podnieś dźwignię z tyłu modułu, a następnie odczep mały podajnik papieru.

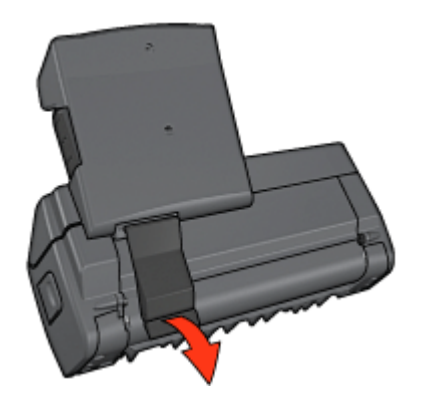

5. Przechyl mały podajnik papieru do przodu, a następnie otwórz dolne drzwiczki modułu.

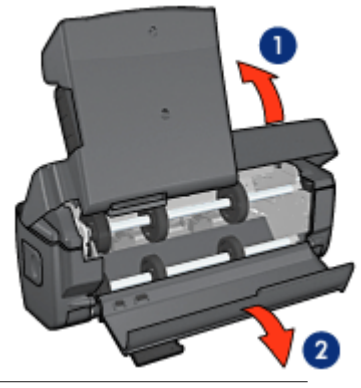

1 Przechyl mały podajnik papieru

- 2 Otwórz dolne drzwiczki
- 6. Wyjmij papier znajdujący się we wnętrzu modułu.
- 7. Zamknij moduł automatycznego druku dwustronnego, a następnie umieść tylną dźwignię we właściwym położeniu, zabezpieczając moduł przed otwarciem.
- 8. Przymocuj moduł z powrotem do drukarki.

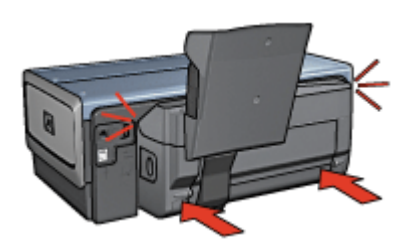

#### Nie można wybrać opcji drukowania dwustronnego

Sterownik drukarki nie może wykryć modułu druku dwustronnego, dopóki zadanie drukowania nie zostanie wysłane do drukarki. Najpierw należy wydrukować jakiś dokument na pojedynczych stronach, a następnie przystąpić do drukowania dokumentu dwustronnego. W oprogramowaniu drukarki zostanie wówczas wyświetlona opcja drukowania przy użyciu modułu automatycznego druku dwustronnego.

Jeśli opcja drukowania przy użyciu modułu automatycznego druku dwustronnego jest nadal niedostępna, należy sprawdzić, czy:

- Moduł automatycznego druku dwustronnego jest dołączony do drukarki.
- Moduł automatycznego druku dwustronnego został włączony w oprogramowaniu drukarki.
- Moduł automatycznego druku dwustronnego obsługuje rodzaje i formaty nośników wybrane na karcie Papier/Jakość.

Listę obsługiwanych rodzajów i formatów nośników można znaleźć na stronach zawierających parametry techniczne modułu automatycznego druku dwustronnego:

- Moduł automatycznego druku dwustronnego
- Moduł automatycznego druku dwustronnego z małym podajnikiem papieru

#### Format papieru zmienia się po wybraniu opcji drukowania dwustronnego

Format papieru nie jest obsługiwany przez moduł automatycznego druku dwustronnego.

#### Margines na oprawę znajduje się w niewłaściwym miejscu

- 1. Otwórz okno dialogowe Właściwości drukarki.
- 2. Kliknij kartę Wykończenie.
- 3. Sprawdź, czy spełnione są następujące warunki:
  - W przypadku oprawy wzdłuż bocznej krawędzi (oprawa książkowa) nie została wybrana opcja Odwracaj strony górą.
  - W przypadku oprawy wzdłuż górnej krawędzi (oprawa notatnikowa) została wybrana opcja Odwracaj strony górą.

Więcej informacji można znaleźć na stronie opisującej drukowanie dwustronne.

# Po wybraniu opcji drukowania dwustronnego drukowana jest tylko jedna strona arkusza

Sprawdź, czy spełnione są następujące warunki:

- Zarówno w oprogramowaniu, jak i w aktualnie używanej aplikacji ustawione są prawidłowe opcje drukowania.
- Używany papier fotograficzny do drukowania dwustronnego nie zwija się. Papier fotograficzny powinien być płaski przed rozpoczęciem wydruku. Więcej informacji można znaleźć na stronie opisującej przechowywanie i obsługę papieru fotograficznego.
- Rodzaje i formaty nośników wybrane na karcie Papier/Jakość są obsługiwane przez moduł automatycznego druku dwustronnego.
   Jeśli rodzaj lub format nośnika nie jest obsługiwany przez moduł automatycznego druku dwustronnego, dokument można wydrukować, korzystając z instrukcji dotyczących ręcznego drukowania dwustronnego.

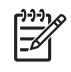

**Uwaga** Nie należy podejmować prób drukowania dokumentu dwustronnego na papierze przeznaczonym do druku jednostronnego, na przykład na papierze fotograficznym do drukowania jednostronnego.

#### Kolory są wyblakłe

Jeśli kolory na wydrukach wyglądają na wyblakłe, spróbuj wydrukować dokument dwustronny przy użyciu instrukcji dotyczących ręcznego drukowania dwustronnego.

# Parametry techniczne modułu automatycznego druku dwustronnego z małym podajnikiem papieru

#### Wymiary po dołączeniu do drukarki

219,3 mm (8,63 cala) wysokości x 320,5 mm (12,62 cala) szerokości x 142,1 mm (5,6 cala) głębokości

#### Parametry techniczne drukowania dwustronnego

Aby uzyskać informacje na temat drukowania dwustronnego, takie jak przesunięcie, gramatura i formaty nośników podawanych do drukarki z podajnika wejściowego, zobacz Parametry techniczne modułu automatycznego druku dwustronnego.

#### Parametry techniczne małego podajnika papieru

Grubość nośników: 7-12 milicali

Formaty nośników:

- Zakres formatów:
  - Szerokość: od 81,3 do 106 mm (od 3,2 do 4,17 cala)
  - Długość: od 116,8 do 304,8 mm (od 4,6 do 12 cali)
- Karty:
  - 10 x 15 cm, 10 x 15 cm z zakładką
  - 4 x 6 cali, 4 x 6 cali z zakładką
  - A6, 105 x 148 mm
  - Karta katalogowa, 4 x 6 cali
  - L, 89 x 127 mm
- Papier fotograficzny:
  - 10 x 15 cm, 10 x 15 cm z zakładką
  - 4 x 6 cali, 4 x 6 cali z zakładką
  - A6, 105 x 148 mm
  - L, 89 x 127 mm, L, 89 x 127 mm z zakładką
  - Panoramiczny 4 x 10 cali, 4 x 11 cali, 4 x 12 cali
- Koperty:
  - Koperta nr 10, 4,12 x 9,5 cala
  - Koperta japońska nr 4, 90 x 205 mm
- Hagaki: Hagaki, 100 x 148 mm

Pojemność podajnika:

- Papier fotograficzny:
  - 4 x 6, format L: maksymalnie 80 arkuszy
  - Papier do fotografii panoramicznych: maksymalnie 5 arkuszy
- Hagaki:
  - Fotograficzny: maksymalnie 80 kart
- Karty:
  - 4 x 6: maksymalnie 100
  - A6: maksymalnie 100
- Koperty:
  - Nr 10: maksymalnie 20
  - Koperta japońska nr 4: maksymalnie 20

# **13** Materiały eksploatacyjne

- Papier
- Kable USB
- Moduły
- Pojemniki z atramentem

<sup>191</sup> Uwaga Dostępne moduły i materiały eksploatacyjne zależą od kraju/regionu.

### Papier

Aby zamówić materiały takie, jak papier HP Premium, folie do drukarek atramentowych HP Premium, nadruki na koszulki HP czy karty pocztowe HP, odwiedź witrynę internetową www.hp.com.

Wybierz kraj/region, a następnie kliknij opcję Buy (Kupuj) lub Shopping (Sklep internetowy).

### Przewody USB

Kabel 2-metrowy C6518A HP USB A-B

### Moduły

Jeśli dany moduł opcjonalny nie został dostarczony z drukarką, można zakupić go oddzielnie u autoryzowanego przedstawiciela firmy HP.

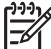

Uwaga W zależności od kraju/regionu mogą być dostępne różne moduły.

#### Moduł automatycznego druku dwustronnego

Q5712A Moduł automatycznego druku dwustronnego

#### Moduł automatycznego druku dwustronnego z małym podajnikiem papieru

Q3032A Moduł automatycznego druku dwustronnego z małym podajnikiem papieru

#### Moduł podajnika zwykłego papieru na 250 arkuszy

Q3447A Moduł podajnika zwykłego papieru na 250 arkuszy

#### Karta bezprzewodowa Bluetooth HP bt450

Q6398A HP bt450, karta bezprzewodowa Bluetooth

#### Karta bezprzewodowa Bluetooth HP bt400

Q6399A HP bt400, karta bezprzewodowa Bluetooth
# **14** Parametry techniczne

Parametry techniczne drukarki

## Parametry techniczne drukarki

Pełny opis parametrów technicznych drukarki znajduje się w instrukcji obsługi dostarczonej z drukarką. Zawiera ona następujące informacje:

- typy, formaty i gramatury papieru oraz innych nośników obsługiwanych przez drukarkę
- szybkość drukowania oraz rozdzielczość
- wymagania dotyczące zasilania
- wymagania dotyczące systemu operacyjnego komputera

## 15 Informacje o ochronie środowiska

- Ochrona środowiska
- Regeneracja pojemników z atramentem

### Ochrona środowiska

Firma Hewlett-Packard nieustannie doskonali procesy produkcyjne i projekty drukarek typu deskjet w celu zmniejszenia ich niekorzystnego oddziaływania w pomieszczeniach biurowych, jak również podczas produkcji, transportu i eksploatacji.

#### Redukcja i eliminacja

**Zużycie papieru:** Funkcja drukowania dwustronnego dostępna w tej drukarce pozwala zmniejszyć zużycie papieru i w konsekwencji ograniczyć zapotrzebowanie na zasoby naturalne. Ponadto przycisk Anuluj drukowanie pozwala użytkownikowi zaoszczędzić papier przez szybkie anulowanie zadania drukowania w razie potrzeby. Niniejsze urządzenie umożliwia korzystanie z papieru ponownie przetworzonego (zgodnie z normą EN 12281:2002).

**Papier ponownie przetworzony**: Dokumentacja drukarki została w całości wydrukowana na papierze ponownie przetworzonym.

**Ozon:** Z procesów produkcyjnych stosowanych przez firmę Hewlett-Packard wyeliminowano wszelkie związki chemiczne niszczące warstwę ozonową, w tym freony.

#### Recykling

W projekcie drukarki uwzględniono kwestię recyklingu. Liczba surowców została ograniczona do minimum przy jednoczesnym zapewnieniu odpowiedniej funkcjonalności i niezawodności urządzenia. Materiały odmiennego typu są łatwe do oddzielenia. Przewidziano łatwy dostęp do detali mocujących i innych łączników, jak też łatwe ich usuwanie za pomocą typowych narzędzi. Części o większym znaczeniu są łatwo dostępne i umożliwiają sprawny demontaż oraz naprawę.

**Opakowanie drukarki:** Materiały, z których składa się opakowanie drukarki, wybrano pod kątem uzyskania maksymalnej ochrony produktu za najniższą możliwą cenę ze zwróceniem uwagi na ograniczenie wpływu opakowania na środowisko i ułatwienie recyklingu. Odporna na wstrząsy konstrukcja drukarki HP Deskjet sprzyja minimalizacji zarówno ilości materiałów pakunkowych, jak i ryzyka uszkodzeń w trakcie transportu.

**Części z tworzyw sztucznych:** Większość tworzyw sztucznych i wykonanych z nich części została oznaczona zgodnie z normami międzynarodowymi. Wszystkie części z tworzyw sztucznych używane w obudowie i ramie drukarki nadają się do recyklingu. Każda z nich składa się z polimeru tylko jednego rodzaju.

**Trwałość produktu:** W celu zapewnienia trwałości drukarek HP Deskjet firma HP oferuje:

- Rozszerzoną gwarancję: Szczegółowe informacje można znaleźć w instrukcji obsługi dostarczonej z drukarką.
- Części zamienne i materiały eksploatacyjne, dostępne przez ograniczony okres od zaprzestania produkcji.
- Możliwość złomowania zużytego produktu: Aby zwrócić zużyty produkt do firmy HP, należy skorzystać z informacji zawartych pod adresem www.hp.com/recycle. Informacje dotyczące zwrotu pustych pojemników można znaleźć w sekcji regeneracja pojemników z atramentem.

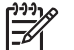

 Uwaga Rozszerzona gwarancja oraz możliwości zwrotu nie są dostępne we wszystkich krajach/regionach.

#### Informacje o recyklingu dotyczące Unii Europejskiej

Ważne informacje o recyklingu dla klientów z Unii Europejskiej: Zgodnie z przepisami o ochronie środowiska po zakończeniu eksploatacji tego produktu należy go poddać utylizacji. Poniższy symbol oznacza, że produkt ten nie może być wyrzucany do śmieci. Prosimy o zwrot produktu w celu właściwego przetworzenia/odzyskania do najbliższego autoryzowanego punktu. Więcej informacji na temat zwracania i utylizacji produktów firmy HP można znaleźć pod adresem www.hp.com/hpinfo/globalcitizenship/ environment/recycle/index.html.

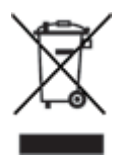

#### Pobór mocy

Drukarkę zaprojektowano w taki sposób, aby zużywała jak najmniej energii. Chroni to zasoby naturalne oraz zapewnia oszczędności finansowe, nie wpływając ujemnie na wysoką wydajność drukarki. Drukarka jest zgodna z wymaganiami federalnego programu zarządzania energią (FEMP, Federal Energy Management Program), inicjatywy rządu Stanów Zjednoczonych mającej na celu ograniczenie poboru energii przez urządzenia pracujące w trybie WYŁĄCZONEGO ZASILANIA.

Niniejszy produkt spełnia wymogi programu ENERGY STAR®. ENERGY STAR jest programem, który ma zachęcać producentów do wytwarzania urządzeń biurowych o zmniejszonym zużyciu energii.

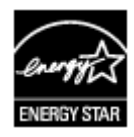

W Stanach Zjednoczonych nazwa ENERGY STAR jest zastrzeżonym znakiem usługowym Agencji Ochrony Środowiska (Environmental Protection Agency — EPA).

Jako partner programu ENERGY STAR firma Hewlett-Packard stwierdza, że niniejszy produkt spełnia zalecenia programu ENERGY STAR dotyczące parametrów energetycznych.

Pobór mocy w trybie gotowości: Informacje dotyczące poboru mocy znajdują się w przewodniku informacyjnym.

**Pobór mocy w trybie wyłączonym:** Nawet gdy drukarka jest wyłączona, zużywa ona pewną ilość energii. Aby zupełnie uniknąć zużycia energii, należy wyłączyć drukarkę, a następnie wyjąć wtyk przewodu zasilającego z gniazda elektrycznego.

### Regeneracja pojemników z atramentem

Klienci zainteresowani recyklingiem oryginalnych pojemników z atramentem HP mogą przystąpić do programu Planet Partner's Program firmy HP dotyczącego utylizacji takich pojemników. Żaden inny producent pojemników z atramentem nie prowadzi tego typu programu w tylu krajach/regionach, co firma HP. W trosce o środowisko naturalne firma HP gwarantuje swoim klientom bezpłatne uczestnictwo w programie.

Aby wziąć udział w programie, należy zastosować się do instrukcji zamieszczonych w witrynie internetowej firmy HP pod następującym adresem: www.hp.com/recycle. W niektórych krajach/regionach usługa ta nie jest dostępna. Klienci mogą zostać poproszeni o podanie nazwiska, numeru telefonu i adresu.

Ponieważ unikatowa technologia recyklingu zużytych produktów HP nie dopuszcza jakiegokolwiek zanieczyszczenia przetwarzanych materiałów, nie jest możliwe objęcie nią pojemników innych producentów. Materiały uzyskiwane ze zużytych pojemników firmy HP są wykorzystywane przy wytwarzaniu nowych produktów, w związku z czym konieczne jest zapewnienie ich odpowiedniego składu chemicznego. Z tego względu firma HP przetwarza wyłącznie oryginalne pojemniki swojej produkcji. Program ten nie obejmuje ponownie napełnionych pojemników.

Poszczególne elementy zwracanych pojemników są segregowane, a następnie przetwarzane na surowce wykorzystywane przy wytwarzaniu innych produktów. Do produktów należą między innymi: części pojazdów mechanicznych, elementy używane do produkcji układów scalonych, drut miedziany, płyty stalowe oraz metale szlachetne używane w przemyśle elektronicznym. W zależności od modelu pojemnika firma HP jest w stanie wykorzystać do 65% masy jego elementów. Pozostałe elementy (atrament, tworzywa piankowe i kompozyty) są utylizowane w sposób nieszkodliwy dla środowiska.

## Indeks

#### A

AdobeRGB 70 aktualizacje, pobieranie oprogramowania drukarki 110 aktualizacje oprogramowania drukarki, pobieranie 110 atrament, usuwanie ze skóry i odzieży 117 automatyczne drukowanie dwustronne 102 automatyczne wyłączanie, funkcja 115 automatyczny czujnik rodzaju papieru 18

#### В

bezpieczeństwo sieci ustawienia 30 Bluetooth 74 Bluetooth, drukowanie 56

#### С

ColorSmart/sRGB 70 Co to jest? 109 czyszczenie obudowa drukarki 117 pojemniki z atramentem, automatycznie 116 pojemniki z atramentem, ręcznie 118

#### D

diodv dioda stanu pojemnika z atramentem 10 dioda stanu pojemnika z atramentem miga 150 dioda stanu połączenia bezprzewodowego miga 150 Dioda wznawiania 10 dioda wznowienia miga 150 dioda zasilania 9 dioda zasilania miga 150 migają diody pojemników z atramentem i dioda wznawiania 131

PictBridge 11 port USB z przodu drukarki 11 wszystkie diody migają 151 diody drukarki migaja 150 diody stanu pojemnika z atramentem 10 dokument drukuje się powoli drukowane są złożone dokumenty 151 oprogramowanie drukarki jest nieaktualne 152 otwartych jest wiele aplikacji 151 tryb rezerwowy 152 wybrano maksymalną rozdzielczość 152 wymagania systemowe 152 drukarka jest zablokowana 132 drukarka nie drukuje 127 drukarka nie pobiera papieru 130 drukarka zwraca papier 130 drukowanie 4800 x 1200 dpi, optymalizowana 69 Bluetooth 56 broszury 82 dokumenty 80 drukowanie dwustronne 102, 104 drukowanie prezentacji 97 drukowanie w jakości zwykłej 97 etykiety 87 etykiety na dyski CD/DVD 94 Exif Print 72 folie 86 fotografie 63 fotografie bez obramowania 63 fotografie cyfrowe 67

fotografie z obramowaniem 65 inne projekty fotograficzne 73 iPAQ 59,60 iakość druku 97 karty katalogowe i inne materialy o malych formatach 88 karty pocztowe 84 koperty 81 listy 79 maksymalna rozdzielczość 69 nadruki na koszulki 92 niestandardowy format papieru 99 odcienie szarości 97 papier wstęgowy 93 plakaty 91 poczta elektroniczna 78 pocztówki 85 podglad wydruku 99 szybkie ustawienia zadania drukowania 101 tryb szybki/ekonomiczny 96 ulotki 89 ustawianie kolejności stron 98 ustawienia drukowania 109 wiele stron na jednym arkuszu papieru 98 wskazówki 96 wybór rodzaju papieru 99 wysoka jakość 69 z aparatu cyfrowego 74 za pomoca jednego poiemnika z atramentem 17 zarządzanie kolorami 70 zmiana rozmiaru dokumentów 106 znaków wodnych 107 drukowanie broszur 82 drukowanie dokumentów 80

drukowanie dwustronne automatyczne 102 ręczne 104 drukowanie etykiet 87 drukowanie etykiet na dyski CD/ DVD 94 drukowanie fotografii fotografie bez obramowania 63 fotografie z obramowaniem 65 oszczędność 73 drukowanie kart katalogowych 88 drukowanie kart pocztowych 84 drukowanie listów 79 drukowanie nadruków na koszulki 92 drukowanie na foliach 86 drukowanie na kopertach 81 drukowanie na papierze wstęgowym 93 drukowanie plakatów 91 drukowanie pocztówek 85 drukowanie poczty elektronicznej 78 Drukowanie prezentacji 97 drukowanie ulotek 89 Drukowanie w jakości zwykłej 97 drukowanie w trybie rezerwowym, komunikat 134 Drukowanie w trybie szybkim/ ekonomicznym 96 dupleks automatyczne 102 ręczne 104

#### Е

Exif Print 72

#### F

fotografie inne projekty 73 udostępnianie 73 udostępnianie w Internecie 73 fotografie, cyfrowe 67 fotografie cyfrowe 67 funkcje drukarki 7 H HP Instant Share 73 HP iPAQ, drukowanie Bluetooth 59 HP iPAQ, drukowanie Wi-Fi 60 HP Photosmart, oprogramowanie pobieranie 111

#### I

inne projekty fotograficzne 73 instalacja pojemników z atramentem 112 Instant Share 73 iPAQ, drukowanie Bluetooth 59 iPAQ, drukowanie Wi-Fi 60

#### J

jakość druku 97 jasność 70

#### κ

kalibracja koloru 116 Klawisze skrótów drukowania. karta 96 kolejność stron, ustawianie 98 komunikacja bezprzewodowa, problemy 123 komunikat o problemie dotyczącym pojemnika z atramentem 134 komunikaty o błędach komunikat o braku papieru 149 konserwacja obudowa drukarki 117 pojemniki z atramentem 119

#### М

maksymalna rozdzielczość 69

#### Ν

nasycenie 70 nazewnictwo i formy stosowane w podręczniku 2 niestandardowy format papieru 99 niewłaściwy pojemnik z atramentem 133 niski poziom atramentu 117

#### 0

ochrona środowiska 180 odcienie szarości. drukowanie 97 ostrość 68 oświadczenia firmy Hewlett-Packard 2 Oświetlenie adaptacyjne 68 Ρ papier fotograficzny, przechowywanie i używanie 72 Photosmart, oprogramowanie pobieranie 111 PictBridge diody 11 PictBridge, problemy 137 pobór mocy 181 podajniki papieru podajnik wejściowy 11 taca odbiorcza 12 podajnik papieru fotograficznego/kopert 13 podajnik wejściowy 11 Podglad wydruku 99 pojemnik fotograficzny 68 pojemniki z atramentem czyszczenie automatyczne 116 czyszczenie ręczne 118 informacje o zamawianiu 117 instalacia 112 konserwacja 119 numery produktów 112 pojemnik fotograficzny 68 przechowywanie 119 recvklina 182 stosowane w drukarce 16 wvmiana 17 wyrównywanie 116 pojemnik z atramentem w niewłaściwym gnieździe, komunikat 134 Poziom atramentu, okno 110 praca w sieci przewodowej Ethernet 49 problemy z drukowaniem fotografii fragment fotografii jest wyblakły 136 kolory są nieprawidłowe 135

sprawdzanie ustawień wydruku 135 problemy z komunikacja bezprzewodowa 123 problemy z siecią Ethernet 121 projekty fotograficzne 73 prowadnice papieru 11 przyciski Anuluj drukowanie, przycisk 10 przycisk zasilania 9 SecureEasySetup (SES) 36 Tryb cichy, przycisk 10 Wznów, przycisk 10 R Real Life technologies 68 recykling pojemników z atramentem 182 reczne drukowanie dwustronne 104 rodzaj papieru, wybór 99 rozdzielczość, maksymalna 69 Rozjaśnianie zdjęć 68 rozwiązywanie problemów atrament się rozmazuje 145 brakuje fragmentów dokumentu lub są one drukowane w niewłaściwym miejscu 142 dioda stanu pojemnika z atramentem miga 150 dioda stanu połączenia bezprzewodowego miga 150 dioda wznowienia miga 150 dioda zasilania miga 150 dokument drukuje się powoli 151 dokument jest drukowany z przesunięciem lub pod katem 142 drukarka jest zablokowana 132 drukarka nie drukuie 127 drukarka nie pobiera papieru 130

drukarka zwraca papier 130 drukowane są puste strony 141 drukowanie w trybie rezerwowym, komunikat 134 iednoczesne drukowanie kilku stron 131 komunikat o braku papieru 149 komunikat o problemie dotyczącym pojemnika z atramentem 134 komunikaty o błędach 148 koperta jest drukowana ukośnie 143 migają diody pojemników z atramentem i dioda wznawiania 131 na fotografii widoczne sa poziome linie 136 nieprawidłowy wydruk dokumentu 142 niewłaściwe wzajemne położenie tekstu i obrazów 142 niewłaściwy pojemnik z atramentem 133 niezamierzony margines na fotografii 147 niska jakość druku 140 obraz jest drukowany ukośnie 144 PictBridge, problemy 137 pojemnik z atramentem w niewłaściwym gnieździe. komunikat 134 problemy wydruku bez obramowania 143 problemy z drukowaniem fotografii 135 problemy z drukowaniem na papierze wstęgowym 140 problemy z drukowaniem za pośrednictwem interfejsu Bluetooth 138 smugi i brakujace linie 140 smugi na fotografii 143 wskazówki dotyczące drukowania bez obramowania 143

wszystkie diody migają 151 wydruk jest wyblakły 140 wydruk nie uwzględnia nowych ustawień drukowania 143 wydruk zawiera zbyt dużo atramentu 141 wydruk zawiera zbyt mało atramentu 141 zacięcie papieru 129

#### S

SecureEasySetup (SES) 36 SES 36 sieć, bezpieczeństwo 30 sieć bezprzewodowa 20 SmartFocus 68 strona testowa, drukowanie 117 szacunkowy poziom atramentu 117 Szybkie ustawienia zadania drukowania 101

#### Т

taca odbiorcza 12 tonacja koloru 70 Tryb cichy 10 tryb rezerwowy 17

#### U

udostępnianie fotografii rodzinie i przyjaciołom 73 USB podłączanie drukarki 19 przewód 178 zmiana na połączenie bezprzewodowe 19 zmiana na połączenie przewodowe (Ethernet) 19 ustawienia 109 ustawienia drukowania zaawansowane ustawienia kolorów 70 zmiana 109 usuwanie atramentu ze skóry i odzieży 117 usuwanie efektu czerwonych oczu 68

#### w

wbudowany serwer internetowy (EWS) 44 właściwości drukarki 109 wskazówki dotyczące drukowania 96 wskazówki dotyczące drukowania bez obramowania 143 wygładzanie 68 wyrównywanie pojemników z atramentem 116

#### Ζ

zacięcie papieru 129 zestaw narzędzi 120 zestaw narzędzi drukarki 120 zmiana rozmiaru dokumentów 106 znaki wodne 107